**Task Force on National Greenhouse Gas Inventories** 

incc INTERGOVERNMENTAL PANEL ON CLIMATE CHARGE

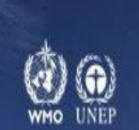

Version 1.2 as of 6 April 2024

# LAND REPRESENTATION **USERS' GUIDEBOOK**

## **IPCC** Inventory Software, version 2.91

Compiled by:

**Technical Support Unit IPCC** Task Force on National Greenhouse Gas Inventories

This Guidebook is prepared by IPCC TFI TSU It has not been a subject to the formal IPCC review process Please use it and submit your feedback to ipcc-software@iges.or.jp

## Contents

| Introduction                                           | 5  |
|--------------------------------------------------------|----|
| Land Use Manager (LUM)                                 | 6  |
| Land use subdivision mask, top section                 | 11 |
| Land use subdivision name                              |    |
| Soil Type                                              |    |
| Soil Status                                            | 14 |
| Climate Region                                         | 19 |
| Land use subdivision mask, bottom section              |    |
| Common parameter across Land use subcategories:        | 21 |
| Forest land                                            |    |
| Unmanaged Forest land                                  |    |
| Managed Forest land                                    |    |
| Cropland                                               |    |
| Annual Cropland                                        |    |
| Perennial Cropland                                     |    |
| Grassland                                              |    |
| Unmanaged Grassland                                    |    |
| Managed Grassland                                      |    |
| Wetlands                                               |    |
| Unmanaged Wetlands                                     |    |
| Managed Wetlands                                       |    |
| Settlements                                            |    |
| Settlements (Treed)                                    |    |
| Settlements (Other)                                    |    |
| Other land                                             | 40 |
| Unmanaged Other land                                   |    |
| Managed Other land                                     |    |
| Reporting requirement for C pools at Tier 1 and Tier 2 | 41 |
| Land Representation Manager (LRM)                      |    |
| Regions Tab                                            |    |
| Land representation table Tab                          |    |
| 1 <sup>st</sup> level                                  |    |
| 2 <sup>nd</sup> level                                  |    |
| 3 <sup>rd</sup> level                                  |    |
| 4 <sup>th</sup> level                                  |    |
| Data input guidance to create a new unit of land       |    |
| First step                                             | 51 |
| Second step                                            | 53 |
| Third step                                             | 54 |
| Automatic unit of land codes                           | 55 |
| Fourth step                                            |    |
| Fifth step                                             |    |

| Sixth step                                                                       | 59 |
|----------------------------------------------------------------------------------|----|
| Seventh step                                                                     | 60 |
| Eighth step                                                                      | 61 |
| Ninth step                                                                       | 62 |
| Data input guidance to add/modify information of a unit of land                  | 63 |
| 5 <sup>th</sup> level                                                            | 67 |
| Annual land representation matrix Tab                                            | 69 |
| Area Data Transfer to Calculation Worksheets                                     | 70 |
| Calculation Worksheets for C stock changes in, and CO2-C fluxes from/to, C pools | 71 |
| Calculation Worksheets for other emissions from land                             |    |
| Examples                                                                         |    |
| Step 1                                                                           |    |
| Example 1 – Approach 1 for Land Representation                                   |    |
| Step 2                                                                           | 94 |
| Step 3                                                                           | 95 |
| Step 3a                                                                          | 96 |
| Step 3b                                                                          |    |
| Step 3b                                                                          |    |
| Step 4                                                                           |    |
| Step 4a                                                                          |    |
| Step 4b                                                                          |    |
| Step 4c                                                                          |    |
| Step 4d                                                                          |    |
| Example 2 – Approach 2 for Land Representation                                   |    |
| Step 2                                                                           |    |
| Step 3                                                                           |    |
| Step 3a                                                                          |    |
| Step 3b                                                                          |    |
| Step 3c                                                                          |    |
| Step 3d                                                                          |    |
| Step 4                                                                           |    |
| Step 4a                                                                          |    |
| Step 4b                                                                          |    |
| Step 4c                                                                          |    |
| Step 4d                                                                          |    |
| Conclusion                                                                       |    |
| Glossary                                                                         |    |
|                                                                                  |    |

## Tables

| Table 1                         | Soil Status options of different soil types                                                                                                    |
|---------------------------------|----------------------------------------------------------------------------------------------------|
| Table 2                         | Occurrence and Soil Status options for Organic soils                                                                                            |
| Table 3                         | Occurrence and Soil Status options for Mineral soils16                                                                                          |
| Table 4                         | Occurrence and Soil Status options for Inland Wetland soil                                                                                      |
| Table 5                         | Occurrence and Soil Status for Coastal Wetlands soils                                                                                           |
| Table 6                         | possible soil types and soil statuses under managed Wetlands subdivisions32                                                                     |
| Table 7                         | possible soil types and soil statuses under unmanaged Wetlands subdivisions                                                                     |
| Table 8                         | Mandatory C pools as per Tier 1 or Tier 2 of the 2006 IPCC Guidelines41                                                                         |
| Table 9                         | IPCC Default methods to estimate C stock changes/CO2-C fluxes in C pools73                                                                      |
| Table 10                        | Processes causing CSCs in, and CO2-C fluxes from/to, C pools73                                                                                  |
| Table 11                        | Mapping units of land to calculation TABs for Biomass C pools in Forest Land, Cropland, Grassland75                                             |
| Table 12                        | Mapping units of land to calculation TABs for Biomass C pools in Wetlands, Settlements, Other land 76                                           |
| Table 13                        | Mapping units of land to calculation TABs for DOM C pools in all land categories77                                                              |
| Table 14<br>Grassland, W        | Mapping units of land to calculation TABs for SOM mineral soils C pool in Forest land, Cropland,<br>tetlands, Settlements                       |
| Table 15                        | Mapping units of land to calculation TABs for SOM mineral soils C pool in Other land                                                            |
| Table 16<br><i>Grassland, W</i> | Mapping units of land to calculation TABs for SOM organic soils C pool in Forest Land, Cropland,<br>tetlands, Settlements                       |
| Table 17                        | Mapping units of land to calculation TABs for SOM organic soils C pool in Other land                                                            |
| Table 18<br>Cropland, Gra       | Mapping units of land to calculation TABs for SOM C pool of <i>Coastal Wetlands</i> soils in <i>Forest Land, ussland, Wetlands, Settlements</i> |
| Table 19                        | Mapping units of land to calculation TABs for SOM C pool of Coastal Wetlands soils in Other land83                                              |
| Table 20                        | Mapping units of land to the calculation TABs for other emissions [categories $3.C.1 - 3.C.5$ ]85                                               |
| Table 21                        | Mapping units of land to the calculation TABs for other emissions [categories $3.C.7 - 3.C.14$ ]86                                              |

### Introduction

Data Input in the IPCC Inventory Software -hereafter *Software*- to estimate GHG emissions and removals from Land (3.B) categories in a National Greenhouse Gas Inventory (NGHGI)<sup>1</sup> follows these steps:

- Step 1. Enter in the Land Use Manager all land-use subdivisions
- Step 2. Enter in the Land Representation Manager all Regions that compose the territory to which the GHG inventory applies
- **Step 3.** For each Region, enter a land representation<sup>2</sup> i.e. a **consistent and independent time-series of activity data<sup>3</sup>** in the <u>Land Representation Manager</u>
- **Step 4.** For each **C** pool, enter **C** stock gains and losses or **C** stocks at different points in time (depending on methods selected) in the relevant calculation worksheets of 3.B land use categories).

In this **Guide** to Land Representation, guidance to implement Steps 1 to 3 is provided by the Technical Support Unit of the IPCC Task Force on National Greenhouse Gas Inventories (IPCC TFI TSU). Guidance on Step 4 are instead provided in the Guidebook for 3.B Land Categories.

Software users must be familiar with the 2006 IPCC Guidelines for National Greenhouse Gas Inventories (2006 IPCC Guidelines) methods and read the Software manual (downloadable from the Help menu) before going through this guide. This guide does not replace guidance provided in the 2006 IPCC Guidelines.

Throughout this guide, text entered in lilac color represents category information taken from the 2013 Supplement to the 2006 IPCC Guidelines for National Greenhouse Gas Inventories: Wetlands - (Wetlands Supplement)

Note the Software allows users to apply each of the three<sup>4</sup> methodological approaches to Land Representation.

<sup>&</sup>lt;sup>1</sup> Same guidance applies to the use of the *Software* for sub-national entities.

<sup>&</sup>lt;sup>2</sup> In a national GHG Inventory, estimates of land-related GHG emissions and removals are based on the consistent representation of land -i.e. land representation- across the inventory time series. Thus, the **Land Representation** deals with: **A. Classification of land** [Land use categories/subcategories/subcategories/subdivisions] according to bio-physical *-climate, soil, vegetation-* and socio-economic *-use, management (e.g. age-class)*-variables, with the aim to delineate units of land more homogenous for C stocks levels and dynamics; **B. Identification and tracking** across the inventory time series **of units of land** [Area data to estimate C stock changes and other GHG emissions] *-i.e. land area with same current and historical classification*. Consistency of A. and B. across the inventory time series is key to ensure unbiasedness of estimates.

<sup>&</sup>lt;sup>3</sup> A consistent **land representation is a time series of annual area estimates of units of land**, as disaggregated according to variables of stratification, where: **A**. The land classification methodology is consistent across the entire time series *-no artifact land conversions caused by changes in the classification method/background-data-*; **B**. The total area of the territory is constant across the entire time series.

For Approaches 2 & 3: In each year Y, all units of land under conversion are reported within the *Land under conversion* relevant categories until the end of the transition period (D); In each year Y, all units of land that did not undergo a conversion in the last Y-D years are reported within the *Land remaining* relevant categories.

<sup>&</sup>lt;sup>4</sup> Approach 1: use/management of land is identified, and the area of land use/management categories is quantified; although, land use/management changes are neither identified nor quantified since data are not spatially-explicit.

Approach 2: use/management of land is identified, and the area of land use/management categories is quantified; land use/management changes are identified (data spatially explicit) and the area of changes (between 2 points in time) is quantified, although not tracked over time.

**Approach 3**: use/management of land is identified, and the area of land use/management categories is quantified; land use/management changes are identified (data spatially explicit) and the area of changes (between 2 points in time) is quantified and tracked over time; so that Approach 3 identifies subsequent changes in areas under conversion, while Approach 2 does not.

## Land Use Manager (LUM)

Land Use Manager is a tabbed dialog window.

Users can open it from Administrate main menu, AFOLU sub-menu

| IPCC Inventory Software - sandro - [Worksheets]   |            |                           |                              |                                             |
|---------------------------------------------------|------------|---------------------------|------------------------------|---------------------------------------------|
| 💀 Application Database Inventory Year Worksheets  | Reports    | Tools Export/Import       | Administrate Window Help     |                                             |
| 2006 IPCC Categories                              | <b>→</b> ₽ | SOM Mineral (SD) SOM      | Users                        |                                             |
|                                                   | ^          | Biomass increase (G&L 1/4 | Country/Territory            | G&L 3/4) Biomass loss (G&L 4/4) Biomass cha |
| 2 - Industrial Processes and Product Use          |            | Worksheet                 | CO2 Equivalents              |                                             |
| B 3 - Agriculture, Forestry, and Other Land Use   |            | Sector: Agricult          | Delete Inventory             |                                             |
|                                                   |            | Category: Forest          | -                            |                                             |
| E 3.B - Land                                      |            | Subcategory: 3.B.1.a      | Energy                       |                                             |
| □ 3.B.1 - Forest land                             |            | Sheet: Annual             | AFOLU >                      | Land Use Manager etho                       |
| 3.B. I.a - Forest land Remaining Forest land      |            | Data                      | Waste +                      | Land Representation Manager                 |
| - 3.B.1.b.i - Cropland converted to Forest Land   |            | Region GFOI exampl        | Guidelines Information Texts | Livestock Manager                           |
| - 3.B.1.b.ii - Grassland converted to Forest Land |            | Land                      | Use category                 |                                             |

or from the bottom of any worksheets of 3.B categories

| SOM Mineral (SD) SOM Organic<br>Biomass increase (G&L 1/4) Biom | Drained SOM Org<br>nass loss (G&L 2/4) | anic Rewetted<br>Biomass loss (G&L 3/4) | Biomass loss (G&L 4/4) | Biomass change (SD) | Biomass change (Abrupt) | DOM (G&L 1/1) | DOM (S | SD 1/1) | SOM                | mineral - Forr                                                             | mulation A - IPCC Eq 2                                 | 25 (Information Item)                                                   | SOM Mineral (Appr                                                                                    | caches 2 and 3) |
|-----------------------------------------------------------------|----------------------------------------|-----------------------------------------|------------------------|---------------------|-------------------------|---------------|--------|---------|--------------------|----------------------------------------------------------------------------|--------------------------------------------------------|-------------------------------------------------------------------------|----------------------------------------------------------------------------------------------------|-----------------|
| Land Use Manager                                                |                                        |                                         |                        |                     |                         |               | - 1    | - ×     | $\langle \rangle$  |                                                                            |                                                        |                                                                         |                                                                                                    | 1990            |
| Land use shuckne                                                |                                        |                                         |                        |                     |                         |               |        |         | ii<br>n<br>e<br>y  | o of below<br>id biomasso<br>ve-ground<br>biomass<br>d m. (1 sg<br>d m.)   | Average annual<br>biomass growth<br>ground<br>(tones c | Equal<br>Carbon fraction of<br>dry matter<br>(tonnes C / tonne<br>d.m.) | on 2.9<br>Annual increase in<br>biomass carbon<br>stocks due to<br>biomass growth<br>(tonnes C / yr) |                 |
| Managed Other Land                                              |                                        |                                         | No                     | Item Select         | ed                      |               |        |         | 2<br>4<br>21<br>11 | (0) or Table<br>/ 4.5 WS /<br>nal statistics<br>nternational<br>ta sources | Gtotal = Gw *<br>(1+R)                                 | 0.47 / Table 4.3 /<br>0.451 WS<br>mangroves                             |                                                                                                    |                 |
|                                                                 |                                        |                                         |                        |                     |                         |               |        |         |                    | R                                                                          | Gtotal                                                 | CF                                                                      | ∆CG                                                                                                  |                 |
|                                                                 |                                        |                                         |                        |                     |                         |               |        |         |                    |                                                                            | 0                                                      |                                                                         | 0                                                                                                    |                 |
|                                                                 |                                        |                                         |                        |                     |                         |               |        |         |                    | Land U                                                                     | lse Manager                                            | and Representation M                                                    | anager Un                                                                                            | certainties     |

On the left-hand side, the Land Use Manager shows the 6 IPCC land use categories

- ➢ Forest land
- ► <u>Cropland</u>
- ▶ <u>Grassland</u>
- ▶ <u>Wetlands</u>
- > <u>Settlements</u>
- ➢ Other land

#### and 12 subcategories (2 for each Land use category)

| Land Use Manager         |
|--------------------------|
| Land use structure 🛛 👻 👎 |
| Forest Land              |
| Managed Forest Land      |
| Unmanaged Forest Land    |
| 🚊 Cropland               |
| Cropland Annual Crops    |
| Cropland Perennial Crops |
| Grassland                |
| Managed Grassland        |
| Unmanaged Grassland      |
| 🖶 Wetlands               |
| Managed Wetlands         |
| Unmanaged Wetlands       |
| Settlements              |
| Settlements (Treed)      |
| Settlements (Other)      |
| ⊡ Other Land             |
| Managed Other Land       |
| Unmanaged Other Land     |

While *Forest land*, *Grassland*, *Wetlands* and *Other land* categories are disaggregated in subcategories depending on whether those are managed<sup>5</sup> or unmanaged lands, *Cropland* and *Settlements* are disaggregated depending on the presence of perennial<sup>6</sup> biomass stocks.

To add a land subdivision, select the relevant subcategory and click button Add at the bottom of the window.

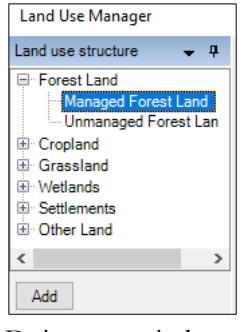

Doing so a window mask opens where to enter those data in the relevant fields that the *Software* requires, at minimum, to estimate C stock changes in relevant C pools at selected Tier level. As for instance:

| nd una aubdivision name         | 0                                                                                                    | untry/Territory        | Wodd               |
|---------------------------------|----------------------------------------------------------------------------------------------------|------------------------|--------------------|
|                                 |                                                                                                    | Castinger              | Wadd               |
| il Type                         |                                                                                                    | Continent              | wond               |
| il Status                       | No change in hydrology                                                                               | Climate Region         | +                  |
| nd use subdivision - Managed Fo | rest Land specific parameters                                                                        |                        |                    |
| Ecological zone                 | V 🔇 Species Vatural Forest @<br>Plantation (                                                         | ) Abano<br>)           | doned managed land |
|                                 |                                                                                                    | Land mass              | Unspecified V      |
|                                 | Age class (yr)                                                                                       | ~ 😣                    |                    |
|                                 | Above-ground biomass                                                                                 | stock (t d.m. / ha)    | 0.000 ~            |
|                                 | Above-ground net biomass growth (                                                                    | G) (t. d.m. / ha / yr) | 0.000 🗸            |
|                                 | Ratio of below-ground biomass to above-ground biomass (R) (t root                                    | d.m./t shoot d.m.)     | 0.000 ~            |
|                                 | Biomass carbon fr                                                                                    | action (t C / t d.m.)  | 0.470 ~            |
|                                 | Growing stock level (V) (m3 / ha)                                                                    | ~ 😣                    |                    |
|                                 | Mean annual increment of growing stock                                                               | : (lv) (m3 / ha / yr)  |                    |
|                                 | Biomass conversion and expansion factor for increment (BCEFi) (t d.m. / m3 wood volume)              | Specified ~            | ~                  |
|                                 | Biomass conversion and expansion factor for standing stock (BCEFs) (t d.m. / m3 wood volume)         | Specified ~            |                    |
| Bior                            | nass conversion and expansion factor for wood and fuelwood removal (BCEFr) it d.m. / m3 wood volume) | Specified V            | 0.000 ~            |
|                                 | Baein wood density (D) it d m                                                                        | (m3 freeb volume)      |                    |
|                                 | Biomass expansion factor for conversion of annual pet increment to above ground biomass              | increment (BEE1)       |                    |
|                                 | Biomase expansion factor for conversion of merchantable volume to above ground                       | ad biomase (BEE2)      |                    |
|                                 |                                                                                                    | t maturity & C / ha)   |                    |
|                                 |                                                                                                    | e maturity (t e 7 Hd)  |                    |
|                                 |                                                                                                    |                        |                    |
|                                 |                                                                                                    |                        |                    |

**Note**: most of the parameters may otherwise be entered in the relevant calculation worksheets with the exception of those marked with a white X in red field <sup>3</sup>. Where information is not entered in those parameters marked, the software gives an error message when users attempt to save the subdivision.

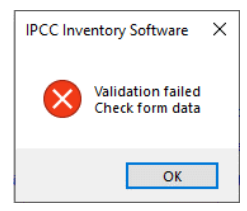

<sup>&</sup>lt;sup>5</sup> Managed land is land where human interventions and practices have been applied to perform production, ecological or social functions, while unmanaged land is a land not qualified as managed. GHG emissions and removals from unmanaged land are excluded from the NGHGI. <sup>6</sup> IPCC methodological approaches to estimate C stock changes from perennial biomass significantly differ from that applied to annual biomass.

The **Land use subdivision** mask is composed of 2 parts:

✓ the Top, which contains parameters common to any subcategory [with labels in **bold**]:

| Land use subdivision - common paran | ieters                 |       |                   |       |   |
|-------------------------------------|------------------------|-------|-------------------|-------|---|
| Land use subdivision name           | I                      | 8     | Country/Territory | World |   |
| Soil Type                           |                        | + ~ 🔇 | Continent         | World |   |
| Soil Status                         | No change in hydrology | ~     | Climate Region    | + ~   | 3 |

✓ the **Bottom**, which contains subcategory specific information:

| Land use subdivision - Managed Forest<br>Ecological zone User-defined<br>Mediterranean | and specific parameters Specific parameters Specific parameters | ies Pinus                                   | Natural Forest O<br>Plantation () | Abandoned managed               | land 🗌                |                    |
|----------------------------------------------------------------------------------------|-----------------------------------------------------------------|---------------------------------------------|-----------------------------------|---------------------------------|-----------------------|--------------------|
| Land use structure                                                                     |                                                                 |                                             |                                   | Ane class (w) <20 V             | Land mass             | Unspecified        |
| Copy of Plantation                                                                     |                                                                 |                                             |                                   | Above-ground biomass            | stock (t.d.m. / ha)   | 212.000 ~          |
| Plantation                                                                             |                                                                 |                                             | Abov                              | -<br>ve-ground biomass growth ( | G) (t.d.m. /ha /yr)   | 7.738 🗸            |
| Cropland                                                                               |                                                                 | Ratio of                                    | below-ground biomass to above     | e-ground biomass (R) (t root    | d.m./t shoot d.m.)    | 0.220 🗸            |
| B Wetlands                                                                             |                                                                 |                                             |                                   | Biomass carbon fro              | action (t C / t d.m.) | 0.470 🗸            |
| Settlements     Other Land                                                             |                                                                 |                                             | Growing stock leve                | el (V) (m 3 / ha) >80           | ~                     | 400                |
|                                                                                        |                                                                 |                                             | Average net annual                | l increment of growing stock    | (lv) (m3 / ha / yr)   | 14.600             |
|                                                                                        |                                                                 | Biomass conversion and expansion            | sion factor for increment (BCEFi) | (t d.m. / m3 wood volume)       | Specified ~           | 0.530 🗸            |
|                                                                                        |                                                                 | Biomass conversion and expansion fa         | actor for standing stock (BCEFs)  | (t d.m. / m3 wood volume)       | Specified $\sim$      | 0.530 🗸            |
|                                                                                        | Bioma                                                           | ss conversion and expansion factor for wood | and fuelwood removal (BCEFr)      | (t d.m. / m3 wood volume)       | Specified $\sim$      | 0.610 🗸            |
|                                                                                        |                                                                 |                                             | Bas                               | sic wood density (D) (t d.m. )  | /m3fresh volume)      | 0.530              |
|                                                                                        |                                                                 | Biomass expansion factor for c              | onversion of annual net increme   | nt to above-ground biomass      | increment (BEF1)      |                    |
|                                                                                        |                                                                 | Biomass expansion f                         | actor for conversion of merchant  | table volume to above-groun     | nd biomass (BEF2)     |                    |
|                                                                                        |                                                                 |                                             | Reference                         | e soil organic carbon stock     | (SOCref) (t C / ha)   | 45.200 🗸           |
|                                                                                        |                                                                 | Relative 0                                  | stock change factors              |                                 |                       |                    |
|                                                                                        |                                                                 | Land                                        | use (FLU) 1.000                   | Management (FM                  | G) 0.75               | 0 Input (FI) 1.000 |
| Add Copy Delete                                                                        |                                                                 |                                             |                                   |                                 | s                     | ave Undo Close     |

Labels in blue ink are applied to information relevant for the implementation of IPCC Tier 2 methods, Note: <u>BCEFr</u> and <u>Growing stock level</u> in <u>Managed Forest land</u>, although in blue inkz, are needed to estimate biomass C stock losses with Tier 1 Gain&Loss method.

Where the subdivision to add is a variation of a subdivision already entered (e.g. a different age class) a speedy way, which also minimizes potential errors, is to make a copy of the selected subdivision and then change the information according to the new subdivision that is to be entered. This is done by clicking the *Copy* button at the bottom of the *Land use structure* window, as shown below:

| anu use manager                                                             |                                                                                        |                    |                                   | - L                  |
|-----------------------------------------------------------------------------|----------------------------------------------------------------------------------------|--------------------|-----------------------------------|----------------------|
| Land use subdivision - common par                                           | ameters                                                                                |                    |                                   |                      |
| Land use subdivision name                                                   | Copy of Plantation                                                                     |                    | Country/Territory                 | Italy                |
| Soil Type                                                                   | High Activity Clay Mineral                                                             | + ~                | Continent                         | Europe               |
| Soil Status                                                                 | Natural                                                                                | $\sim$             | Climate Region                    | Warm Temperate Dry + |
| Land use subdivision - Managed Fo<br>Ecological zone User-defi<br>Medterran | rest Land specific parameters<br>red v Species Pinus v Natural Forest O<br>Pantation @ | Abandone           | d managed land                    |                      |
| and use structure                                                           |                                                                                        |                    | l and mass                        | Unspecified          |
| Forest Land Managed Forest Land                                             |                                                                                        | Ann alaan (ar)     |                                   | Chapterned           |
| Copy of Plantation                                                          |                                                                                        | Age class (yr)     | 520 y                             |                      |
| - Managed Natural<br>Plantation                                             |                                                                                        | Above-grou         | nd biomass stock (t d.m. / na)    | 212.000              |
| Unmanaged Forest Land     Cropland                                          | 800                                                                                    | ve-ground bioma    | iss growin (d) (c d.m. / na / yr) | 7.738                |
| B- Grassland                                                                | Ratio of below-ground biomass to above                                                 | re-ground biomas   | s (R) (t root d.m./t shoot d.m.)  | 0.220                |
| - Wetlands<br>- Settlements                                                 |                                                                                        | Biomas             | ss carbon fraction (t C / t d.m.) | 0.4/0                |
| Other Land                                                                  | Growing stock leve                                                                     | el (V) (m3 / ha)   | >80                               | 40                   |
|                                                                             | Average net annua                                                                      | al increment of gr | owing stock (lv) (m3 / ha / yr)   | 14.60                |
|                                                                             | Biomass conversion and expansion factor for increment (BCEFi)                          | i) (t.d.m. / m3 wo | od volume) Specified ~            | 0.530 ~              |
|                                                                             | Biomass conversion and expansion factor for standing stock (BCEFs)                     | ı) (t.d.m. ∕m3 wo  | od volume) Specified ~            | 0.530 \              |
|                                                                             | Biomass conversion and expansion factor for wood and fuelwood removal (BCEFr)          | r) (t.d.m. / m3 wo | od volume) Specified ~            | 0.610 🗸              |
|                                                                             | Ba                                                                                     | asic wood density  | (D) (t d.m. / m3 fresh volume)    | 0.53                 |
|                                                                             | Biomass expansion factor for conversion of annual net increme                          | ent to above-grou  | and biomass increment (BEF1)      |                      |
|                                                                             | Biomass expansion factor for conversion of merchan                                     | ntable volume to a | above-ground biomass (BEF2)       |                      |
|                                                                             | Reference                                                                              | ce soil organic ca | arbon stock (SOCref) (t C / ha)   | 45.200               |
|                                                                             | Relative C stock change factors                                                        |                    |                                   |                      |
|                                                                             | Land use (FLU) 1.000                                                                   | Mana               | gement (FMG) 0.75                 | 30 Input (FI) 1.00   |
|                                                                             |                                                                                        |                    |                                   |                      |

Subdivisions are generally used to distinguish different types of vegetation, as well as different management systems and/or age classes; although those are a stratification that can be applied to any other users' need.

Note: You must press the button Save to record in the DataBase (DB) every info entered.

Tip: Once the subdivision is applied to one or more units of land in the Land Representation Manager, the following fields: *Soil type, Soil Status, Climate Region*, cannot be changed anymore.

| Land use subdivision name | natural                    |     | Country/Territory | World        |     |
|---------------------------|----------------------------|-----|-------------------|--------------|-----|
| Soil Type                 | High Activity Clay Mineral | + ~ | Continent         | World        |     |
| Soil Status               | No change in hydrology     |     | Climate Region    | Tropical Wet | + ~ |

Where an error is identified in any of those fields, the Land subdivision (and its data) is to be deleted -to do so users can:

1. first create a copy of the subdivision (to minimize the time to be spent to re-enter data), to do select the subdivision and click on button **Copy** at the bottom of the window:

| Forest Land                                                       |                                                                                                    | Constant Manageral assessments                 |                                 | Country (Torollow)                    | Mada                      |  |  |  |
|-------------------------------------------------------------------|----------------------------------------------------------------------------------------------------|------------------------------------------------|---------------------------------|---------------------------------------|---------------------------|--|--|--|
| Managed Forest Land                                               | Land use subdivision name         Copy of Managed secondary         Country/ removy           Soil Type         High Activity Clay Mineral         +          Continent |                                                |                                 |                                       | Wedd                      |  |  |  |
| Managed secondary                                                 |                                                                                                    |                                                |                                 |                                       | International Contraction |  |  |  |
| Unmanaged Forest Land  Cropland  Grassland  Unmanaged Forest Land | Soil Status                                                                                                    | No change in hydrology                         | 0                               | Climate Hegion                        | Vien respense bry         |  |  |  |
| Settlements                                                       | Land use subdivision - Managed Fo                                                                                                    | rest Land specific parameters                  |                                 |                                       |                           |  |  |  |
| ar Other Land                                                     | Ecological zone Subtropic                                                                                                    | al dry forest Species Ut<br>lau                | ver-defined 🖂                   | Natural Forest  Plantation            | Abandoned managed land    |  |  |  |
|                                                                   |                                                                                                    |                                                |                                 | Land mass                             | Unspecified               |  |  |  |
|                                                                   |                                                                                                    |                                                | Age class (r                    | ) Unspecified                         |                           |  |  |  |
|                                                                   |                                                                                                    |                                                | Above-g                         | round biomass stock & d.m. / ha)      | 336 840                   |  |  |  |
|                                                                   |                                                                                                    |                                                | Above-ground net bio            | mass growth (G) (t d.m. / ha / yr)    | 3.064                     |  |  |  |
|                                                                   | Ratio of below ground biomass to above ground biomass (R) (t not d m / t shoot d m.) 0.330                                                                              |                                                |                                 |                                       |                           |  |  |  |
|                                                                   |                                                                                                    |                                                | Bo                              | mass carbon fraction & C / t d.m.)    | 0.470 -                   |  |  |  |
|                                                                   | Growing stock level (V) (n3 / ha) >80                                                                                                    |                                                |                                 |                                       |                           |  |  |  |
|                                                                   | Mean annual increment of growing stock. (iv) (m3 / ha / yr) 4500                                                                                                    |                                                |                                 |                                       |                           |  |  |  |
|                                                                   |                                                                                                    | 0.840                                          |                                 |                                       |                           |  |  |  |
|                                                                   |                                                                                                    | Romass conversion and expansion factor for sta | nding stock (BCEFs) # d.m. / m3 | wood volume) Specified ~              | 0.840                     |  |  |  |
|                                                                   | Biomass conv                                                                                                    | ersion and expansion factor for wood and fuelw | ood removal (BCEFr) # d.m. / m3 | wood volume) Specified 🗢              | 0.950                     |  |  |  |
|                                                                   | Basic wood densty (D) 8 d m. / m3 fresh volume)                                                                                                    |                                                |                                 |                                       |                           |  |  |  |
|                                                                   | Biomass expansion factor for conversion of annual net increment to above ground biomass increment (BEF1)                                                                |                                                |                                 |                                       |                           |  |  |  |
|                                                                   |                                                                                                    | Biomass expansion factor for co                | nversion of merchantable volume | to above-ground biomass (BEF2)        |                           |  |  |  |
|                                                                   |                                                                                                    |                                                |                                 | Litter C stock at maturity (t C / ha) | 2                         |  |  |  |
|                                                                   |                                                                                                    |                                                | Reference soll organic          | carbon stock (SOCref) # C / ha)       | 0.000                     |  |  |  |
|                                                                   |                                                                                                    | Relative C stock cha                           | nge factors                     |                                       |                           |  |  |  |
|                                                                   |                                                                                                    | Landson (ELD)                                  | 1.000 84                        | in anomatic (EMG) 1.0                 | 00 Input (EI) 1.000       |  |  |  |

2. then Delete the original subdivision, to do select the subdivision and click on button **Delete** at the bottom of the window:

| Land Use Manager                                                              |                                     |                                           |                                  |                                           | - 0 X                  |
|-------------------------------------------------------------------------------|-------------------------------------|-------------------------------------------|----------------------------------|-------------------------------------------|------------------------|
| Land use structure 🗸 🗸                                                        | Land use subdivision - common parar | neters                                    |                                  |                                           |                        |
| Forest Land     Managed Except Land                                           | Land use subdivision name           | Managed secondary                         |                                  | Country/Territory                         | World                  |
| Copy of Managed secondary                                                     | Soil Type                           | High Activity Clay Mineral                | • ~                              | Continent                                 | World                  |
| - Managed secondary                                                           | Soil Status                         | No change in hydrology                    | ~                                | Climate Region                            | Warm Temperate Dry + V |
| <ul> <li>B - Cropland</li> <li>B - Grassland</li> <li>B - Wetlands</li> </ul> |                                     |                                           |                                  |                                           |                        |
| Settlements     Other Land                                                    | Land use subdivision - Managed Fore | st Land specific parameters               |                                  |                                           |                        |
|                                                                               | Ecological zone Subtropical         | dry forest 🗸 Species                      | User-defined<br>laurisilva       | Natural Forest  Plantation                | Abandoned managed land |
|                                                                               |                                     |                                           |                                  | Land mass                                 | Unspecified            |
|                                                                               |                                     |                                           | Age cl                           | ass (yr) Unspecified 🗸                    |                        |
|                                                                               |                                     |                                           | Ab                               | ove-ground biomass stock (t d.m. / ha)    | 336.840 🗸              |
|                                                                               |                                     |                                           | Above-ground r                   | net biomass growth (G) \$ d.m. / ha / yr) | 3.864 🗸                |
|                                                                               |                                     | Ratio of below-                           | ground biomass to above-groun    | d biomass (R) (t root d.m./t shoot d.m.)  | 0.330 🗸                |
|                                                                               |                                     |                                           |                                  | Biomass carbon fraction (t C / t d.m.)    | 0.470 🗸                |
|                                                                               |                                     |                                           | Growing stock level (V) (m       | 3 / ha) >80 🗸                             | 401.000                |
|                                                                               |                                     |                                           | Mean annual increm               | nent of growing stock (Iv) (m3 / ha / yr) | 4.600                  |
|                                                                               |                                     | Biomass conversion and expansion fac      | tor for increment (BCER) # d.m.  | /m3 wood volume) Specified ~              | 0.840 🗸                |
|                                                                               | Bio                                 | mass conversion and expansion factor for  | standing stock (BCEFs) & d.m.    | /m3 wood volume) Specified ~              | 0.840 🗸                |
|                                                                               | Biomass conver                      | sion and expansion factor for wood and fu | elwood removal (BCEFr) & d.m.    | /m3 wood volume) Specified ~              | 0.950 🗸                |
|                                                                               |                                     |                                           | Basic woo                        | d density (D) (t d.m. / m3 fresh volume)  |                        |
|                                                                               |                                     | Biomass expansion factor for conversion   | on of annual net increment to at | oove-ground biomass increment (BEF1)      |                        |
|                                                                               |                                     | Biomass expansion factor for              | conversion of merchantable vo    | nume to above-ground biomass (BEF2)       |                        |
|                                                                               |                                     |                                           |                                  | Litter C stock at maturity & C / haj      |                        |
|                                                                               |                                     |                                           | Reference soil o                 | rganic carbon stock (SOCref) & C / ha)    | 0.000 🗸                |
|                                                                               |                                     | Relative C stock                          | change factors                   |                                           |                        |
|                                                                               |                                     | Land use (FI                              | LU) 1.000                        | Management (FMG) 1.0                      | 00 Input (FI) 1.000    |
| Add Copy Delete                                                               |                                     |                                           |                                  |                                           | Save Undo Close        |

Note that all units of land that had this original subdivision are also deleted from the Land representation Manager and thus need to be re-entered with the new subdivision.

3. then information to be changed is to be re-entered:

| Land Use Manager                      |                                  |                                              |                                       |                                        | _                     |         | × |
|---------------------------------------|----------------------------------|----------------------------------------------|---------------------------------------|----------------------------------------|-----------------------|---------|---|
| Land use structure 🚽 🦊                | Land use subdivision - common pa | rameters                                     |                                       |                                        |                       |         |   |
| Forest Land     Managed Forest Land   | Land use subdivision name        | Copy of Managed secondary                    |                                       | Country/Territory                      | World                 |         | ] |
| Copy of Managed secondary             | Soil Type                        | Low Activity Clay Mineral                    | + ~                                   | Continent                              | World                 |         | j |
| Managed secondary                     | Soil Status                      | No change in hydrology                       | ~                                     | Climate Region                         | Warm Temperate Dry    | + ~     |   |
| B Cropland<br>B Grassland<br>Wetlands |                                  |                                              |                                       |                                        |                       |         |   |
| Settlements     Other Land            | Land use subdivision - Managed F | prest Land specific parameters               |                                       |                                        |                       |         |   |
|                                       | Ecological zone Subtropic        | al dry forest V Species                      | User-defined<br>laurisilva            | ✓ Natural Forest ●<br>Plantation ○     | Abandoned managed lar | nd 🗌    |   |
|                                       |                                  |                                              |                                       | Land mass                              | Unspecified           | ~       |   |
|                                       |                                  |                                              | Age class                             | (yr) Unspecified 🗸                     |                       |         |   |
|                                       |                                  |                                              | Above                                 | e-ground biomass stock (t d.m. / ha)   | 336                   | 5.840 🗸 |   |
|                                       |                                  |                                              | Above-ground net b                    | biomass growth (G) (t d.m. / ha / yr)  |                       | 8.864 🗸 |   |
|                                       |                                  | Ratio of below-                              | ground biomass to above-ground bio    | omass (R) (t root d.m./t shoot d.m.)   | 0                     | 0.330 🗸 |   |
|                                       |                                  |                                              | В                                     | iomass carbon fraction (t C / t d.m.)  | 0                     | 0.470 🗸 |   |
|                                       |                                  |                                              | Growing stock level (V) (m3 / I       | ha) >80 🗸                              |                       | 401.000 |   |
|                                       |                                  |                                              | Mean annual increment                 | t of growing stock (Iv) (m3 / ha / yr) |                       | 4.600   |   |
|                                       |                                  | Biomass conversion and expansion fac         | tor for increment (BCEFi) (t d.m. / m | 3 wood volume) Specified ~             | 0                     | 0.840 ~ |   |
|                                       |                                  | Biomass conversion and expansion factor for  | standing stock (BCEFs) (t d.m. / m    | 3 wood volume) Specified ~             | 0                     | 0.840 ~ |   |
|                                       | Biomass conv                     | rension and expansion factor for wood and fu | elwood removal (BCEFr) (t d.m. / m    | 3 wood volume) Specified ~             | 0                     | 0.950 🗸 |   |
|                                       |                                  | Discussion for the formula                   | Basic wood de                         | ensity (D) (t d.m. / m3 fresh volume)  |                       |         |   |
|                                       |                                  | Biomass expansion factor for conversion      | on or annual net increment to above   | e-ground biomass increment (BEF1)      |                       |         |   |
|                                       |                                  | biomass expansion ractor to                  | Conversion of merchanicable volum     | Litter C stock at maturity & C / ha)   |                       |         |   |
|                                       |                                  |                                              |                                       | Diter e stook at mataniy (i e / na)    |                       |         |   |
|                                       |                                  |                                              | Reference soil organ                  | nic carbon stock (SOCref) (t C / ha)   | 0                     | .000 ~  |   |
|                                       |                                  | Relative C stock                             | change factors                        | M                                      | 10 Invest (ED)        | 1.000   |   |
|                                       |                                  | Land use (F                                  | 1.000                                 | management (r ma)                      | npdk (FI)             | 1.000   |   |
|                                       |                                  |                                              |                                       |                                        |                       |         |   |
| Add Copy Delete                       |                                  |                                              |                                       | 5                                      | Save Undo             | Close   | e |

4. the subdivision name can be modified as needed (in this case the old subdivision name is used again)

| Land Use Manager                                                     |                                  |                                              |                                        |                                         | — 🗆                    |  |  |  |  |  |  |
|----------------------------------------------------------------------|----------------------------------|----------------------------------------------|----------------------------------------|-----------------------------------------|------------------------|--|--|--|--|--|--|
| Land use structure 🚽 🗸                                               | Land use subdivision - common pa | rameters                                     |                                        |                                         |                        |  |  |  |  |  |  |
| Forest Land     Managed Forest Land                                  | Land use subdivision name        | Managed secondary                            |                                        | Country/Territory                       | World                  |  |  |  |  |  |  |
| Managed secondary                                                    | Soil Type                        | Low Activity Clay Mineral                    | * ~                                    | Continent                               | World                  |  |  |  |  |  |  |
| Unmanaged Forest Land                                                | Soil Status                      | No change in hydrology                       | ~                                      | Climate Region                          | Warm Temperate Dry + ~ |  |  |  |  |  |  |
| <ul> <li>Grassland</li> <li>Wetlands</li> <li>Settlements</li> </ul> |                                  |                                              |                                        |                                         |                        |  |  |  |  |  |  |
| Other Land                                                           | Land use subdivision - Managed F | prest Land specific parameters               |                                        |                                         |                        |  |  |  |  |  |  |
|                                                                      | Ecological zone Subtropio        | al dry forest 🗸 Species                      | User-defined V                         | Natural Forest                          | Abandoned managed land |  |  |  |  |  |  |
|                                                                      |                                  |                                              | laurisilva                             | Plantation ()                           |                        |  |  |  |  |  |  |
|                                                                      |                                  |                                              |                                        | Land mass                               | Unspecified ~          |  |  |  |  |  |  |
|                                                                      |                                  |                                              | Age class (y                           | r) Unspecified 🗸                        |                        |  |  |  |  |  |  |
|                                                                      |                                  |                                              | Above-g                                | round biomass stock (t d.m. / ha)       | 336.840 ~              |  |  |  |  |  |  |
|                                                                      |                                  |                                              | Above-ground net bio                   | omass growth (G) (t.d.m. / ha / yr)     | 3.864 ~                |  |  |  |  |  |  |
|                                                                      |                                  | Ratio of below-g                             | round biomass to above-ground bion     | nass (R) (t root d.m./t shoot d.m.)     | 0.330 ~                |  |  |  |  |  |  |
|                                                                      |                                  | Biomass carbon fraction (t C / t d.m.)       |                                        |                                         |                        |  |  |  |  |  |  |
|                                                                      |                                  |                                              | Growing stock level (V) (m3 / ha       | a) >80 🗸                                | 401.000                |  |  |  |  |  |  |
|                                                                      |                                  |                                              | Mean annual increment o                | f growing stock (lv) (m3 / ha / yr)     | 4.600                  |  |  |  |  |  |  |
|                                                                      |                                  | Biomass conversion and expansion fact        | or for increment (BCEFi) (t.d.m. / m3) | wood volume) Specified ~                | 0.840 ~                |  |  |  |  |  |  |
|                                                                      |                                  | Biomass conversion and expansion factor for  | standing stock (BCEFs) (t d.m. / m3    | wood volume) Specified ~                | 0.840 ~                |  |  |  |  |  |  |
|                                                                      | Biomass conv                     | rension and expansion factor for wood and fu | elwood removal (BCEEr) ft d m. / m3    | wood volume) Specified ~                | 0.950 -                |  |  |  |  |  |  |
|                                                                      |                                  |                                              | Basic wood dan                         | eitu (D) it d.m. (m3 fraeh voluma)      |                        |  |  |  |  |  |  |
|                                                                      |                                  | Biomass expansion factor for conversio       | in of annual net increment to above-   | around biomass increment (BEF1)         |                        |  |  |  |  |  |  |
|                                                                      |                                  | Biomass expansion factor for                 | conversion of merchantable volume      | to above-ground biomass (BEF2)          |                        |  |  |  |  |  |  |
|                                                                      |                                  |                                              |                                        | Litter C stock at maturity (t C / ha)   |                        |  |  |  |  |  |  |
|                                                                      |                                  |                                              |                                        | ,,,,,,,,,,,,,,,,,,,,,,,,,,,,,,,,,,,,,,, |                        |  |  |  |  |  |  |
|                                                                      |                                  |                                              | Reference soil organic                 | c carbon stock (SOCref) (t C / ha)      | 0.000 ~                |  |  |  |  |  |  |
|                                                                      |                                  | Relative C stock of                          | change factors                         |                                         | 00 1 1 (51) 1 000      |  |  |  |  |  |  |
|                                                                      |                                  | Land use (FL                                 | .0) 1.000 Ma                           | anagement (HMG) 1.0                     | 00 input (FI) 1.000    |  |  |  |  |  |  |
|                                                                      |                                  |                                              |                                        |                                         |                        |  |  |  |  |  |  |
| Add Copy Delete                                                      |                                  |                                              |                                        | 1                                       | Save Undo Clos         |  |  |  |  |  |  |

#### Land use subdivision mask, top section

| Land use subdivision - common para   | ameters                                                                           |                   |                          |
|--------------------------------------|-----------------------------------------------------------------------------------|-------------------|--------------------------|
| Land use subdivision name            | Organic                                                                           | Country/Territory | Country X                |
| Soil Type                            | Inland Organic soil + V                                                           | Continent         | Europe                   |
| Soil Status                          | Natural                                                                           | Climate Region    | Cool Temperate Moist + ~ |
| Nutrient content                     | Poor                                                                              |                   |                          |
| It is not possible to change some of | the parameters since subdivision is already being used in Land Representation Mar | nager             |                          |

The top section contains up to 7 fields. 5 fields are present in each and every subdivision -<u>Land use subdivision</u> name, <u>Soil Type</u>, **Country/Territory**, **Continent**, <u>Climate Region</u>- while other 2 are provided for some of the subdivisions -<u>Soil Status</u>, **Nutrient content**.

#### Land use subdivision name

This is a field where unique information is to be entered -i.e. 2 subdivisions cannot have the same alphanumerical combination in the name-. Given that in the land representation manager subdivisions are listed by the name, it is suggested to provide in the name information that can easily recall the characteristics specific of that subdivision.

#### Soil Type

The *Software* provides in a dropdown menu the complete list of IPCC soil types listed in Chapter 2 of the AFOLU Volume, plus Coastal Wetlands soil (Chapter 4, *Wetlands Supplement*).

| FullName                   | Composition | Remark                                                                                                    |
|----------------------------|-------------|----------------------------------------------------------------------------------------------------|
| High Activity Clay Mineral | Mineral     | Sola with high activity day (HAC) mimetia are lightly in noderately wastered pails, which are dominand by 21 illusted day minerate (in the Vatility Reference Base for Sol Resources (VRB) classification these include Leptosola. Vertisals. Kastanczeres, Ohernozena. Resources (VRB) classification interestion. Emitted Schwarz, Schwarz, Sc |
| Low Activity Clay Mineral  | Mineral     | Soils with low activity clay (LAC) minerals are highly weathered soils, dominated by 1:1 clay minerals and anorphous iron and aluminium oxides (in VRB classification includes Acrisols, Lixisols, Nitisols, Evralsols, Durisols; in USDA classification includes Ultisols, Oxisols, acidic Affisols).                                                                                                    |
| Volcanic Mineral           | Mineral     | Soils derived from volcanic seh with allophanic mineralogy (in INRB classification Andosols, in USDA classification Andisols)                                                                                                    |
| Spodic Mineral             | Mineral     | Soils exhibiting strong podzolization (in VRB classification includes Podzols; in USDA classification Spodosols)                                                                                                    |
| Sandy Mineral              | Mineral     | Includes all soils (regardless of taxonomic classification) having > 70% sand and < 8% clay, based on standard textural analyses (in WRB classification includes Arenosols; in USDA classification includes Psamments).                                                                                                    |
| Inland Wetland Mineral     | Mineral     | Soils with restricted drainage leading to periodic flooding and anaerobic conditions (in IVIRB classification Gleysols; in USDA classification Aquic suborders).                                                                                                    |
| Inland Organic             | Organic     | Soils classified as histosofis. See glossary of IPCC GPG 2003 for additional details.                                                                                                    |
| Constal Islation de        |             |                                                                                                    |

Namely:

|  | Mineral | soils: |
|--|---------|--------|
|--|---------|--------|

- ✓ High Activity Clay (HAC)
- ✓ Low Activity Clay (LAC)
- ✓ Volcanic
- ✓ Spodic
- ✓ Sandy
- ✓ Inland Wetland mineral
- > Organic soils:
  - ✓ Inland Organic
- ➤ Mixed soils:
  - ✓ Coastal Wetlands

In addition, by clicking on the symbol  $\stackrel{[]}{=}$  users open a dialog tab where user-specific soil types of either *Mineral* or *Organic* composition<sup>7</sup> can be entered:

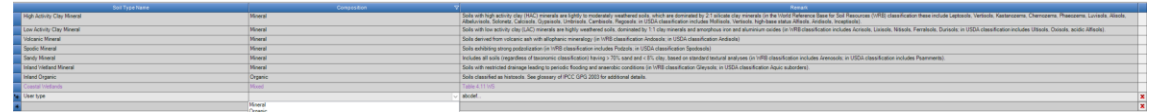

Where a **Subdivision** has a *user-specific* soil type, the *Software* does not provide IPCC default values in the dropdown menu of the *SOCref* parameter.8

<sup>7</sup> Users cannot have user-specific mixed soils.

#### Soil Status

The Software provides in a dropdown menu 4 options:

- ▶ No change in hydrology -this is the default option applied by the Software-,
- > Drained -it applies to organic and mixed soils as well as to inland wetland mineral soils-,
- Rewetted -it applies to organic and mixed soils as well as to inland wetland mineral soils previously drained-,
- Extracted<sup>8</sup> -it applies to soils that have been removed to build infrastructures -e.g. port, harbor and marina construction, aquaculture ponds, salt production ponds. An extracted soil has 0 SOC-.

Extraction implies that all C stocks are removed in the year in which excavation occurs. Thus, to estimate C stock losses associated with extraction users will:

- 1. **first** generate a dedicated land use subdivision -e.g. shrimp pond in *Coastal Wetlands* in the Land Use Manager with C stocks set to zero in each C pool,
- 2. **second** report the conversion of the unit of land -e.g. from mangrove to shrimp pond<sup>9</sup>- in the *Land representation table* of the Land Representation Manager, and assign the Stock-Difference method to each C pool,
- 3. calculate C stock losses in Biomass (G&L -Abrupt), in DOM (SD Approaches 2&3) and in SOM (SD Approaches 2&3).

**Note**: Given *Extraction* determines total loss of C stocks:

- A. the C stock at time t2 in each of the C pools is to be set to 0
- B. the C stock loss shall be counted in the year of conversion only, even if the unit of land may be reported by the software in the calculation worksheets in the following years<sup>10</sup>

**Recall**: Given *Extraction* is a conversion of a land to a new use and/or management it **SHALL NOT** be applied to **Approach 1 Land representation**.

<sup>&</sup>lt;sup>8</sup> This status does not apply to peat extraction activities. A soil subject to peat extraction activities has a soil status *Drained*; while a soil that has been subject to peat extraction activities and it is currently abandoned has soil status either *Drained*, if the drainage system is still working, or *Revetted* if it is not anymore working or it has been purposely reverted.

Although it has been introduced by the *Wetlands Supplement* for *Coastal Wetlands*, it is applicable in the *Software* to all soil types to report the complete excavation of SOM from the land (first 30 cm of depth of soils as per IPCC default). The *Software* thus applies the Stock Difference approach to calculate the SOC change by setting to zero (0) the value of SOC at time 2, SOC<sub>t2</sub>.

<sup>&</sup>lt;sup>9</sup> Either as a Settlement (Other) or as a Wetlands Managed (Other Wetlands – Coastal wetlands user-specific shrimp pond)

<sup>&</sup>lt;sup>10</sup> Units of land with soil status Extracted not undergoing a conversion are reported by the Software in the relevant calculation worksheets. Although, given that an *Extracted* unit of land has 0 C stocks, no further C stock changes shall be estimated, unless a new conversion occur to a land use category with significant C stocks.

Soil status options do not apply evenly to all soil types under all land use sub-categories. Tables 1 to 5 show occurrence of soil types and possible soil statuses of those as available in the Land Use Manager.

Table 1 shows Soil status options available for different Soil Types

**Table 2** shows the occurrence of soils of *Organic* composition -with the exception of *Coastal Wetlands* soil- in each land use sub-category as well as which soil statuses those *Soil Types* can have under each land-use subcategory

**Table 3** shows the occurrence of soils of *Mineral* composition -with the exception of *Inland Wetland* and *Coastal Wetlands* soil- in each land use sub-category as well as which soil statuses those *Soil Types* can have under each land-use subcategory

**Table 4** shows the occurrence of *Inland Wetland* soil in each land use sub-category as well as which soil statuses *Inland Wetland* soils can have under each land-use subcategory:

**Table 5** shows the occurrence of *Coastal Wetlands* soils in each land use sub-category as well as which soil statuses *Coastal Wetlands* soils can have under each land-use subcategory:

|                        |                       | Soil composition     |          |                       |       |                   |                       |        |                       |                     |  |  |  |  |  |
|------------------------|-----------------------|----------------------|----------|-----------------------|-------|-------------------|-----------------------|--------|-----------------------|---------------------|--|--|--|--|--|
| Soil                   |                       |                      |          | Mineral <sup>11</sup> |       |                   |                       | Orga   | Mixed                 |                     |  |  |  |  |  |
| Status                 |                       | Soil type            |          |                       |       |                   |                       |        |                       |                     |  |  |  |  |  |
|                        | High Activity<br>Clay | Low Activity<br>Clay | Volcanic | Spodic                | Sandy | Inland<br>Wetland | any user-<br>specific | Inland | any user-<br>specific | Coastal<br>Wetlands |  |  |  |  |  |
| No change in hydrology | NR                    | NR                   | NR       | NR                    | NR    | Y                 | NR                    | Y      | Y                     | Y                   |  |  |  |  |  |
| Drained                | NA                    | NA                   | NA       | NA                    | NA    | Х                 | NA                    | Y      | Y                     | Y                   |  |  |  |  |  |
| Rewetted               | NA                    | NA                   | NA       | NA                    | NA    | Х                 | NA                    | Y      | Y                     | Y                   |  |  |  |  |  |
| Extracted              | 1                     | 1                    | 1        | 1                     | 1     | 1                 | 1                     | 1      | 1                     | Y                   |  |  |  |  |  |

| Table 1  | Soil Status options of different soil types |
|----------|---------------------------------------------|
| 1 4010 1 | con china options of anterent con types     |

NR - Although the option is available, it is Not Relevant for all soils of mineral composition, with the exception of Inland Wetland mineral soil.

**Y** - The option is Applicable.

 ${\bf NA}$  - The option is Not Applicable.

1 - Any soil type can have *Extracted* status which simply means that the entire volume of SOM has been removed; associated SOC total loss is estimated in the relevant calculation worksheet SOM (SD – Approaches 2&3), given the *Software* always applies the Stock-Difference method.

<sup>&</sup>lt;sup>11</sup> All soils with *Mineral* composition have no *soil status* by default, or *Extracted* if selected from dropdown menu

<sup>&</sup>lt;sup>12</sup> All soils with Organic or Mixed composition have soil status by default Drained, or Extracted if selected from dropdown menu.

|                           |         | Land use category |       |           |         |           |                         |         |         |           |             |       |            |           |
|---------------------------|---------|-------------------|-------|-----------|---------|-----------|-------------------------|---------|---------|-----------|-------------|-------|------------|-----------|
|                           | Fores   | t land            | Crop  | land      | Gras    | ssland    |                         | We      | tlands  |           | Settlements |       | Other land |           |
|                           | Managed | Unmanaged         | Amnal | Perennial | Managed | Unmanaged | Peatlands<br>extraction | Flooded | Managed | Unmanaged | Lreed       | Other | Managed    | Unmanaged |
| Occurrence                | Υ       | Y                 | Y     | Y         | Y       | Y         | Y                       | Υ       | Y       | Y         | Y           | Y     | YA         | NO        |
|                           |         |                   |       |           |         | Soil      | Status                  |         |         |           |             |       |            |           |
| No change in<br>hydrology | Y       | Y                 | NA    | NA        | Y       | Y         | NA                      | Y       | Y       | Y         | NA          | NA    | NA         |           |
| Drained                   | Y       | NA                | Y     | Y         | Y       | NA        | Y                       | NA      | NA      | NA        | Y           | Y     | Y          | NO        |
| Rewetted                  | Y       | NA                | NA    | NA        | NA      | NA        | Y                       | NA      | Y       | NA        | NA          | NA    | NA         |           |
| Extracted                 | NA      | NA                | NA    | NA        | NA      | NA        | NA                      | NA      | Y       | NA        | NA          | Y     | Y          |           |

Table 2 Occurrence and Soil Status options for Organic soils<sup>13</sup>

A limited to units of land in conversion

Y - Soil type occurring, and Soil status option is Applicable;

NA - Soil type occurring but Soil status option is NOT Applicable

NO - Soil type NOT occurring so NO Soil status

|                                        |         | Land use category |       |           |         |           |                         |         |         |           |             |       |            |           |
|----------------------------------------|---------|-------------------|-------|-----------|---------|-----------|-------------------------|---------|---------|-----------|-------------|-------|------------|-----------|
|                                        | Fores   | t land            | Crop  | land      | Gra     | ssland    |                         | W       | etlands |           | Settlements |       | Other land |           |
|                                        | Managed | Unmanaged         | Annal | Perennial | Managed | Unmanaged | Peatlands<br>extraction | Flooded | Managed | Unmanaged | Treed       | Other | Managed    | Unmanaged |
| Occurrence                             | Y       | Y                 | Y     | Y         | Y       | Y         | NO                      | Y       | NO      | NO        | Y           | Y     | Y          | NO        |
|                                        |         |                   |       |           |         | Soil      | Status                  |         |         |           |             |       |            |           |
| No change in<br>hydrology <sup>B</sup> | NR      | NR                | NR    | NR        | NR      | NR        |                         | NA      |         |           | NR          | NR    | NR         |           |
| Drained                                | NA      | NA                | NA    | NA        | NA      | NA        | NO                      | NA      | NO      | NO        | NA          | NA    | NA         | NO        |
| Rewetted                               | NA      | NA                | NA    | NA        | NA      | NA        | 1.0                     | NA      | 1.0     | 110       | NA          | NA    | NA         |           |
| Extracted                              | NA      | NA                | NA    | NA        | NA      | NA        |                         | Y       |         |           | NA          | Y     | Y          |           |

 Table 3 Occurrence and Soil Status options for Mineral soils<sup>14</sup>

<sup>B</sup> With the exception of *Inland Wetland* soil type, this option is not informative for mineral soils although it is retained by the *Software* as a default option.

NR - Although the option is available, it is Not Relevant for all soils of mineral composition, with the exception of Inland Wetland mineral soil.

Y - Soil type occurring, and Soil status option is Applicable;

NA - Soil type occurring but Soil status option is NOT Applicable

NO - Soil type NOT occurring, so NO Soil status

<sup>&</sup>lt;sup>13</sup> excluding *Coastal Wetlands* soils

<sup>&</sup>lt;sup>14</sup> excluding Inland Wetland & Coastal Wetlands

|                                        |         | Land use category |       |           |         |           |                         |         |         |           |             |       |            |           |
|----------------------------------------|---------|-------------------|-------|-----------|---------|-----------|-------------------------|---------|---------|-----------|-------------|-------|------------|-----------|
|                                        | Fores   | t land            | Crop  | land      | Gras    | ssland    |                         | We      | etlands |           | Settlements |       | Other land |           |
|                                        | Managed | Unmanaged         | Amnal | Perennial | Managed | Unmanaged | Peatlands<br>extraction | Flooded | Managed | Unmanaged | Treed       | Other | Managed    | Unmanaged |
| Occurrence                             | Y       | Y                 | Y     | Υ         | Y       | Y         | NO                      | Υ       | Y       | Y         | Y           | Y     | Y          | NO        |
|                                        |         |                   |       |           |         | Soil      | Status                  |         |         |           |             |       |            |           |
| No change in<br>hydrology <sup>c</sup> | Y       | Y                 | NA    | NA        | Y       | Y         |                         | NA      | Y       | Y         | NA          | NA    | NA         |           |
| Drained                                | Y       | Y                 | Y     | Y         | Y       | NA        | NO                      | NA      | NA      | NA        | Y           | Y     | Y          | NO        |
| Rewetted                               | Y       | Y                 | Y     | NA        | NA      | NA        |                         | NA      | Y       | NA        | NA          | NA    | NA         |           |
| Extracted                              | NA      | NA                | NA    | NA        | NA      | NA        |                         | Y       | Y       | NA        | NA          | Y     | Y          |           |

Table 4 Occurrence and Soil Status options for Inland Wetland soil

Y - Soil type occurring, and Soil status option is Applicable;

NA - Soil type occurring but Soil status option is NOT Applicable

NO - Soil type NOT occurring, so NO Soil status

|                           |         | Land use category |       |           |         |                    |                         |         |                  |                    |       |        |         |           |
|---------------------------|---------|-------------------|-------|-----------|---------|--------------------|-------------------------|---------|------------------|--------------------|-------|--------|---------|-----------|
|                           | Fores   | t land            | Crop  | land      | Gra     | Grassland Wetlands |                         |         |                  |                    |       | ements | Othe    | er land   |
|                           | Managed | Unmanaged         | Annal | Perennial | Managed | Unmanaged          | Peatlands<br>extraction | Flooded | Managed <b>c</b> | Unmanaged <b>c</b> | Treed | Other  | Managed | Unmanaged |
| Occurrence                | Y       | Y                 | Y     | Y         | Y       | NO                 | NO                      | NO      | Y                | Y                  | Y     | Y      | Y       | NO        |
|                           |         |                   |       |           |         | Soil               | Status                  |         |                  |                    |       |        |         |           |
| No change in<br>hydrology | Y       | Y                 | NA    | NA        | NA      |                    |                         |         | Y                | Y                  | NA    | NA     | NA      |           |
| Drained                   | Y       | NA                | Y     | Y         | Y       | NO                 | NO                      | NO      | NA               | NA                 | Y     | Y      | Y       | NO        |
| Rewetted                  | Y       | NA                | NA    | NA        | NA      | NÜ                 | 110                     | 1.0     | Y                | NA                 | NA    | NA     | NA      |           |
| Extracted                 | NA      | NA                | NA    | NA        | NA      |                    |                         |         | Y                | NA                 | NA    | Y      | Y       | 1         |

| Table 5 Occurrence and Soil Status for Coal | <i>stal Wetlands</i> soils |
|---------------------------------------------|----------------------------|
|---------------------------------------------|----------------------------|

<sup>C</sup> Limited to Other Wetlands that are Coastal Wetlands.

Note: IPCC default values for GHG emissions/removals from *Coastal Wetlands* soils, provided for the aggregation of mineral and organic soils, are offered by the *Software* to *Coastal Wetlands* soils of mineral or organic composition.

According to the *soil status*, the *Software* populates units of land of the relevant subdivisions in the calculation worksheets of AFOLU categories for **Drainage** and **Rewetting** and **Extraction**, to calculate the relevant GHG as:

For CO<sub>2</sub>:

- ➤ 3.B Land Use Categories:
  - ✓ SOM Organic Drained
  - ✓ SOM Organic Rewetted
  - ✓ SOM (SD Approaches 2&3) → Extraction

For N<sub>2</sub>O:

#### ➤ 3.C.4 Managed soils:

- ✓ Drainage of managed organic soils
- ✓ Rewetting of managed organic soils

For CH<sub>4</sub>:

- > 3.C.8 Drained Organic Soils
- 3.C.9 Drainage Ditches
- > 3.C.10 Rewetting of Organic Soils
- > 3.C.11 Rewetting of Mangroves and Tidal marshes
- > 3.C.11 Rewetted and Created Wetlands in Inland Wetland Mineral Soils

For more information see Area Data Transfer to Calculation Worksheets.

#### Climate Region

The *Software* provides in a dropdown menu the list of IPCC Climate Regions listed in Table 4.1 (AFOLU Volume, 2006 IPCC Guidelines. A partial snapshot is shown below:

| Domain                      | Region               |  |  |
|-----------------------------|----------------------|--|--|
|                             | Tropical Wet         |  |  |
| Tropical                    | Tropical Moist       |  |  |
|                             | Tropical Dry         |  |  |
|                             | Tropical Montane     |  |  |
| Subtropical (Mediterranean) | Warm Temperate Moist |  |  |
|                             | Warm Temperate Dry   |  |  |
| Tanan                       | Cool Temperate Moist |  |  |
| remperate                   | Cool Temperate Dry   |  |  |
| Descal                      | Boreal Moist         |  |  |
| Boreal                      | Boreal Dry           |  |  |
| Deles                       | Polar Moist          |  |  |
| Folar                       | Polar Dry            |  |  |

The selection of the *Climate Region* determines the IPCC default values that the *Software* populates in the dropdown menus of the parameters.

By clicking on the symbol 💷 users open a dialog tab where user-specific climate regions can be entered:

| Warm Temperate Dry            | Mean Annual Temperature >10°C and ≤18°C. Mean Annual Precipitation lower than<br>Potential Evano-Transpiration                           |  |  |  |
|-------------------------------|----------------------------------------------------------------------------------------------------|--|--|--|
| Informer Transformers Station |                                                                                                    |  |  |  |
| viami rempérate Moist         | Mean Annual Temperature >10°C and ≤18°C: Mean Annual Precipitation higher than<br>Potential Evapo-Transpiration                          |  |  |  |
| Cool Temperate Dry            | Mean Annual Temperature >0°C and c10°C: Mean Annual Precipitation lower than<br>Potential Evapo-Transpiration                            |  |  |  |
| Cool Temperate Moist          | Mean Annual Temperature >0°C and ≤10°C; Mean Annual Precipitation higher than<br>Potential Evapo-Transpiration                           |  |  |  |
| Boreal Dry                    | Mean Annual Temperature c0°C: Each Month Mean Tempearature a10°C: Mean<br>Annual Precipitation lower than Potential Evapo-Transpiration  |  |  |  |
| Boreal Moist                  | Mean Annual Temperature c0°C: Each Month Mean Tempearature ±10°C. Mean<br>Annual Precipitation higher than Potential Evapo-Transpiration |  |  |  |
| Polar Dry                     | Mean Annual Temperature s0°C: Each Month Mean Tempearature <10°C: Mean<br>Annual Precipitation lower than Potential Evapo-Transpiration  |  |  |  |
| Polar Moist                   | Mean Annual Temperature c0°C: Each Month Mean Tempearature <10°C: Mean<br>Annual Precipitation higher than Potential Evapo-Transpiration |  |  |  |
| Western Mediterranean         |                                                                                                    |  |  |  |
|                               |                                                                                                    |  |  |  |
|                               |                                                                                                    |  |  |  |
|                               | Cool Temperate Day<br>Cool Temperate Moost<br>Bioreal Day<br>Bioreal Moist<br>Polar Day<br>Pedar Moist<br>Western Meditemanani           |  |  |  |

In subdivisions with a user-specific climate region the *Software* does not provide IPCC default values in the dropdown menu of relevant parameters.

#### Land use subdivision mask, bottom section

Hereafter the bottom section of the mask for each land use subcategory is shown with guidance for the data compilation. As a general rule, where applicable, the *Software* provides in a dropdown menu the IPCC default values applicable to the subdivision, while users can always enter their own user-specific values regardless the provision by the *Software* of the IPCC default value.

Parameters populating the mask are limited to those needed to estimate C stock change. Although, not necessarily all parameters needed to estimate C stock changes are populated in the mask, instead data on additional parameters are to be entered directly into the calculation worksheets; this also allow more flexibility to deal with rapidly changing parameters of units of land.

Parameters to estimate non-CO<sub>2</sub> emissions are generally entered directly in the calculation worksheets.

Finally, parameters in black ink are needed for Tier 1, although can be used at higher tiers too, while parameters in blue ink are needed for Tier 2, either in substitution of Tier 1 parameters or additionally to those.

Note that in <u>Managed Forest land</u>, the parameters <u>Growing stock level</u> and <u>BCEFr</u> although in blue ink applies to Tier 1 Gain&Loss method and therefore values shall be always entered.

#### Common parameter across Land use subcategories:

Given conversion of land use and/or management occurs between land subdivisions with same combination of *Soil Type* and *Climate Region*, and given that the **Reference soil organic carbon stock (SOCref)**, depends on the combination of *Soil Type* and *Climate Region*, **users shall enter in every subdivision of a determined combination** of *Soil Type* and *Climate Region* the same identical value of *SOCref*.

Value to be entered in the **<u>Reference soil organic carbon stock (SOCref)</u>** can be:

- ✓ either selected in the dropdown menu -i.e. IPCC default value- for the combination of mineral *Soil Type* and *Climate Region* selected
- $\checkmark$  or entered in the relevant field.

#### Notes:

- ✓ In unmanaged land,  $SOC_{REF}$  is not further adjusted through stock-change factors since no management occurs/occurred.
- ✓ Given  $SOC_{REF}$  is soil-type-specific, the value selected/entered for a land-use type is automatically applied by the *Software* to all other land-use types with the same soil type.
- ✓ This parameter is not provided for subdivisions that have instead soils of Organic composition.

**Further Note**: Although a data entry for all parameters is not needed to allow the *Software* to compile the relevant Calculation worksheets in category **3.B**, those needed as minimum are presented by the *Software* already precompiled.

<u>Age Class</u> and <u>Growing stock level</u> parameters in <u>Managed Forest land</u> do <u>exception to this rule</u>. Indeed, those are presented blank by the *Software* although require a value, at Tier 1, to allow the *Software* to populate the relevant IPCC default values in the dropdown menu of other parameters; in particular, the selection of:

- ✓ the Age Class value determines the IPCC default values present in the dropdown menu of parameters <u>Aboveground</u> <u>biomass stock</u> and <u>Aboveground biomass growth</u> (see <u>Managed Forest land</u> for further information on Age Class).
- ✓ the <u>Growing stock level</u> value determines the IPCC default values present in the dropdown menu of parameters <u>Biomass expansion factor of annual net increment to above-ground biomass increment</u> and <u>Biomass conversion and expansion factor</u> <u>for standing stock</u> and <u>Biomass conversion and expansion factor for wood and fuelwood removal</u>. (see <u>Managed Forest land</u> for further information on Age Class)

#### Forest land

| Land use subdivision - common par | ameters                                          |                                     |                             |           |                     |         |
|-----------------------------------|--------------------------------------------------|-------------------------------------|-----------------------------|-----------|---------------------|---------|
| Land use subdivision name         |                                                  | 8                                   | Country/Terr                | itory Wor | ld                  |         |
| Soil Type                         | High Activity Clay Mineral                       | + ~                                 | Conti                       | nent Wor  | ld                  |         |
| Soil Status                       | No change in hydrology                           |                                     | Climate Re                  | gion      |                     | + ~ 🔞   |
|                                   |                                                  |                                     |                             | _         |                     |         |
|                                   |                                                  |                                     |                             |           |                     |         |
| Land use subdivision - Managed Fo | prest Land specific parameters                   |                                     |                             |           |                     |         |
| Ecological zone                   | V 🔇 Species                                      | $\sim$                              | 🛿 Natural Forest 🔘          |           | Abandoned managed I | and     |
|                                   |                                                  |                                     | Plantation ()               |           |                     |         |
|                                   |                                                  |                                     |                             |           |                     |         |
|                                   |                                                  |                                     | Land                        | mass Un   | specified           |         |
|                                   |                                                  | Age class (yr)                      |                             | ~ 🔇       |                     |         |
|                                   |                                                  | Above-grou                          | und biomass stock (t d.m.   | / ha)     |                     | 0.000 ~ |
|                                   |                                                  | Above-ground net biom               | ass growth (G) (t d.m. / ha | a∕yr)     |                     | 0.000 🗸 |
|                                   | Ratio of below-groun                             | d biomass to above-ground biomas    | s (R) (t root d.m.∕t shoot  | d.m.)     |                     | 0.000 ~ |
|                                   |                                                  | Bioma                               | ss carbon fraction (t C / t | d.m.)     |                     | 0.470 🗸 |
|                                   |                                                  | Growing stock level (V) (m3 / ha)   |                             | ~ 😣       |                     |         |
|                                   |                                                  | Mean annual increment of g          | rowing stock (lv) (m3 / ha  | n ∕yr)    |                     |         |
|                                   | Biomass conversion and expansion factor for      | ncrement (BCEFi) (t.d.m. / m3 wo    | od volume) Specified        | ~         |                     | ~       |
| в                                 | Biomass conversion and expansion factor for stan | ding stock (BCEFs) (t. d.m. / m3 wo | od volume) Specified        | ~         |                     | ~       |
| Biomass conve                     | ersion and expansion factor for wood and fuelwo  | nd removal (BCEEr) it d.m. /m3.wo   | od volume) Specified        | ~         |                     | 0.000 ~ |
|                                   |                                                  | Projo wood dopait                   | (D) t d m (m2 freeb vo      | luma)     |                     |         |
|                                   | Diamage and an inclusion of                      | basic wood densig                   | (D) (rum / monesh vo        |           |                     |         |
|                                   | biomass expansion factor for conversion of       | annual net increment to above-gro   | und biomass increment (i    |           |                     |         |
|                                   | Biomass expansion factor for com                 | version of merchantable volume to   | above-ground biomass (t     | SEF2)     |                     |         |
|                                   |                                                  | Lit                                 | er C stock at maturity (t C | /ha)      |                     | ~       |
|                                   |                                                  | Reference soil organic c            | arbon stock (SOCref) (t C   | / ha)     |                     | 0.000 ~ |
|                                   | Relative C stock chan                            | ge factors                          |                             |           |                     |         |
|                                   | Land use (FLU)                                   | 1.000 Mana                          | gement (FMG)                | 1.000     | Input (FI)          | 1.000   |
|                                   |                                                  |                                     |                             |           |                     |         |
|                                   |                                                  |                                     |                             | Save      | Undo                | Close   |
|                                   |                                                  |                                     |                             | Save      | Ondo                | 0,030   |

Forest land subdivisions have 3 specific parameters to be entered:

**Ecological zone**, the dropdown menu presents the IPCC default zones, as shown in the 2006 IPCC Guidelines figure 4.1, relevant for the climate region selected. Users can enter a user-specific species by selecting User-defined, see below.

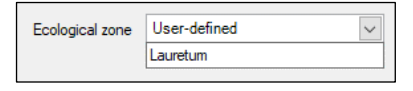

**Species**, the dropdown menu presents the list of species for which IPCC provides default values for parameters to be entered in the mask. Users can enter a user-specific species by selecting *User-defined*, see below.

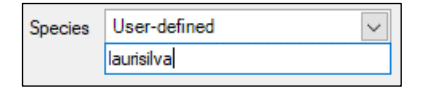

This parameter does not necessarily require entering a tree species, it can more likely be used to enter forest types e.g. *Laurisilva*.

Land mass is active only for Asian countries since the 2006 IPCC Guidelines tables 4.7 and 4.9 provides different default values for Asia (Continental) vs Asia (Insular); thus, accordingly to the territory to be inventoried users shall select among *Insular* or *Continental* or *Unspecified*. The selection of *Insular* or *Continental* determines that the *Software* provides associated IPCC default values in the dropdown of parameters <u>Aboveground biomass stock</u> and <u>Aboveground biomass growth</u>. While selecting *Unspecified* both sets of IPCC default values are present in the dropdown menu of those parameters.

#### Unmanaged Forest land

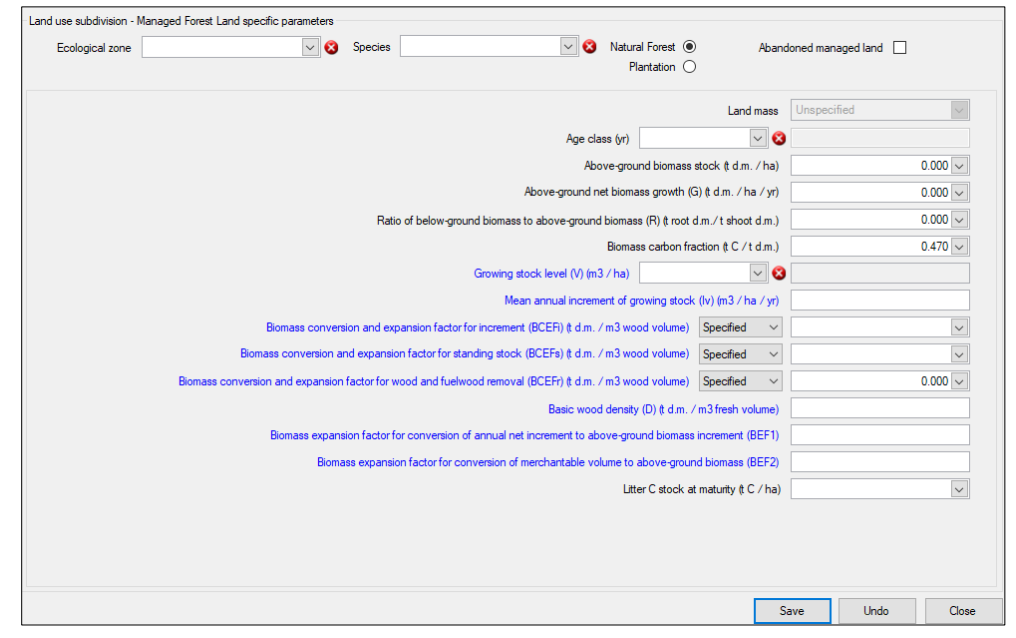

Since C stock changes in unmanaged land are considered not anthropogenic, parameters to be entered in the bottom portion of the land use subdivision mask defines the biomass C stock that, in case of conversion to other land uses can be lost. In particular:

- Aboveground biomass stock, the dropdown menu provides IPCC default value, if available, although users can enter their own data. It applies to Tier 1 only. In case a value is entered in *Growing stock level* [i.e. entered in the field without the dropdown menu] then this parameter is greyed out, and data enter is not allowed; although the *Software* calculates the *Aboveground biomass stock* as the product of the *Growing stock level* by the *Biomass conversion and expansion factor for standing stock* or by *BEF2\*D*.
- <u>Ratio of below-ground biomass to above-ground biomass</u>, the dropdown menu provides IPCC default value, if available, although users can enter their own data. It applies to all tiers.
- Biomass carbon fraction, the dropdown menu provides IPCC default value, although users can enter their own data. It applies to all tiers.
- Growing stock level, the dropdown menu provides IPCC default value, although users can enter their own data in the field next to it. The *Growing stock level* is also used by the *Software* to select the relevant BCEF value to present in the dropdown menu, if available.

This means that it is a needed parameter at Tier 1 too, although presented in blue ink.

- Biomass conversion and expansion factor for standing stock, the dropdown menu provides IPCC default value, if available, although users can enter their own data. It can be either *Specified*, and in such a case the value is entered in the field, or *Calculated* as *BEF2\*D* and consequently values of *Basic wood density* and of *Biomass expansion factor of merchantable volume to above-ground biomass* are to be entered.
- Basic wood density, if BEF2\*D is selected for Biomass conversion and expansion factor for standing stock, then a value is to be entered by users; otherwise is left blank.
- Biomass expansion factor of merchantable volume to above-ground biomass, if BEF2\*D is selected for Biomass conversion and expansion factor for standing stock, then a value is to be entered by users; otherwise is left blank.

Tier 3, depending on data used, is to be accommodated in the above listed variables.

#### Managed Forest land

| Land Use Manager                                      |                                     |                                             |                                          |                                      | - 1                    | - X    |
|-------------------------------------------------------|-------------------------------------|---------------------------------------------|------------------------------------------|--------------------------------------|------------------------|--------|
| Land use structure 🗸 🗸                                | -Land use subdivision - common para | ameters                                     |                                          |                                      |                        |        |
| Forest Land                                           | Land use subdivision name           | Managed secondary                           |                                          | Country/Territory                    | World                  |        |
| Managed Forest Land                                   | Soil Type                           | Low Activity Clay Mineral                   | * ~                                      | Continent                            | World                  |        |
| Unmanaged Forest Land                                 | Soil Status                         | No change in hydrology                      | ~                                        | Climate Region                       | Warm Temperate Dry     | + ~    |
| Grassland     Grassland     Grassland     Settlements |                                     |                                             |                                          |                                      |                        |        |
| Other Land                                            | - Land use subdivision - Managed Fo | rest Land specific parameters               |                                          |                                      |                        |        |
|                                                       | Ecological zone Subtropica          | al dry forest 🗸 Species                     | User-defined V                           | Natural Forest 💿                     | Abandoned managed land |        |
|                                                       |                                     |                                             | laurisilva                               | Plantation O                         |                        |        |
|                                                       |                                     |                                             |                                          | Land mass                            | Unspecified            | ~      |
|                                                       |                                     |                                             | Age class (yr)                           | Unspecified 🗸                        |                        |        |
|                                                       |                                     |                                             | Above-gr                                 | ound biomass stock (t.d.m. / ha)     | 336.8                  | 40 🗸   |
|                                                       |                                     |                                             | Above-ground net bior                    | mass growth (G) (t d.m. / ha / yr)   |                        | 64 🗸   |
|                                                       |                                     | Ratio of below-                             | ground biomass to above-ground biom      | ass (R) (t root d.m.∕t shoot d.m.)   | 0.3                    | .30 🗸  |
|                                                       |                                     |                                             | Biom                                     | nass carbon fraction (t C / t d.m.)  | 0.4                    | 70 🗸   |
|                                                       |                                     |                                             | Growing stock level (V) (m3 / ha)        | >80 ~                                | 40                     | 01.000 |
|                                                       |                                     |                                             | Mean annual increment of                 | growing stock (lv) (m3 / ha / yr)    |                        | 4.600  |
|                                                       |                                     | Biomass conversion and expansion fac        | tor for increment (BCEFi) (t.d.m. / m3 w | vood volume) Specified ~             | 0.8                    | 40 🗸   |
|                                                       | в                                   | iomass conversion and expansion factor for  | standing stock (BCEFs) (t.d.m. / m3 w    | vood volume) Specified ~             | 0.8                    | 40 🗸   |
|                                                       | Biomass conve                       | ersion and expansion factor for wood and fu | elwood removal (BCEFr) (t.d.m. ∕m 3 w    | vood volume) Specified ~             | 0.9                    | 50 🗸   |
|                                                       |                                     |                                             | Basic wood dens                          | ity (D) (t.d.m. ∕m3 fresh volume)    |                        |        |
|                                                       |                                     | Biomass expansion factor for conversion     | on of annual net increment to above-g    | round biomass increment (BEF1)       |                        |        |
|                                                       |                                     | Biomass expansion factor fo                 | r conversion of merchantable volume t    | o above-ground biomass (BEF2)        |                        |        |
|                                                       |                                     |                                             | L                                        | itter C stock at maturity (t C / ha) |                        | ~      |
|                                                       |                                     |                                             | Reference soil ornanic                   | carbon stock (SOCref) It C / ba)     | 0.0                    | 00 🗸   |
|                                                       |                                     | Relative C stock                            | change factors                           |                                      | 0.0                    |        |
|                                                       |                                     | Land use (F                                 | LU) 1.000 Mar                            | nagement (FMG) 1.00                  | 00 Input (FI)          | 1.000  |
|                                                       |                                     |                                             |                                          |                                      |                        |        |
| Add Copy Delete                                       |                                     |                                             |                                          | 5                                    | Save Undo              | Close  |

Natural Forest vs Plantation given that the 2006 IPCC Guidelines provide different default values for Plantations for the following parameters: Above-ground biomass, Above-ground net biomass growth, Mean Annual Increment; selecting the forest typology allows the Software to populate the dropdowns of those parameters with relevant IPCC default values.

**Abandoned managed land**, is relevant for reporting under the UNFCCC with non-Annex I Reporting Tables 1 and 2 (<u>Decision 17/CP.8</u>). Thus, it is to be checked if the subdivision is a formerly managed land and only if users wish to use such reporting tables; otherwise, leave it unchecked.

**Note**: Do not check this box if you are using the *Software* to generate a JSON file to upload data into the UNFCCC ETF reporting tool.

Additionally to parameters described for <u>Unmanaged Forest land</u>, <u>Managed Forest land</u> requires the following parameters:

Age class, the dropdown menu provides IPCC default age classification in *older than 20-year* and *from 0 to 20 years*, which selection determines the IPCC default values that the *Software* populates in the dropdown menus of the biomass stand and biomass growth parameters.

| Age class (yr)     | Remark |
|--------------------|--------|
| ≤20 y              |        |
| >20 y              |        |
| Unspecified        |        |
| User-defined range |        |

Otherwise, users can select Unspecified or User-defined range. For the latter, users enter, in the next field the user-defined range, e.g.:

|                | Hear-defined range |        | 61-90 year | Ī |
|----------------|--------------------|--------|------------|---|
| Age class (yr) | User-defined range | $\sim$ | 61-80 year |   |

The selection of a non-IPCC age class -i.e. Unspecified or User-defined- prevents IPCC default values from being present in the dropdown menu of parameters <u>Aboveground biomass stock</u> and <u>Aboveground biomass growth</u>.

Age Class applies to all tiers.

Aboveground biomass growth, the dropdown menu provides IPCC default value, if available, although users can enter their own data. It applies to Tier 1 only, thus in case a value is entered in *Mean Annual Increment* then this parameter is greyed out, and no data enter is allowed; although the *Software* calculates the *Aboveground biomass growth* as the product of the *Mean Annual Increment* by the *Biomass conversion and expansion factor for increment* or by BEF1\*D.

- Mean Annual Increment, the value to enter is the increment<sup>15</sup>, either the current increment, the average current increment, or the mean increment, where all correspond to the gross increment minus the natural background mortality<sup>16</sup>.
- Biomass conversion and expansion factor for increment, the dropdown menu provides IPCC default value, if available, although users can enter their own data. It can be either *Specified*, and in such a case users enter the value in the field next to it, or *Calculated* as *BEF1\*D* and consequently users enter values of *Basic wood density* and of *Biomass expansion factor of annual net increment to above-ground biomass increment*.
- Biomass expansion factor of annual net increment to above-ground biomass increment, if BEF1\*D is selected for Biomass conversion and expansion factor for standing stock, then users enter the value otherwise is left blank.
- Biomass conversion and expansion factor for wood and fuelwood removal, the dropdown menu provides IPCC default value, if available, although users can enter their own data. It can be either *Specified*, and in such a case the value is entered in the field next to it, or *Calculated* as *BEF2\*D* and consequently values of *Basic wood density* and of *Biomass expansion factor of merchantable volume to above-ground biomass* are to be entered. This means that it is a needed parameter at Tier 1 too (*Gainer Loss* method), although presented in blue ink. Note that users can instead enter data for *BEF2* and *D*.
- $\blacktriangleright$  <u>Relative C stock change factors</u>, at Tier 1 are by IPCC default all equal to 1, given that forest SOC is considered to be the reference for all other land use categories. Users can enter a user-specific value according to data collected. **Note:** In Forest land the  $F_{LU}$  stock-change factor is used to adjust SOC by the natural disturbance regime<sup>17</sup> i.e.  $F_D$ .

Tier 3, depending on data used, is to be accommodated in the above listed variables.

<sup>&</sup>lt;sup>15</sup> The type of increment likely depends on the breadth of age class

<sup>&</sup>lt;sup>16</sup> This does not include mortality/losses caused by disturbances

<sup>&</sup>lt;sup>17</sup> See page Tier 2 for SOC mineral at page 4.24, Volume 4 of 2006 IPCC Guidelines

#### **Cropland**

Cropland methods provided by IPCC significantly differ depending on the type of biomass present in the land. Thus, Cropland is subdivided into 2 subcategories, one dealing with that land with annual biomass only the other one dealing with land with perennial biomass, although the latter subcategory may also include an annual biomass component.

#### Annual Cropland

| Land use subdivision - common para  | neters                     |                             |                           |                    |                  |               |   |
|-------------------------------------|----------------------------|-----------------------------|---------------------------|--------------------|------------------|---------------|---|
| Land use subdivision name           |                            |                             | 😮 Coun                    | try/Territory      | Italy            |               | 1 |
| Soil Type                           | High Activity Clay Mineral | + \                         |                           | Continent          | Europe           |               | ] |
| Soil Status                         | Natural                    |                             | Clin                      | nate Region        |                  | + ~           | 8 |
|                                     |                            |                             |                           |                    |                  |               |   |
|                                     |                            |                             |                           |                    |                  |               |   |
| Land use subdivision - Annual Crops | specific parameters        |                             |                           |                    |                  |               |   |
| Rice ecosystem                      |                            |                             |                           |                    |                  |               |   |
|                                     |                            |                             |                           |                    | C fraction & C   | (t.d.m.) 1000 | 1 |
|                                     |                            | Herbaceous biomass          | •                         | ×                  | C fraction (i.C. | / t d.m.)     |   |
|                                     |                            | Ratio of below-ground bioma | ss to above-ground biom   | iass (R) (t root ( | C/t shoot C)     |               |   |
|                                     |                            |                             |                           |                    |                  |               |   |
|                                     |                            | Ret                         | erence soil organic carbo | on stock (SOCr     | ef) (t C / ha)   | 0.000 🗸       |   |
|                                     |                            |                             | Relat                     | ive C stock cha    | ange factors     |               |   |
|                                     |                            |                             |                           | Lan                | d use (FLU)      | 1.000 🗸       |   |
|                                     |                            |                             |                           | т                  | illage (FMG)     | 1.000 🗸       |   |
|                                     |                            |                             |                           |                    | Input (FI)       | 1.000 🗸       |   |

**Rice ecosystem** is to be checked in order to instruct the *Software* to report units of land with the rice ecosystem subdivision in relevant worksheets for 3.C.7 (*Rice Cultivation*).

**Herbaceous biomass** can be entered either in *tonne of C* per hectare, and in such a case the IPCC default value can be selected from the drop-down menu -although a user-specific value can either be entered-, or in *tonne of dry matter* per hectare.

| Herbaceous biomass | tC∕ha ∾           | ·    | ~                         | C fraction (t C   | /t d.m.) | 1.000 |
|--------------------|-------------------|------|---------------------------|-------------------|----------|-------|
| Ratio of below     | tC/ha<br>td.m./ha | abov | e-ground biomass (R) (t i | root C/t shoot C) |          |       |

In the latter case, there is not an IPCC default value and the C fraction of dry matter is to be enter, see below:

Herbaceous biomass t d.m. / ha V Cfraction & C / t d.m.)

For all other parametes see <u>Managed Forest land</u>.

Tier 3, depending on data used, is to be accommodated in the above listed variables.

#### **Perennial Cropland**

| Land use subdivision - common parar   | neters                                |                     |                                     |                 |                   |   |
|---------------------------------------|---------------------------------------|---------------------|-------------------------------------|-----------------|-------------------|---|
| Land use subdivision name             |                                       | 8                   | Country/Territory                   | Italy           |                   |   |
| Soil Type                             | High Activity Clay Mineral            | + ~                 | Continent                           | Europe          |                   |   |
| Soil Status                           | Natural                               | $\sim$              | Climate Region                      |                 | + ~               | 8 |
|                                       |                                       |                     |                                     |                 |                   |   |
|                                       | * .                                   |                     |                                     |                 |                   |   |
| Land use subdivision - Perennial Crop | s specific parameters                 |                     |                                     |                 |                   |   |
| Cropland type                         | <u>~</u> 😒                            |                     |                                     |                 |                   |   |
|                                       | Woody biomass                         | tC∕ha ∽             | 0.000                               | C fraction (t C | :/t d.m.) 1.000   |   |
|                                       |                                       | Age class (yr)      | ) Unspecified 🗸                     | Value           |                   |   |
|                                       | P                                     | erennial biomass ca | arbon accumulation rate (G) (tonnes | C / ha / yr)    | ~                 |   |
|                                       | Ratio of below-ground wood            | y biomass to above  | -ground woody biomass (R) (t root C | C/t shoot C)    |                   |   |
|                                       |                                       |                     | Harvest / Matur                     | ity cycle (yr)  | 0.000 🗸           |   |
|                                       |                                       | 10 (h-              |                                     |                 |                   |   |
|                                       | Agrororestry Herbaceous biomass       | ru / na 🗸 🗸         |                                     | C fraction (t C | . / t d.m.) 1.000 |   |
|                                       | Ratio of below-ground herbaceous bior | nass to above-groun | nd herbaceous biomass (R) (t root ( | C/t shoot C)    |                   |   |
|                                       |                                       |                     |                                     |                 |                   |   |
|                                       |                                       | Reference           | ce soil organic carbon stock (SOCr  | ef) (t C / ha)  | 0.000 🗸           |   |
|                                       |                                       |                     | Relative C stock cha                | ange factors    |                   |   |
|                                       |                                       |                     | Lan                                 | d use (FLU)     | 1.000             |   |
|                                       |                                       |                     | Т                                   | illage (FMG)    | 1.000             |   |
|                                       |                                       |                     |                                     | Input (FI)      | 1.000             |   |

Cropland type provides IPCC default types of perennial crop systems. Users can enter a user-specific species by selecting *User-defined*, see below.

| Land use subdivision - Per | ennial Crops specific parameters |   |             |
|----------------------------|----------------------------------|---|-------------|
| Cropland type              | User-defined                     | ~ | olive trees |

Woody biomass can be entered either in *tonne of C* per hectare or in *tonne of dry matter* per hectare.

| Woody biomass | tC∕ha ∨                 |             | 0.000  | C fraction (t C / t d.m.) 1.000 |
|---------------|-------------------------|-------------|--------|---------------------------------|
|               | t C / ha<br>t d.m. / ha | Unspecified | $\sim$ | Value                           |

In the latter case, the C fraction of dry matter is to be entered as well, see below:

Woody biomass t d.m. / ha v 0.000 C fraction (t C / t d.m.)

The value to be entered as *Woody biomass* is the total biomass at maturity (i.e. before the final harvest). If a value is entered in *Woody biomass*, then no values shall be entered in: *Age class*.

Alternatively, instead of entering the value of *Woody biomass*, users enter values for *Age class*, and for the parameters *Perennial biomass carbon accumulation rate* and the *Harvest/Maturity cycle* following parameters:

- Age class, users first select "User defined", then enter a single value in the field.
- Harvest/Maturity cycle, the dropdown menu provides IPCC default value, if available, although users can enter their own value.

**Note**: if a value is entered for the *Age class*, then the *Software* grays out the field of *Woody biomass*, although it calculates its value, which is shown in grey in the field, as the *Perennial biomass carbon accumulation rate* multiplied by the *Age class*.

Agroforestry is to be checked if an annual biomass component is to be added to the estimates. For parameters of annual biomass component see <u>Annual Cropland</u>.

For all other parametes see <u>Managed Forest land</u>.

Tier 3, depending on data used, is to be accommodated in the above listed variables.

#### **Grassland**

Different types of vegetation can be classified under Grassland, ranging from land covered by grass only and managed, e.g. pastures, to land with significant woody vegetation that, although does not meet the forest thresholds, largely determines the C dynamic of the land.

#### **Unmanaged Grassland**

| Land use subdivision name                           | Country/Territory                                                                                                    | Italy       | 1       |    |
|-----------------------------------------------------|----------------------------------------------------------------------------------------------------|-------------|---------|----|
| Soil Type                                           | High Activity Clay Mineral Continent                                                                                                    | Europe      |         | È. |
| Soil Status                                         | Natural Climate Region                                                                                                    | jion +      |         | 0  |
| Land use subdivision - Unmanaged<br>Vegetation type | Grassland specific parameters                                                                                                    | d.m. / ha)  | 0.000 🗸 |    |
|                                                     | Ratio of below-ground herbaceous biomass to above-ground herbaceous biomass (R) (t root d.m./t sl                                            | hoot d.m.)  |         |    |
|                                                     | Carbon fraction of herbaceous biomass dry matter (                                                                                           | C / t d.m.) | 0.470   |    |
|                                                     | Woody biomass t                                                                                                    | d.m. / ha)  | 0.000   |    |
|                                                     | Natio of below-ground woody biomass to apove-ground woody biomass (h) (; foot a m / t si<br>Carbon fraction of woody biomass dry matter (; i | C /t d.m.)  | 0.470 🗸 |    |
|                                                     | Performance and annuals applies share share. (200-and                                                                                        | AC (ba)     | 0.000   |    |

**Vegetation type** is to be selected from a dropdown menu containing IPCC default types corresponding to the climate region selected.

| Vegetation type | ~               | 3                                                 |        |       |
|-----------------|-----------------|---------------------------------------------------|--------|-------|
|                 | Vegetation type | Ratio BGB to AGB (R)<br>(t d.m. BGB / t d.m. AGB) |        | Error |
|                 | Woodland        | 0.500                                             | 19.000 | ±80%  |
|                 | Savannah        | 0.500                                             | 19.000 | ±80%  |
|                 | Shrubland       | 2.800                                             | 9.000  | ±144% |

The selection of the vegetation type determines the value of the *root-to-shoot ratio* the *Software* shows in the relevant fields (either for *annual biomass* or for *perennial biomass*), although users can overwrite that default value with their own data.

For all other parametes for annual biomass see <u>Annual Cropland</u>, while for those of woody biomass see <u>Perennial Cropland</u>. Tier 3, depending on data used, is to be accommodated in the above listed variables.

**Note**: As with <u>Unmanaged Forest land</u>, the Reference soil organic carbon stock (SOC<sub>REF</sub>) is not further adjusted through stockchange factors since no management occurs.

#### Managed Grassland

| Land use subdivision nam      | e Country/Territory taly                                                                                   |
|-------------------------------|----------------------------------------------------------------------------------------------------|
| Soil Type                     | High Activity Clay Mineral + V Continent Europe                                                            |
| Soil Status                   | Natural Climate Region                                                                                     |
| Land use subdivision - Manage | d Grassland specific parameters                                                                            |
| Vegetation type               | V S Improved grassland Abandoned managed land                                                              |
|                               | Herbaceous biomass (t d.m. / ha) 0.000 🗸                                                                   |
|                               | Ratio of below-ground herbaceous biomass to above ground herbaceous biomass (R) (t root d.m./t shoot d.m.) |
|                               | Carbon fraction of herbaceous biomass dry matter (t C / t d m.) 0.470                                      |
|                               | Woody biomass (t d.m. / ha) 0.000                                                                          |
|                               | Age class (yr) Unspecified Value                                                                           |
|                               | Woody biomass accumulation rate (g) (t d.m. / ha / yr)                                                     |
|                               | Ratio of below-ground woody biomass to above-ground woody biomass (R) (t root d.m./ t shoot d.m.)          |
|                               | Carbon fraction of woody biomass dry matter (t C / t d m.) 0470 🗸                                          |
|                               | Reference soil organic carbon stock (SOCref) tt C / ha) 0.000 🗸                                            |
|                               | Relative C stock channe factors                                                                            |
|                               |                                                                                                    |
|                               | Land use (FLU) 1.000 🗸                                                                                     |

**Improved grassland** is to be checked if the subdivision is subject to additional input of organic matter, e.g. manure and/or sludge application. Otherwise, FI is greyed out and any data entry from users is not allowed.

**Abandoned managed land**, is relevant for reporting under the UNFCCC with non-Annex I Reporting Tables 1 and 2 (<u>Decision 17/CP.8</u>). Thus, it is to be checked if the subdivision is a formerly managed land and only if users wish to use such reporting tables; otherwise, leave it unchecked.

**Note**: Do not check this box if you are using the *Software* to generate a JSON file to upload data into the UNFCCC ETF reporting tool.

Differently<sup>18</sup> than in <u>Unmanaged Grassland</u>, in <u>Managed Grassland</u> users can enter data for the parameters Age class and Woody biomass accumulation rate instead of for Woody biomass. While if Woody biomass is entered the Age class and Woody biomass accumulation rate fields will remain greyed.

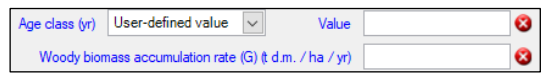

- Age class, users first select "User defined", then enter a single value in the next field;
- Woody biomass accumulation rate, is the average net accumulation<sup>19</sup> of carbon during the time period determined by the Age class value entered. Accordingly, if a value is entered for Age class then the Software grays out the field of Woody biomass, although it calculates a value, which is shown in grey in the field, as the Woody biomass accumulation rate multiplied by the Age class.

**Note**: Given that unlimited accumulation of biomass is not possible, this parameter is an active parameter only if the *Age-class* is entered. Further, if a *Woody biomass accumulation rate* is entered then biomass losses shall also be estimated in the relevant calculation worksheet **Biomass change (G&L)**.

For all other parametes for annual biomass and SOC see <u>Annual Cropland</u>, while for those of perennial biomass see <u>Perennial Cropland</u>.

Tier 3, depending on data used, is to be accommodated in the above listed variables.

<sup>&</sup>lt;sup>18</sup> This corresponds to a Tier 2 IPCC methodological approach

<sup>&</sup>lt;sup>19</sup> Gross increment minus mortality

#### Wetlands

IPCC disaggregates Wetlands in four types:

- Peatlands under peat extraction
- Peatlands abandoned (former extraction)
- Flooded land
- Other Wetlands, including Coastal Wetlands

For *Costal Wetlands* types, users first check **Other Wetlands** box and then check **Coastal Wetlands** box, and select the vegetation type. For <u>Managed Wetlands</u> only users can enter a user-specific vegetation type:

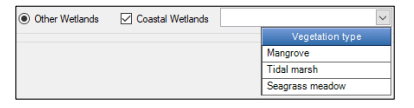

While *Peatlands under peat extraction*, *Peatlands abandoned (former extraction)*, *Flooded land* are always managed systems, *Other Wetlands* may include unmanaged and managed land.

Soil types can be applied to subdivisions of *Wetlands* as shown in Tables 6 and 7 below.

#### Table 6 possible soil types and soil statuses under managed Wetlands subdivisions

| Soil Status            |                                       | Soil composition             |                   |                                                 |                                                 |                                                 |  |  |  |  |
|------------------------|---------------------------------------|------------------------------|-------------------|-------------------------------------------------|-------------------------------------------------|-------------------------------------------------|--|--|--|--|
|                        |                                       | Mineral                      |                   | Org                                             | Mixed                                           |                                                 |  |  |  |  |
|                        |                                       | Soil type                    |                   |                                                 |                                                 |                                                 |  |  |  |  |
|                        |                                       | Inland Wetland <sup>20</sup> | any user-specific | Inland any user-specific                        |                                                 | Coastal Wetlands                                |  |  |  |  |
|                        |                                       | Soil Status                  |                   |                                                 |                                                 |                                                 |  |  |  |  |
| Peatlands under peat e | s under peat extraction NA NA Drained |                              |                   | ined                                            | NA                                              |                                                 |  |  |  |  |
| Peatlands abandoned (  | (former extraction)                   | NA                           | NA                | Drained or Rewetted                             |                                                 | NA                                              |  |  |  |  |
| Flooded land           |                                       | NA or <sup>Extra</sup>       | cted20,21         | NA or E                                         | NA or Extracted <sup>21</sup>                   |                                                 |  |  |  |  |
| Other Western day      | Other Wetlands                        |                              | NA                | No change in hydrology<br>Rewetted<br>Extracted | No change in hydrology<br>Rewetted<br>Extracted | NA                                              |  |  |  |  |
| Other Wetlands:        | Coastal Wetlands                      | NA                           | NA                | NA                                              | NA                                              | No change in hydrology<br>Rewetted<br>Extracted |  |  |  |  |

 Table 7 possible soil types and soil statuses under unmanaged Wetlands subdivisions

|                  | Soil composition       |                   |                        |                        |                        |  |  |  |
|------------------|------------------------|-------------------|------------------------|------------------------|------------------------|--|--|--|
|                  | Miner                  | ral               | Org                    | Mixed                  |                        |  |  |  |
| Soil Status      | Soil type              |                   |                        |                        |                        |  |  |  |
|                  | Inland Wetland         | any user-specific | Inland                 | any user-specific      | Coastal Wetlands       |  |  |  |
|                  |                        |                   | Soil Status            |                        |                        |  |  |  |
| Other Wetlands   | No change in hydrology | NA                | No change in hydrology | No change in hydrology | NA                     |  |  |  |
| Coastal Wetlands | NA                     | NA                | NA                     | NA                     | No change in hydrology |  |  |  |

<sup>&</sup>lt;sup>20</sup> For *Flooded land* any mineral soil type can be applied

<sup>&</sup>lt;sup>21</sup> Where the land is converted to flooded land, SOM may first be removed

#### Unmanaged Wetlands

Unmanaged Wetlands can occur under only one of the land subdivision types: **Other Wetlands**, although *soil composition* can be *mineral*, *organic* or *mixed*. Parameters differ according to the soil composition:

✓ Mineral composition, for which *SOCref* is needed:

| Land use subdivision - common para | ameters                      |                                  |                                       |                    |         |   |
|------------------------------------|------------------------------|----------------------------------|---------------------------------------|--------------------|---------|---|
| Land use subdivision name          |                              | •                                | Country/Territory                     | World              |         | ] |
| Soil Type                          | Inland Wetland Mineral       | + ~                              | Continent                             | World              |         | ] |
| Soil Status                        | No change in hydrology       | $\checkmark$                     | Climate Region                        |                    | + ~     | 8 |
|                                    |                              |                                  |                                       |                    |         |   |
| Land use subdivision - Unmanaged   | Wetlands specific parameters |                                  |                                       |                    |         |   |
| - Type                             |                              |                                  |                                       |                    |         |   |
| Other Wetlands                     |                              |                                  |                                       |                    |         |   |
|                                    |                              |                                  |                                       |                    |         |   |
|                                    |                              |                                  | Above-ground biomass sto              | ck (t d.m. / ha)   |         |   |
|                                    |                              | Ratio of below-ground biomass to | above-ground biomass (R) (t root d.m  | n./t shoot d.m.)   |         |   |
|                                    |                              |                                  | Carbon fraction of biomass dry mat    | ter (t C / t d.m.) | ~       |   |
|                                    |                              | Ref                              | ference soil organic carbon stock (SC | )Cref) (t C / ha)  | 0.000 🗸 |   |

✓ Organic composition, for which *SOCref* is not needed:

| Land use subdivision name                                  |                                |                            | 8            | Country/Territory                                         | World                                   |     |
|------------------------------------------------------------|--------------------------------|----------------------------|--------------|-----------------------------------------------------------|-----------------------------------------|-----|
| Soil Type                                                  | Inland Organic                 | +                          | $\sim$       | Continent                                                 | World                                   |     |
| Soil Status                                                | No change in hydrology         |                            | $\sim$       | Climate Region                                            |                                         | + ~ |
| Nutrient content                                           | Unspecified                    |                            | $\sim$       |                                                           |                                         |     |
| Land use subdivision - Unmanaged<br>Type                   | Wetlands specific parameters   |                            |              |                                                           |                                         |     |
| Land use subdivision - Unmanaged<br>Type<br>Other Wetlands | l Wetlands specific parameters |                            |              |                                                           |                                         |     |
| Land use subdivision - Unmanaged<br>Type<br>Other Wetlands | Wetlands specific parameters   |                            |              |                                                           |                                         |     |
| .and use subdivision - Unmanaged<br>Type                   | I Wetlands specific parameters |                            |              | Above-ground biomass sto                                  | ock (t.d.m. / ha)                       |     |
| Land use subdivision - Unmanaged<br>Type                   | I Wetlands specific parameters | Ratio of below-ground biom | ass to above | Above-ground biomass sto<br>ground biomass (R) & root d.n | bck (t.d.m. / ha) [<br>n./t shoot d.m.) |     |

For parametes for biomass see Unmanaged Forest land.

Depending on the soil type selected the mask shows a different parameter.

For Inland Organic soils no Reference SOC is needed.

For *Wetland Mineral* soils the *Reference SOC* that, likewise <u>Unmanaged Forest land</u>, is not further adjusted through stockchange factors since no management occurs.

Type is not to be selected since there is only one *Wetlands* type in <u>Unmanaged Wetlands</u>.

Tier 3, depending on data used, is to be accommodated in the above listed variables.

#### Managed Wetlands

Depending on the Wetlands type selected the mask shows a different set of parameters.

**Type** is to be selected from the dropdown menu among 4 IPCC types. Type selection determines what type of activities is reported and thus what relevant parameter

s are provided in the mask.

> <u>Peatlands under extraction</u> where the 2 parameters are mutually exclusive (users have to compile one of the two):

| Land use subdivision - common para                 | meters                     |   |           |                                    |                 |   |     |
|----------------------------------------------------|----------------------------|---|-----------|------------------------------------|-----------------|---|-----|
| Land use subdivision name                          |                            |   | 8         | Country/Territory                  | Japan           |   |     |
| Soil Type                                          | Inland Organic soil        | + | ~         | Continent                          | Asia            |   |     |
| Soil Status                                        | Drained                    | • | ~         | Climate Region                     |                 | + | ~ 🔇 |
| Nutrient content                                   |                            | • | ~ 😢       |                                    |                 |   |     |
|                                                    |                            |   |           |                                    |                 |   |     |
| Land use subdivision - Managed We                  | tlands specific parameters |   |           |                                    |                 |   |     |
| Туре                                               |                            |   |           |                                    |                 |   |     |
| Peatlands under extraction                         |                            |   |           |                                    |                 |   |     |
| <ul> <li>Peatlands abandoned (former et</li> </ul> | extraction)                |   |           |                                    |                 |   |     |
| Flooded land                                       |                            |   |           |                                    |                 |   |     |
| O Other Wetlands                                   |                            |   |           |                                    |                 |   |     |
|                                                    |                            |   |           |                                    |                 |   |     |
|                                                    |                            |   |           |                                    |                 |   |     |
|                                                    |                            |   |           |                                    |                 |   |     |
|                                                    |                            |   |           |                                    |                 |   |     |
|                                                    |                            |   |           |                                    |                 |   |     |
|                                                    |                            |   |           |                                    |                 |   |     |
|                                                    |                            |   | Carbo     | n fraction of air-dry peat by weig | ght (tC∕t peat) |   | - 😣 |
|                                                    |                            |   | Carbon fr | action of air-dry peat by volume   | (t C / m3 peat) |   | ~ 😣 |
|                                                    |                            |   |           |                                    |                 |   | _   |

- ✓ <u>Carbon fraction of air-dry peat by weight</u>, the dropdown menu provides IPCC default values, if available, although users can enter their own data.
- ✓ <u>Carbon fraction of air-dry peat by volume</u>, the dropdown menu provides IPCC default values, if available, although users can enter their own data.
- Peatlands abandoned (former extraction) where 5 relevant parameters are provided to be compiled only if users wish to estimate vegetation re-installment after abandonment:

| Land use subdivision - common para             | meters                     |   |                         |            |                |                           |                     |     |     |
|------------------------------------------------|----------------------------|---|-------------------------|------------|----------------|---------------------------|---------------------|-----|-----|
| Land use subdivision name                      |                            |   |                         |            | 8              | Country/Territory         | Italy               |     |     |
| Soil Type                                      | Inland Organic soil        |   |                         | + ~        |                | Continent                 | Europe              |     |     |
| Soil Status                                    | Drained                    |   |                         | $\sim$     |                | Climate Region            |                     | +   | ~ 🔇 |
| Nutrient content                               |                            |   |                         | $\sim$     | 8              |                           |                     |     |     |
|                                                |                            |   |                         |            |                |                           |                     |     |     |
| Land use subdivision - Managed We              | tlands specific parameters |   |                         |            |                |                           |                     |     |     |
| Туре                                           |                            |   |                         |            |                |                           |                     |     |     |
| <ul> <li>Peatlands under extraction</li> </ul> |                            |   |                         |            |                |                           |                     |     |     |
| Peatlands abandoned (former e                  | extraction)                |   |                         |            |                |                           |                     |     |     |
| Flooded land                                   |                            |   |                         |            |                |                           |                     |     |     |
| Other Wetlands                                 |                            |   |                         |            |                |                           |                     |     |     |
|                                                |                            |   |                         |            |                |                           |                     |     |     |
|                                                |                            |   |                         |            | Abo            | ove-ground biomass sto    | ock (t.d.m. / ha)   | 0.0 | 00  |
|                                                |                            |   |                         |            | Age class (yr) |                           | Value               |     | 8   |
|                                                |                            |   |                         | A          | bove-ground b  | iomass accumulation r     | ate (t.d.m. / ha)   |     |     |
|                                                |                            | F | Ratio of below-ground I | biomass to | above-ground   | l biomass (R) (t root d.r | n./t shoot d.m.)    |     |     |
|                                                |                            |   |                         |            | Carbon frac    | tion of biomass dry ma    | tter (t C / t d.m.) |     | ~   |

The first three: Above-ground biomass stock, Age class and Woody biomass accumulation rate are correlated to each other. Indeed, users can either enter the Above-ground biomass stock or the Age class and Above-ground biomass accumulation rate.

If Above-ground biomass stock is entered the Age class and Above-ground biomass accumulation rate field s will remain greyed.

| Abo             | d.m. / ha)                                           | 45.000 |       |  |  |  |
|-----------------|------------------------------------------------------|--------|-------|--|--|--|
| Age class (yr)  | Unspecified                                          | $\sim$ | Value |  |  |  |
| Above-ground bi | Above-ground biomass accumulation rate (t d.m. / ha) |        |       |  |  |  |

Otherwise,

✓ <u>Age class</u>, users first select "User defined", then enter a single value in the next field;

✓ <u>Above-ground biomass accumulation rate</u>, is the average net accumulation<sup>22</sup> of carbon during the time period determined by the *Age class* value entered. Accordingly, if a value is entered for *Age class* then the *Software* grays out the field of *Above-ground biomass stock*, although it calculates a value, which is shown in grey in the field, as the *Above-ground biomass accumulation rate* multiplied by the *Age class*.

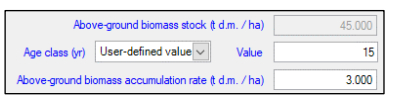

**Note**: Given that unlimited accumulation of biomass is not possible, this parameter is an active parameter only if the *Age-class value* is entered. Further, if an *Above-ground biomass accumulation rate* is entered then biomass losses shall also be estimated in the relevant calculation worksheet **Biomass change (G&L)**.

The final two parameters are the Ratio of below-ground biomass to above-ground biomass, to be entered directly by users, and the carbon fraction of biomass dry matter, where users may select from the dropdown or enter user-specific information.

Note: units of land that are <u>Peatlands abandoned</u> are mapped:

- a. to *Peat extraction remaining Peat extraction* or to *Land converted to Peat extraction* (if the land is still undergoing a conversion), if the *Soil status* is *Drained*
- b. to Other Wetlands remaining Other Wetlands or to Land converted to Other Wetlands (if the land is still undergoing a conversion), if the Soil status is Rewetted
- Flooded land does not entail calculation of C stock changes, so no parameters are needed:

|                                                |                           |   |                   |       | _ |
|------------------------------------------------|---------------------------|---|-------------------|-------|---|
| Land use subdivision - common paran            | neters                    |   |                   |       |   |
| Land use subdivision name                      |                           | 8 | Country/Territory | World |   |
| Soil Type                                      | + ~                       | 8 | Continent         | World |   |
| Soil Status                                    | ~                         | 8 | Climate Region    | +~    | 8 |
|                                                |                           |   |                   |       |   |
|                                                |                           |   |                   |       |   |
| Land use subdivision - Managed Wet             | lands specific parameters |   |                   |       |   |
| Туре                                           |                           |   |                   |       |   |
| <ul> <li>Peatlands under extraction</li> </ul> |                           |   |                   |       |   |
| O Peatlands abandoned (former ex               | xtraction)                |   |                   |       |   |
| Flooded land                                   |                           |   |                   |       |   |
| O Other Wetlands                               |                           |   |                   |       |   |

| $\triangleright$ | Other | Wet | lands: |
|------------------|-------|-----|--------|
|------------------|-------|-----|--------|

| Land use subdivision - common par | ameters                     |                                             |                            |                   |         |
|-----------------------------------|-----------------------------|---------------------------------------------|----------------------------|-------------------|---------|
| Land use subdivision name         |                             | 8                                           | Country/Territory          | World             |         |
| Soil Type                         | Inland Wetland Mineral      | + ~                                         | Continent                  | World             |         |
| Soil Status                       | No change in hydrology      | ~                                           | Climate Region             |                   | + ~ (   |
| Land use subdivision - Managed W  | etlands specific parameters |                                             |                            |                   |         |
| Туре                              |                             |                                             |                            |                   |         |
| O Peatlands under extraction      |                             |                                             |                            |                   |         |
| Peatlands abandoned (former       | extraction)                 |                                             |                            |                   |         |
| Flooded land                      |                             |                                             |                            |                   |         |
| Other Wetlands Coas               | stal Wetlands               |                                             |                            |                   |         |
|                                   |                             | Above-ground biomass stock (t.d.m. / ha)    |                            | 0.000             |         |
|                                   |                             | Age class (y                                | r)                         | 🗸 🔕 Value         | •       |
|                                   |                             | Above-ground                                | biomass accumulation r     | ate (t.d.m. /ha)  |         |
|                                   |                             | Ratio of below-ground biomass to above-grou | nd biomass (R) (t root d.n | n./t shoot d.m.)  |         |
|                                   |                             | Carbon fra                                  | action of biomass dry mat  | ter(tC∕td.m.)     | ×       |
|                                   |                             |                                             |                            |                   |         |
|                                   |                             |                                             |                            |                   |         |
|                                   |                             | Reference soil                              | organic carbon stock (SC   | DCref) (t C ∕ ha) | 0.000 🗸 |
|                                   |                             |                                             | Relative C stock           | change factors    |         |
|                                   |                             |                                             | 1                          | Land use (FLU)    | 1.000   |
|                                   |                             |                                             | Man                        | agement (FMG)     | 1.000   |
|                                   |                             |                                             |                            |                   |         |

<sup>&</sup>lt;sup>22</sup> Gross increment minus mortality

If *Inland Wetland mineral* soil is selected, the SOC stock change factors have to be entered. IPCC does not provide default values for SOC stock change factors in <u>Managed Wetlands</u>, although guidance for land under conversions is provided in Chapter 5 of the <u>Wetlands</u> Supplement.

**Note**: Chapter 5 of the *Wetlands Supplement* provides refined SOC<sub>REF</sub> values for *Inland Wetland mineral* soil as well as revised values for Carbon-Stock-Change factors dedicated to *Inland Wetland mineral* soil.

| Land use subdivision - common par               | ameters                     |                                        |                                  |                    |       |   |
|-------------------------------------------------|-----------------------------|----------------------------------------|----------------------------------|--------------------|-------|---|
| Land use subdivision name                       | 3                           |                                        | Country/Territory                | World              |       |   |
| Soil Type                                       | Coastal Wetlands            | +~                                     | Continent                        | World              |       |   |
| Soil Status                                     | No change in hydrology      | ~                                      | Climate Region                   |                    | +~    | 8 |
|                                                 |                             |                                        |                                  |                    |       |   |
| Land use subdivision - Managed W                | etlands specific parameters |                                        |                                  |                    |       |   |
| Type                                            |                             |                                        |                                  |                    |       |   |
| <ul> <li>Peatlands under extraction</li> </ul>  |                             |                                        |                                  |                    |       |   |
| <ul> <li>Peatlands abandoned (former</li> </ul> | extraction)                 |                                        |                                  |                    |       |   |
| Flooded land                                    |                             |                                        |                                  |                    |       |   |
| Other Wetlands Coas                             | tal Wetlands                |                                        |                                  |                    |       |   |
|                                                 |                             |                                        | Above-ground biomass sto         | ck (td.m./ha)      | 0.000 |   |
|                                                 |                             | Age cl                                 | lass (yr)                        | Value              |       | 8 |
|                                                 |                             | Above-g                                | ground biomass accumulation ra   | ate (t.d.m. / ha)  |       |   |
|                                                 |                             | Ratio of below-ground biomass to above | e-ground biomass (R) (t root d.m | ./t shoot d.m.)    |       |   |
|                                                 |                             | Car                                    | bon fraction of biomass dry mat  | ter (t C / t d.m.) | ~     |   |

If *Coastal Wetlands* soil is selected, no values for SOC parameters have to be entered.

Note: Table 4.11 of the *Wetlands Supplement* provides SOC values for Coastal Wetlands according to the vegetation type.

For biomass parametes see *Peatlands abandoned (former extraction)*.
## <u>Settlements</u>

IPCC provides methodological guidance to estimate biomass C stock changes at Tier 2 only (Equations 8.2 and 8.3). While SOC change estimates, at Tier 1 and 2, depend on the proportion of land that is:

- ▶ paved
- covered by turfgrass
- ➤ cultivated
- ➤ treed

Thus, the Software has 2 subcategories for Settlements:

- Settlements (Treed)
- Settlements (Other)

<u>Settlements (Treed)</u> encompasses the portion covered by trees only<sup>23</sup>, while <u>Settlements (Other)</u> encompasses the other 3 land cover types.

Thus, users shall share the total area of settlement between the 2 subcategories and for the subcategory <u>Settlements</u> (<u>Other</u>) users shall further estimate the proportion of area covered by each of the non-tree cover types.

 $<sup>^{\</sup>rm 23}$  It does not include other land cover types mixed within trees.

#### Settlements (Treed)

|                                     |                                  |                         |                     |                               |                  |         | _ |
|-------------------------------------|----------------------------------|-------------------------|---------------------|-------------------------------|------------------|---------|---|
| Land use subdivision - common par   | ameters                          |                         |                     |                               |                  |         |   |
| Land use subdivision name           |                                  |                         | 3                   | Country/Territory             | World            |         | ] |
| Soil Type                           | High Activity Clay Mineral 🛛 + 🗸 |                         |                     | Continent                     | World            |         | ] |
| Soil Status                         | No change in hydrology           |                         | $\sim$              | Climate Region                |                  | + ~     | 6 |
|                                     |                                  |                         |                     |                               |                  |         |   |
|                                     |                                  |                         |                     |                               |                  |         |   |
| Land use subdivision - Treed Settle | ments specific parameters        |                         |                     |                               |                  |         |   |
|                                     |                                  |                         |                     |                               | _                |         |   |
|                                     |                                  |                         |                     | Above-ground biomass stoc     | k (t.d.m. ∕ha)   |         |   |
|                                     |                                  | Ratio of below-ground I | biomass to above-gr | ound biomass (R) (t root d.m. | /t shoot d.m.)   |         |   |
|                                     |                                  |                         | Carbon              | fraction of biomass dry matte | er (t.C.∕t.d.m.) |         |   |
|                                     |                                  |                         |                     | Active growing pe             | riod (AGP) (yr)  | ~       |   |
|                                     |                                  | Nu                      | umber of crown cove | r classes or individual woody | plant classes    | 1       |   |
|                                     |                                  |                         | Reference s         | nil organic carbon stock (SO  | Cnef) (t C / ha) | 0.000 ~ |   |
|                                     |                                  |                         |                     | Polativo Catack o             | hanne factor     |         |   |
|                                     |                                  |                         |                     | heiduve c slock c             | and use (FLU)    | 1.000   |   |
|                                     |                                  |                         |                     | Mara                          |                  | 1 000   |   |
|                                     |                                  |                         |                     | Mana                          | gement (FIMG)    | 1.000   |   |
|                                     |                                  |                         |                     |                               | Input (FI)       | 1.000   |   |

Parameters specific for this subdivision are:

➤ Age class intends to distinguish those treed land where trees are still in an active growing period (AGP), parameter for which IPCC assumes a 20-years default, and those that are not. For those that are in an active growing period -i.e. Age class ≤ AGP- the net growth is to be estimated in the relevant worksheet, for those that are not -i.e. Age class > AGP- no biomass changes are to be estimated.

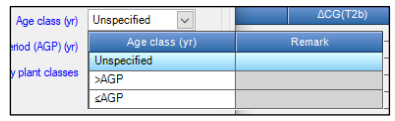

Where Unspecified is selected, the Software allows an unlimited carbon accumulation in the biomass C pool for the Gain&Loss method, thus Unspecified is to be selected only if the Stock-Difference method is applied to the biomass C pool to the unit of land under this land subdivision.

- Active growing period, users can select the IPCC default value -i.e. 20 years- from dropdown or enter their userspecific value.
- Number of crown cover or individual woody plant classes both IPCC equations -8.2 and 8.3) calculate biomass C stock changes as the sum of stock changes occurring on a subset of the tree population i.e. the class. The use of classes deals with variability in growth rates among different sub-population (e.g. different age for same tree species) or differences in the tree species or group of species.

Users have three variables: *land subdivision, age class, number of crown cover or individual woody plant classes* to deal with variability in the net accumulation rate, although the *Gain&Loss* method allows to estimate net C gain only and only until the vegetation achieve its long-term biomass C stock. Thus, where losses are to be estimated the *Stock-Difference* method is to be applied between C stock estimates at time 1 and a time 2, where C stock at time 2 is to be calculated by users -the *Software* does not implement such calculation of C stock at time 2- as C stock at time 1 plus C stock gains between time 1 and 2 minus C stock losses between time 1 and 2.

For <u>Settlements (Treed)</u> the Tier 1 value for all Relative SOC change factors provided in the Software is equal to 1 for  $F_{LU}$  and  $F_{MG}$  while for  $F_{I}$  the value of , users can enter any alternative value.

For all other parametes for biomass see Managed Wetlands.

Tier 3, depending on data used, is to be accommodated in the above listed variables.

#### Settlements (Other)

| Land use subdivision - common para   | ameters                    |                           |                   |                                       |                          |
|--------------------------------------|----------------------------|---------------------------|-------------------|---------------------------------------|--------------------------|
| Land use subdivision name            |                            |                           |                   | Country/Territory                     | World                    |
| Soil Type                            | High Activity Clay Mineral |                           | + ~               | Continent                             | World                    |
| Soil Status                          | No change in hydrology     |                           | $\sim$            | Climate Region                        | + 🗸 🔇                    |
|                                      |                            |                           |                   |                                       |                          |
| Land use subdivision - Other Settlen | nents specific parameters  |                           |                   |                                       |                          |
|                                      |                            |                           |                   | Above-ground biomass sto              | ck (t.d.m. / ha)         |
|                                      |                            | Ratio of below            | ground biomass to | above-ground biomass (R) (t root d.m  | ./ t shoot d.m.)         |
|                                      |                            |                           |                   | Carbon fraction of biomass dry matt   | er (t C / t d.m.)        |
|                                      |                            |                           | Re                | ference soil organic carbon stock (SC | Cref) (t C / ha) 0.000 ~ |
| Cultivated                           |                            |                           |                   |                                       |                          |
|                                      |                            |                           |                   | Proportion of the area that is        | cultivated (%)           |
|                                      | R                          | elative C stock change fa | actors            |                                       |                          |
|                                      |                            | Land use (FLU)            | 1.000 🗸           | Management (FMG) 1.000                | V Input (FI) 1.000       |
| Turfgrass                            |                            |                           |                   |                                       |                          |
|                                      | _                          |                           |                   | Proportion of the area covered        | by turfgrass (%)         |
|                                      | R                          | elative C stock change fa | actors            |                                       | L (7)                    |
|                                      |                            | Land use (FLU)            | 1.000 🗸           | Management (FMG) 1.000                | ✓ Input (FI) 1.000 ✓     |
| Paved                                |                            |                           |                   |                                       |                          |
|                                      |                            | alativa Catachi alta di   |                   | Proportion of the a                   | rea paved (%)            |
|                                      | н                          | elative C stock change fa | o ano             | Management (FMC)                      | 200 last (E) 0.000       |
|                                      |                            | Land use (FLU)            | 0.600             | Management (FMG) 0.3                  | 0.800 Input (FI)         |

Parameters specific for this subdivision are:

Proportion of the area that is cultivated, Proportion of the area covered by turfgrass, Proportion of the area paved data entered shall sum up to 100%.

Users can instead apportion the area of non-treed settlements among three subdivisions<sup>24</sup> each of one dealing with a single land cover, and thus assign 100% to the proportion of the relevant land cover.

- ▶ For <u>Settlements (Other)</u> the IPCC Tier 1 values of the Relative SOC change factors are:
  - ✓ For *Cultivated*, are those for *Cropland*<sup>25</sup>, with no-till  $F_{MG}$  values and  $F_{I}$  equal to 1
  - $\checkmark$  For *Turfgrass*, are those for *Improved Grassland*,<sup>26</sup> with no-till F<sub>MG</sub> values and F<sub>I</sub> equal to 1
  - ✓ For Paved, the product of F<sub>LU</sub>, F<sub>MG</sub> and F<sub>I</sub> is 0.8 times the corresponding product for the previous land use and/or management (i.e., 20% of SOC of previous land use and/or management will be lost as a result of disturbance, removal or relocation of soil).

The current version of the *Software* does not have the capacity to compile the Relative SOC change factors as 0.8 of those of the previous land subdivision. To deal with this, the only option currently available is to create *land-conversion-specific* subdivisions for *Paved* areas in <u>Settlements (Other</u>), in such a way the  $F_{LU}$ ,  $F_{MG}$  and  $F_{I}$  can be entered as 80% of the value of the previous subdivision. For example, a subdivision named *forest land converted to paved land* has the value of 0.8 for each of the 3 *Relative SOC change factors*.

For all other parametes for biomass see Managed Wetlands.

Tier 3, depending on data used, is to be accommodated in the above listed variables.

 $^{25}$  AFOLU Table 5.5 – F<sub>LU</sub> value according to climate regions: Temperate/Boreal Dry = 0.80; Temperate/Boreal Moist = 0.69 Tropical Dry = 0.58; Tropical Moist/Wet = 0.48; Tropical montane = 0.64; F<sub>MG</sub> = value according to climate regions: Temperate/Boreal Dry = 1.10; Temperate/Boreal Moist = 1.15; Tropical Dry = 1.17; Tropical Moist/Wet = 1.22; Tropical montane = 1.16

<sup>&</sup>lt;sup>24</sup> E.g. "paved", "turfgrass", "cultivated"

 $<sup>^{26}</sup>$  AFOLU Table 6.2 -  $F_{LU}$  = 1;  $F_{MG}$  = value according to climate regions: Temperate/Boreal = 1.14; Tropical = 1.17; Tropical montane = 1.16

#### Other land

It includes all land without significant C stocks. This means that *Other land remaining Other land* has no significant C stock changes and thus the *Software* does not provide any calculation worksheets for category 3.B.6.a.; furthermore, every conversion to *Other land* results in the complete loss of C stocks resident in the land according to its previous use and/or management. Note that for organic soils, such a complete loss can be modelled through *Drained* soils status (by selecting in *Land Unit Parameter* the *IPCC default* method for *SOM organic*) or more efficiently through a stock-difference loss of the entire SOC (by selecting in *Land Unit Parameter* the *Stock difference* method for *SOM organic*).

Note: Coastal Wetlands soils under Other land are always extracted (no alternative soil status available)

#### **Unmanaged Other land**

#### Managed Other land

Given that Other land has not significant resident C stocks, no C stock parameters are present in the Unmanaged Other land mask as well as in the Managed Other land mask.

| Land use subdivision - common paran | neters                        |              |   |                   |       |   |
|-------------------------------------|-------------------------------|--------------|---|-------------------|-------|---|
| Land use subdivision name           |                               |              | 8 | Country/Territory | World | ] |
| Soil Type                           |                               | + ~          | 8 | Continent         | World | ] |
| Soil Status                         | No change in hydrology        | $\checkmark$ |   | Climate Region    | + ~   | 8 |
|                                     |                               |              |   |                   |       |   |
|                                     |                               |              |   |                   |       |   |
| Land use subdivision - Unmanaged O  | ther Land specific parameters |              |   |                   |       |   |
| _                                   |                               |              |   |                   |       | _ |

| C                      |                        | Fores | t land         | Crop           | oland          | Grassland |                | Wetl           | ands           | Settlements |                | Other land |                |
|------------------------|------------------------|-------|----------------|----------------|----------------|-----------|----------------|----------------|----------------|-------------|----------------|------------|----------------|
| U                      | роог                   | R     | С              | R              | С              | R         | С              | R              | С              | R           | С              | R          | С              |
| Biomass                | Aboveground            | Х     | Х              | $\mathbf{X}^2$ | Х              | Х         | Х              |                | Х              | Х           | Х              |            | Х              |
| biomass -              | Belowground            | X1    | Х              | X2             | Х              | Х         | Х              |                | Х              | Х           | Х              |            | Х              |
| DOM                    | Dead Wood              | Х     | X <sup>3</sup> | X              | X <sup>3</sup> | X         | X <sup>3</sup> |                | X <sup>3</sup> | X           | X <sup>3</sup> |            | X <sup>3</sup> |
|                        | Litter                 | Х     | Х              | Х              | $X^4$          | Х         | $X^4$          |                | $X^4$          | Х           | $X^4$          |            | $X^4$          |
| Soil Organic           | mineral                | Х     | Х              | Х              | Х              | Х         | Х              |                |                | X           | Х              |            | Х              |
| Matter                 | organic <sup>5,6</sup> | Х     | Х              | Х              | Х              | Х         | Х              | $\mathbf{X}^7$ | X7,8           | Х           | Х              |            | Х              |
| Harvested Wood Product |                        | X     |                |                |                |           |                |                |                |             |                |            |                |

# Reporting requirement for C pools at Tier 1 and Tier 2

| Table 8 Ma | ndatory C po | ools as per ' | Tier 1 or ' | Tier 2 of the | 2006 IPCC ( | Guidelines |
|------------|--------------|---------------|-------------|---------------|-------------|------------|
|------------|--------------|---------------|-------------|---------------|-------------|------------|

A **black X** indicates that according to Tier 1 C stock changes in the relevant C pool are to be estimated, and a **blue X** indicates those C stock changes to be additionally estimated according to Tier 2. Tier 3 applied to any C pool in any land use category requires users to estimate annual C stock changes in that C pool (either as net change between times or as a sum of all gains and losses).

**R** indicates subcategories where land is not undergoing a change in use, while **C** indicates those where land is undergoing a change.

Notes: 1. although IPCC provides default values of **R** (root:to:shoot ratio) and so users may estimate changes in belowground biomass at Tier 1 too; 2. limited to perennial biomass; 3. Given that the 2006 IPCC Guidelines do not provide default values for Dead Wood users estimate changes in Dead Wood at Tier 2 or 3 only; 4. Limited to conversion from forest land; 5. where organic soils are drained, IPCC default method applies; 6. the Wetlands Supplement extends IPCC default methodology to rewetted soils; 7. including due to peat extraction; 8. the Wetlands Supplement extends to those soils in Coastal Wetlands that are a mix of mineral and organic origin

**Note**: Failing in reporting C stock changes for those C pools for which 2006 IPCC Guidelines provides a Tier 1 method impairs completeness of reporting and is to be noted as "NE" (Not Estimated) in the reporting tables.

# Land Representation Manager (LRM)

Land Use Representation Manager is a tabbed dialog window containing 3 tabs:

- ✓ <u>Regions</u>,
- ✓ Land Representation table,
- ✓ <u>Annual land representation matrix</u> (limited<sup>27</sup> to Approaches 2 & 3 for land representation).

Users can open it from Administrate main menu, AFOLU sub-menu

| DPCC Inventory Software - sandro - [Worksheets]                                                     |            |                           |                              |                                         |  |  |  |  |  |
|----------------------------------------------------------------------------------------------------|------------|---------------------------|------------------------------|-----------------------------------------|--|--|--|--|--|
| 🖳 Application Database Inventory Year Worksheets                                                    | Reports    | Tools Export/Import       | Administrate Window Help     |                                         |  |  |  |  |  |
| 2006 IPCC Categories                                                                                | <b>→</b> ậ | SOM Mineral (SD) SOM      | Users                        |                                         |  |  |  |  |  |
| 3.B.1.a - Forest land Remaining Forest land                                                         | ^          | Biomass increase (G&L 1/4 | Country/Territory            | G&L 3/4) Biomass loss (G&L 4/4) Biomass |  |  |  |  |  |
| B. 3.B.1.b - Land Converted to Forest land                                                          |            | Worksheet                 | CO2 Equivalents              |                                         |  |  |  |  |  |
| 3.B.1.b.i - Cropland converted to Forest Land                                                       |            | Sector: Agricult          | Delete Inventory             |                                         |  |  |  |  |  |
| 3.B.1.b.ii - Grassland converted to Forest Land                                                     |            | Category: Forest          | r .                          |                                         |  |  |  |  |  |
| 3.B.1.b.iii - Wetlands converted to Forest Land                                                     |            | Subcategory: 3.B.1.a      | Energy                       |                                         |  |  |  |  |  |
| 3.B.1.b.iv - Settlements converted to Forest Land<br>2.B.1 b.v. Other Land converted to Forest Land |            | Sheet: 1 of 4 /           | AFOLU >                      | Land Use Manager                        |  |  |  |  |  |
| B-3.B.2 - Cropland                                                                                  |            | Data                      | Waste 🕨                      | Land Representation Manager             |  |  |  |  |  |
| - 3.B.2.a - Cropland Remaining Cropland                                                             |            | Region GFOI exampl        | Guidelines Information Texts | Livestock Manager                       |  |  |  |  |  |

or from the bottom of any worksheets of 3.B categories

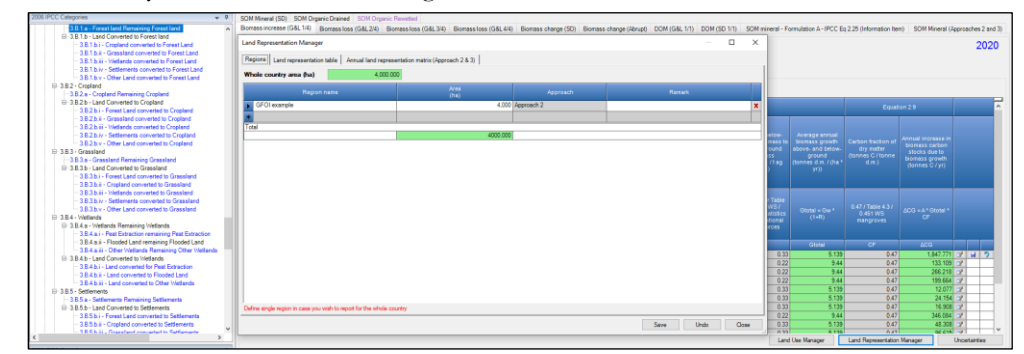

All information shown in the 3 tabs is relative to currently chosen inventory year.

<sup>&</sup>lt;sup>27</sup> Given Approach 1 for Land Representation does not identify land use changes the matrix cannot be built.

# **Regions Tab**

This tab allows subnational representation of land by stratifying the national territory in subnational units, here defined as **Regions**. It requires entering the total area of the country, although apportioned among Regions, as well as selecting for each Region the approach for the land representation.

| Land Representation Manager                                   |                                      |            | - 0       | ×     |
|---------------------------------------------------------------|--------------------------------------|------------|-----------|-------|
| Regions Land representation table Annual land rep             | presentation matrix (Approach 2 & 3) |            |           |       |
| Whole country area (ha) 6,00                                  | 00.000                               |            |           |       |
| Region name                                                   | Area                                 | Approach   | Remark    |       |
| Region 1                                                      | (114)                                | Approach 1 |           |       |
| Region 2                                                      | 2,000                                | Approach 2 |           |       |
| Region 3                                                      | 3,000                                | Approach 3 |           | ×     |
| *                                                             |                                      |            |           |       |
| Total                                                         | 6000.000                             |            |           |       |
|                                                               |                                      |            |           |       |
|                                                               |                                      |            |           |       |
|                                                               |                                      |            |           |       |
|                                                               |                                      |            |           |       |
|                                                               |                                      |            |           |       |
|                                                               |                                      |            |           |       |
|                                                               |                                      |            |           |       |
|                                                               |                                      |            |           |       |
|                                                               |                                      |            |           |       |
|                                                               |                                      |            |           |       |
|                                                               |                                      |            |           |       |
|                                                               |                                      |            |           |       |
|                                                               |                                      |            |           |       |
|                                                               |                                      |            |           |       |
|                                                               |                                      |            |           |       |
|                                                               |                                      |            |           |       |
|                                                               |                                      |            |           |       |
|                                                               |                                      |            |           |       |
|                                                               |                                      |            |           |       |
|                                                               |                                      |            |           |       |
|                                                               |                                      |            |           |       |
| Define single region in case you wish to report for the whole | le country                           |            |           |       |
|                                                               |                                      |            | Save Undo | Close |

users can either enter a single Region that covers the entire territory, for which the GHG inventory is prepared, or a number of Regions. In the latter case, for each Region an independent and consistent time series of activity data is to be entered by users in the Tab <u>Land representation table</u>.

Whole country area: Users must enter total area of the territory for which the GHG inventory is prepared.

The area value entered is saved automatically (no need to press **Save**) and can be changed through a new data entry. The field has a background color that indicates:

- Green sum of areas across defined regions matches whole country area.
- Orange sum of areas across defined regions is less than whole country area.
- Red sum of areas across defined regions is greater than whole country area.

**Note**: the area value cannot have more than three decimals, given that area values entered in the <u>Land representation table</u> can only have three decimals.

Tip: In case of Orange/Red color, placing mouse pointer over the field shows tooltip with a warning and the area difference between the total and the sum of areas entered in the Regions fields.

<u>**Table**</u>: Users can define one or more regions with the following attributes:

- ✓ **Region name** to be entered.
- $\checkmark$  Area area of the region in ha to be entered.
- ✓ Approach -1, 2, 3 for land representation to be selected.
- Remark users can enter here notes relevant for the row of data (information is neither transferred to reporting tables nor can be printed)

**Note**: the area value cannot have more than three decimals, given that area values entered in the <u>Land representation table</u> can only have three decimals.

Tip: to record info entered in the DataBase (DB) press the button Save. Once saved the information cannot be changed anymore. Where an error is identified in information entered, the Region (and its data) is to be deleted. To do so click the red x on the right hand of the table- and enter again information.

# Land representation table Tab

Allows defining units of land for the selected Region according to Region's defined Approach for land representation.

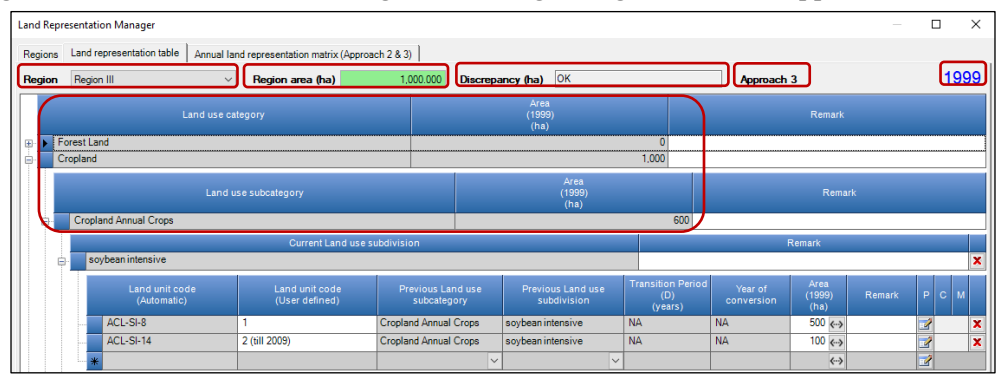

The Land representation table requires users to enter a consistent land representation. Where a consistent land representation is a time series of annual area estimates of units of land, as disaggregated according to stratification, that:

- $\checkmark$  reports the total area of the territory constant across the entire time series
- classifies land using a consistent methodology across the entire time-series (no artifact land conversions caused by changes in the classification method/background-data)
- ✓ in each year **Y**, all units of land under conversion are reported within the *Land converted to* relevant category until the end of the transition period (**D**)
- ✓ in each year **Y**, all units of land that did not undergo a conversion in the last **Y-D** years are reported within the *Land remaining* relevant category.

Being **A** the first year of a time series and **T** the last one, a Time series of activity data consists of annual area (ha), for each of the units of land, for each year of the inventory time period (**A** to **T**, composed by a number of years equal to **T-A**) plus for a number of years, prior to year **A**, equivalent to the transition period (**D**) applied to conversions of land use and/or management i.e. **A-D**; which means that the complete time series of data needed for the land representation is equal to **T-D**. For example, **A** is the year 2005, **T** is the year 2024 and **D** is a 20-year period, then the time series of activity data needed is from the year **A-D** (2005-20=1985) to **T** (2024), which means T-D=2024-1985=39 years.

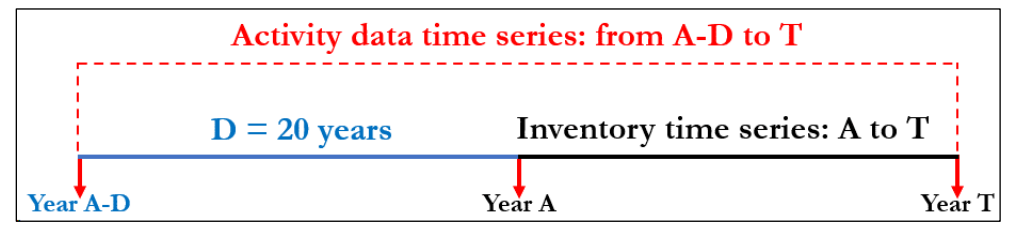

**Region** – dropdown menu for choosing one of the defined regions to work with. By choosing region, region's area is filled in automatically together with information on the Approach defined for that region in the tab *Regions*. Multi-level table below is automatically filled with data on IPCC land use categories and associated area (as the sum of areas entered for the units of land belonging to the category/sub-category).

Region can be any level of stratification of the territory users wish to apply, e.g. administrative regions, ecological zones, parks, land subject to specific project activities, as well as a mix of those. *Nevertheless, it is suggested to use the stratification in "Regions" to aggregate all land that has the same soil type and climate region while subject to different land use and/or management.* Other levels of disaggregation -e.g. administrative, ownership, management systems- can be managed through the use of land-use subdivisions as well as of units of land<sup>28</sup>. For each Region the *Software* requires an independent<sup>29</sup> and consistent Land Representation.

**Region area** – background color meaning:

• Green – sum of areas across land use subcategories equals region's total area.

<sup>&</sup>lt;sup>28</sup> A unit of land is an area homogenous per climatic and pedologic characteristic as well as per current and past use/management.

<sup>&</sup>lt;sup>29</sup> No land transfer allowed among different Regions

- Orange sum of areas across land use subcategories is less than region's total area.
- Red sum of areas across land use subcategories is greater than region's total area.

**Discrepancy** – In case of Orange/Red color, shows the area difference between Region's total area and area entered in the *Land representation table* for that Region. Negative value means that the area entered in the *Land representation table* is larger than the area entered for the Region in the *Regions tab*; a positive value vice versa indicates that the area entered in the *Land representation table* is smaller than the area entered for the Region in the *Regions tab*; a positive value vice versa indicates that the area entered in the *Land representation table* is smaller than the area entered for the Region in the *Regions tab*. Otherwise, the zero value means no discrepancy.

Current inventory year is indicated on the right-hand side.

#### Table levels

The Multi-level table contains all 6 IPCC land use categories as well as all 12 land use subcategories, where users can enter 4 levels of information for each unit of land:

- $\blacktriangleright$  <u>1<sup>st</sup> level</u>, where to select the current land use category of the unit of land
- ▶ <u>2<sup>nd</sup> level</u>, where to select the current land use subcategory of the unit of land
- $\blacktriangleright$  <u>3<sup>rd</sup> level</u>, where to select the current land use subdivision of the unit of land
- ➤ <u>4<sup>th</sup> level</u>, where to enter all information that qualifies the unit of land conversion status, the area and the methods applied to estimate C stock changes in each C pool.
- $\blacktriangleright$  <u>5th level</u>, information on historical conversions of the land is stored.

NOTE: Units of land SHALL be entered from the first year of the inventory time series onwards

#### Guide to Land Representation

#### <u>1st level</u>

Contains the 6 IPCC land use categories:

| Land | l Repre                   | isentation Manager                                                          |                                           |            |      | × |  |
|------|---------------------------|-----------------------------------------------------------------------------|-------------------------------------------|------------|------|---|--|
| Reg  | pions                     | Land representation table Annual land representation matrix (Approach 2 & 3 |                                           |            |      |   |  |
| Reg  | gion                      | Region III V Region area (ha) 1.                                            | Discrepancy (ha) OK                       | Approach 3 | 1999 |   |  |
|      |                           |                                                                             | Area<br>(1999)<br>(ha)                    | Remark     |      |   |  |
| Ð    | Fo                        | vrest Land                                                                  | 0                                         |            |      |   |  |
|      | Cr                        | opland                                                                      | 1,000                                     |            |      |   |  |
|      | G                         | rassland                                                                    | 0                                         |            |      |   |  |
| ÷.   | W                         | etlands                                                                     | 0                                         |            |      |   |  |
|      | Se                        | ettlements                                                                  | 0                                         |            |      |   |  |
|      | O                         | her Land                                                                    | 0                                         |            |      |   |  |
|      | Gi<br>Gi<br>W<br>Se<br>Ot | lean Land<br>assland<br>etlands<br>titements<br>her Land                    | 0<br>0<br>0<br>0<br>0<br>0<br>0<br>0<br>0 |            |      |   |  |

In **Remark**, users can enter notes relevant for the entire category *(information is neither transferred to reporting tables nor can be printed)* 

Clicking on the element , on the right-hand side of the TAB, the lower level of the relevant category opens. So, to enter a unit of land click on the of its current use.

Tip: in case of Approach 3, in the first inventory year of the inventory time series i.e. year **A**, the land use category to be selected for a unit of land may not be the actual land use and/or management in the first inventory year; it could instead be the land use and/or management in the time period **A-D** to **A** if any use and/or management change occurred in that time period [section on 5<sup>th</sup> level].

## 2nd level

Contains **12 land use subcategories**, a pair for each IPCC land use category. While for Land-Cover-based categories -i.e. Forest land, Grassland, Wetlands and Other land- the variable determining the split in the pairs is the presence of human activity -i.e., Managed vs Unmanaged land- for those categories that are purely Land-Use-based the variable determining the split in the pairs is on the presence of woody biomass -i.e. for Cropland, annual vs perennial crops; Settlements, treed vs other-:

| Image of the substrate of the substrate of the subs                                                                                                    | gions La | nd representation table Annual land representation matrix (An | pproach 2 & 3)             |                |
|----------------------------------------------------------------------------------------------------|----------|---------------------------------------------------------------|----------------------------|----------------|
| Land use category     Area<br>(1999)     Remark       • Forest Land     0     Remark       • Managod Forest Land     0     Remark       • Managod Forest Land     0     Remark       • Managod Forest Land     0     Remark       • Ummanged Forest Land     0     Remark       • Ummanged Forest Land     0     Remark       • Ummanged Forest Land     0     Remark       • Croplend     1,000     Remark       • Croplend Armal Crops     0     Remark       • Croplend Armal Crops     600     0       • Croplend Armal Crops     600     0       • Croplend Armal Crops     600     0       • Croplend Armal Crops     600     0       • Croplend Armal Crops     600     0       • Croplend Armal Crops     600     0       • Croplend Armal Crops     600     0       • Land use subcategory     (1990)<br>(199)     Remark       • Ummanged Grassland     0     0       • Ummanged Grassland     0     0       • Ummanged Wetards     0     0       • Land use subcategory     (1990)<br>(199)     Remark       • Ummanged Wetards     0     0       • Ummanged Wetards     0       • Ummanged Wetards     0 </th <th>aion R</th> <th>ecion III Y Becion area (ba)</th> <th>1 000 000 Discrepancy (ha)</th> <th>Approach 3 199</th>                                                                                                    | aion R   | ecion III Y Becion area (ba)                                  | 1 000 000 Discrepancy (ha) | Approach 3 199 |
| Land use attagory(1990)<br>(1990)Remark:Imaged Forest Land $Aga (1990)$<br>(1990)Remark:Imaged Forest LandImaged Forest LandRemark:Imaged Forest LandImaged Forest LandRemark:Imaged Forest LandImaged Forest LandImaged Forest LandImaged Forest LandImaged Forest LandImaged Forest LandImaged Forest LandImaged Forest Land <td< th=""><th></th><th></th><th></th><th></th></td<>                                                                                                    |          |                                                               |                            |                |
| Forest Land     Area       Land use subcategory     (PSP)<br>(PSP)     Remark       Menaged Forest Land     0       Land use subcategory     (PSP)<br>(PSP)     Remark       Crogland Forest Land     0       Crogland Forest Land     0       Crogland Annal Crops     (PSP)<br>(PSP)     Remark       Crogland Annal Crops     (PSP)<br>(PSP)     Remark       Crogland Annal Crops     (PSP)<br>(PSP)     Remark       Crogland Annal Crops     (PSP)<br>(PSP)     Remark       Crogland Annal Crops     (PSP)<br>(PSP)     Remark       Crogland Annal Crops     (PSP)<br>(PSP)     Remark       Crogland Annal Crops     (PSP)<br>(PSP)     Remark       Crogland Annal Crops     (PSP)<br>(PSP)     Remark       Land use subcategory     (PSP)<br>(PSP)     Remark       Managed Grassland     0     0       Land use subcategory     (PSP)<br>(PSP)     Remark       Land use subcategory     (PSP)<br>(PSP)     Remark       Managed Weilands     0     0       Land use subcategory     (PSP)<br>(PSP)     Remark       Managed Weilands     0     0       Land use subcategory     (PSP)<br>(PSP)     Remark       Managed Weilands     0     0       Land use subcategory     (PSPP)<br>(PSP)     Remark <th></th> <th>Land use category</th> <th>(1999)<br/>(ha)</th> <th>Remark</th>                                                                                                    |          | Land use category                                             | (1999)<br>(ha)             | Remark         |
| Land use subcategory     Area<br>(1999)<br>(ha)     Remark       Managed Forest Land     0       Ummanged Forest Land     0       Cropland     0       Cropland     0       Cropland     0       Cropland     0       Cropland     0       Cropland Annual Crops     600       Cropland Crops     600       Cropland Annual Crops     600       Cropland Annual Crops     600       Cropland Annual Crops     600       Cropland Annual Crops     600       Cropland Annual Crops     600       Cropland Annual Crops     600       Cropland Annual Crops     600       Cropland Annual Crops     600       Cropland Remark     600       Managed Gressland     0       Cropland Annual Crops     7458       Managed Gressland     0       Ummanged Gressland     0       Ummanged Gressland     0       Ummanged Gressland     0       Ummanged Gressland     0       Ummanged Gressland     0       Ummanged Gressland     0       Ummanged Gressland     0       Ummanged Gressland     0       Ummanged Gressland     0       Ummanged Wellands     0       Ummanged G                                                                                                    | Fores    | it Land                                                       | 0                          |                |
| Land use subcategoryLine $X$ Line $X$ <td></td> <td></td> <td>Area (1999)</td> <td>Demok</td>                                                                                                    |          |                                                               | Area (1999)                | Demok          |
| Image forest Land       0         Image forest Land       0         Imanaged fore                                                                                                    |          | Land use subcategory                                          | (1999)<br>(ha)             | Remark         |
| Image of rest Land       Area (1999)       Remark         Image of rest Land       Area (1999)       Remark         Image of rest Land       Image of rest Land       Area (1999)       Remark         Image of rest Land       Image of rest Land       Area (1999)       Remark         Image of rest Land       Image of rest Land       Area (1999)       Remark         Image of rest Land       Image of rest Land       Area (1999)       Remark         Image of rest Land       Image of rest Land       Area (1999)       Remark         Image of rest Land       Image of rest Land       Image of rest Land       Image of rest Land         Image of rest Land       Image of rest Land       Image of rest Land       Image of rest Land         Image of rest Land       Image of rest Land       Image of rest Land       Image of rest Land         Image of rest Land       Image of rest Land       Image of rest Land       Image of rest Land         Image of rest Land       Image of rest Land       Image of rest Land       Image of rest Land         Image of rest Land       Image of rest Land       Image of rest Land       Image of rest Land         Image of rest Land       Image of rest Land       Image of rest Land       Image of rest Land         Imade use subcategory       Area (19                                                                                                    |          | anaged Forest Land                                            | 0                          |                |
| Land use category(name category)RemarkCroplandLand use subcategory(name category)(name category)Cropland Annual Crops $$                                                                                                    |          | imanageu Poresi Lanu                                          | - Aroa                     |                |
| Cropland         (100)           Cropland Annual Crops         6.000           Copland Annual Crops         6.000           Copland Annual Crops         6.000           Copland Annual Crops         6.000           Copland Personial Crops         4.000           Copland Personial Crops         4.000           Copland Personial Crops         4.000           Copland Personial Crops         4.000           Copland Personial Crops         4.000           Copland Personial Crops         4.000           Copland Grassland         0           Commanged Grassland         0           Commanged Gra                                                                                                    |          | Land use category                                             | (1999)<br>(1999)           | Remark         |
| Area<br>(1999)     Area<br>(1999)     Remark       Copland Annual Crops     600       Copland Perennial Crops     400       Land use category     Área<br>(1999)     Remark       Grassland     0       Land use subcategory     Área<br>(1999)     Remark       Immanged Grassland     0       Ummanged Grassland     0       Land use subcategory     Área<br>(1999)     Remark       Immanged Grassland     0       Land use category     Área<br>(1999)     Remark       Vetlands     0       Land use category     Área<br>(1999)     Remark       Immanged Grassland     0     0       Land use category     Área<br>(1999)     Remark       Utelands     0     0       Land use subcategory     Área<br>(1999)     Remark       Immanged Vietlands     0     0       Land use subcategory     Área<br>(1999)     Remark       Immanged Vietlands     0     0       Settlements     0     0       Land use subcategory     Área<br>(1999)     Remark       Immanged Vietlands     0     0       Land use subcategory     Área<br>(1999)     Remark       Immanged Vietlands     0     0       Land use subcategory     Área<br>(1999)     Remark <td>Cropla</td> <td>and</td> <td>(14)</td> <td></td>                                                                                                    | Cropla   | and                                                           | (14)                       |                |
| Land use subcategory     (1999)<br>(n)     Remark       •     Cropland Annual Crops     600       •     Cropland Annual Crops     400       •     Cropland Perenial Crops     400       •     Cropland Perenial Crops     400       •     Cropland Perenial Crops     400       •     Cropland Perenial Crops     400       •     Cropland Perenial Crops     400       •     Cropland Perenial Crops     400       •     Cropland Perenial Crops     400       •     Cropland Perenial Crops     400       •     Cropland Annual Crops     400       •     Cropland Perenial Crops     400       •     Cropland Perenial Crops     Remark       •     Managed Grassland                                                                                                    |          |                                                               | Area                       |                |
| B       Cropland Annual Crops       400         Cropland Perennial Crops       400         Land use category       (1999)<br>(1999)<br>(na)       Remark         Grassland       0         Managed Grassland       0         Unmanaged Grassland       0         Land use subcategory       (1999)<br>(na)       Remark         Wetlands       0         Land use subcategory       (1999)<br>(na)       Remark         Managed Grassland       0         Land use subcategory       (1999)<br>(na)       Remark         Vetlands       0       0         Land use subcategory       (1999)<br>(na)       Remark         Managed Vetlands       0       0         Unmanaged Vetlands       0       0         Land use subcategory       (1999)<br>(na)       Remark         Managed Vetlands       0       0         Land use subcategory       (1999)<br>(na)       Remark         Settlements       0       0         Land use subcategory       (1999)<br>(na)       Remark         Settlements (Creed)       0       0         Settlements (Creed)       0       0         Land use subcategory       (1999)<br>(na)       Remark                                                                                                    |          |                                                               | (1999)<br>(ha)             | Remark         |
| Cropland Perennial Crops       Cool         Land use category $\begin{pmatrix} 1(99)\\ (199)\\ (190)\\ (190)\\ (1$ | 🕀 🔽 Ci   | ropland Annual Crops                                          | 600                        |                |
| Land use categoryArea<br>(hg)RemarkGrassland $\sim \sim \sim \circ$ Managed Grassland $(hg)$ RemarkUmmanged Grassland $(hg)$ RemarkUmmanged Grassland $(hg)$ RemarkUmmanged Grassland $(hg)$ RemarkVetlands $(hg)$ RemarkUmmanged Grassland $(hg)$ RemarkUmmanged Grassland $(hg)$ RemarkUmmanged Grassland $(hg)$ RemarkUmmanged Grassland $(hg)$ RemarkUmmanged Vetlands $(hg)$ RemarkUmmanged Vetlands $(hg)$ RemarkUmmanged Vetlands $(hg)$ RemarkUmmanged Vetlands $(hg)$ RemarkUmmanged Vetlands $(hg)$ RemarkUmmanged Vetlands $(hg)$ RemarkUmmanged Vetlands $(hg)$ RemarkUmmanged Vetlands $(hg)$ RemarkUmmanged Vetlands $(hg)$ RemarkUmmanged Vetlands $(hg)$ RemarkUmmanged Vetlands $(hg)$ RemarkUmmanged Vetlands $(hg)$ RemarkUmmanged Vetlands $(hg)$ RemarkImmanged Vetlands $(hg)$ RemarkImmanged Vetlands $(hg)$ RemarkImmanged Vetlands $(hg)$ RemarkImmanged Vetlands $(hg)$ RemarkImmanged Vetlands $(hg)$ RemarkImmanged Vetlands $(hg)$ RemarkImmanged Vetlands $(hg)$ RemarkImmanged Vetlands $(h$                                                                                                    | ÷ Ci     | ropland Perennial Crops                                       | 400                        |                |
| Grassland       O         Grassland       Area<br>(1999)<br>(ha)       Remark         B)       Managed Grassland       0         a)       Ummanged Grassland       0         b)       Land use category       Area<br>(1999)<br>(ha)       Remark         Vetlands       0       Remark         Imaged Vetlands       0       Remark         Imaged Vetlands       0       Remark         Imaged Vetlands       0       Remark         Imaged Vetlands       0       Remark         Imaged Vetlands       0       Remark         Imaged Vetlands       0       Remark         Imaged Settlements       0       Remark         Imaged Land use subcategory       Area<br>(1999)<br>(ha)       Remark         Imaged Vetlands       0       Remark         Imaged Settlements       0       Remark         Imaged Land use subcategory       Area<br>(1999)<br>(ha)       Remark         Imaged Land use subcategory       Area<br>(1999)<br>(ha)       Remark         Imaged Land use subcategory       Area<br>(1999)<br>(ha)       Remark         Imaged Land use subcategory       Area<br>(1999)<br>(ha)       Remark                                                                                                    |          |                                                               | Area<br>(1999)<br>(ha)     |                |
| Area<br>(1999)<br>(ha)       Area<br>(1999)<br>(ha)       Remark         ■ Managed Grassland       0         ■ Umanaged Grassland       0         ■ Umanaged Grassland       0         ■ Land use category       Area<br>(1999)<br>(ha)       Remark         ■ Vetlands       0         ■ Managed Wetlands       0         ■ Managed Wetlands       0         ■ Unmanaged Wetlands       0         ■ Unmanaged Wetlands       0         ■ Unmanaged Wetlands       0         ■ Unmanaged Wetlands       0         ■ Land use subcategory       Area<br>(1999)<br>(ha)       Remark         ■ Land use category       Area<br>(ha)       Remark         ■ Settlements       0       Remark         ■ Settlements (Treec)       4rea<br>(1999)<br>(ha)       Remark         ■ Settlements (Treec)       4rea<br>(1999)<br>(ha)       Remark         ■ Settlements (Cther)       0       0         ■ Land use category       Area<br>(1999)<br>(ha)       Remark         ■ Settlements (Cther)       0       0         ■ Land use category       Area<br>(1999)<br>(ha)       Remark                                                                                                    | Grass    | sland                                                         | 0                          |                |
| Managed Grassland     0       Ummanaged Grassland     0       Land use category     Area<br>(1999)<br>(ha)     Remark       Vetlands     0       Managed Vetlands     0       Managed Vetlands     0       Ummanaged Vetlands     0       Ummanaged Vetlands     0       Land use category     Area<br>(1999)<br>(ha)     Remark       Managed Vetlands     0       Ummanaged Vetlands     0       Land use category     Area<br>(1999)<br>(ha)     Remark       Settlements     0     Remark       Land use subcategory     Area<br>(1999)<br>(ha)     Remark       Settlements (Treed)     0     0       Ettand use category     Area<br>(1999)<br>(ha)     Remark       Other Land     Cher Land     0       Land use subcategory     Area<br>(1999)<br>(ha)     Remark                                                                                                    |          | Land use subcategory                                          | Area<br>(1999)<br>(ha)     | Remark         |
| Immanaged Grassland     O       Land use category     Area<br>(1999)<br>(na)     Remark       Vetlands     0       Land use subcategory     Area<br>(1999)<br>(na)     Remark       Managed Wetlands     0       Unmanaged Wetlands     0       Unmanaged Wetlands     0       Land use category     Area<br>(1999)<br>(na)     Remark       Unmanaged Wetlands     0       Settlements     0       Settlements (Treed)     0       Settlements (Treed)     0       Settlements (Treed)     0       Land use category     Area<br>(1999)<br>(ha)     Remark       Differ Land     Area<br>(1999)<br>(ha)     Remark       Other Land     0     0                                                                                                    | • M      | anaged Grassland                                              | 0                          |                |
| Land use category     Area<br>(1999)<br>(ha)     Remark       Vetlands     0       Imaged Vetlands     (1999)<br>(ha)     Remark       Imaged Vetlands     0       Imaged Vetlands     0       Imaged Vetlands                                                                                                    | ⊕ U      | nmanaged Grassland                                            | 0                          |                |
| Wetlands     0       Land use subcategory     Area<br>(1999)<br>(ha)     Remark       Managed Wetlands     0       Ummanaged Wetlands     0       Land use category     Area<br>(ha99)<br>(ha)     Remark       Land use category     Area<br>(ha99)<br>(ha)     Remark       Settements     0       Settements (Treed)     Area<br>(h99)<br>(ha)     Remark       Settements (Cher)     0       Settements (Cher)     Remark       Land use category     Area<br>(1999)<br>(ha)     Remark       Other Land     Area<br>(H99)<br>(ha)     Remark       Dither Land     Area<br>(H99)<br>(ha)     Remark                                                                                                    |          | Land use category                                             | Area<br>(1999)<br>(ha)     |                |
| Area<br>(1999)<br>(ha)     Remark       Immanged Wetlands     0       Immanged Wetlands     0                                                                                                    | Wetla    | nds                                                           | 0                          |                |
| B     Managed Wetlands     0       Ummanaged Wetlands     0       Land use category     Area<br>(1999)<br>(ha)     Remark       Settlements     0       Settlements (Treed)     Area<br>(1999)<br>(ha)     Remark       Settlements (Treed)     0       Settlements (Other)     Area<br>(1999)<br>(ha)     Remark       Land use category     Area<br>(1999)<br>(ha)     Remark       Umanaged Wetlands     0       Settlements (Treed)     0       Settlements (Other)     Area<br>(1999)<br>(ha)     Remark       Umanaged Wetlands     0       Land use category     Area<br>(1999)<br>(ha)     Remark       Uther Land     0       Land use subcategory     Area<br>(1999)<br>(ha)     Remark                                                                                                    |          | Land use subcategory                                          | Area<br>(1999)<br>(ha)     | Remark         |
| Immanaged Wetlands     O       Land use category     Area<br>(1999)<br>(ha)     Remark       Settlements     -     -       Land use subcategory     Area<br>(1999)<br>(ha)     Remark       Land use subcategory     Area<br>(1999)<br>(ha)     Remark       Extlements (Treed)     -     0       Settlements (Treed)     -     0       Settlements (Other)     0     -       Settlements (Other)     0     -       Understand use category     Area<br>(1999)<br>(ha)     Remark       Other Land     -     -       Land use subcategory     Area<br>(1999)<br>(ha)     Remark                                                                                                    | M        | anaged Wetlands                                               | 0                          |                |
| Land use category     Area<br>(1999)<br>(ha)     Remark       Settlements                                                                                                    | ⊕- Ui    | nmanaged Wetlands                                             | 0                          |                |
| Settlements     O       Land use subcategory     Area<br>(1999)<br>(ha)     Remark       B     Settlements (Treed)     0       Settlements (Other)     0       Land use category     Area<br>(1999)<br>(ha)     Remark       Land use category     Area<br>(1999)<br>(ha)     Remark       Other Land     0     Remark                                                                                                    |          | Land use category                                             | Area<br>(1999)<br>(ha)     | Remark         |
| Area<br>(1999)<br>(ha)     Remark       B     Settlements (Treed)     0       Control     0       Control     0       Control     0       Control     0       Control     0       Control     0       Control     0       Control     0       Control     0       Control     0       Control     0       Control     0       Control     0       Control     0                                                                                                    | Settle   | ments                                                         | 0                          |                |
| Draw Settlements (Treed)     0       Settlements (Other)     0       Land use category     Area<br>(1999)<br>(ha)     Remark       Other Land     -       Land use subcategory     Area<br>(1999)<br>(ha)     Remark                                                                                                    |          | Land use subcategory                                          | Area<br>(1999)<br>(ha)     |                |
| Image: Settlements (Uther)     U       Land use category     Area<br>(1999)<br>(ha)     Remark       Other Land     0       Land use subcategory     Area<br>(1999)<br>(ha)     Remark                                                                                                    | ⊕ Se     | ettlements (Treed)                                            | 0                          |                |
| Land use category     Area<br>(1999)<br>(ha)     Remark       Other Land     0     0       Land use subcategory     Area<br>(1999)<br>(ha)     Remark                                                                                                    | •        | ettlements (Other)                                            | 0                          |                |
| Dther Land 0 Cher Land use subcategory Cher Land use subcategory Cher Land use subcategory Cher Land use subcategory Cher Land Use subcategory Cher Land Use subcategory Cher                                                                                                    |          | Land use category                                             | Area<br>(1999)<br>(ha)     |                |
| Land use subcategory (1999) Remark<br>(ha)                                                                                                    | Other    | r Land                                                        | 0                          |                |
|                                                                                                    |          | Land use subcategory                                          | Area<br>(1999)<br>(ha)     |                |

Area – specified area of the subcategory for a chosen inventory year.

In **Remark**, users can enter notes relevant for the entire subcategory *(information is neither transferred to reporting tables nor can be printed)* 

Clicking on 🕒 the lower level of the relevant subcategory opens. So, to enter a unit of land click on the 🕒 of its current use.

## 3rd level

Contains all land use subdivisions entered by users in the Land Use Manager (LUM) for the relevant subcategory:

|      |     | Land use category            |              |         | Remark |   |
|------|-----|------------------------------|--------------|---------|--------|---|
| ]- 🕨 | For | est Land                     | remark upd   |         |        |   |
|      |     | Land use subcategory         | Area<br>(ha) |         | Remark |   |
| Þ    |     | Managed Forest land          |              | 300 000 | rupd   |   |
|      |     | Current Land use subdivision |              |         | Remark |   |
|      |     | Plantation 1                 |              |         |        | X |
|      |     | Plantation 2                 |              |         |        | × |
|      |     | Plantation 3                 |              |         |        | × |
|      |     | Forest drained               |              |         |        | × |
|      |     | Natural forest               |              |         |        | X |
|      |     | Organic plantation           |              |         |        | × |
|      |     | new forest custom type       |              |         |        | × |
|      |     | *                            |              |         |        |   |

In **Remark**, users can enter notes relevant for the entire subdivision *(information is neither transferred to reporting tables nor can be printed)* 

Clicking on 1 the lower level of table opens where information on previous use and/or management of the unit of land as well as its area is to be entered. So, to enter a unit of land click on the 1 of its current type.

Tip: placing mouse pointer over any subdivision shows tooltip with information on that subdivision as entered in the Land Use Manager.

## 4th level

Allows entering Units of land, according to the Approach for the Land Representation selected for the Region. The set of guidance to enter information on units of land is subdivided in 2 subsets:

- ✓ Data input guidance to create a new unit of land. Note that some steps do not apply to all Approaches, as indicated
- ✓ Data input guidance to add/modify information of a unit of land

**Note**: although all possible combinations of subdivisions<sup>30</sup> are available in dropdown menu of relevant land use subcategories, users need to add information (areas) for those actually occurring only.

<sup>&</sup>lt;sup>30</sup> as entered by users in the Land Use Manager

## Data input guidance to create a new unit of land

For each unit of land, when first entered in the representation, the following step-by-step procedure applies:

- First step selecting, from dropdown menu, previous land use subcategory. It does not apply to Approach 1
- second step selecting, from dropdown menu, previous land use subdivision. It does not apply to Approach 1
- third step adding user-defined land unit code<sup>31</sup>
- ▶ fourth step adding Transition period. It does not apply to Approach 1
- Fifth step adding Year of conversion. It does not apply to Approach 1
- Sixth step adding Area. For Apporach 1 only, the area of the unit of land 20-year before is to be added too
- seventh step selecting, from Land Unit Parameters table under column "P", method to be applied to estimate C stock changes in each C pool
- eighth step adding any notes in Remark field
- > ninth step save unit of land by clicking button Save

<sup>&</sup>lt;sup>31</sup> Users can insert an alphanumerical code to track, and so recognize, the unit of land across the entire inventory time series.

*First step*, select, from the dropdown menu, the land use subcategory the unit of land had in the previous inventory year:

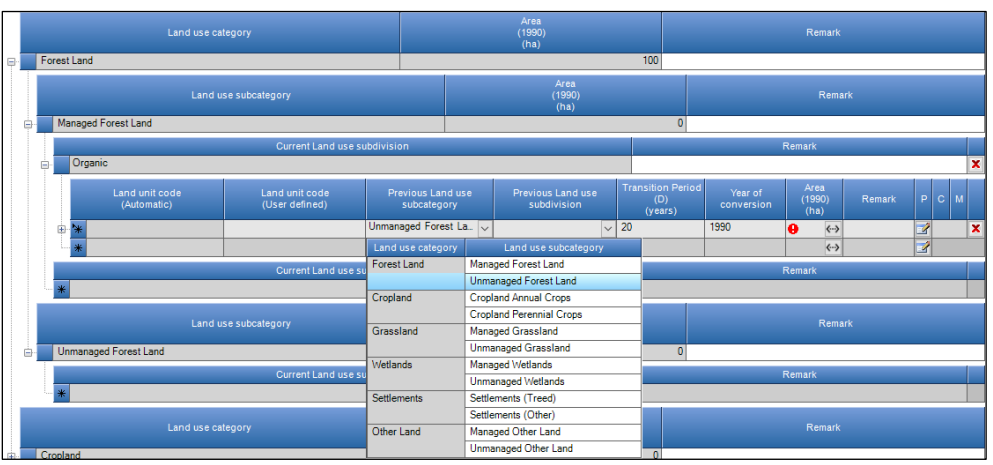

**Note**: In a consistent land representation, the time-series of land activity data needed begins **D** years before the first inventory year, where **D** is the transition period applied to land use and/or management conversions. Nevertheless, units of land are entered in the *Software* from the first inventory year onwards only. Consequently, given the first year of an inventory time series **A**, where users are adding a unit of land:

- When Approach 2 is applied: the information to be entered as previous subcategory is the subcategory to which the unit of land belonged in the year A-D. Where the previous land use subcategory or previous land use subdivision is different than the current one, a conversion occurred and thus users are required to enter the length of the Transition period D [Fourt step] as well as the year of conversion [Fifth step]
- When Approach 3 is applied: the unit of land may have undergone multiple land use and/or management chanages in the period from year A-D to year A, and consequently multiple changes need to be entered for the same unit of land. In such a case, moving from the year A-D onwards, users shall select as current land use category/subcategory and subdivision the category/subcategory and subdivision the land had after the conversion, even if the land in the first inventory year has a different current land use; same applies for subsequent land use and/or management changes that occurred before the first inventory year. Where the previous land use subcategory or previous land use subdivision is different than the current one, a conversion occurred and thus users are required to enter the length of the Transition period D [Fourt step] as well as the year of conversion [Fifth step]. For example:

For an inventory time series from year A to year A+20, a times series of activity data for the period A-D to A+20 is needed. The activity data time series of unit of land X shows a first conversion *-managed forest land to annual cropland*in the year A-(D/2) and a second conversion *-annual cropland to managed grassland*- in the year A-(D/4); no conversion in inventory year A and in any following inventory years occurred.

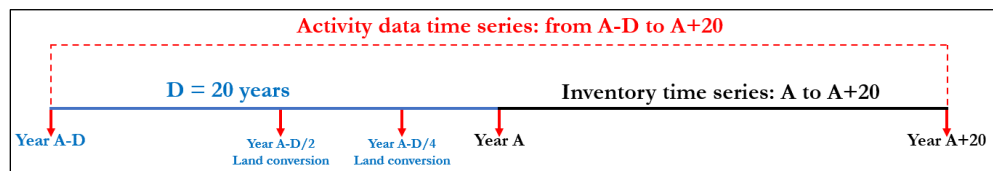

Given that:

- ✓ data input shall start from the first inventory year -i.e. year A- onwards, and
- ✓ data input of land use and/or management changes occurring before the first inventory year shall also be made be made from the first year of that period -i.e. year A-D- onwards, data input in the inventory year A in the land representation manager follows the following steps:
  - 1. <u>first</u>, enter the conversion from <u>managed forest land</u> to <u>annual cropland</u> occurred in the year **A-(D/2)**, where <u>annual cropland</u> is the current land use subcategory and <u>managed forest land</u> is the previous land use subcategory:

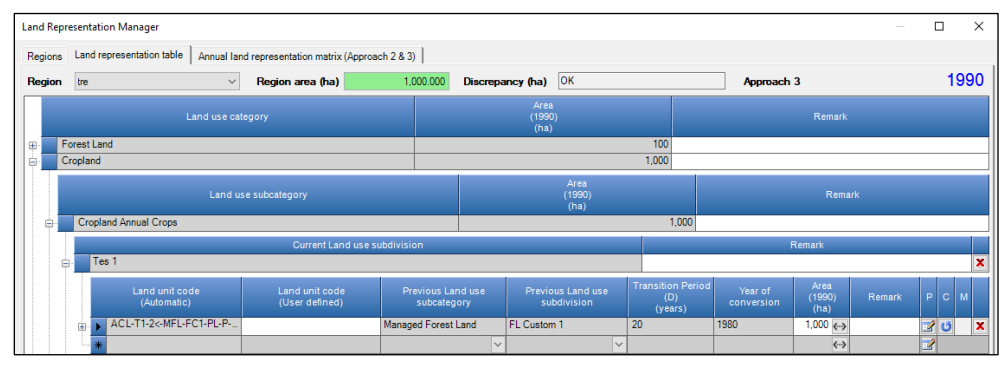

2. <u>second</u>, enter the conversion from <u>annual cropland</u> to <u>managed grassland</u> occurred in the year A-(D/4), where <u>managed grassland</u> is the current land use subcategory and <u>annual cropland</u> is the previous land use subcategory. This is

done by using the functionality for "further conversion" "<sup>1</sup>" that is available when Approach 3 for land representation is applied [section on "Data input guidance limited to units of land under Approach 3 for land representation"]

| New Land Unit Conver    | sion                              | × |
|-------------------------|-----------------------------------|---|
| Current conversion stat | tus                               |   |
| From                    | Managed Forest Land / FL Custom 1 |   |
| То                      | Cropland Annual Crops / Tes 1     |   |
| Transition Period (D)   | 20 Year of conversion 1980        |   |
| New conversion to       |                                   |   |
| Land use subcategory    | Managed Grassland v               |   |
| Land use subdivision    | Test GL 🗸                         |   |
| Transition Period (D)   | 20                                |   |
| Year of conversion      | 1985 ~                            |   |
| Remark                  |                                   |   |
|                         | Save Cancel                       |   |

Thus, in the first inventory year **A** the unit of land is shown in the land representation manager as:

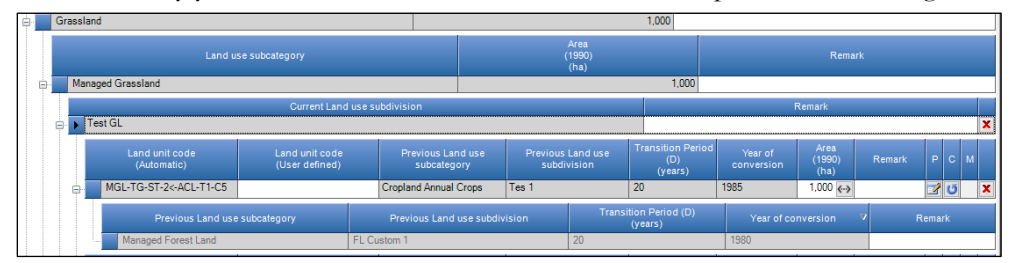

which means that the unit of land was first classified under cropland and finally classified under grassland; although information on first conversion remains associated with the unit of land, but shown in gray to indicate that such dynamic isn't anymore ongoing in the year A.

**NOTE**: data entry for conversions of a unit of land is to be done from the first year of the inventory time series forward; trying to enter data in the reverse order -i.e. from the latest inventory year backward- does not work.

In case of **Approach 1** for land representation, this **first step** does not apply since land use and/or management changes are neither identified nor tracked.

*Second step*, select, from the dropdown menu, the land use subdivision the unit of land had in the previous inventory year:

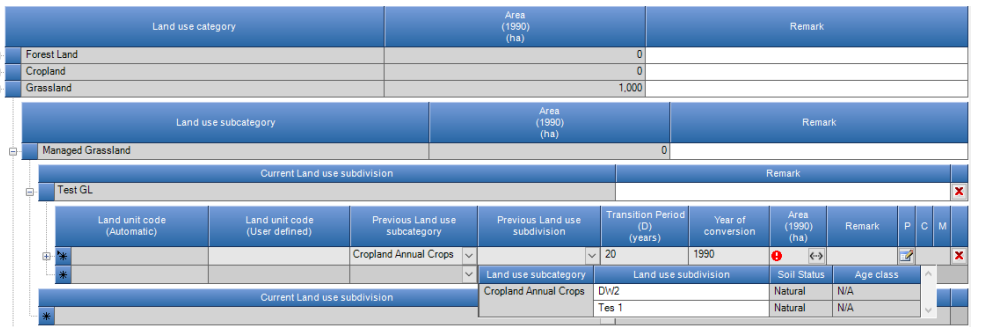

**Note**: see **Note** at **first step**. Same applies here.

In case of **Approach 1** for land representation, this **second step** does not apply since land use and/or management changes are neither identified nor tracked.

Tip: Within each region, conversions from one subdivision to another subdivision is restricted by the following rules:

- cannot convert any subdivisions of managed subcategories -<u>Managed Forest land</u> [MFL], <u>Cropland</u> (both subcategories) [CL], <u>Managed Grassland</u> [MGL], <u>Managed Wetlands</u> [MWL], <u>Settlements</u> (both subcategories) [SL], <u>Managed Other land</u> [MOL]- to any subdivisions of unmanaged subcategories -<u>Unmanaged Forest land</u> [UFL], <u>Unmanaged Grassland</u> [UGL], <u>Unmanaged Wetlands</u> [UWL], <u>Unmanaged Other land</u> [UOL]-
- ✓ soil type in previous and current land subdivision shall be the same [Land Use Manager]
- ✓ climate region in previous and current land subdivision shall be the same [Land Use Manager]
- ✓ for Forest land only, ecological zone in previous and current land subdivision shall be the same [Land Use Manager]

*Third step*, enter the **user-defined land unit code**, while the *Software* compiles the **automatic land unit code** [section on "Automatic unit of land codes"].

| Land unit code<br>(Automatic) | Land unit code<br>(User defined) | Previous Land use<br>subcategory | Previous Land use<br>subdivision | Transition Period<br>(D)<br>(years) | Year of<br>conversion | Area<br>(1990)<br>(ha) | Remark | Р | см |   |
|-------------------------------|----------------------------------|----------------------------------|----------------------------------|-------------------------------------|-----------------------|------------------------|--------|---|----|---|
| *                             | example 1                        | Cropland Annual Crops 🗸          | Tes 1 🗸                          | 20                                  | 1990                  | Ө ↔                    |        | 2 |    | x |

Although this is not a mandatory information to enter, it is recommended to do so in order to facilitate users in data entry in the calculation Worksheets for C stock changes and associated GHG emissions and removals. Indeed, in those worksheets a number of units of land are visualized together and the **land unit code** allows to distinguish among those.

#### Guide to Land Representation

#### Automatic unit of land codes

In any given point of time, the automatic code is generated from Current land use subdivision under which the unit of land is classified. In case there is an ongoing transition, automatic code also contains a code of the subdivision from which the unit of land is being converted together with indication of the age of conversion (using "Cx" suffix, which means  $x^{tb}$  year in conversion (relative to current inventory year, see picture below):

|   | Land unit code<br>(Automatic) | Land unit code<br>(User defined) | Previous Land use<br>subcategory | Previous Land use<br>subdivision | Transition Period<br>(D)<br>(years) | Year of conversion | Area<br>(2010)<br>(ha) | Remark | Ρ | с | м |   |
|---|-------------------------------|----------------------------------|----------------------------------|----------------------------------|-------------------------------------|--------------------|------------------------|--------|---|---|---|---|
| Đ | PCL-AP-UD-10                  | 3                                | Cropland Perennial Crops         | agroforestry - pepper            | NA                                  | NA                 | 400 <>                 |        | 2 |   |   | x |
| Đ | PCL-AP-UD-15<-ACL-SI-C0       | 2                                | Cropland Annual Crops            | soybean intensive                | 20                                  | 2010               | 100 ()                 |        | 3 |   |   | x |
| • | PCL-AP-UD-18<-ACL-SI-C_       | 0                                | Cropland Annual Crops            | soybean intensive                | 20                                  | 2000               | 100 ↔                  |        | 3 | U |   | x |

Coding elements according to land use categories are shown hereafter:

#### Forest land

[M,U]FL-NAMEabbr-[PL,NF]-FTabbr-LUID

[M,U] = either Managed or Unmanaged

NAMEabbr = Subdivision name abbreviation (automatically generated from Subdivision name)

[PL,NF] = either Plantation or Natural forest

FTabbr = Forest type name abbreviation (automatically generated from Forest type name)

LUID = unit of land database ID

#### <u>Example</u>:

MFL-OP-PF-TG-48 = Managed Forest land - Organic plantation - planted forest - Tectona grandis - 48 DB ID

#### Cropland

[P,A]CL-NAMEabbr-[CTp,RE]-LUID

[P,A] = either Perennial or Annual

NAMEabbr = Subdivision name abbreviation (automatically generated from Subdivision name)

[CTp,RE] = CTp – either crop type abbreviation (for perennial) or RE in case of rice ecosystem (for annual)

LUID = unit of land database ID

<u>Example:</u>

PCL-BF-OP-62 = Perennial cropland – Belvedere Farm - Oil palm - 62 DB ID

## Grassland

[M,U]GL-NAMEabbr-VegType-[IMP]-LUID

[M,U] = either Managed or Unmanaged

NAMEabbr = Subdivision name abbreviation (automatically generated from Subdivision name)

VegType = vegetation type

IMP - only in case of improved grassland

```
LUID = land unit database ID
```

<u>Example:</u>

MGL-TG-ST-IMP-67 = Managed GL - Test grassland - Steppe - improved - 67 DB ID

#### Wetlands

[M,U]WL-NAMEabbr-[P,F,O]-LUID

[M,U] = either Managed or Unmanaged

NAMEabbr = Subdivision name abbreviation (automatically generated from Subdivision name)

[P,F,O] = either Peatlands (P) or Flooded land (F) or Other land (O)

LUID = unit of land database ID

#### <u>Example:</u>

MWL-P2-P-82 = Managed WL - Peatlands 2 - Peatlands - 82 DB ID

### Settlements

[T,O]SL-NAMEabbr-LUID [T,O] – either Treed or Other NAMEabbr = Subdivision name abbreviation (automatically generated from Subdivision name) LUID = land unit database ID

<u>Example:</u>

TSL-S1-59 = Treed SL - Settlements 1 - 59 DB ID

## Other land

[M,U]OL-NAMEabbr-LUID

[M,U] = either Managed or Unmanaged

NAMEabbr = Subdivision name abbreviation (automatically generated from Subdivision name)

LUID = unit of land database ID

# <u>Example:</u>

MOL-OL1-67 = Managed OL - Other land 1 – 67 DB ID

## Additional Suffix (Approach 2 and 3 only)

Relative to current inventory year: Cx (where x indicates the x<sup>th</sup> year in which the land is under conversion. **Note**: the x<sup>th</sup> year in which the conversion occurs has number 1

Fourth step, enter the Transition period, in years. By default the value of 20-year is used by the Software.

|   | Land unit code<br>(Automatic) | Land unit code<br>(User defined) | Previous Land use<br>subcategory | Previous Land use<br>subdivision | (D)<br>(D)<br>(years) | Year of<br>conversion | Area<br>(1990)<br>(ha) |  |   | м |   |
|---|-------------------------------|----------------------------------|----------------------------------|----------------------------------|-----------------------|-----------------------|------------------------|--|---|---|---|
| ÷ | *                             | example 1                        | Cropland Annual Crops 🗸          | Tes 1 🗸                          | 20                    | 1990                  | 1,000 💮                |  | 2 |   | x |
|   |                               |                                  |                                  |                                  |                       | ·                     |                        |  |   |   |   |

The **Transition period** (**D**) is the time period according to which the *Software* tracks the previous land use subcategory/subdivision of a unit of land undergoing a land use subcategory/subdivision conversion.

In case of **Approach 1** for land representation, this **fourth step** does not apply since land use and/or management changes are neither identified nor tracked.

*Fifth step*, select the **Year of conversion** from a dropdown menu populated by the *Software* with all years of the time period **Y-D**:

| Land unit code<br>(Automatic) | Land unit code<br>(User defined) | Previous Land use<br>subcategory |   | Previous Land use<br>subdivision |        | Transition Period<br>(D)<br>(years) | Year of conversion | Area<br>(1990)<br>(ha) |  | Р | с | м |   |
|-------------------------------|----------------------------------|----------------------------------|---|----------------------------------|--------|-------------------------------------|--------------------|------------------------|--|---|---|---|---|
| *                             | example 1                        | Cropland Annual Crops            | ~ | Tes 1                            | $\sim$ | 20                                  | 1990               | 1,000 💮                |  | 2 |   |   | > |
|                               |                                  |                                  |   |                                  |        |                                     |                    | /                      |  |   |   |   |   |

The **Year of conversion** precompiled by the *Sofwtare* is the current inventory year **Y**.

In case of **Approach 1** for land representation, this **fifth step** does not apply since land use and/or management changes are neither identified nor tracked.

*Sixth step*, enter the **Area**, in hectares (ha), of the unit of land in the relevant inventory year.

|   | Land unit code<br>(Automatic) | Land unit code<br>(User defined) | Previous Land use<br>subcategory | Previous Land use<br>subdivision | Transition Period<br>(D)<br>(years) | Year of<br>conversion | Area<br>(1990)<br>(ha) | Remark |   | м |
|---|-------------------------------|----------------------------------|----------------------------------|----------------------------------|-------------------------------------|-----------------------|------------------------|--------|---|---|
| ٠ | *                             | example 1                        | Cropland Annual Crops 🗸          | Tes 1 🗸                          | 20                                  | 1990                  | 1,000 💮                |        | 2 | × |
|   |                               |                                  |                                  |                                  |                                     | 1                     |                        |        |   |   |

Note: the area value cannot have more than three decimals.

Once the **area** is entered, users select to which time period of the inventory time series the area value entered applies. To do so, users open a dialog window by clicking on element  $\bigcirc$  next to the Area column, and then select the desired option:

| Area update mode                        | ×                      |
|-----------------------------------------|------------------------|
| Current inventory year only             |                        |
| Ourrent inventory year and all subset   | equent inventory years |
| O Current inventory year and all previo | ous inventory years    |
| O All inventory years                   |                        |
|                                         |                        |
|                                         | Update Cancel          |

The Dialog Window contains 4 options. By default the option **Current inventory year and all subsequent inventory years** applies, which means that if this is the option users wish to apply, no action will be needed.

#### Approach 1 specific rule

In case of **Approach 1** for land representation, this **sixth step** requires to add the area for a year equal to **Y-20**, where **Y** is the inventory year for which information is being entered. For example data entry for a unit of land in the year 1990 for an Approach 1 Land representation requires to enter the area that that same unit had in 1970:

| Land unit code<br>(Automatic) | Land unit code<br>(User defined) | Area<br>(1990)<br>(ha) | Area<br>(1970)<br>(ha) | Remark P |
|-------------------------------|----------------------------------|------------------------|------------------------|----------|
| MFL-O-PL-TG5                  | example 2                        | 1,000 🛶                | 900                    | <b>X</b> |

This information is critical to allow the *Software* to implement Formulation A of Equation 2.25 for the calculation of SOC changes

Note: even if the area of the unit of land area in a given year Y is 0 (zero) the area of 20 years before must be entered

*Seventh step*, select the methodology to be applied to each C pool to calculate the C stock changes. IPCC provides 2 methodological approaches to estimate C stock changes in C pools (*Section 2.2.1 - Overview of carbon stock change estimation*): the Gain & Loss method and the Stock-Difference method.

To do so, users open a dialog window by clicking on element window by clicking on element a symbol under letter (Pools):

| Land Unit Parameters |                             | ×      |
|----------------------|-----------------------------|--------|
| C pools / Methods    |                             |        |
| Biomass change       | Gain & Loss                 | $\sim$ |
| DOM - Deadwood       | Gain & Loss                 | $\sim$ |
| DOM - Litter         | Gain & Loss                 | $\sim$ |
| SOM - Mineral        | Default                     | $\sim$ |
|                      | Default<br>Stock difference |        |
|                      | Save                        | Cancel |

The Dialog Window contains 4 Carbon pools: **Biomass, Dead Organic Matter – Deadwood, Dead Organic Matter – Litter, Soil Organic Matter – Mineral**. For each C Pool the methodology is to be selected between the IPCC default methodology<sup>32</sup>, which is the **Gain & Loss**, and the IPCC alternative methodology, which is the **Stock-Difference**. For each C pool, by default the option **Gain & Loss** applies, which means that if this is the option users wish to apply, no action will be needed.

<sup>&</sup>lt;sup>32</sup> To calculate SOC changes in mineral soils, IPCC default method applies equation 2.25, in Formulation A or B according to the Approach applied to the Land representation

*Eighth step*, enter any information on the unit of land users wish to recall or just to show to future users:

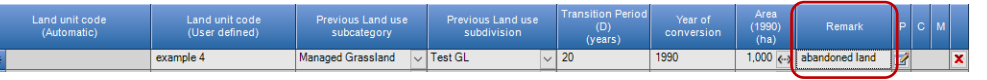

In **Remark**, users can enter notes relevant for the entire subdivision *(information is neither transferred to reporting tables nor can be printed)* 

#### Guide to Land Representation

*Ninth step*, save the information entered by clicking on the **Save** button (bottom of the window). When saving, the *Software* record all information on the unit of land in the database and assign an **automatic land unit code**.

| Land unit code<br>(Automatic) | Land unit code<br>(User defined) | Previous Land use<br>subcategory | Previous Land use<br>subdivision | Transition Period<br>(D)<br>(years) | Year of<br>conversion | Area<br>(1990)<br>(ha) | Remark         | Р | с | м |
|-------------------------------|----------------------------------|----------------------------------|----------------------------------|-------------------------------------|-----------------------|------------------------|----------------|---|---|---|
| MFL-FC1-PL-P-6<-MGL-T         | example 4                        | Managed Grassland                | Test GL                          | 20                                  | 1990                  | 1.000 💮                | abandoned land | 2 |   | × |

Once saved, information cannot be changed anymore with the exception of the following fields:

- ✓ user-defined land unit code
- ✓ area
- ✓ remark

In case an error is spotted in any of the other fields, to correct it the entire row of information needs to be deleted -to do so click on the symbol "X" at the right hand side-, then all information on the unit of land is to be entered again.

## Data input guidance to add/modify information of a unit of land

Two additional functionalities are available to modify information entered for a unit of land:

- $\blacktriangleright$  button <u>M</u>, to merge it with another unit of land. This does not apply to Approach 1
- button <u>C</u>, to add a new conversion to a unit of land that is still undergoing a conversion. This applies to Approach 3 only

As noted: information entered in the following fields:

- ✓ user-defined land unit code
- ✓ area

## ✓ remark

can be changed at any time. However, note that a new information entered in the field **user-defined land unit code** or in the field **remark** in any of the inventory years is automatically propagated by the *Software* to the entire time series, while for the area users shall select the time period within the inventory time series to which the new value applies; where no selection is made by default the option **Current inventory year and all subsequent inventory years** will apply.

In case an error is spotted in any of the other fields, to correct it the entire row of information needs to be deleted -to do so click on the element X at the right-hand side-, then all information on the unit of land is to be entered again.

Button "**M**" is to be clicked in case users wish to merge the unit of land with another unit of land -this makes the *Software* stop tracking the unit of land any further. This functionality applies only to units of land that have undergone completely the transition period of a conversion from one land use category/subdivision to another one, and are therefore shown in blue ink by the *Software*.

In the example below, the unit of land *MFL-PP-PL-P-25* has completed its conversion to *Managed Forest land – Pine plantation*. Accordingly, the *Software* has changed the associated **Transition period** and **Year of conversion** as NO.

|   |            |                               |                                  |                                  | Area<br>(1991)<br>(ha)          |                                    |                         |                        |        |    |   |
|---|------------|-------------------------------|----------------------------------|----------------------------------|---------------------------------|------------------------------------|-------------------------|------------------------|--------|----|---|
| Þ | Ma         | anaged Forest Land            |                                  |                                  |                                 | 120                                |                         |                        |        |    |   |
|   |            |                               | Current Land use subdi           | ivision                          |                                 |                                    | Rer                     | nark                   |        |    |   |
|   | <b>e</b> - | Pine plantation               |                                  |                                  |                                 |                                    |                         |                        |        |    | × |
|   |            | Land unit code<br>(Automatic) | Land unit code<br>(User defined) | Previous Land use<br>subcategory | e Previous Land use subdivision | Transition perio<br>[T]<br>(years) | d Year of<br>conversion | Area<br>(1991)<br>(ha) | Remark | PN | 4 |
|   | Ð          | MFL-PP-PL-P-23                | 1                                | Managed Forest Land              | Pine plantation                 | NA                                 | NA                      | 100 ↔                  |        | 2  | × |
|   |            | MFL-PP-PL-P-24<-MGL-P-P       | 1                                | Managed Grassland                | Pasture                         | 20                                 | 1990                    | 10 💮                   |        |    | × |
|   | Ð          | MFL-PP-PL-P-25                | 1                                | Managed Forest Land              | Pine plantation                 | NO                                 | NO                      | 10 ↔                   |        | 0  | × |
|   |            |                               |                                  |                                  |                                 |                                    |                         |                        |        | _  |   |

Thus, given that same values for parameters and emission factors apply to unit of land *MFL-PP-PL-P-25* and unit of land *MFL-PP-PL-P-23* users may decide to merge the 2 units. In such a case, by clicking button "M" in the row of the unit of land *MFL-PP-PL-P-25* the following dialog window opens

| Source Land Unit     |                     |                                        |
|----------------------|---------------------|----------------------------------------|
| Land use subcategory | Managed Forest Land |                                        |
| Land use subdivision | Pine plantation     |                                        |
| Land unit            | MFL-PP-PL-P-25      |                                        |
| Area [ha]            | 10                  |                                        |
| Land Unit            | Managed Forest Land |                                        |
| Land use subdivision | Pine plantation     | `                                      |
| Land unit            |                     | `````````````````````````````````````` |
| Area [ha]            | +10 [ha]            |                                        |

Then, users select the unit of land to which the unit of land is to be merged (in this example, unit of land *MFL-PP-PL-P-23*)

| Merge Land Unit      |                     | ×        |
|----------------------|---------------------|----------|
| Source Land Unit     | Managed Enget Land  |          |
| Land use subdivision | Pine plantation     |          |
| Land unit            | MFL-PP-PL-P-25      |          |
| Area [ha]            | 10                  |          |
| Target Land Unit     |                     |          |
| Land use subcategory | Managed Forest Land | $\sim$   |
| Land use subdivision | Pine plantation     | ~        |
| Land unit            | MFL-PP-PL-P-23      | $\sim$   |
| Area [ha]            | 100 +10 [ha]        |          |
|                      | Merg                | e Cancel |

Once merged, the unit of land *MFL-PP-PL-P-25* disappears and its area is added by the *Software* to the area of the unit of land *MFL-PP-PL-P-23* from the year in which the merging is made onward.

| Land unit code<br>(Automatic) | Land unit code<br>(User defined) | Previous Land use<br>subcategory | Previous Land use<br>subdivision | Transition period<br>[T]<br>(years) | Year of<br>conversion | Area<br>(1991)<br>(ha) | Р | м |   |
|-------------------------------|----------------------------------|----------------------------------|----------------------------------|-------------------------------------|-----------------------|------------------------|---|---|---|
| MFL-PP-PL-P-23                |                                  | Managed Forest Land              | Pine plantation                  | NA                                  | NA                    | 110 (->                | 3 |   | × |
| MFL-PP-PL-P-24<-MGL-P-P_      |                                  | Managed Grassland                | Pasture                          | 20                                  | 1990                  | 10 (-)                 | 3 |   | x |
| 6                             |                                  |                                  | ~                                |                                     |                       | <->                    | 2 |   |   |

That means that the merging does not occur backward. The following picture is taken from the land representation of the previous year:

| Land unit code<br>(Automatic) | Land unit code<br>(User defined) | Previous Land use<br>subcategory | Previous Land use<br>subdivision | Transition period<br>[T]<br>(years) | Year of<br>conversion | Area<br>(1990)<br>(ha) |   |   |
|-------------------------------|----------------------------------|----------------------------------|----------------------------------|-------------------------------------|-----------------------|------------------------|---|---|
| MFL-PP-PL-P-23                |                                  | Managed Forest Land              | Pine plantation                  | NA                                  | NA                    | 100 ↔                  | 2 | x |
| MFL-PP-PL-P-24<-MGL-P-P_      |                                  | Managed Grassland                | Pasture                          | 20                                  | 1990                  | 10 ()                  | 3 | x |
| MFL-PP-PL-P-25<-MGL-P-P_      |                                  | Managed Grassland                | Pasture                          | 30                                  | 1961                  | 10 💮                   | 3 | × |

#### Guide to Land Representation

In any case, merging is just an option; users may wish to keep reporting the two units of land separated beyond the conversion period (e.g. since belonging to two different administrations). In such a case the previous subcategory/subdivision can still be examined after expanding the next level (conversion history), and it is shown in grey, as in the example below:

|  | MFL-TGN-NF-TG-89              | Managed Forest                | Tectona grandis NF NO            | NO                 | 15 0 | 00     |
|--|-------------------------------|-------------------------------|----------------------------------|--------------------|------|--------|
|  | Previous Land use subcategory | Previous Land use subdivision | Transition period [T]<br>(years) | Year of conversion | י ד  | Remark |
|  | Settlements (Treed)           | Settlement 1 (T)              | 20                               | 1971               |      |        |

#### Guide to Land Representation

Button "C" is to be clicked in case users wish to enter a new conversion for a land that is still under conversion, and thus it applies under Approach 3 for land representation only.

|   | Land unit code<br>(Automatic) | Land unit code<br>(User defined) | Previous Land use<br>subcategory | Previous Land use subdivision | Transition Period<br>(D)<br>(years) | Year of conversion | Area<br>(2010)<br>(ha) | Р | с | м |   |
|---|-------------------------------|----------------------------------|----------------------------------|-------------------------------|-------------------------------------|--------------------|------------------------|---|---|---|---|
|   | PCL-AP-UD-10                  | 3                                | Cropland Perennial Crops         | agroforestry - pepper         | NA                                  | NA                 | 400 (>                 |   |   |   | × |
| Ð | PCL-AP-UD-15<-ACL-SI-C0       | 2                                | Cropland Annual Crops            | soybean intensive             | 20                                  | 2010               | 100 (>                 | Z |   |   | × |
| Ð | PCL-AP-UD-18<-ACL-SI-C_       | 0                                | Cropland Annual Crops            | soybean intensive             | 20                                  | 2000               | 100 💮                  | Z | Ű |   | × |

**NOTE**: data entry for conversions of a unit of land is to be done from the first year of the inventory time series forward; trying to enter data in the reverse order -i.e. from the latest inventory year backward- does not work.

By pressing the button **C** a new dialog window opens:

| From                  | Oropland Annual Crops / soybean intensive<br>Oropland Perennial Crops / agroforestry - pepper |   |  |  |  |
|-----------------------|-----------------------------------------------------------------------------------------------|---|--|--|--|
| То                    |                                                                                               |   |  |  |  |
| Transition Period (D) | 20 Year of conversion 2010                                                                    |   |  |  |  |
| New conversion to     |                                                                                               |   |  |  |  |
| Land use subcategory  | Managed Forest Land                                                                           | v |  |  |  |
| Land use subdivision  | Restoration AB (AC 10)                                                                        | v |  |  |  |
| Transition Period (D) | 20                                                                                            |   |  |  |  |
| Year of conversion    | 2020 ~                                                                                        |   |  |  |  |
| Remark                |                                                                                               |   |  |  |  |

The dialog window is composed of 2 sections:

- > The upper section with information, on the *Current conversion status* of the unit of land, as compiled by the *Software*.
  - ✓ Previous land subdivision,
  - ✓ Current land use subdivision
  - ✓ Transition Period
  - ✓ Year of conversion
- > The lower section with information, on the *New conversion to* of the unit of land, to be entered by users:
  - ✓ New Land subcategory,
  - ✓ New Land subdivision,
  - ✓ Transition Period
  - ✓ Year of conversion<sup>33</sup>
  - ✓ Remark (if any)

After pressing Save, the unit of land is automatically relocated under the subdivision entered in the *New Conversion to* section and the previous subdivision assigned to the unit by the *Software* is the one that was in the *Current conversion* status. The *Software* navigates to the relocated unit of land automatically.

In this example a land under conversion to cropland is further converted to forest land; consequently, the *Software* relocate the subdivision under forest land:

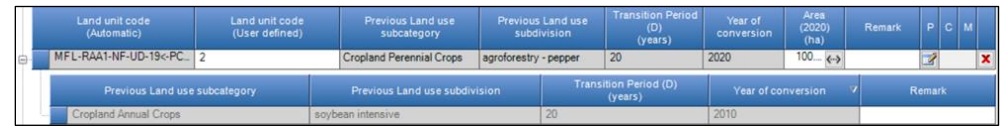

The previous land conversion is shown at a lower lever (5<sup>th</sup>) in grey.

<sup>&</sup>lt;sup>33</sup> Year of conversion dropdown contains the list of years from: 'the year of conversion reported under the *Current conversion status* + 1 year' up to the *current inventory year*. In this example, being 2020 the inventory year, the dropdown menu includes the years 2011-2020

### 5th level

It shows the complete history of transitions of the unit of land relative to the current inventory year, ordered by year of transition descending and shown in grey (picture below).

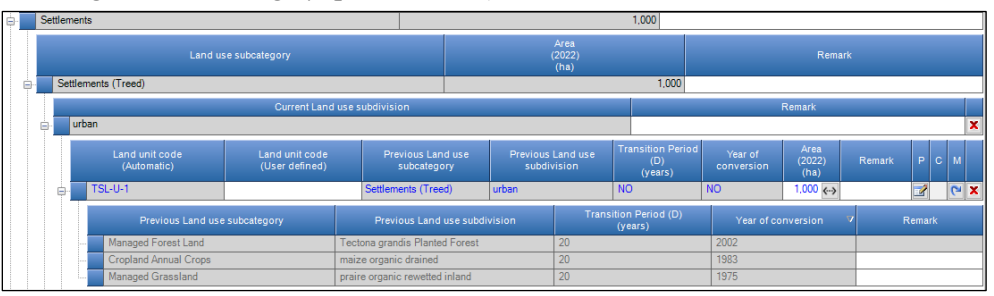

Indeed, the Land unit conversion in a given point of time -i.e. the chosen inventory year- is automatically presented considering current status of land unit together with its history of transitions. For example, a unit of land experiences multiple conversions within the time period analyzed for inventory purposes. Note that although the inventory period is 1990-2022, the inventory compiler has analyzed a time series of data starting in 1971 -i.e. 1971-2022- because of the transition period applied is of 20 years. Then,

in 1975, the unit of land transition from MGL/prairie organic rewetted inland to ACL/maize organic drained

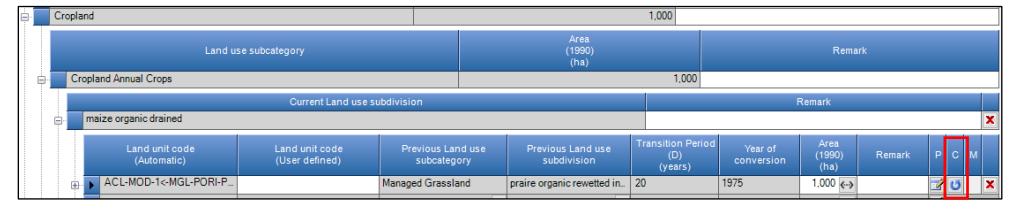

Note: this conversion occurred before the initial year of the inventory time series -i.e. 1990-2020; thus it is entered in the year 1990

in 1983, the unit of land transition from ACL/maize organic drained to MFL/Tectona grandis Planted Forest

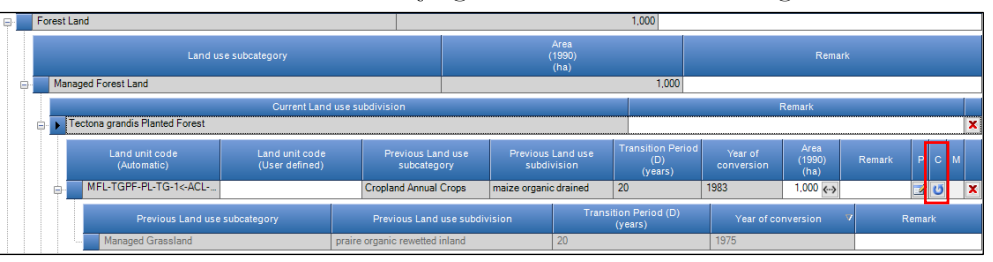

**Note**: this conversion occurred before the initial year of the inventory time series -i.e. 1990-2020; thus it is entered in the year 1990

in 2002, the unit of land transition from MFL/Tectona grandis Planted Forest to TSL/urban

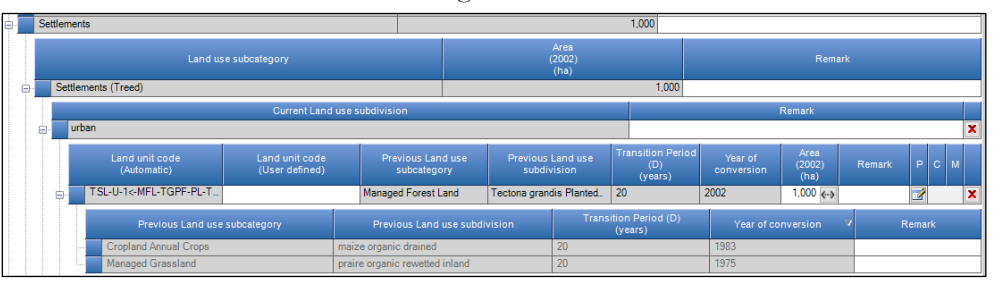

**Note**: this is the latest conversion of this unit of land and occurred in the inventory year visualized -i.e. Year of conversion = Inventory year = 2002-, thus the button "C" for intervening new conversion is NOT available.

#### Guide to Land Representation

in **2022**, the land unit has gone through the entire transition period (i.e. 20-year) since the last conversion; thus it has been reclassified by the *Software* as a remaining land -i.e. *NO* is applied by the *Software* for the *Transition period* [D] and for the *Year of Conversion*<sup>34</sup>- and colored in blue. History layer shows all the previous conversions:

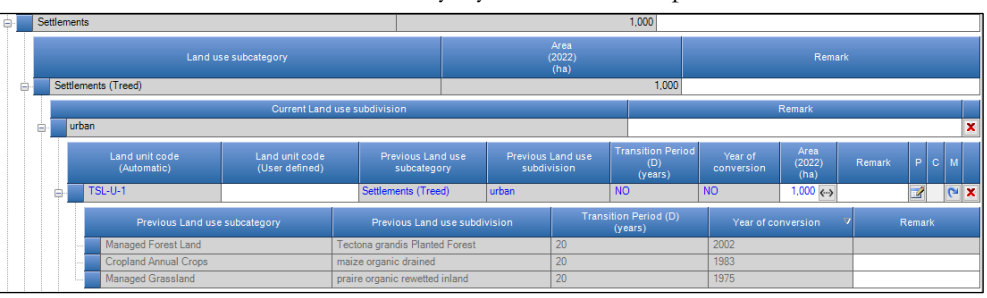

Because in 2022 the unit of land is in a remaining category, it cannot intervene in any further conversion.

**Note**: Data entered are recorded in the DB when pressing the **Save** button. Thus, the *Undo* button can be used to discard all changes made since the last save, it does not cancel information that was entered before saving. In case of a data entry saved that is to be corrected, the only way to achieve it is to delete the wrong data entry (by clicking the red X on the extreme right end of the row) and to re-enter the correct one.

 $<sup>^{34}</sup>$  Note that for a unit of land that did not intervene any conversion across the entire time series of the inventory the notation key NA is used by the *Software*.

## Annual land representation matrix Tab

For land representation approaches 2 and 3, a land matrix Tab provides for the total area of the land representation to be classified either as a land that has not undergone a change between the initial (rows) and final (columns) year of the land-use conversion matrix or as a land that has undergone a change between 2 different subcategories.

Note: that such classification does not correspond to the IPCC categorization in *land remaining under one use/management* and *land under conversion from one use and/or management to another one*. Although a land reported in a matrix as converted from the initial year to the final year is part of the IPCC *land under conversion* categories, such categories include also land that have undergone a change in use and/or management in years before the initial year of the land-use conversion matrix.

For instance,

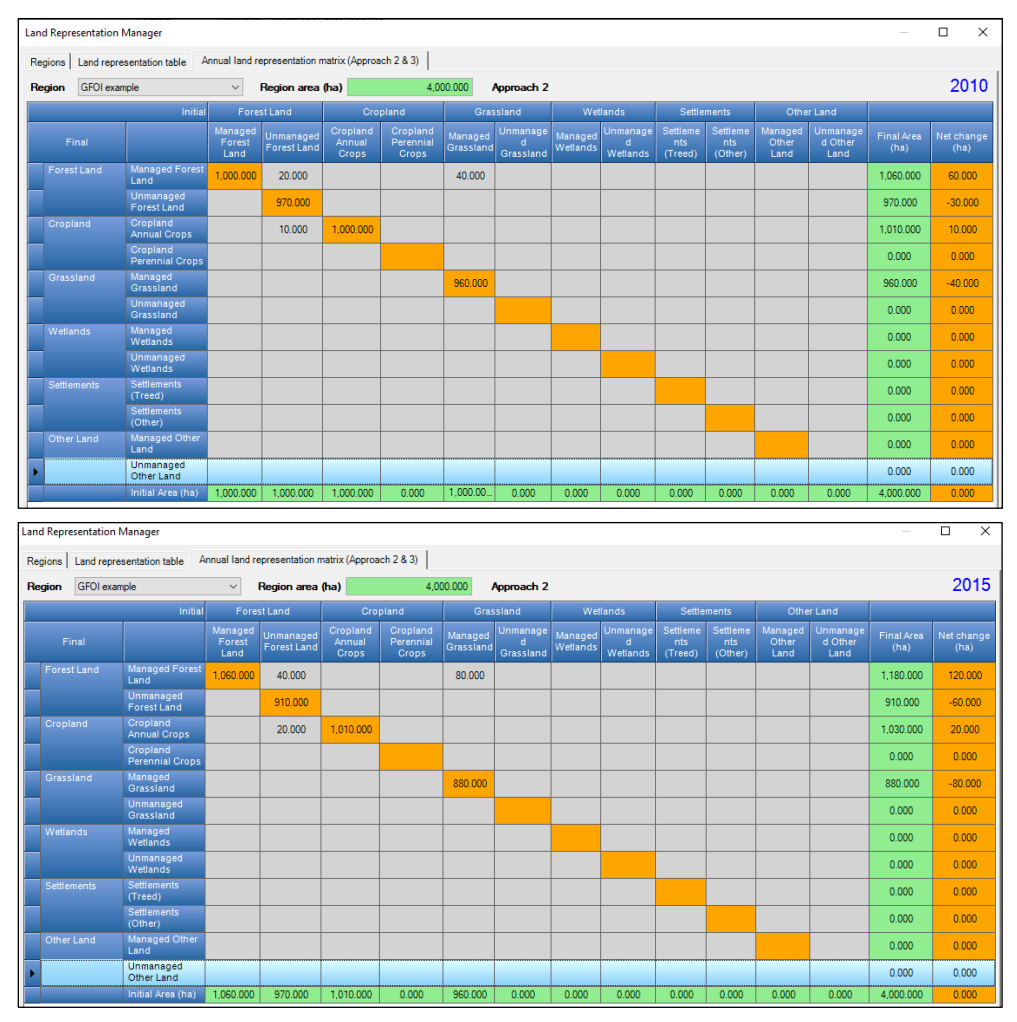

in the year 2015, 80 ha are reported as converted -from the initial year to 2015- from <u>managed grassland</u> to managed forest land. In the year 2015, those 80 hectares are reported, in the national GHG inventory, under Grassland converted to Forest land. However, in the same year additional land is reported under Grassland converted to Forest land -i.e. in any inventory year Y, any category with conversion lands (*Land converted to Land use X*) sums up all lands converted in the period Y to Y-(D-1)<sup>35</sup> to that category (X)-, for instance the 40 ha reported in the land-use conversion matrix of the year 2010.

<sup>&</sup>lt;sup>35</sup> Where D is the Transition Period entered by users in the Land Representation Manager for the relevant *land conversion* category

# Area Data Transfer to Calculation Worksheets

The compilation of data in the Land Representation Manager allows the *Software* to populate area data in the relevant calculation worksheets in each of the relevant inventory categories of the AFOLU sector. This also means that area data cannot directly be entered in those calculation worksheets.

The transfer of area data to the relevant worksheets is ruled by the:

- Characterization of the land type, as entered in the Land Use Manager
- Land Representation Approach, as selected in the Land Representation Manager
- Method to calculate C stock changes in each C pool, as selected in the Land Representation Manager

Tables in the section <u>calculation Worksheets for C stock changes in, and CO<sub>2</sub>-C fluxes from/to, C pools</u> below show how for each C pool in each land use category the *Software* maps Area Data entered in the Land Representation Manager to the relevant calculation worksheets.

Tables in the section <u>calculation Worksheets for  $CH_4$  and  $N_2O$  emissions from land</u> below show how the *Software* maps Area Data entered in the Land Representation Manager to the relevant calculation worksheets for  $N_2O$  and  $CH_4$  emissions estimates.

# Calculation Worksheets for C stock changes in, and CO<sub>2</sub>-C fluxes from/to, C pools

The calculation worksheet to which the *Software* maps units of land, as well as the time period over which a unit of land is mapped to a specific calculation worksheet, depends on:

- > Approach for land representation:
  - $\checkmark$  Approach 1, the transition period (D) is fixed to 20 years;

No conversions are reported, thus units of land are all populated for the entire<sup>36</sup> inventory time series (regardless of its length) in the Land Remaining categories only, -i.e. 3.B.1.a, 3.B.2.a, 3.B.3.a, 3.B.4.a, 3.B.5.a, 3.B.6.a-.

- ✓ Approaches 2 and 3, users assign the transition period (D) to each unit of land where a use and/or management change occurred (i.e. the current subdivision is different from the previous subdivision). By default the *Software* assigns a 20-year value, and accordingly each unit of land is reported in the relevant calculation worksheets for the entire transition period in a conversion status:
  - either within the relevant Land Conversion category, in case of a land use change (once the conversion period is ended the unit of land is mapped to the relevant Land Remaining category)
  - or within the Land Remaining categories -in case of a management change within the same land use-.

Although, in case of Land Representation Approach 3 only, in case of a subsequent conversion the unit of land is transferred to the new land category/subcategory/subdivision even if the transition period has not achieved its end.

- The method (see Table 9) selected -in the Land Representation Table- for each C pool to estimate associated C stock changes or CO<sub>2</sub>-C fluxes:
  - ✓ SOM mineral soils IPCC Default method: formulation A of IPCC Equation 2.25 is applied to units of land reported under Approach 1 for Land Representation, accordingly those units of land are populated in the calculation worksheet "SOM mineral Eq. 2.25 Formulation A" (each unit in the category relevant to its subdivision) for the entire<sup>37</sup> inventory time series regardless of its length;
  - ✓ SOM mineral soils IPCC Default method: formulation B of IPCC Equation 2.25 is applied to units of land reported under Approaches 2 or 3 for Land Representation, accordingly those units of land are populated in the relevant calculation worksheet "SOM mineral Eq. 2.25 Formulation B" (each unit in the category relevant to its subdivision and conversion status) for the length of the transition period only, or in case of Approach 3 for a shorter period if a new conversion occurs before the transition period is completed;
  - ✓ Biomass/DOM Gain and Loss method: the units of land are mapped to the relevant calculation worksheets<sup>38</sup> for the entire inventory time series regardless of its length;
  - ✓ SOM/Biomass/DOM Stock-Difference method: the units of land are mapped to the relevant calculation worksheets<sup>39</sup> for the entire inventory time series regardless of its length;
- The process (see Table 3) for each C pool causing C stock changes/CO<sub>2</sub>-C fluxes:
  - ✓ SOM organic/SOM mixed soils: where the soil status is "Drained" or "Rewetted" the units of land are reported in the relevant calculation worksheet "SOM Organic Drained" or "SOM Organic Rewetted" for the entire<sup>40</sup> inventory time series regardless of its length, unless a conversion to the new activity occur<sup>41</sup> (in such a case the unit of land is transferred to the calculation worksheet corresponding to the new activity);
  - ✓ SOM mineral/organic/mixed soils, status is *Extracted* the units of land are reported in the relevant calculation worksheet SOM (SD Approach 1) -for the entire period for which an area is associated to the unit of land, although users SHALL calculate C stock losses in the year of the first occurrence only- and SOM (SD Approaches 2003), although the Software keep mapping the unit of land in the relevant calculation worksheet in the year of

<sup>40</sup> From the onset of the activity onward

<sup>&</sup>lt;sup>36</sup> From the first appearance of the unit of land in the inventory

<sup>&</sup>lt;sup>37</sup> From the first appearance of the unit of land in the inventory

<sup>&</sup>lt;sup>38</sup> For each C pool a pair of calculation worksheets is provided to report with stock-difference, one worksheet applies to units of land reported with Approach 1 for Land Representation and the other one to units of land reported with Approaches 2 or 3

<sup>&</sup>lt;sup>39</sup> For each C pool a pair of calculation worksheets is provided to report with stock-difference, one worksheet applies to units of land reported with Approach 1 for Land Representation and the other one to units of land reported with Approaches 2 or 3

<sup>&</sup>lt;sup>41</sup> e.g. a drained land subsequently rewetted

conversion only (given that thereafter the SOC of extracted soils is 0 and so no emissions/removals will thereafter occur from SOM).

- The combination of process (see Table 3) and method selected. Where the method selected is the IPCC Default and the C pool is
  - ✓ Biomass; in case of conversion, any conversions, that causes an abrupt loss of biomass, the unit of land is mapped to the calculation worksheet "Biomass change (Abrupt)" in the year of conversion only.
  - ✓ DOM; limited to land of *Peatland under extraction*, the unit of land is mapped to the calculation worksheet "DOM (G&L Abrupt)" in the year of site-clearing only -i.e. the year of the inventory time series in which the unit of land is first reported-.
| 140                 | he > 11 00 Delaul | t methods to estimate  | e stoek enanges/ 662-6 nuxes in e pools |
|---------------------|-------------------|------------------------|-----------------------------------------|
|                     | C Pool            |                        | IPCC default methodology                |
| Biomass             | Above-Ground      |                        | Equation 2.4. Cain and Loss             |
| Diomass             | Below-Ground      |                        | Equation 2.4 - Gain and Loss            |
| Dood Organia Matter | Dead Wood         |                        | Equation 2.4. Cain and Loss             |
| Dead Organic Matter | Litter            |                        | Equation 2.4 - Gain and Loss            |
|                     |                   | No change in hydrology |                                         |
|                     | Mineral soils     | Drained                | Equation 2.25                           |
|                     |                   | Rewetted               |                                         |
| Soil Organia Mattar |                   | Extracted              | Equation 4.6                            |
| Son Organic Matter  |                   | No change in hydrology | NA                                      |
|                     | Organic soils/    | Drained                | Equation 2.26 / Equation 2.3            |
|                     | Mixed soils       | Rewetted               | Equations 3.4/3.5                       |
|                     |                   | Extracted              | Equation 4.6                            |

#### Table 9 IPCC Default methods to estimate C stock changes/CO2-C fluxes in C pools

Table 10 Processes causing CSCs in, and CO<sub>2</sub>-C fluxes from/to, C pools

|              |                                                                                              |                             |              |                             | (                | C pools            |                              |                               |
|--------------|----------------------------------------------------------------------------------------------|-----------------------------|--------------|-----------------------------|------------------|--------------------|------------------------------|-------------------------------|
|              | Pro                                                                                          | ocess                       | Bio          | mass                        | Dead Orga<br>(DC | anic Matter<br>DM) | Soil Organic Matter<br>(SOM) |                               |
|              |                                                                                              |                             | above<br>gro | below <sup>42</sup><br>ound | Dead<br>Wood     | Litter             | Mineral<br>so                | Organic <sup>43</sup><br>oils |
|              | <b>Biomass growth<sup>44</sup></b><br>gross growth minus the losses due to natural mortality |                             |              | X                           |                  |                    |                              |                               |
| C inputs     | DOM inputs <sup>45</sup>                                                                     |                             |              | 2                           | X                |                    |                              |                               |
|              | SOM CO <sub>2</sub> -C net influx <sup>46</sup>                                              |                             |              |                             |                  |                    |                              | X                             |
|              | SOC net input/or                                                                             | SOC net input /output       |              |                             |                  |                    | x                            |                               |
|              | p                                                                                            |                             |              |                             |                  |                    |                              |                               |
|              | <b>Biomaga lagana</b>                                                                        | Harvest/Fuelwood collection | Х            | Х                           |                  |                    |                              |                               |
| C<br>outputs | biomass losses                                                                               | Disturbances <sup>47</sup>  | X            | X                           |                  |                    |                              |                               |
| Julpuis      | DOM outputs <sup>48</sup>                                                                    |                             |              |                             | 2                | X                  |                              |                               |
|              | SOM CO <sub>2</sub> -C net o                                                                 | outflux <sup>49</sup>       |              |                             |                  |                    |                              | X                             |

**X** indicates that the 2006 IPCC Guidelines and its Wetlands Supplement provides guidance to estimate C stock changes or CO<sub>2</sub>-C fluxes from the relevant C pool impacted by the relevant process

Tables 11-19 below illustrate the mapping of AD (i.e. areas of land) sourced from the <u>Land Representation Manager</u> to the applicable calculation worksheets, depending on the C pool, its characteristics (e.g. soil status), the method applied to calculate C stock changes and CO<sub>2</sub>-C fluxes and the land representation approach.

Each table is composed by 2 parts for each land use category present in the table:

<sup>&</sup>lt;sup>42</sup> At Tier 1 inventory compilers may exclude belowground biomass gains/losses

<sup>43</sup> this includes mixed -i.e. mineral and organic- soils in Coastal Wetlands

<sup>&</sup>lt;sup>44</sup> this is the gross growth minus the losses due to natural mortality. In other words the net increment

<sup>&</sup>lt;sup>45</sup> caused by harvest and other disturbances in biomass pool

<sup>&</sup>lt;sup>46</sup> Due to rewetting

<sup>&</sup>lt;sup>47</sup> fires, pests, landslides, floodings, etc.

<sup>&</sup>lt;sup>48</sup> due to decay, fuelwood collection, fires

<sup>49</sup> due to drainage

Part 1 "units of land not converted to and with no management change", with mapping for every unit of land that has not changed its category/subcategory/subdivision in the last D years, where D is the length, in years, of the transition period.

Note: for Approach 1 Land Representation all units of land in the NGHGI are reported for the entire time series as *units of land not converted to and with no management change*.

Part 2 "Units of land converted to, or with only a management change", with mapping for every unit of land that has changed its category/subcategory/subcategory/subdivision in the last D years, where D is the length, in years, of the transition period, although some of the C stock losses are estimated in the year of category/subcategory/subcategory/subdivision change only;

A **X** indicates that the unit of land with the relevant combination of C pool, Method<sup>50</sup>, Approach and current and historical land category/subcategory/subcivision is mapped to the calculation worksheet in the table's column.

<u>Tables 11 - 12</u> map units of land to the calculation worksheets for the Biomass C pools;

Table 13 maps units of land to the calculation worksheets for the DOM C pools;

Tables 14 - 15 map units of land to the calculation worksheets for the SOM mineral soil C pool

Tables 16 - 17 map units of land to the calculation worksheets for the SOM organic and mixed soils C pool

Tables 18 - 19 map units of land to the calculation worksheets for the SOM organic and mixed soils C pool

This means that the corresponding activity data -i.e. area- will only appear in the relevant calculation worksheet if all relevant criteria exist (e.g. soil type/soil status/C pool/Method/Approach). Activity data are all sourced from the Land Representation Manager, with the exception of the calculation worksheets to implement the Stock-Difference method with Approach 1 Land Representation (given that the area of the unit of land is not needed there to perform the calculation of the net C stock change).

<sup>&</sup>lt;sup>50</sup> method applied to calculate C stock changes and CO<sub>2</sub>-C fluxes

**IPCC Inventory Software** 

| Table 11 Mapping units of land to calculation TABs for Biomass C | pools in Forest Land, Cropland, Grassland |
|------------------------------------------------------------------|-------------------------------------------|
|                                                                  | 1 , 1 ,                                   |

| Land Representat                                                                                                    | ion Manager                                                                                |                            | 5                         |                           | Calculation TABs          | - BIOMASS C POC         | DLS                                      |                               |                                           |  |  |
|----------------------------------------------------------------------------------------------------|--------------------------------------------------------------------------------------------|----------------------------|---------------------------|---------------------------|---------------------------|-------------------------|------------------------------------------|-------------------------------|-------------------------------------------|--|--|
| Method <sup>51</sup>                                                                                                    | Approach <sup>52</sup>                                                                     | Biomass Gains<br>(G&L 1/4) | Biomass Loss<br>(G&L 2/4) | Biomass Loss<br>(G&L 3/4) | Biomass Loss<br>(G&L 4/4) | Biomass Change<br>(G&L) | Biomass Change<br>(Abrupt) <sup>53</sup> | Biomass<br>SD - Approach<br>1 | Biomass<br><i>SD - Approaches 2&amp;3</i> |  |  |
|                                                                                                    | <u>.</u>                                                                                   | Units of land              | not converted to          | and with no mana          | gement change []          | Forest land remainin    | g Forest land]                           |                               |                                           |  |  |
|                                                                                                    | 1                                                                                          | V                          | v                         | V                         | V                         |                         |                                          |                               |                                           |  |  |
| IPCC Default                                                                                                    | 2 or 3                                                                                     | А                          | Λ                         | Λ                         | Λ                         |                         |                                          |                               |                                           |  |  |
| Stock Difference                                                                                                    | 1                                                                                          |                            |                           |                           |                           |                         |                                          | X                             |                                           |  |  |
| Stock-Difference                                                                                                    | 2 or 3                                                                                     |                            |                           |                           |                           |                         |                                          |                               | X                                         |  |  |
| Units of land converted to [Land converted to Forest land], or with only a management change [Forest land remaining Forest land] |                                                                                            |                            |                           |                           |                           |                         |                                          |                               |                                           |  |  |
| IPCC Default                                                                                                    | 2 or 3                                                                                     | X                          | X                         | X                         | X                         |                         | X                                        |                               |                                           |  |  |
| Stock-Difference                                                                                                    | 2 or 3                                                                                     |                            |                           |                           |                           |                         |                                          |                               | X                                         |  |  |
|                                                                                                    | Units of land not converted to and with no management change [Cropland remaining Cropland] |                            |                           |                           |                           |                         |                                          |                               |                                           |  |  |
|                                                                                                    | 1                                                                                          |                            |                           |                           |                           | N 54                    |                                          |                               |                                           |  |  |
| IPCC Default                                                                                                    | 2 or 3                                                                                     |                            |                           |                           |                           | $\Lambda^{37}$          |                                          |                               |                                           |  |  |
| Stock Difference                                                                                                    | 1                                                                                          |                            |                           |                           |                           |                         |                                          | X                             |                                           |  |  |
| Stock-Difference                                                                                                    | 2 or 3                                                                                     |                            |                           |                           |                           |                         |                                          |                               | X                                         |  |  |
|                                                                                                    | Units                                                                                      | of land converted to       | • [Land converted         | to Cropland], or          | with only a manag         | ement change [Cro       | pland remaining Cro                      | opland]                       | -                                         |  |  |
| IPCC Default                                                                                                    | 2 or 3                                                                                     |                            |                           |                           |                           | X <sup>55</sup>         | X                                        |                               |                                           |  |  |
| Stock-Difference                                                                                                    | 2 or 3                                                                                     |                            |                           |                           |                           |                         |                                          |                               | X                                         |  |  |
|                                                                                                    | <u>.</u>                                                                                   | Units of lan               | d not converted to        | o and with no man         | agement change            | [Grassland remainir     | g Grassland]                             |                               | <u>.</u>                                  |  |  |
|                                                                                                    | 1                                                                                          |                            |                           |                           |                           | Y                       |                                          |                               |                                           |  |  |
| IPCC Default                                                                                                    | 2 or 3                                                                                     |                            |                           |                           |                           | X                       |                                          |                               |                                           |  |  |
| Starl Differen                                                                                                    | 1                                                                                          |                            |                           |                           |                           |                         |                                          | X                             |                                           |  |  |
| Stock-Difference                                                                                                    | 2 or 3                                                                                     |                            |                           |                           |                           |                         |                                          |                               | X                                         |  |  |
|                                                                                                    | Units                                                                                      | of land converted to       | [Land converted           | to Grassland], or v       | vith only a manag         | ement change [Gras      | sland remaining Gr                       | assland]                      |                                           |  |  |
| IPCC Default                                                                                                    | 2 or 3                                                                                     |                            |                           |                           |                           | X                       | X                                        |                               |                                           |  |  |
| Stock-Difference                                                                                                    | 2 or 3                                                                                     |                            |                           |                           |                           |                         |                                          |                               | X                                         |  |  |

 <sup>&</sup>lt;sup>51</sup> Methodological approach applied to estimate annual net C stock change in SOM C pool
 <sup>52</sup> Approach applied to Land Representation
 <sup>53</sup> In the year of conversion only

<sup>&</sup>lt;sup>54</sup> Limited to Perennial crops

<sup>&</sup>lt;sup>55</sup> Including annual crops, although in the year of conversion only

**IPCC** Inventory Software

#### Table 12 Mapping units of land to calculation TABs for Biomass C pools in Wetlands, Settlements, Other land

| Land Represen                                                                                    | tation Manager          |                                    | Calculation TABs -                       | BIOMASS C POOLS                      |                                  |  |  |  |  |  |
|--------------------------------------------------------------------------------------------------|-------------------------|------------------------------------|------------------------------------------|--------------------------------------|----------------------------------|--|--|--|--|--|
| Method <sup>56</sup>                                                                             | Approach <sup>57</sup>  | Biomass Change<br>(G&L)            | Biomass Change<br>(Abrupt) <sup>58</sup> | Biomass<br>(SD - Approach 1)         | Biomass<br>(SD – Approaches 2&3) |  |  |  |  |  |
|                                                                                                  | Units                   | of land not converted to and with  | no management change [Wetland            | ls remaining Wetlands] <sup>59</sup> |                                  |  |  |  |  |  |
| IPCC Default                                                                                     | 1                       | x                                  |                                          |                                      |                                  |  |  |  |  |  |
|                                                                                                  | 2 or 3                  | <u>A</u>                           |                                          |                                      |                                  |  |  |  |  |  |
| Stock-Difference                                                                                 | 1                       |                                    |                                          | X                                    |                                  |  |  |  |  |  |
| Stock Difference                                                                                 | 2 or 3                  |                                    |                                          |                                      | X                                |  |  |  |  |  |
|                                                                                                  | Units of land conve     | erted to [Land converted to Wetlan | ds], or with only a management cl        | hange [Wetlands remaining Wetlan     | ds]                              |  |  |  |  |  |
| IPCC Default                                                                                     | 2 or 3                  | $\mathbf{X}^{60}$                  | Х                                        |                                      |                                  |  |  |  |  |  |
| Stock-Difference                                                                                 | 2 or 3                  |                                    |                                          |                                      | X                                |  |  |  |  |  |
| Units of land not converted to and with no management change [Settlements remaining Settlements] |                         |                                    |                                          |                                      |                                  |  |  |  |  |  |
| IPCC Default                                                                                     | 1                       | <b>V</b> 61                        |                                          |                                      |                                  |  |  |  |  |  |
| II CC Delaut                                                                                     | 2 or 3                  | <u></u>                            |                                          |                                      |                                  |  |  |  |  |  |
| Stock-Difference                                                                                 | 1                       |                                    |                                          | X                                    |                                  |  |  |  |  |  |
| Stock-Difference                                                                                 | 2 or 3                  |                                    |                                          |                                      | X                                |  |  |  |  |  |
|                                                                                                  | Units of land convertee | d to [Land converted to Settlement | ts], or with only a management ch        | ange [Settlements remaining Settler  | ments]                           |  |  |  |  |  |
| IPCC Default                                                                                     | 2 or 3                  | Х                                  | Х                                        |                                      |                                  |  |  |  |  |  |
| Stock-Difference                                                                                 | 2 or 3                  |                                    |                                          |                                      | X                                |  |  |  |  |  |
|                                                                                                  |                         | Other 1                            | and remaining Other land                 |                                      |                                  |  |  |  |  |  |
| IPCC Default                                                                                     | 1                       |                                    |                                          |                                      |                                  |  |  |  |  |  |
|                                                                                                  | 2 or 3                  |                                    |                                          |                                      |                                  |  |  |  |  |  |
| Stock-Difference                                                                                 | 1                       |                                    |                                          |                                      |                                  |  |  |  |  |  |
| Stock-Difference                                                                                 | 2 or 3                  |                                    |                                          |                                      |                                  |  |  |  |  |  |
|                                                                                                  |                         | Units of la                        | and converted to Other Land              |                                      |                                  |  |  |  |  |  |
| IPCC Default                                                                                     | 2 or 3                  |                                    | X                                        |                                      |                                  |  |  |  |  |  |
| Stock-Difference                                                                                 | 2 or 3                  |                                    | X62                                      |                                      |                                  |  |  |  |  |  |

<sup>&</sup>lt;sup>56</sup> Methodological approach applied to estimate annual net C stock change in SOM C pool

<sup>&</sup>lt;sup>57</sup> Approach applied to Land Representation

<sup>&</sup>lt;sup>58</sup> In the year of conversion only

<sup>&</sup>lt;sup>59</sup> Limited to Other Wetlands

<sup>60</sup> Limited to Other Wetlands

<sup>&</sup>lt;sup>61</sup> Treed Settlements only

<sup>&</sup>lt;sup>62</sup> Even if the Stock-Difference is selected, the units of land will be mapped in the "Biomass Change (Abrupt)" calculation worksheet; and the Stock after conversion is to be set to zero (0).

Table 13 Mapping units of land to calculation TABs for DOM C pools in all land categories

| Land Represe         | ntation Manager                                                                                                    |                                                                                   | Calculation TABs - DOM C POOLS                                                           |                                    |  |  |  |  |  |  |
|----------------------|----------------------------------------------------------------------------------------------------|-----------------------------------------------------------------------------------|------------------------------------------------------------------------------------------|------------------------------------|--|--|--|--|--|--|
| Method <sup>63</sup> | Approach <sup>64</sup>                                                                                                    | DOM (G&L) <sup>65</sup>                                                           | DOM (SD - A 1) <sup>66</sup>                                                             | DOM (SD - A 2) <sup>67</sup>       |  |  |  |  |  |  |
| [Forest land 1       | remaining Forest land; Cro                                                                                                    | Units of land not converted to and opland remaining Cropland; Grassland remaining | with no management change<br>ng Grassland; Wetlands remaining Wetlands <sup>68</sup> ; S | Settlements remaining Settlements] |  |  |  |  |  |  |
| IPCC Default         | 1<br>2 or 3                                                                                                    | Х                                                                                 |                                                                                          |                                    |  |  |  |  |  |  |
| Stock-Difference     | 1                                                                                                    |                                                                                   | X                                                                                        |                                    |  |  |  |  |  |  |
|                      | 2 or 3                                                                                                    |                                                                                   |                                                                                          | X                                  |  |  |  |  |  |  |
| [Lan<br>[Forest land | Units of land converted to<br>[Land converted to Forest land; Land converted to Cropland; Land converted to Grassland; Land converted to Wetlands; Land converted to Settlements]<br>Units of land with only a management change<br>[Forest land remaining Forest land; Cropland remaining Cropland; Grassland remaining Grassland; Wetlands remaining Wetlands; Settlements remaining Settlements |                                                                                   |                                                                                          |                                    |  |  |  |  |  |  |
| IPCC Default         | 2 or 3                                                                                                    | X                                                                                 |                                                                                          |                                    |  |  |  |  |  |  |
| Stock-Difference     | 2 or 3                                                                                                    |                                                                                   |                                                                                          | Х                                  |  |  |  |  |  |  |
|                      |                                                                                                    | Other land remain                                                                 | ing Other land                                                                           |                                    |  |  |  |  |  |  |
| IDCC Default         | 1                                                                                                    |                                                                                   |                                                                                          |                                    |  |  |  |  |  |  |
| IFCC Default         | 2 or 3                                                                                                    |                                                                                   |                                                                                          |                                    |  |  |  |  |  |  |
| Stock-Difference     | 1                                                                                                    |                                                                                   |                                                                                          |                                    |  |  |  |  |  |  |
|                      | 2 or 3                                                                                                    |                                                                                   |                                                                                          |                                    |  |  |  |  |  |  |
|                      |                                                                                                    | Units of land convert                                                             | ed to Other Land                                                                         |                                    |  |  |  |  |  |  |
| IPCC Default         | 2 or 3                                                                                                    |                                                                                   |                                                                                          | $\mathbf{X}^{69}$                  |  |  |  |  |  |  |
| Stock-Difference     | 2 or 3                                                                                                    |                                                                                   |                                                                                          | Х                                  |  |  |  |  |  |  |

Note: In the Managed Wetlands subcategory, the land use type *Petland under extraction*, both as Land remaining or Land converted, contains 2 additional calculation worksheets to estimate C stock changes associated with the extraction of peat -i.e. *Extraction: on-site CO<sub>2</sub>-C emissions-* and its use in horticulture -i.e. *Extraction: off-site CO<sub>2</sub>-C* emissions-. Any unit of land in Managed Wetlands subcategory that is part of the subdivision type "Peatland extraction" is mapped to both calculation worksheets in each inventory year from the onset of the activity to its end (if any).

<sup>&</sup>lt;sup>63</sup> Methodological approach applied to estimate annual net C stock change in SOM C pool

<sup>&</sup>lt;sup>64</sup> Approach applied to Land Representation

<sup>&</sup>lt;sup>65</sup> In *Peatland under extraction*, the TAB name is DOM (G&L – Abrupt). Unit of land is mapped to this TAB in the year of site-clearing only -i.e. the year of the inventory time series in which the unit of land is first reported-.

<sup>66</sup> DOM (SD - Approach 1)

<sup>&</sup>lt;sup>67</sup> DOM (SD - Approaches 2&3)

<sup>&</sup>lt;sup>68</sup> Limited to "Other Wetlands"

<sup>&</sup>lt;sup>69</sup> Even if the IPCC method is selected, the units of land will be mapped in the "DOM (SD - Approaches 2&3)" calculation worksheet; and the Stock at time t<sub>2</sub> is to be set to zero (0).

**IPCC** Inventory Software

#### Table 14 Mapping units of land to calculation TABs for SOM mineral soils C pool in *Forest land, Cropland, Grassland, Wetlands, Settlements*

| Land         | Use Manager                 | Land Represent        | ation Manager          |                            | Calculation TABs - SOM C POOL         72       Eq. 2.25 - B <sup>73</sup> SD - A 1 <sup>74</sup> SD - A 2&3 <sup>75</sup> Drained <sup>76</sup> Rewetted <sup>7</sup> no management change<br>rassland; Wetlands remaining Wetlands <sup>78</sup> ; Settlements remaining Settlements] |                                         |                                |                       |                        |
|--------------|-----------------------------|-----------------------|------------------------|----------------------------|----------------------------------------------------------------------------------------------------|-----------------------------------------|--------------------------------|-----------------------|------------------------|
|              | Soil                        | Method <sup>70</sup>  | Approach <sup>71</sup> |                            |                                                                                                    |                                         | s - 50m c 1 001                |                       |                        |
| Composition  | Status                      | Method                | пррилен                | Eq. 2.25 - A <sup>72</sup> | Eq. 2.25 - B <sup>73</sup>                                                                                                    | SD - A 174                              | SD - A 2&375                   | Drained <sup>76</sup> | Rewetted <sup>77</sup> |
|              |                             | Unit                  | s of land not convert  | ted to and with no         | management cha                                                                                                    | ange                                    | -                              |                       | -                      |
| [Forest      | land remaining Forest land  | ; Cropland remaining  | Cropland; Grassland    | l remaining Grass          | land; Wetlands re                                                                                                    | maining Wetlan                          | ds <sup>78</sup> ; Settlements | remaining Settle      | ements]                |
|              | No change in hydrology      | IPCC Default          | 1                      | X                          |                                                                                                    |                                         |                                |                       |                        |
|              |                             |                       | 2 or 3                 | V                          |                                                                                                    |                                         |                                |                       |                        |
|              | Drained <sup>79</sup>       | IPCC Default          | 2 or 3                 | Δ                          |                                                                                                    |                                         |                                |                       |                        |
|              | - 170                       |                       | 1                      | X                          |                                                                                                    |                                         |                                |                       |                        |
|              | Rewetted <sup>79</sup>      | IPCC Default          | 2 or 3                 |                            |                                                                                                    |                                         |                                |                       |                        |
| Mineral Soil | No change in hydrology      | Stock-Difference      | 1                      |                            |                                                                                                    | X                                       |                                |                       |                        |
| Winiciai Son | rvo enange in nydrology     | Stock-Difference      | 2 or 3                 |                            |                                                                                                    |                                         | X                              |                       |                        |
|              | Drained <sup>79</sup>       | Stock-Difference      | 1                      |                            |                                                                                                    | X                                       | v                              |                       |                        |
|              | Rewetted <sup>79</sup>      |                       | 2 OF 3                 |                            |                                                                                                    | x                                       | Λ                              |                       |                        |
|              |                             | Stock-Difference      | 2 or 3                 |                            |                                                                                                    |                                         | X                              |                       |                        |
|              | Extracted                   | NA <sup>80</sup>      | 1                      |                            |                                                                                                    | 81                                      |                                |                       |                        |
|              |                             |                       | 2 or 3                 |                            |                                                                                                    |                                         | X                              |                       |                        |
|              |                             | -                     | Units                  | of land converted          | to                                                                                                    |                                         |                                |                       | -                      |
|              | [Land converted to Forest ] | and; Land converted t | to Cropland; Land co   | onverted to Grass          | and; Land conver                                                                                                    | rted to Wetlands                        | ; Land converted               | to Settlements]       |                        |
| TT           | 1                           | C 1 1 · · ·           | Units of land wi       | ith only a manage          | ment change                                                                                                    | • • • • • • • • • • • • • • • • • • • • | 1.79 0.441                     |                       |                        |
| [Forest      | land remaining Forest land  | ; Cropland remaining  | Cropiand; Grassiand    | remaining Grass            | land; wetlands re                                                                                                    | maining wettar                          | ds <sup>70</sup> ; Settlements | remaining Settle      | ements                 |
|              | No change in hydrology      | IPCC Default          | 2 or 3                 |                            | X                                                                                                    |                                         |                                |                       |                        |
|              | Drained <sup>79</sup>       | IPCC Default          | 2 or 3                 |                            | X                                                                                                    |                                         |                                |                       |                        |
|              | Rewetted <sup>79</sup>      | IPCC Default          | 2 or 3                 |                            | X                                                                                                    |                                         |                                |                       |                        |
| Mineral Soil | No change in hydrology      | Stock-Difference      | 2 or 3                 |                            |                                                                                                    |                                         | X                              |                       |                        |
|              | Drained <sup>79</sup>       | Stock-Difference      | 2 or 3                 |                            |                                                                                                    |                                         | X                              |                       |                        |
|              | Rewetted <sup>79</sup>      | Stock-Difference      | 2 or 3                 |                            |                                                                                                    |                                         | X                              |                       |                        |
|              | Extracted                   | $NA^{80}$             | 2 or 3                 |                            |                                                                                                    | 81                                      | X                              |                       |                        |

<sup>&</sup>lt;sup>70</sup> Methodological approach applied to estimate annual net C stock change in SOM C pool

<sup>&</sup>lt;sup>71</sup> Approach applied to Land Representation

<sup>&</sup>lt;sup>72</sup> SOM mineral - Eq. 2.25 Formulation A

<sup>&</sup>lt;sup>73</sup> SOM mineral - Eq. 2.25 Formulation B

<sup>&</sup>lt;sup>74</sup> SOM (SD - Approach 1)

<sup>75</sup> SOM (SD - Approaches 2&3)

<sup>&</sup>lt;sup>76</sup> SOM Organic Drained

<sup>77</sup> SOM Organic Rewetted

<sup>&</sup>lt;sup>78</sup> Limited to "Other Wetlands"

<sup>&</sup>lt;sup>79</sup> Wetland mineral soils only

<sup>&</sup>lt;sup>80</sup> Units of land with soil status *Extracted* are mapped to the relevant "SOM (SD - Approach 1)" or "SOM (SD - Approaches 2&3)" TABs regardless of the methodological approach selected in the Land **Representation Table. NOTE** that for each unit of land with soil status *Extracted*, users **SHALL** calculate C stock losses in the year of the first occurrence only, although in the relevant calculation worksheet *land remaining under same land use* for the entire period for which an area is associated to the unit of land.

<sup>&</sup>lt;sup>81</sup> Soil Status *Extracted* SHALL NOT be applied to Approach 1 Land representation.

#### **IPCC** Inventory Software

#### Table 15 Mapping units of land to calculation TABs for SOM mineral soils C pool in Other land

| Land Use     | Manager   | Land Representa  | tion Manager |                                                                                                    |                            | Calculation TAR        | SOM C BOOL     |                       |                        |  |
|--------------|-----------|------------------|--------------|----------------------------------------------------------------------------------------------------|----------------------------|------------------------|----------------|-----------------------|------------------------|--|
| Soi          | 1         | Mothod82         | Approach83   |                                                                                                    |                            | Calculation TAD        | S - SOM C FOOL |                       |                        |  |
| Composition  | Status    | Method           | Approach     | Eq. 2.25 - A <sup>84</sup>                                                                                                  | Eq. 2.25 - B <sup>85</sup> | SD - A 1 <sup>86</sup> | SD - A 2&387   | Drained <sup>88</sup> | Rewetted <sup>89</sup> |  |
|              |           |                  | -            | Other land                                                                                                    | remaining Other la         | nd                     | -              |                       |                        |  |
|              |           |                  | 1            |                                                                                                    |                            |                        |                |                       |                        |  |
| NA           |           | IPCC Default     | 2 or 3       |                                                                                                    |                            |                        |                |                       |                        |  |
| Mineral Soil | INA       | Stock-Difference | 1            | No C stock changes are estimated in<br>Other land remaining Other land<br>given C pools do not contain significant C stocks |                            |                        |                |                       |                        |  |
|              |           |                  | 2 or 3       |                                                                                                    |                            |                        |                |                       |                        |  |
|              | Extracted | NT 4.00          | 1            |                                                                                                    |                            |                        |                |                       |                        |  |
|              | Extracted | INAS             | 2 or 3       |                                                                                                    |                            |                        |                |                       |                        |  |
|              |           |                  |              | Units of land                                                                                                    | converted to Other I       | and <sup>91</sup>      |                |                       |                        |  |
|              | NTA       | IPCC Default     | 2 or 3       |                                                                                                    | X                          |                        |                |                       |                        |  |
| Mineral Soil | INA       | Stock-Difference | 2 or 3       |                                                                                                    |                            |                        | X              |                       |                        |  |
|              | Extracted | NA90             | 2 or 3       |                                                                                                    |                            | 92                     | X              |                       |                        |  |

<sup>92</sup> Soil Status *Extracted* SHALL NOT be applied to Approach 1 Land representation.

<sup>&</sup>lt;sup>82</sup> Methodological approach applied to estimate annual net C stock change in SOM C pool

<sup>83</sup> Approach applied to Land Representation

<sup>&</sup>lt;sup>84</sup> SOM mineral - Eq. 2.25 Formulation A

<sup>&</sup>lt;sup>85</sup> SOM mineral - Eq. 2.25 Formulation B

<sup>&</sup>lt;sup>86</sup> SOM (SD - Approach 1)

<sup>&</sup>lt;sup>87</sup> SOM (SD - Approaches 2&3)

<sup>&</sup>lt;sup>88</sup> SOM Organic Drained

<sup>&</sup>lt;sup>89</sup> SOM Organic Rewetted

<sup>&</sup>lt;sup>90</sup> Units of land with soil status *Extracted* are mapped to the relevant "SOM (SD - Approach 1)" or "SOM (SD - Approaches 2&3)" TABs regardless of the methodological approach selected in the Land **Representation Table. NOTE** that for each unit of land with soil status *Extracted*, users **SHALL** calculate C stock losses in the year of the first occurrence only, although in the relevant calculation worksheet *land remaining under same land use* for the entire period for which an area is associated to the unit of land.

<sup>&</sup>lt;sup>91</sup> Although "Other land" soils do not have a status, units of land in mineral soils are either mapped to "SOM mineral - Eq. 2.25 Formulation B" calculation worksheet, in case the IPCC default method is selected, or to "SOM (SD - Approaches 2&3)" calculation worksheet, in case the Stock-Difference method is selected.

**IPCC** Inventory Software

#### Table 16 Mapping units of land to calculation TABs for SOM organic soils C pool in Forest Land, Cropland, Grassland, Wetlands, Settlements

| Land         | l Use Manager                | Land Represent         | ation Manager                                  |                            | (                 | Coloulation TA  | Pa SOM C DOC      | )I                        |                         |
|--------------|------------------------------|------------------------|------------------------------------------------|----------------------------|-------------------|-----------------|-------------------|---------------------------|-------------------------|
|              | Soil                         | Mothed 93              | <b>A p p p p p p p k b k k k k k k k k k k</b> |                            | , c               |                 |                   |                           |                         |
| Composition  | Status                       | Methodys               | Approach                                       | Eq. 2.25 - A <sup>95</sup> | Eq. 2.25 - B%     | SD - A 197      | SD - A 2&398      | Drained <sup>99,100</sup> | Rewetted <sup>101</sup> |
|              | -                            | Unit                   | s of land not convert                          | ted to and with no         | management cha    | ange            | -                 |                           |                         |
| [Forest      | land remaining Forest land   | l; Cropland remaining  | Cropland; Grasslan                             | d remaining Grass          | sland; Wetlands r | emaining Wet    | lands; Settlement | s remaining Settle        | ments]                  |
|              | No shares in herdusteers     | IDCC Defeelt           | 1                                              |                            |                   |                 |                   |                           |                         |
|              | No change in hydrology       | IPCC Default           | 2 or 3                                         |                            |                   |                 |                   |                           |                         |
|              | Drained                      | IPCC Default           | 1                                              |                            |                   |                 |                   | х                         |                         |
|              | Rewetted                     |                        | 2 or 3                                         |                            |                   |                 |                   |                           |                         |
|              | Rewetted                     | IPCC Default           | $\frac{1}{2 \text{ or } 3}$                    |                            |                   |                 |                   |                           | Х                       |
|              |                              |                        | 1                                              |                            |                   | x               |                   |                           |                         |
| Organic Soil | No change in hydrology       | Stock-Difference       | 2 or 3                                         |                            |                   |                 | X                 |                           |                         |
|              | Drained                      | Stock Difference       | 1                                              |                            |                   | Х               |                   |                           |                         |
|              |                              | Stock-Difference       | 2 or 3                                         |                            |                   |                 | X                 |                           |                         |
|              | Rewetted                     | Stock-Difference       | 1                                              |                            |                   | X               |                   |                           |                         |
|              |                              |                        | 2 or 3                                         |                            |                   | 102             | X                 |                           |                         |
|              | Extracted                    | NA <sup>102</sup>      | 1                                              |                            |                   | 105             | v                 |                           |                         |
|              |                              |                        | 2 of 5                                         |                            |                   |                 | Λ                 |                           |                         |
|              | II and converted to Forest 1 | and. I and converted t | Cropland: Land or                              | or land converted          | and: Land conver  | ted to Wetland  | de Land converte  | ed to Settlements]        |                         |
|              | [Land converted to Polest ]  | land, Land Converted   | Units of land wi                               | th only a manage           | ment change       | ited to wettail | us, Land converte | u to settiementsj         |                         |
| [Forest      | land remaining Forest land   | l; Cropland remaining  | Cropland; Grasslan                             | d remaining Grass          | sland; Wetlands r | emaining Wet    | lands; Settlement | s remaining Settler       | ments]                  |
|              | No change in hydrology       | IPCC Default           | 2 or 3                                         |                            |                   |                 |                   |                           |                         |
|              | Drained                      | IPCC Default           | 2 or 3                                         |                            |                   |                 |                   | Х                         |                         |
|              | Rewetted                     | IPCC Default           | 2 or 3                                         |                            |                   |                 |                   |                           | X                       |
| Organic Soil | No change in hydrology       | Stock-Difference       | 2 or 3                                         |                            |                   |                 | Х                 |                           |                         |
|              | Drained                      | Stock-Difference       | 2 or 3                                         |                            |                   |                 | Х                 |                           |                         |
|              | Rewetted                     | Stock-Difference       | 2 or 3                                         |                            |                   |                 | X                 |                           |                         |
|              | Extracted                    | NA <sup>102</sup>      | 2 or 3                                         |                            |                   | 103             | X                 |                           |                         |

<sup>&</sup>lt;sup>93</sup> Methodological approach applied to estimate annual net C stock change in SOM C pool

<sup>&</sup>lt;sup>94</sup> Approach applied to Land Representation

<sup>95</sup> SOM mineral - Eq. 2.25 Formulation A

<sup>&</sup>lt;sup>96</sup> SOM mineral - Eq. 2.25 Formulation B

<sup>97</sup> SOM (SD - Approach 1)

<sup>98</sup> SOM (SD - Approaches 2&3)

<sup>99</sup> SOM Organic Drained

<sup>&</sup>lt;sup>100</sup> For Wetlands, this is limited to peat extraction sites, either active or abandoned for which the drainage system is still active.

<sup>&</sup>lt;sup>101</sup> SOM Organic Rewetted

<sup>&</sup>lt;sup>102</sup> Units of land with soil status *Extracted* are mapped to the relevant *SOM (SD - Approach 1)* or *SOM (SD - Approaches 2003)* TABs regardless of the methodological approach selected in the Land Representation **Table**. **NOTE** that for each unit of land with soil status *Extracted*, users **SHALL** calculate C stock losses in the year of the first occurrence only, although in the relevant calculation worksheet *land remaining under same land use* for the entire period for which an area is associated to the unit of land.

<sup>&</sup>lt;sup>103</sup> Soil Status *Extracted* SHALL NOT be applied to Approach 1 Land representation.

### **IPCC** Inventory Software

| Table 1 | Mapping units o | of land to calculation | on TABs for SOM | organic soils <sup>104</sup> C | pool in Other land |
|---------|-----------------|------------------------|-----------------|--------------------------------|--------------------|
|         | FF              |                        |                 |                                | F                  |

| Land         | Use Manager | Land Representa   | tion Manager            |                                                   | C                                   | algorithm TAP           |                           |                        |                         |  |  |  |
|--------------|-------------|-------------------|-------------------------|---------------------------------------------------|-------------------------------------|-------------------------|---------------------------|------------------------|-------------------------|--|--|--|
|              | Soil        | Mathed 105        | <b>A contract b</b> 106 |                                                   | Ca                                  | alculation TAD          | s - SOM C POOL            | •                      |                         |  |  |  |
| Composition  | Status      | Methodios         | Approachio              | Eq. 2.25 - A <sup>107</sup>                       | Eq. 2.25 - B <sup>108</sup>         | SD - A 1 <sup>109</sup> | SD - A 2&3 <sup>110</sup> | Drained <sup>111</sup> | Rewetted <sup>112</sup> |  |  |  |
|              | -           | -                 | Other                   | land remaining Oth                                | ner land                            | -                       | -                         |                        |                         |  |  |  |
|              |             | IPCC Default      | 1                       |                                                   |                                     |                         |                           |                        |                         |  |  |  |
|              | Drained     | II CC Delaut      | 2 or 3                  |                                                   | No C stock changes are estimated in |                         |                           |                        |                         |  |  |  |
| Organic Soil |             | Stock-Difference  | 1                       |                                                   | Other land remaining Other land     |                         |                           |                        |                         |  |  |  |
|              |             | Stock Difference  | 2 or 3                  | given C pools do not contain significant C stocks |                                     |                         |                           |                        |                         |  |  |  |
|              | Extracted   | NA <sup>113</sup> | 1                       | given e pools do not contain significant e stocks |                                     |                         |                           |                        |                         |  |  |  |
|              |             |                   | 2 or 3                  |                                                   |                                     |                         |                           |                        |                         |  |  |  |
|              |             |                   | Units of la             | nd converted to Ot                                | her Land <sup>114</sup>             |                         |                           |                        |                         |  |  |  |
|              | Drained     | IPCC Default      | 2 or 3                  |                                                   |                                     |                         |                           | X                      |                         |  |  |  |
| Organic Soil | Diamed      | Stock-Difference  | 2 or 3                  |                                                   |                                     |                         | X                         |                        |                         |  |  |  |
|              | Extracted   | NA <sup>113</sup> | 2 or 3                  |                                                   |                                     | 115                     | X                         |                        |                         |  |  |  |

<sup>108</sup> SOM mineral - Eq. 2.25 Formulation B

<sup>114</sup> Although "Other land" soils do not have a status, units of land in organic or mixed soils are either mapped to "SOM organic Drained" calculation worksheet, in case the IPCC default method is selected, or to "SOM (SD - Approaches 2&3)" calculation worksheet, in case the Stock-Difference method is selected

<sup>115</sup> Soil Status *Extracted* SHALL NOT be applied to Approach 1 Land representation.

<sup>&</sup>lt;sup>104</sup> Excluding *Coastal Wetlands* soils

<sup>&</sup>lt;sup>105</sup> Methodological approach applied to estimate annual net C stock change in SOM C pool

<sup>&</sup>lt;sup>106</sup> Approach applied to Land Representation

<sup>&</sup>lt;sup>107</sup> SOM mineral - Eq. 2.25 Formulation A

<sup>&</sup>lt;sup>109</sup> SOM (SD - Approach 1)

<sup>&</sup>lt;sup>110</sup> SOM (SD - Approaches 2&3)

<sup>&</sup>lt;sup>111</sup> SOM Organic Drained

<sup>&</sup>lt;sup>112</sup> SOM Organic Rewetted

<sup>&</sup>lt;sup>113</sup> Units of land with soil status *Extracted* are mapped to the relevant *SOM* (*SD - Approach 1*) or *SOM* (*SD - Approach 2003*) TABs regardless of the methodological approach selected in the Land Representation **Table**. **NOTE** that for each unit of land with soil status *Extracted*, users **SHALL** calculate C stock losses in the year of the first occurrence only, although in the relevant calculation worksheet *land remaining under same land use* for the entire period for which an area is associated to the unit of land.

**IPCC** Inventory Software

Table 18 Mapping units of land to calculation TABs for SOM C pool of *Coastal Wetlands* soils<sup>116</sup> in *Forest Land, Cropland, Grassland, Wetlands, Settlements* 

| Land          | Use Manager                 | Land Representa       | tion Manager                |                             |                             | Calculation TA          | Be - SOM C POO            | T                          |                         |
|---------------|-----------------------------|-----------------------|-----------------------------|-----------------------------|-----------------------------|-------------------------|---------------------------|----------------------------|-------------------------|
|               | Soil                        | Method <sup>117</sup> | Approach118                 |                             |                             |                         |                           |                            |                         |
| Туре          | Status                      | Method                | Appioaen                    | Eq. 2.25 - A <sup>119</sup> | Eq. 2.25 - B <sup>120</sup> | SD - A 1 <sup>121</sup> | SD - A 2&3 <sup>122</sup> | Drained <sup>123,124</sup> | Rewetted <sup>125</sup> |
|               |                             | Unit                  | s of land not conv          | erted to and with           | no management c             | hange                   | _                         | -                          |                         |
| [Forest       | land remaining Forest land  | l; Cropland remaining | Cropland; Grassl            | and remaining Gr            | assland; Wetlands           | remaining Wo            | etlands; Settlement       | s remaining Settle         | ments]                  |
|               | No change in hydrology      | IPCC Default          | 1                           |                             |                             |                         |                           |                            |                         |
|               | 0, 0,                       |                       | 2 or 3                      |                             |                             |                         |                           |                            |                         |
|               | Drained                     | IPCC Default          | $\frac{1}{2 \text{ or } 3}$ |                             |                             |                         |                           | X                          |                         |
| Rewetted      |                             | 1                     |                             |                             |                             |                         |                           |                            |                         |
|               | Rewetted                    | IPCC Default          | 2 or 3                      |                             |                             |                         |                           |                            | Х                       |
| Coastal       | No ahanga in hudualaan      | Stoply Difference     | 1                           |                             |                             | X                       |                           |                            |                         |
| Wetlands Soil | no change in nydrology      | Stock-Difference      | 2 or 3                      |                             |                             |                         | Х                         |                            |                         |
|               | Drained                     | Stock-Difference      | 1                           |                             |                             | X                       |                           |                            |                         |
|               |                             |                       | 2 or 3                      |                             |                             | v                       | X                         |                            |                         |
|               | Rewetted                    | Stock-Difference      | 1<br>2 or 2                 |                             |                             | X                       | v                         |                            |                         |
|               |                             |                       | 2 01 3                      |                             |                             | 127                     | Λ                         |                            |                         |
|               | Extracted                   | NA <sup>126</sup>     | 2 or 3                      |                             |                             |                         | X                         |                            |                         |
|               |                             |                       | Un                          | its of land convert         | ed to                       | <u></u>                 |                           |                            |                         |
|               | [Land converted to Forest ] | land; Land converted  | to Cropland; Land           | l converted to Gra          | ssland; Land conv           | verted to Wetla         | nds; Land converte        | ed to Settlements]         |                         |
|               |                             |                       | Units of land               | with only a mana            | gement change               |                         |                           | 1                          |                         |
| [Forest       | land remaining Forest land  | l; Cropland remaining | cropland; Grassl            | and remaining Gr            | assland; Wetlands           | remaining Wo            | etlands; Settlement       | s remaining Settler        | ments]                  |
|               | No change in hydrology      | IPCC Default          | 2 or 3                      |                             |                             |                         |                           |                            |                         |
|               | Drained                     | IPCC Default          | 2 or 3                      |                             |                             |                         |                           | Х                          |                         |
|               | Rewetted                    | IPCC Default          | 2 or 3                      |                             |                             |                         |                           |                            | Х                       |
| Coastal       | No change in hydrology      | Stock-Difference      | 2 or 3                      |                             |                             |                         | Х                         |                            |                         |
| Wetlands Soil | Drained                     | Stock-Difference      | 2 or 3                      |                             |                             |                         | Х                         |                            |                         |
|               | Rewetted                    | Stock-Difference      | 2 or 3                      |                             |                             |                         | Х                         |                            |                         |
|               | Extracted                   | NA126                 | 2 or 3                      |                             |                             | 127                     | X                         |                            |                         |

<sup>116</sup> This applies to *Coastal Wetlands* soils.

<sup>117</sup> Methodological approach applied to estimate annual net C stock change in SOM C pool

<sup>118</sup> Approach applied to Land Representation

- <sup>119</sup> SOM mineral Eq. 2.25 Formulation A
- <sup>120</sup> SOM mineral Eq. 2.25 Formulation B
- <sup>121</sup> SOM (SD Approach 1)

123 SOM Organic Drained

<sup>124</sup> For Wetlands, this is limited to peat extraction sites, either active or abandoned for which the drainage system is still active.

125 SOM Organic Rewetted

<sup>126</sup> Units of land with soil status *Extracted* are mapped to the relevant *SOM (SD - Approach 1)* or *SOM (SD - Approaches 2003)* TABs regardless of the methodological approach selected in the Land Representation **Table**. **NOTE** that for each unit of land with soil status *Extracted*, users **SHALL** calculate C stock losses in the year of the first occurrence only, although in the relevant calculation worksheet *land remaining under same land use* for the entire period for which an area is associated to the unit of land.

<sup>127</sup> Soil Status *Extracted* SHALL NOT be applied to Approach 1 Land representation.

<sup>&</sup>lt;sup>122</sup> SOM (SD - Approaches 2&3)

**IPCC** Inventory Software

#### Table 2 Mapping units of land to calculation TABs for SOM C pool of Coastal Wetlands soils<sup>128</sup> in Other land

| Land                            | Use Manager | Land Represent    | ation Manager        | Calculation TABs - SOM C POOL   |                             |                         |                           |                        |                         |  |
|---------------------------------|-------------|-------------------|----------------------|---------------------------------|-----------------------------|-------------------------|---------------------------|------------------------|-------------------------|--|
|                                 | Soil        | Mothod 129        | <b>Approx ab</b> 130 |                                 | Cal                         |                         | - SOM C FOOL              |                        |                         |  |
| Туре                            | Status      | Method            | Approachise          | Eq. 2.25 - A <sup>131</sup>     | Eq. 2.25 - B <sup>132</sup> | SD - A 1 <sup>133</sup> | SD - A 2&3 <sup>134</sup> | Drained <sup>135</sup> | Rewetted <sup>136</sup> |  |
| Other land remaining Other land |             |                   |                      |                                 |                             |                         |                           |                        |                         |  |
|                                 |             | IPCC Default      | 1                    | 1                               |                             |                         |                           |                        |                         |  |
| Coastal                         | Drained     |                   | 2 or 3               |                                 | No                          | Stock change            | es are estimated in       | <b>,</b>               |                         |  |
|                                 | Diamed      | Stock-Difference  | 1                    |                                 | Other land res              | ther land rama          | ranges are estimated in   |                        |                         |  |
| Wetlands Soil                   |             | Stock-Difference  | 2 or 3               | Other land remaining Other land |                             |                         |                           |                        |                         |  |
|                                 | Extracted   | NIA 137           | 1                    |                                 | given C po                  | ols do not con          | itain significant C       | STOCKS                 |                         |  |
| -                               | Extracted   | 1111              | 2 or 3               |                                 |                             |                         |                           |                        |                         |  |
|                                 |             |                   | Units of land        | converted to Other              | Land <sup>138</sup>         |                         |                           |                        |                         |  |
|                                 | Drained     | IPCC Default      | 2 or 3               |                                 |                             |                         |                           | Х                      |                         |  |
| Coastal<br>Wetlands Soil        | Diamed      | Stock-Difference  | 2 or 3               |                                 |                             |                         | X                         |                        |                         |  |
|                                 | Extracted   | NA <sup>137</sup> | 2 or 3               |                                 |                             |                         | X                         |                        |                         |  |

<sup>138</sup> Although "Other land" soils do not have a status, units of land in organic or mixed soils are either mapped to "SOM organic Drained" calculation worksheet, in case the IPCC default method is selected, or to "SOM (SD - Approaches 2&3)" calculation worksheet, in case the Stock-Difference method is selected

<sup>&</sup>lt;sup>128</sup> This applies to *Coastal Wetlands* soils of any soil composition i.e. mineral, organic, mixed.

<sup>129</sup> Methodological approach applied to estimate annual net C stock change in SOM C pool

<sup>&</sup>lt;sup>130</sup> Approach applied to Land Representation

<sup>&</sup>lt;sup>131</sup> SOM mineral - Eq. 2.25 Formulation A

<sup>&</sup>lt;sup>132</sup> SOM mineral - Eq. 2.25 Formulation B

<sup>&</sup>lt;sup>133</sup> SOM (SD - Approach 1)

<sup>&</sup>lt;sup>134</sup> SOM (SD - Approaches 2&3)

<sup>&</sup>lt;sup>135</sup> SOM Organic Drained

<sup>&</sup>lt;sup>136</sup> SOM Organic Rewetted

<sup>&</sup>lt;sup>137</sup> Units of land with soil status *Extracted* are mapped to the relevant *SOM* (*SD - Approach 1*) or *SOM* (*SD - Approach 2003*) TABs regardless of the methodological approach selected in the Land Representation **Table**. **NOTE** that for each unit of land with soil status *Extracted*, users **SHALL** calculate C stock losses in the year of the first occurrence only, although in the relevant calculation worksheet *land remaining under same land use* for the entire period for which an area is associated to the unit of land.

## Calculation Worksheets for other emissions from land

The calculation worksheet to which the *Software* maps units of land, as well as the time period over which a unit of land is mapped to a specific calculation worksheet, depends on:

- ▶ land use category; given 3.C. categories can be land-use-specific;
- > activity whose emissions are to be estimated; given 3.C. categories are activity-specific.

The time period over which a unit of land is mapped to a specific calculation worksheet, depends on the activity; given that some activities emits in the year those occur only, while others are assumed to emit from their onset across the entire inventory time series regardless of its length, unless a conversion occur<sup>139</sup> (in such a case the unit of land is transferred to the category corresponding to the new activity).

Tables 11 and 12 map units of land to the calculation worksheets. The corresponding activity data -e.g. area- will only appear in the relevant calculation worksheet if all relevant criteria exist (e.g. soil type/soil status/activity/). Activity data are sourced from the Land Representation Manager unless otherwise specified.

<sup>&</sup>lt;sup>139</sup> This only occurs in case of Approach 3 Land representation

## IPCC Inventory Software (TSU IPCC TFI)

#### Table 20 Mapping units of land to the calculation TABs for other emissions [categories 3.C.1 – 3.C.5]

| I               | PCC Category                        | GHG                            | Calculation Worksheet                 | Time period                        | Units of land mapped from                                                                                                    |  |  |
|-----------------|-------------------------------------|--------------------------------|---------------------------------------|------------------------------------|----------------------------------------------------------------------------------------------------|--|--|
|                 | . En mot la n d                     |                                | Emissions from burning $(1/2)$        |                                    | Forest land Remaining Forest land                                                                                                    |  |  |
|                 | a. Porest land                      |                                | Emissions from burning (2/2)          |                                    | Land converted to Forest land                                                                                                    |  |  |
|                 | b Granland                          |                                | Emissions from burning $(1/2)$        |                                    | Cropland Remaining Cropland                                                                                                    |  |  |
| <b>2</b> C 1140 | b. Cropiand                         | CO <sub>2</sub> <sup>141</sup> | Emissions from burning $(2/2)$        | Inventory Year only                | Land converted to Cropland                                                                                                    |  |  |
| 5.C.1.10        | c Crassland                         | N <sub>2</sub> O               | Emissions from burning (1/2)          | Inventory rear only                | Grassland Remaining Grassland                                                                                                    |  |  |
|                 | C. Grassiand                        |                                | Emissions from burning $(2/2)$        |                                    | Land converted to Grassland                                                                                                    |  |  |
|                 | d All other land was                |                                | Emissions from burning $(1/2)$        |                                    | All other land uses Remaining                                                                                                    |  |  |
|                 | d. All other faild uses             |                                | Emissions from burning $(2/2)$        |                                    | Land converted to All other land uses                                                                                                    |  |  |
| 3.C.2           | Liming                              | 60                             | CO <sub>2</sub> emissions from liming | Inventory Year only                | The <i>Software</i> does not map units of land to this category; although users can select the land use category in which the activity occurs  |  |  |
| 3.C.3           | Urea application                    | $CO_2$                         | CO <sub>2</sub> emissions from urea   | Inventory Year only                | The <i>Software</i> does not map units of land to this category; although users can select the land use category in which the activity occurs  |  |  |
|                 |                                     |                                | Synthetic N applied to managed soils  |                                    |                                                                                                    |  |  |
|                 |                                     |                                | Organic N applied to managed soils    | Lawanto ay Vasa o alv              | The Software does not map units of land to this category;                                                                                      |  |  |
|                 |                                     |                                | N in crop residues                    | Inventory rear only                | although users can select the land use category in which the activity occurs                                                                   |  |  |
|                 |                                     |                                | Urine and Dung input in grazed soils  |                                    |                                                                                                    |  |  |
| 3.C.4           | from soils                          | N <sub>2</sub> O               | N in SOM mineralized                  | Inventory Year only <sup>142</sup> | The <i>Software</i> maps units of land for which a negative SOC change has been estimated in the inventory year in the relevant 3.B worksheets |  |  |
|                 |                                     | 2                              | Drainage of organic soils             | Entire inventory time              | The Software maps here units of land with organic soil composition and Coastal Wetlands type and soil status Drained                           |  |  |
|                 |                                     |                                | Rewetting of organic soils            | series from activity's onset       | The Software maps here units of land with organic soil composition and Coastal Wetlands type and soil status Rewetted                          |  |  |
| 2 C 5           | Indirect N <sub>2</sub> O emissions |                                | Emissions from N volatilized          | Lawonto av Voon or 1               | The Software maps activity data from 3.C.4, although the user can select the land category                                                     |  |  |
| 5.0.5           | 3.C.5 from soils                    |                                | Emissions from N leached/runoff       | inventory rear only                | and subdivision to which to apply it                                                                                                    |  |  |

<sup>&</sup>lt;sup>140</sup> Units of land where burning occurred in the inventory year are however selected by users from a drop-down menu containing all units of land of the relevant land use category

<sup>&</sup>lt;sup>141</sup> CO<sub>2</sub> emissions can be estimated here and then reported within 3.B estimates for the relevant C pool, or directly estimated in the relevant worksheets of 3.B categories

<sup>&</sup>lt;sup>142</sup> Although the actual period depends on the methods applied to estimate SOC changes in mineral soils and the land representation approach i.e. a single year for Approach 1 and for the Stock-Difference, the transition period for Equation 2.25

## IPCC Inventory Software (TSU IPCC TFI)

|        | •                                               |                                                        |                                                                 | Table 3                                               |                                                                                                    |
|--------|-------------------------------------------------|--------------------------------------------------------|-----------------------------------------------------------------|-------------------------------------------------------|----------------------------------------------------------------------------------------------------|
|        | IPCC Category                                   | GHG                                                    | Calculation Worksheet                                           | Time period                                           | Units of land mapped from                                                                                                    |
| 3.C.7  | Rice Cultivation                                |                                                        | CH <sub>4</sub> Emissions from Rice                             | Inventory Year only                                   | The <i>Software</i> does not map units of land for this category; although users can select the land subdivision in which the activity occurs |
| 3.C.8  | Drainage of organic soils                       |                                                        | CH4 Emissions from drainage of organic soils                    |                                                       | The Software maps here units of land with organic soil composition <sup>143</sup> and soil status<br>Drained                                  |
| 3.C.9  | Ditches in drained organic<br>soils             | CH4                                                    | CH <sub>4</sub> Emissions from ditches in drained organic soils | Entire inventory time                                 | The Software maps here units of land with organic soil composition <sup>143</sup> and soil status<br>Drained                                  |
| 3.C.10 | Rewetting of drained inland organic soils       |                                                        | CH <sub>4</sub> Emissions from rewetted inland organic soils    | series from activity's onset                          | The Software maps here units of land with organic soil composition <sup>143</sup> and soil status<br>Rewetted                                 |
| 3.C.11 | Rewetting of drained<br>Mangrove or Tidal marsh |                                                        | CH4 Emissions from rewetted<br>Mangrove or Tidal marsh          |                                                       | The Software maps here units of land in <u>Other Wetlands</u> land subdivisions with vegetation either "Mangrove" or "Tidal Marsh"            |
| 3.C.13 | Rewetting of drained inland mineral soils       | CH4                                                    | CH <sub>4</sub> Emissions from rewetted inland mineral soils    | Entire inventory time<br>series from activity's onset | The Software maps here units of land that have Inland Wetland Mineral soil and have soil status Rewetted                                      |
| 3.D.2  | Other                                           | CO <sub>2</sub><br>CH <sub>4</sub><br>N <sub>2</sub> O |                                                                 | Inventory Year only                                   | The <i>Software</i> does not map units of land for this category; although users can select the land subdivision in which the activity occurs |

# Examples

Three examples will be provided, one for each IPCC Approach on land representation. In this version of the Guide only two examples are provided:

✓ Example 1, Region 1, Approach 1

✓ Example 2, Region 2, Approach 2

All examples are based on a simplified case of a country X that collects land use data every 5 years -namely for the following years: 1990, 1995, 2000, 2005, 2010, 2015, 2020, 2025-.

All country land is managed, with a single<sup>144</sup> soil type (mineral) and climate zone (subtropical). The country has the following land-use categories:

- ✓ Forest land, with the *managed* subcategory only, and 4 forest subdivisions (broadleaves natural, conifers natural, broadleaves planted, conifers planted),
- ✓ Cropland, with 2 subcategories (annual *vs* perennial) and 3 subdivisions (annual crops, rice, perennial crops),
- ✓ Grassland, with the *managed* subcategory only, and one single subdivision,
- ✓ Settlements, with the *other* subcategory only, and one single subdivision,
- ✓ Other land, with the *managed* subcategory only, and one single subdivision.

**Note**: IPCC *good practice* requires that a land representation time series is not affected by trends not associated with changes in activities. This brings the need, having the year **S** as the first year of your inventory, to have a land representation time series from the year **S**-**D**<sup>145</sup>, where **D** is the transition period<sup>146</sup>. This means that with data available in this example the first year of the NGHGI is to be 2015; we nevertheless compile data for the entire time period before the year 2015 for which we have data, i.e. from 1990 to 2015.

<u>Recall</u>: Given that a unit of land cannot change its soil type and climate zone across the time series, it is advisable when using the *Software* to set a Region in the Land Representation Manager (LRM) for each combination of soil type and climate zone. This largely facilitate the data handling and data input.

#### Data for Examples are accessible by clicking the ATTACH icon (paper-clip) in the Navigation Panel

The Navigation Panel is usually shown on the left-hand side of the screen; where you have it not displayed, you can access it from the View menu, as shown below:

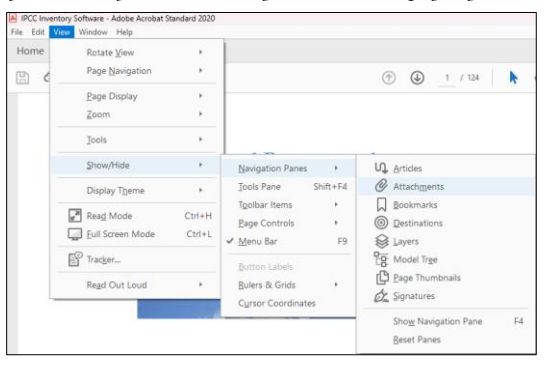

From the same <u>ATTACH icon</u> you can download a database compiled with data for Examples. Login: Land representation; **Password**: Guidebook

<sup>145</sup> Which means to have annual land-use conversion matrices from the year S-(D-1); e.g. being 1990 the first year of an NGHGI, the first annual land-use conversion matrix is to be 1970/1971.

<sup>&</sup>lt;sup>144</sup> These are very simplified examples given that countries have many more land use types under a number of combinations of soil types and climate zones.

<sup>&</sup>lt;sup>146</sup> Where D is equal to 20 years (IPCC default)

## Step 1

The first step is common to all examples, and it requires to enter land use types in the Land Use Manager (LUM)

. We minimize data entry in this example, so compiling only those mandatory fields (those with an  $\bigotimes$  in the right-hand side) and just with a 0-value, although to calculate C stock changes values shall be entered.

| Forest land - |                                                                                                    |                                                                                                    |                                                                                                    |                                                                                                    |                                                                                                    |
|---------------|----------------------------------------------------------------------------------------------------|----------------------------------------------------------------------------------------------------|----------------------------------------------------------------------------------------------------|----------------------------------------------------------------------------------------------------|----------------------------------------------------------------------------------------------------|
|               | Land use subdivision - common para                                                                                                    | ameters                                                                                                    |                                                                                                    |                                                                                                    |                                                                                                    |
|               | Land use subdivision name                                                                                                    | Broadleaves Natural                                                                                                    |                                                                                                    | Country/Territory                                                                                                    | World                                                                                                    |
|               | Soil Type                                                                                                    | Land representation exercise                                                                                                    | + ~                                                                                                    | Continent                                                                                                    | World                                                                                                    |
|               | Soil Status                                                                                                    | No change in hydrology                                                                                                    | ~                                                                                                    | Climate Region                                                                                                    | Land Representation exercis + ~                                                                                                    |
|               |                                                                                                    |                                                                                                    |                                                                                                    | -                                                                                                    |                                                                                                    |
|               | Land use subdivision - Managed Fo                                                                                                    | rest Land specific parameters                                                                                                    |                                                                                                    |                                                                                                    |                                                                                                    |
|               | Ecological zone User-defin<br>Land repres                                                                                                    | ed V Species<br>sentation exercise                                                                                                    | User-defined  Land representation exercise                                                                                                    | Natural Forest O At<br>Plantation ()                                                                                                    | bandoned managed land                                                                                                    |
|               |                                                                                                    |                                                                                                    |                                                                                                    | Land mass                                                                                                    | Unspecified 🗸                                                                                                    |
|               |                                                                                                    |                                                                                                    | Ane da                                                                                                    | es (m) Unspecified                                                                                                    |                                                                                                    |
|               |                                                                                                    |                                                                                                    | Age da                                                                                                    |                                                                                                    | 0.000                                                                                                    |
|               |                                                                                                    |                                                                                                    | Abo                                                                                                    | ve-ground biomass stock (t d.m. / ha)                                                                                                    | 0.000 🗸                                                                                                    |
|               |                                                                                                    |                                                                                                    | Above-ground ne                                                                                                    | et biomass growth (G) (t d.m. / ha / yr)                                                                                                    | 0.000 🗸                                                                                                    |
|               |                                                                                                    | Ratio                                                                                                    | of below-ground biomass to above-ground                                                                                                    | biomass (R) (t root d.m./t shoot d.m.)                                                                                                    | 0.000 🗸                                                                                                    |
|               |                                                                                                    |                                                                                                    |                                                                                                    | Biomass carbon fraction (t C / t d.m.)                                                                                                    | 0.470 ~                                                                                                    |
|               |                                                                                                    |                                                                                                    | Growing stock level 0/0 (m2                                                                                                    | (ba) Unspecified                                                                                                    |                                                                                                    |
|               |                                                                                                    |                                                                                                    | Cirowing stock level (v) (ind                                                                                                    |                                                                                                    |                                                                                                    |
|               |                                                                                                    |                                                                                                    | Mean annual increme                                                                                                    | ent of growing stock (Iv) (m3 / ha / yr)                                                                                                    |                                                                                                    |
|               |                                                                                                    | Biomass conversion and expa                                                                                                    | ansion factor for increment (BCEFi) (t d.m. /                                                                                                    | m3 wood volume) Specified ~                                                                                                    | ~                                                                                                    |
|               |                                                                                                    | Biomass conversion and expansion                                                                                                    | factor for standing stock (BCEFs) (t d.m. /                                                                                                    | m3 wood volume) Specified ~                                                                                                    | ×                                                                                                    |
|               | Biomas                                                                                                    | s conversion and expansion factor for wo                                                                                                    | od and fuelwood removal (BCEFr) it d.m. /                                                                                                    | m3 wood volume) Specified ~                                                                                                    | 0.000 ~                                                                                                    |
|               |                                                                                                    |                                                                                                    | Decision                                                                                                    |                                                                                                    |                                                                                                    |
|               |                                                                                                    |                                                                                                    | Basic wood                                                                                                    | density (D) (t d.m. / m3 tresh volume)                                                                                                    |                                                                                                    |
|               |                                                                                                    | Biomass expansion factor fo                                                                                                    | conversion of annual net increment to abo                                                                                                    | ove-ground biomass increment (BEF1)                                                                                                    |                                                                                                    |
|               |                                                                                                    | Biomass expansion                                                                                                    | factor for conversion of merchantable vol                                                                                                    | ume to above-ground biomass (BEF2)                                                                                                    |                                                                                                    |
|               |                                                                                                    |                                                                                                    |                                                                                                    | Litter C stock at maturity (t C / ha)                                                                                                    | ~                                                                                                    |
|               |                                                                                                    |                                                                                                    |                                                                                                    |                                                                                                    |                                                                                                    |
|               |                                                                                                    |                                                                                                    | Reference soil org                                                                                                    | ganic carbon stock (SOCref) (t C / ha)                                                                                                    | 0.000 ~                                                                                                    |
|               |                                                                                                    | Relativ                                                                                                    | e C stock change factors                                                                                                    |                                                                                                    |                                                                                                    |
|               | Land use subdivision - common par                                                                                                    | ameters                                                                                                    |                                                                                                    |                                                                                                    |                                                                                                    |
|               | Land use subdivision - common par<br>Land use subdivision name<br>Soil Type<br>Soil Status                                                                                    | ameters<br>Broadleaves Plantation<br>Land representation exercise<br>No change in hydrology                                                                                                    | t) v                                                                                                    | Country/Territory<br>Continent<br>Climate Region                                                                                                    | World<br>World<br>Land Representation exercis + V                                                                                                    |
|               | Land use subdivision - common par<br>Land use subdivision name<br>Soil Type<br>Soil Status                                                                                    | ameters<br>Broadleaves Plantation<br>Land representation exercise<br>No change in hydrology                                                                                                    | • •                                                                                                    | Country/Territory<br>Continent<br>Climate Region                                                                                                    | World<br>World<br>Land Representation exercis + v                                                                                                    |
|               | Land use subdivision - common par<br>Land use subdivision name<br>Soil Type<br>Soil Status                                                                                    | ameters<br>Broadleaves Plantation<br>Land representation exercise<br>No change in hydrology<br>rest Land specific parameters                                                                                                    | (*) ×                                                                                                    | Country/Territory<br>Continent<br>Climate Region                                                                                                    | World<br>World<br>Land Representation exercis + V                                                                                                    |
|               | Land use subdivision - common par<br>Land use subdivision name<br>Soil Type<br>Soil Status<br>Land use subdivision - Managed Fo<br>Ecological zone User-defin<br>Land repre   | ameters  Proadleaves Plantation Land representation exercise No change in hydrology  rest Land specific parameters red sentation exercise                                                                                                    | User-defined v<br>Land representation exercise                                                                                                    | Country/Territory<br>Continent<br>Climate Region<br>Natural Forest O A<br>Plantation •                                                                                                    | World<br>World<br>Land Representation exercis + v                                                                                                    |
|               | Land use subdivision - common par<br>Land use subdivision name<br>Soil Type<br>Soil Status<br>Land use subdivision - Managed Fo<br>Ecological zone User-defi<br>Land repre    | ameters Broadleaves Plantation Land representation exercise No change in hydrology rest Land specific parameters ned sentation exercise Specie                                                                                                    | User-defined v<br>Land representation exercise                                                                                                    | Country/Territory<br>Continent<br>Climate Region<br>Natural Forest O A<br>Plantation O Land mass                                                                                                    | World<br>World<br>Land Representation exercis + v<br>bendoned managed land<br>Unspecified v                                                                                                    |
|               | Land use subdivision - common par<br>Land use subdivision name<br>Soil Type<br>Soil Status<br>Land use subdivision - Managed Fo<br>Ecological zone User-defin<br>Land repre   | ameters  Broadleaves Plantation Land representation exercise No change in hydrology  rest Land specific parameters med sentation exercise Specie                                                                                                    | User-defined User-defined Land representation exercise Ane da                                                                                                    | Country/Territory<br>Continent<br>Climate Region<br>Natural Forest O A<br>Plantation O Land mass<br>es (yr) Unspecified V                                                                                                    | World<br>World<br>Land Representation exercis • v<br>bandoned managed land<br>Unspecified v                                                                                                    |
|               | Land use subdivision - common par<br>Land use subdivision name<br>Soil Type<br>Soil Status<br>Land use subdivision - Managed Fo<br>Ecological zone User-defin<br>Land repre   | ameters  Broadleaves Plantation Land representation exercise No change in hydrology  rest Land specific parameters red sentation exercise Specie                                                                                                    | User-defined Land representation exercise Age da                                                                                                    | Country/Territory<br>Continent<br>Climate Region<br>Natural Forest O A<br>Plantation O A<br>Land mass<br>ss (r) Unspecified V                                                                                                    | World<br>World<br>Land Representation exercis + v<br>bendoned managed land                                                                                                    |
|               | Land use subdivision - common par<br>Land use subdivision name<br>Soil Type<br>Soil Status<br>Land use subdivision - Managed Fo<br>Ecological zone User-defin<br>Land repre   | ameters  Broadleaves Plantation Land representation exercise No change in hydrology  rest Land specific parameters ned sentation exercise Specie                                                                                                    | User-defined<br>Land representation exercise<br>Age cla<br>Abc                                                                                                    | Country/Territory<br>Continent<br>Climate Region<br>Natural Forest O<br>Plantation O<br>Land mass<br>sss (yr) Unspecified v<br>ve-ground biomass stock (t d.m. /ha)                                                                                                    | World       World       Land Representation exercis + ✓       bendoned managed land       Unspecified       0.000                                                                                                    |
|               | Land use subdivision - common par<br>Land use subdivision name<br>Soil Type<br>Soil Status                                                                                    | ameters  Broadleaves Plantation Land representation exercise No change in hydrology  rest Land specific parameters red sentation exercise                                                                                                    | User-defined Land representation exercise Age cla Above-ground n                                                                                                    | Country/Territory<br>Continent<br>Climate Region<br>Natural Forest O<br>Plantation O<br>Land mass<br>ass (yr) Unspecified v<br>ve-ground biomass stock (t d.m. / ha)<br>et biomass growth (G) (t d.m. / ha / yr)                                                                                                    | World<br>World<br>Land Representation exercis + v<br>bandoned managed land<br>Unspecified v<br>0.000 v<br>0.000 v                                                                                                    |
|               | Land use subdivision - common par<br>Land use subdivision name<br>Soil Type<br>Soil Status                                                                                    | ameters                                                                                                    | User-defined User-defined Land representation exercise Age cla Above-ground n Above-ground n of below-ground biomass to above-ground                                                                                                    | Country/Territory<br>Continent<br>Climate Region<br>Natural Forest O<br>Plantation O<br>Land mass<br>as (yr) Unspecified V<br>ver-ground biomass stock (t d.m. / ha)<br>et biomass growth (G) (t d.m. / ha / yr)<br>Libiomass (R) (t root d.m./t shoot d.m.)                                                                                                    | World<br>World<br>Land Representation exercis + ✓<br>bendoned managed land<br>Unspecified ✓<br>0.000 ✓<br>0.000 ✓<br>0.000 ✓                                                                                                    |
|               | Land use subdivision - common par<br>Land use subdivision name<br>Soil Type<br>Soil Status                                                                                    | ameters                                                                                                    | User-defined User-defined Land representation exercise Age cla Above-ground n of below-ground biomass to above-ground                                                                                                    | Country/Territory<br>Continent<br>Climate Region<br>Natural Forest O<br>Plantation O<br>Land mass<br>as (yr) Unspecified V<br>Land mass<br>as (yr) Unspecified V<br>Land mass (yr) (yr) (yr) (yr) (yr) (yr) (yr) (yr)                                                                                                    | World<br>World<br>Land Representation exercis + ✓<br>bandoned managed land<br>Unspecified ✓<br>0.000 ✓<br>0.000 ✓<br>0.000 ✓<br>0.000 ✓                                                                                                    |
|               | Land use subdivision - common par<br>Land use subdivision name<br>Soil Type<br>Soil Status                                                                                    | ameters Broadleaves Plantation Land representation exercise No change in hydrology rest Land specific parameters ned sentation exercise Ratio                                                                                                    | User-defined Land representation exercise Age cla Above-ground n of below-ground biomass to above-ground Growing stock level (V) im:                                                                                                    | Country/Territory<br>Continent<br>Climate Region<br>Natural Forest O<br>Plantation O<br>Land mass<br>sis (yr) Unspecified V<br>thomass growth (G) (t d m. / ha / yr)<br>biomass growth (G) (t d m. / ha / yr)<br>biomass (R) (t root d m./ t shoot d m.)<br>Biomass carbon fraction (t C / t d m.)<br>(t hap) Unspecified V                                                                                                    | World<br>World<br>Land Representation exercis + ✓<br>bandoned managed land □<br>Unspecified ✓<br>0.000 ✓<br>0.000 ✓<br>0.000 ✓                                                                                                    |
|               | Land use subdivision - common par<br>Land use subdivision name<br>Soil Type<br>Soil Status                                                                                    | ameters Broadleaves Plantation Land representation exercise No change in hydrology rest Land specific parameters ned sentation exercise Ratio                                                                                                    | User-defined Land representation exercise  Age cla Above-ground n of below-ground biomass to above-ground Growing stock level (V) (m: Maan apound promote                                                                                                    | Country/Territory<br>Continent<br>Climate Region<br>Natural Forest O<br>Plantation O<br>Land mass<br>as (yr) Unspecified V<br>Ibiomass growth (G) & dm. / ha / yr)<br>Ibiomass growth (G) & dm. / ha / yr)<br>Ibiomass (R) & root dm. / ta shoot dm.)<br>Biomass carbon fraction & C / t dm.)<br>3 / ha) Unspecified V                                                                                                    | World World Land Representation exercis + ✓ bandoned managed land Unspecified ✓ Output Output                                                                                                    |
|               | Land use subdivision - common par<br>Land use subdivision name<br>Soil Type<br>Soil Status                                                                                    | ameters  Broadleaves Plantation Land representation exercise No change in hydrology  rest Land specific parameters red sentation exercise  Ratio Ratio                                                                                                    | User-defined Land representation exercise Age cla Above-ground n of below-ground biomass to above-ground Growing stock level (V) (m: Mean annual increm                                                                                                    | Country/Territory<br>Continent<br>Climate Region<br>Natural Forest O<br>Plantation O<br>Land mass<br>ss (yr) Unspecified S<br>thomass growth (G) (t dm. / ha / yr)<br>Ibiomass growth (G) (t dm. / ha / yr)<br>Ibiomass (R) (t root dm. / t shoot dm.)<br>Biomass carbon fraction (t C / t dm.)<br>3/ha) Unspecified S                                                                                                    | World       World       Land Representation exercis + ✓       bandoned managed land       Unspecified       0.000 ✓       0.000 ✓       0.000 ✓       0.000 ✓       0.000 ✓       0.000 ✓       0.000 ✓                                                                                                    |
|               | Land use subdivision - common par<br>Land use subdivision name<br>Soil Type<br>Soil Status                                                                                    | ameters  Broadleaves Plantation Land representation exercise No change in hydrology  rest Land specific parameters red sentation exercise  Ratio  Biomass conversion and exp                                                                                                    | User-defined User-defined Land representation exercise Age cla Above-ground n of below-ground biomass to above-ground Growing stock level (V) (m) Mean annual increm ansion factor for increment (BCEF) § d.m. /                                                                                                    | Country/Territory<br>Continent<br>Climate Region<br>Natural Forest O<br>Plantation O<br>Land mass<br>ss (yr) Unspecified O<br>Land mass<br>ss (yr) Unspecified O<br>Land mass<br>ss (yr) Unspecified O<br>Land mass<br>ss (yr) Unspecified O<br>Land mass<br>stock (d m. / ha)<br>et biomass growth (G) (t d m. / ha) / yr)<br>lbiomass (cr) (t root d m / t shoot d m.)<br>Biomass carbon fraction (t C / t d m.)<br>Biomass carbon fraction (t C / t d m.)<br>a/ha) Unspecified O<br>May May Not Specified O                                                                                                    | World       World       Land Representation exercis +        bandoned managed land       Unspecified       0.000       0.000       0.000       0.000       0.000       0.000       0.000       0.000       0.000       0.000                                                                                                    |
|               | Land use subdivision - common par<br>Land use subdivision name<br>Soil Type<br>Soil Status                                                                                    | ameters  Broadleaves Plantation  Land representation exercise  No change in hydrology  rest Land specific parameters red sentation exercise  Biomass conversion and exp Biomass conversion and expansio                                                                                                    | User-defined User-defined User-defined User-defined Age cla Abc Above-ground n of below-ground biomass to above-ground Growing stock level (V) (m: Mean annual increm ansion factor for increment (BCEF) § d.m in factor for standing stock (BCEFs) § d.m                                                                                                    | Country/Territory<br>Continent<br>Climate Region<br>Natural Forest Climate Region<br>Plantation Climate Region<br>Land mass<br>as (yr) Unspecified Climate<br>thomass growth (G) (t dm. / ha) / yr)<br>biomass (gr) (t ond / t shoot dm.)<br>Biomass carbon fraction (t C / t dm.)<br>Biomass carbon fraction (t C / t dm.)<br>Biomass carbon fraction (t C / t dm.)<br>Climate Stock (iv) (m3 / ha / yr)<br>(m3 wood volume) Specified Climate Climate Clima                                                                                                    | World<br>World<br>Land Representation exercis + ✓<br>bandoned managed land<br>Unspecified ✓<br>0.000 ✓<br>0.000 ✓                                                                                                    |
|               | Land use subdivision - common par<br>Land use subdivision name<br>Soil Type<br>Soil Status<br>Land use subdivision - Managed Fc<br>Ecological zone User-defii<br>Land repre   | ameters  Broadleaves Plantation  Land representation exercise  No change in hydrology  rest Land specific parameters red sentation exercise  Biomass conversion and exp Biomass conversion and expansion s conversion and expansion factor for w                                                                                                    | User-defined User-defined User-defined User-defined User-defined Age cla Above-ground n Above-ground n of below-ground biomass to above-ground Growing stock level (V) (m2 Mean annual increm ansion factor for increment (BCEF) & d.m. / in factor for standing stock (BCEF) & d.m. / in factor for standing stock (BCEF) & d.m. /                                                                                                    | Country/Territory<br>Continent<br>Climate Region<br>Natural Forest Climate Region<br>Natural Forest A<br>Plantation Climate Region<br>A<br>Plantation Climate Region<br>A<br>Plantation<br>Climate Region<br>Climate Region<br>Climate Reg | World World Land Representation exercis + ✓ bendoned managed land Unspecified ✓ COUND ✓ COUND                                                                                                    |
|               | Land use subdivision - common par<br>Land use subdivision name<br>Soil Type<br>Soil Status<br>Land use subdivision - Managed Fo<br>Ecological zone User-defin<br>Land repre   | ameters Broadleaves Plantation Land representation exercise No change in hydrology rest Land specific parameters red sentation exercise Biomass conversion and expansio s conversion and expansio s conversion and expansio                                                                                                    | User-defined User-defined Land representation exercise Age cla Above-ground in Above-ground in of below-ground biomass to above-ground Growing stock level (V) (m: Mean annual increm ansion factor for increment (BCEF) t dm. / in factor for standing stock (BCEFe) t dm. / Sod and fuelwood removal (BCEFr) t dm. / Basie wood                                                                                                    | Country/Territory<br>Continent<br>Climate Region<br>Natural Forest ○<br>Plantation ●<br>Land mass<br>as (yr) Unspecified ○<br>Nuspecified ○<br>Unspecified ○<br>Homass growth (G) & d.m. / ha) / yr)<br>Ibiomass (R) & root d.m./t shoot d.m.)<br>Biomass carbon fraction & C / t d.m.)<br>Biomass carbon fraction & C / t d.m.)<br>Biomass carb                                                                                                    | World<br>World<br>Land Representation exercis (+) \vee<br>bandoned managed land ()<br>Unspecified \vee<br>0.000 \vee<br>0.000 (vee<br>0.000 (vee<br>0.000 (vee)<br>0.000 (vee)<br>0.00                        |
|               | Land use subdivision - common par<br>Land use subdivision name<br>Soil Type<br>Soil Status<br>-Land use subdivision - Managed Fo<br>Ecological zone User-defi<br>Land repre   | ameters Broadleaves Plantation Land representation exercise No change in hydrology rest Land specific parameters ned sentation exercise Biomass conversion and expansio is conversion and expansion factor for w                                                                                                    | User-defined User-defined User-defined User-defined User-defined Age cla Above-ground n of below-ground biomass to above-ground Growing stock level (V) [m] Mean annual increm ansion factor for increment (BCEF) it d.m in factor for standing stock (BCEFs) it d.m Basic wooc Basic wooc                                                                                                    | Country/Territory<br>Continent<br>Climate Region<br>Natural Forest O<br>Plantation O<br>Land mass<br>as (yr) Unspecified<br>Land mass<br>(yr) Unspecified<br>Land mass<br>(yr) Unspecified<br>Land mass<br>(yr) Unspecified<br>Land mass<br>(yr) Unspecified<br>Land mass<br>(yr) Loinass (R) & root d.m. / ha / yr)<br>(yr) Loinass (R) & root d.m. / ha / yr)<br>(mass carbon fraction & C / t d.m.)<br>(mass carbon fraction & C / t d.m.)<br>(mass carbon fraction & C / t d.m.)<br>(mass carbon fraction & C / t d.m.)<br>(mass carbon fraction & C / t d.m.)<br>(mass carbon fraction & C / t d.m.)<br>(mass carbon fraction & C / t d.m.)<br>(mass carbon fraction & C / t d.m.)<br>(mass carbon fraction & Specified<br>(mass color volume) Specified<br>(mass color volume) Specified<br>(mass co                                                                                                    | World       World       Land Representation exercis +        bandoned managed land       Unspecified       0.000       0.000       0.000       0.000       0.000       0.000       0.000       0.000       0.000                                                                                                    |
|               | Land use subdivision - common par<br>Land use subdivision name<br>Soil Type<br>Soil Status                                                                                    | ameters  Broadleaves Plantation  Land representation exercise  No change in hydrology  rest Land specific parameters red rest Land specific parameters red Biomass conversion and expansion Biomass conversion and expansion factor for Biomass expansion factor for Biomass expansio | User-defined Land representation exercise  User-defined Land representation exercise  Age cla Above-ground n of below-ground biomass to above-ground of below-ground biomass to above-ground Growing stock level (V) (m: Mean annual increm ansion factor for increment (BCEF) it dm in factor for standing stock (BCEFs) it dm Basic wooc r conversion of annual net increment to ab                                                                                                    | Country/Territory<br>Continent<br>Climate Region<br>Natural Forest<br>Plantation<br>Land mass<br>ss (yr)<br>Unspecified<br>We-ground biomass stock (d m. / ha)<br>et biomass growth (G) (t dm. / ha/yr)<br>biomass (R) (t root dm. / t shoot dm.)<br>Biomass carbon fraction (t C / t dm.)<br>Biomass carbon fraction (t C / t dm.)<br>Biomass carbon fraction (t C / t dm.)<br>Biomass carbon fraction (t C / t dm.)<br>Biomass carbon fraction (t C / t dm.)<br>Biomass carbon fraction (t C / t dm.)<br>Biomass carbon fraction (t C / t dm.)<br>Biomass (t dm. / ma)<br>Biomass (t dm. / ma)<br>Biomass (t dm.)<br>Biomass (t dm. / ma)<br>Biomass (t dm.)<br>Biomass (t dm.)<br>Biomass (t dm.)<br>Biomass (t dm.)<br>Biomass (t C / t dm.)<br>Biomass (t dm.)<br>Biomass (t                                                                                            | World         World         Land Representation exercis +          bendoned managed land         Unspecified         0.0000          0.0000          0.0000          0.0000          0.0000          0.0000          0.0000          0.0000          0.0000          0.0000          0.0000          0.0000          0.0000                                                                                                    |
|               | Land use subdivision - common par<br>Land use subdivision name<br>Soil Type<br>Soil Status                                                                                    | ameters  Broadleaves Plantation  Land representation exercise  No change in hydrology  rest Land specific parameters red sentation exercise  Biomass conversion and exp Biomass conversion and expansio as conversion and expansion factor for Biomass expansion factor for Biomass expansion factor for Biomase expansion factor for Biomass expansion factor for Biomase e | User-defined User-defined Age cla Above-ground n Above-ground n of below-ground biomass to above-ground Growing stock level (V) (m) Mean annual increm ansion factor for increment (BCEFi) & d.m factor for standing stock (BCEFi) & d.m Basic wood r conversion of annual net increment to ab in factor for conversion of merchantable vo                                                                                                    | Country/Territory<br>Continent<br>Climate Region<br>Natural Forest Climate Region<br>Plantation Climate Region<br>Land mass<br>as (yr) Unspecified All All All All All All All All All Al                                                                                                    | World         World         Land Representation exercis         bandoned managed land         Unspecified         0.000         0.000         0.000         0.000         0.000         0.000         0.000         0.000         0.000         0.000         0.000         0.000         0.000         0.000         0.000         0.000         0.000                                                                                                    |
|               | Land use subdivision - common par<br>Land use subdivision name<br>Soil Type<br>Soil Status                                                                                    | ameters  Broadleaves Plantation  Land representation exercise  No change in hydrology  rest Land specific parameters red sentation exercise  Biomass conversion and exp Biomass conversion and expansion s conversion and expansion factor for Biomass expansion factor for Biomass expansion factor for Biomass expansion                                                                                                    | User-defined User-defined Age cla Abo Above-ground n Above-ground n of below-ground biomass to above-ground Growing stock level (V) (m: Mean annual increm ansion factor for increment (BCEFi) & d.m in factor for standing stock (BCEFs) & d.m Basic wood r conversion of annual net increment to ab in factor for convension of merchantable vo                                                                                                    | Country/Territory<br>Continent<br>Climate Region<br>Natural Forest Climate Region<br>Plantation Climate Region<br>Plantation Climate Region<br>Land mass<br>as (yr) Unspecified Climate<br>Land mass<br>as (yr) Unspecified Climate<br>biomass growth (G) (t dm. / ha) yr)<br>biomass (g) (t root d m. / t shoot d m.)<br>Biomass carbon fraction (t C / t d m.)<br>Biomass carbon fraction (t C / t d m.)<br>Biomass carbon fraction (t C / t d m.)<br>Biomass carbon fraction (t C / t d m.)<br>Biomass carbon fraction (t C / t d m.)<br>Biomass carbon fraction (t C / t d m.)<br>Biomass carbon fraction (t C / t d m.)<br>Biomass (t) (to d m. / m 3 / t shoot d m.)<br>Biomass (t d m. / m 3 f resh volume)<br>Climate to above-ground biomass (BEF2)<br>Litter C stock at maturity (t C / ha)                                                                                                    | World<br>World<br>Land Representation exercis + \vee<br>bandoned managed land \u2200<br>Unspecified \vee<br>0.000 \vee<br>0.000 \vee<br>0.00 |
|               | Land use subdivision - common par<br>Land use subdivision name<br>Soil Type<br>Soil Status<br>Land use subdivision - Managed Fc<br>Ecological zone User-defin<br>Land repre   | ameters  Broadleaves Plantation  Land representation exercise  No change in hydrology  rest Land specific parameters red entation exercise  Biomass conversion and exp Biomass conversion and expansio s conversion and expansion factor for Biomass expansion factor for Biomass expansion factor for Biomass expansion factor for Biomass expansion factor for Biomass expansion factor for Biomass expansion factor for Biomass expansion factor for Biomass expansion factor for Biomass expansion factor for Biomass expansion Biomass expansion Biomase expansion Biomass expansion Biomass expansion  | User-defined User-defined Land representation exercise Age cla Abo Above-ground n of below-ground biomass to above-ground Growing stock level (v) (m2 Mean annual increm ansion factor for increment (BCEF) & d.m In factor for standing stock (BCEFs) & d.m Basic wooc conversion of annual net increment to ab in factor for convension of merchantable vo                                                                                                    | Country/Territory<br>Continent<br>Climate Region<br>Natural Forest Climate Region<br>Natural Forest A<br>Plantation C<br>Land mass<br>as (yr) Unspecified<br>A<br>Homass active for the state of the state<br>to biomass growth (G) (the dm. / ha) / yr)<br>Ibiomass (growth (G) (the dm. / ha / yr)<br>Ibiomass (growth (G) (the dm. / ha / yr)<br>Ibiomass (growth (G) (the dm. / ha / yr)<br>Ibiomass (growth (G) (the dm. / ha / yr)<br>Ibiomass (growth (G) (the dm. / ha / yr)<br>Ibiomass (growth (G) (the dm. / ha / yr)<br>Ibiomass (growth (G) (the dm. / ha / yr)<br>Ma wood volume) Specified<br>//ma wood volume) Specified<br>//ma                                                                                                    | World<br>World<br>Land Representation exercis + ✓<br>bendoned managed land<br>Unspecified ✓<br>0.000 ✓<br>0.000 ✓                                                                                                    |
|               | Land use subdivision - common par<br>Land use subdivision name<br>Soil Type<br>Soil Status<br>- Land use subdivision - Managed Fc<br>Ecological zone User-defin<br>Land repre | aneters  Broadleaves Plantation  Land representation exercise  No change in hydrology  rest Land specific parameters red sentation exercise  Biomass conversion and expansio s conversion and expansion factor for w Biomass expansion factor for Biomass expansio                                                                                                    | User-defined User-defined Age cla Above-ground n of below-ground biomass to above-ground n of below-ground biomass to above-ground n of below-ground biomass to above-ground n of below-ground biomass to above-ground n of below-ground biomass to above-ground n of below-ground biomass to above-ground n of below-ground biomass to above-ground n of below-ground biomass to above-ground n of below-ground biomass to above-ground n of below-ground biomass to above-ground n of below-ground biomass to above-ground n biomass to above-ground biomass to above-ground biomass to above-ground n of below-ground biomass to above-ground n of below-ground biomass to above-ground biomass to above-ground biomass to | Country/Territory<br>Cortinent<br>Climate Region                                                                                                    | World<br>World<br>Land Representation exercis + ✓<br>bandoned managed land □<br>Unspecified ✓<br>0.000 ✓<br>0.000 ✓                                                                                                    |
|               | Land use subdivision - common par<br>Land use subdivision name<br>Soil Type<br>Soil Status<br>-Land use subdivision - Managed Fo<br>Ecological zone User-defin<br>Land repre  | ameters  Broadleaves Plantation  Land representation exercise  No change in hydrology  rest Land specific parameters red sentation exercise  Biomass conversion and expansio Is conversion and expansion factor for Biomass expansion factor for Biomass | User-defined User-defined User-defined User-defined Age cla Above-ground n of below-ground biomass to above-ground of below-ground biomass to above-ground Growing stock level (V) (m) Mean annual increment Growing stock (BCEFs) it d.m. / factor for standing stock (BCEFs) it d.m. / Basic wooc r conversion of annual net increment to ab n factor for conversion of merchantable vo Reference soil or e C stock change factors                                                                                                    | Country/Territory<br>Continent<br>Climate Region<br>Natural Forest O<br>Plantation O<br>Land mass<br>ass (y) Unspecified<br>A<br>Plantation A<br>Land mass<br>(y) Unspecified<br>A<br>lbiomass growth (G) (¢ dm. /ha) (yr)<br>lbiomass (R) (¢ rot d.m. /ha / yr)<br>lbiomass (R) (¢ rot d.m. /ha / yr)<br>lbiomass (R) (¢ rot d.m. /ha / yr)<br>lbiomass (carbon fraction (¢ C / t d.m.)<br>3/ha) Unspecified<br>(m3 wood volume) Specified<br>(m3 wood volume) Specified<br>(m4 wood volume) Specified<br>(m4 wood volume)                                                                                                    | World           World           Land Representation exercis +            bendoned managed land           Unspecified           0.000            0.000            0.000            0.000            0.000            0.000            0.000            0.000            0.000            0.000            0.000            0.000            0.000            0.000            0.000            0.000                                                                                                     |

| Land use subdivision                        |                                                        |                                                                                                    |                                                                                                  |                                                                                                    |                                                                                                    |                                                                                                    |                                                                                                    |                                                                                                    |                                                                                                    |
|---------------------------------------------|--------------------------------------------------------|----------------------------------------------------------------------------------------------------|--------------------------------------------------------------------------------------------------|----------------------------------------------------------------------------------------------------|----------------------------------------------------------------------------------------------------|----------------------------------------------------------------------------------------------------|----------------------------------------------------------------------------------------------------|----------------------------------------------------------------------------------------------------|----------------------------------------------------------------------------------------------------|
| Land use subdivision                        |                                                        | Casiforn National                                                                                                    |                                                                                                  |                                                                                                    |                                                                                                    |                                                                                                    | Count                                                                                                    |                                                                                                    | Wada                                                                                                    |
| C 1 T                                       | name                                                   |                                                                                                    |                                                                                                  |                                                                                                    |                                                                                                    |                                                                                                    | Count                                                                                                    | Continent                                                                                                    | World                                                                                                    |
| Soil Type                                   |                                                        | Land representation exercit                                                                                                    | se                                                                                               |                                                                                                    | ÷                                                                                                    |                                                                                                    |                                                                                                    | Continent                                                                                                    |                                                                                                    |
| Soil Status                                 |                                                        | No change in hydrology                                                                                                    |                                                                                                  |                                                                                                    |                                                                                                    | ~                                                                                                    | Clim                                                                                                    | ate Region                                                                                                    | Land Representation exercis +                                                                                                    |
| Land use subdivision - M                    | lanaged Fore                                           | st Land specific parameters                                                                                                    |                                                                                                  |                                                                                                    |                                                                                                    |                                                                                                    |                                                                                                    |                                                                                                    |                                                                                                    |
| Earlaniari anno                             | Llear-define                                           |                                                                                                    | Species                                                                                          | Licer-defined                                                                                                    |                                                                                                    |                                                                                                    | Natural Formet                                                                                                    | AL                                                                                                    |                                                                                                    |
| Ecological zone                             | Land represe                                           | entation exercise                                                                                                    | opecies                                                                                          | Land representai                                                                                                    | ton exercise                                                                                                    |                                                                                                    | Plantation ()                                                                                                    | AD                                                                                                    | andoned managed land                                                                                                    |
|                                             |                                                        |                                                                                                    |                                                                                                  |                                                                                                    |                                                                                                    |                                                                                                    |                                                                                                    | Land mass                                                                                                    | Unspecified                                                                                                    |
|                                             |                                                        |                                                                                                    |                                                                                                  |                                                                                                    | Age                                                                                                    | e class (yr                                                                                                    | r) Unspecified                                                                                                    | ~                                                                                                    |                                                                                                    |
|                                             |                                                        |                                                                                                    |                                                                                                  |                                                                                                    | -                                                                                                    | Above-ar                                                                                                    | round biomass stoc                                                                                                    | k (t.d.m. /ha)                                                                                                    | 0.000                                                                                                    |
|                                             |                                                        |                                                                                                    |                                                                                                  |                                                                                                    | Above-arour                                                                                                    | nd net bio                                                                                                    | mass growth (G) (t                                                                                                    | d.m. / ha / vr)                                                                                                    | 0.000                                                                                                    |
|                                             |                                                        |                                                                                                    | Potio of                                                                                         | bolow around his                                                                                                    | mane to above em                                                                                                    | und hiom                                                                                                    | non (P) it mot dim                                                                                                    | (tobact.d.m.)                                                                                                    | 0.000                                                                                                    |
|                                             |                                                        |                                                                                                    | natio oi                                                                                         | below-ground bio                                                                                                    | inass to above gio                                                                                                    | Dion                                                                                                    | nass (n) (croot dilli.                                                                                                    | a # C (t d m)                                                                                                    | 0.470                                                                                                    |
|                                             |                                                        |                                                                                                    |                                                                                                  | <b>C</b>                                                                                                    | in a start laure 00                                                                                                    |                                                                                                    |                                                                                                    | r(cortaili.)                                                                                                    | 0.470                                                                                                    |
|                                             |                                                        |                                                                                                    |                                                                                                  | Grow                                                                                                    | ving stock level (V)                                                                                                    | ) (m.3 / na                                                                                                    | ) Unspecified                                                                                                    |                                                                                                    |                                                                                                    |
|                                             |                                                        |                                                                                                    |                                                                                                  |                                                                                                    | Mean annual inc                                                                                                    | rement of                                                                                                    | t growing stock (Iv)                                                                                                    | (m3 / ha / yr)                                                                                                    |                                                                                                    |
|                                             |                                                        | Biomass conversion                                                                                                    | and expan                                                                                        | sion factor for incr                                                                                                    | ement (BCEFi) (t d                                                                                                    | .m. / m3 v                                                                                                    | wood volume) Sp                                                                                                    | ecified ~                                                                                                    |                                                                                                    |
|                                             |                                                        | Biomass conversion and                                                                                                    | expansion f                                                                                      | actor for standing                                                                                                    | stock (BCEFs) (t d                                                                                                    | .m. / m3 v                                                                                                    | wood volume) Sp                                                                                                    | ecified ~                                                                                                    |                                                                                                    |
|                                             | Biomass                                                | conversion and expansion fac                                                                                                    | ctor for woo                                                                                     | d and fuelwood re                                                                                                    | moval (BCEFr) (t d                                                                                                    | .m. / m3 v                                                                                                    | wood volume) Sp                                                                                                    | ecified ~                                                                                                    | 0.000                                                                                                    |
|                                             |                                                        |                                                                                                    |                                                                                                  |                                                                                                    | Basic w                                                                                                    | vood dens                                                                                                    | sity (D) (t. d.m. / m3                                                                                                    | fresh volume)                                                                                                    |                                                                                                    |
|                                             |                                                        | Biomass expansion                                                                                                    | factor for c                                                                                     | onversion of annu                                                                                                    | ial net increment to                                                                                                    | o above-g                                                                                                    | ground biomass incr                                                                                                    | ement (BEF1)                                                                                                    |                                                                                                    |
|                                             |                                                        | Biomass                                                                                                    | expansion f                                                                                      | actor for conversion                                                                                                    | on of merchantable                                                                                                    | e volume t                                                                                                    | to above-ground bi                                                                                                    | omass (BEF2)                                                                                                    |                                                                                                    |
|                                             |                                                        |                                                                                                    |                                                                                                  |                                                                                                    |                                                                                                    | L                                                                                                    | Litter C stock at ma                                                                                                    | unity (t C / ha)                                                                                                    |                                                                                                    |
|                                             |                                                        |                                                                                                    |                                                                                                  |                                                                                                    | Peference es                                                                                                    | ul organio                                                                                                    | anthan stack (SO)                                                                                                    | mf) A C (ha)                                                                                                    | 0.000                                                                                                    |
|                                             |                                                        |                                                                                                    | Relative (                                                                                       | Cetock change fa                                                                                                    | indom                                                                                                    | on organic                                                                                                    | Calbort Stock (SOA                                                                                                    | ster) (r.c. / na)                                                                                                    | 0.000                                                                                                    |
|                                             |                                                        |                                                                                                    | Land                                                                                             | tuse (FLU)                                                                                                    | 1 000                                                                                                    | Ma                                                                                                    | inagement (EMG)                                                                                                    | 1.00                                                                                                    | 0 Input (El) 1.00                                                                                                    |
|                                             |                                                        | notom                                                                                                    |                                                                                                  |                                                                                                    |                                                                                                    |                                                                                                    |                                                                                                    |                                                                                                    |                                                                                                    |
|                                             | ommon para                                             |                                                                                                    |                                                                                                  |                                                                                                    |                                                                                                    |                                                                                                    | <b>.</b> .                                                                                                    | <i>(</i> <b>T</b> ) ,                                                                                                    |                                                                                                    |
| Land use subdivision                        | n name                                                 | Conifers Plantation                                                                                                    |                                                                                                  |                                                                                                    |                                                                                                    |                                                                                                    | Count                                                                                                    | ry/lerritory                                                                                                    | World                                                                                                    |
| Soil Type                                   |                                                        | Land representation exerci                                                                                                    | se                                                                                               |                                                                                                    | +                                                                                                    |                                                                                                    | Ci-                                                                                                    | Continent                                                                                                    |                                                                                                    |
| Soli Status                                 |                                                        |                                                                                                    |                                                                                                  |                                                                                                    |                                                                                                    |                                                                                                    |                                                                                                    | nto Pogion                                                                                                    | Land Representation evercie                                                                                                    |
|                                             |                                                        | No change in hydrology                                                                                                    |                                                                                                  |                                                                                                    |                                                                                                    | $\sim$                                                                                                    | Cilli                                                                                                    | ate Region                                                                                                    | Land Representation exercis +                                                                                                    |
|                                             |                                                        | no entinge in hydrology                                                                                                    |                                                                                                  |                                                                                                    |                                                                                                    | ~                                                                                                    | Cilli                                                                                                    | ate Region                                                                                                    | Land Representation exercis +                                                                                                    |
| Land use subdivision - N                    | lanaged Fore                                           | est Land specific parameters                                                                                                    |                                                                                                  |                                                                                                    |                                                                                                    | ~                                                                                                    | Cim                                                                                                    | ate Region                                                                                                    | Land Representation exercis +                                                                                                    |
| Land use subdivision - M<br>Ecological zone | Nanaged Fore                                           | est Land specific parameters                                                                                                    | Species                                                                                          | User-defined                                                                                                    |                                                                                                    | ~                                                                                                    | Natural Forest ()                                                                                                    | ate Region<br>Ab                                                                                                    | Land Representation exercis +                                                                                                    |
| Land use subdivision - N<br>Ecological zone | lanaged Fore<br>User-define<br>Land represe            | est Land specific parameters<br>ad                                                                                                    | Species                                                                                          | User-defined<br>Land representai                                                                                                    | ton exercise                                                                                                    | ×<br>×                                                                                                    | Natural Forest O<br>Plantation O                                                                                                    | <b>ate Region</b><br>Ab                                                                                                    | Land Representation exercis + v                                                                                                    |
| Land use subdivision - N<br>Ecological zone | Nanaged Fore<br>User-define<br>Land represe            | est Land specific parameters<br>ed v                                                                                                    | Species                                                                                          | User-defined<br>Land representar                                                                                                    | ton exercise                                                                                                    |                                                                                                    | Natural Forest O<br>Plantation O                                                                                                    | a <b>te Region</b><br>Ab<br>Land mass                                                                                                    | Land Representation exercis • •                                                                                                    |
| Land use subdivision - N<br>Ecological zone | lanaged Fore<br>User-define<br>Land represe            | est Land specific parameters<br>ed v                                                                                                    | Species                                                                                          | User-defined<br>Land representai                                                                                                    | ton exercise<br>Age                                                                                                    | e class (yr                                                                                                    | Natural Forest O<br>Plantation •                                                                                                    | Ab                                                                                                    | Land Representation exercis •                                                                                                    |
| Land use subdivision - N<br>Ecological zone | Managed Fore<br>User-define<br>Land represe            | est Land specific parameters<br>ed v                                                                                                    | Species                                                                                          | User-defined<br>Land represental                                                                                                    | ton exercise                                                                                                    | e class (yr<br>Above or                                                                                                    | Natural Forest O<br>Plantation O<br>r) Unspecified                                                                                                    | Ab                                                                                                    | Land Representation exercis  andoned managed land Unspecified 0.000                                                                                                    |
| Land use subdivision - N                    | lanaged Fore<br>User-define<br>Land represe            | est Land specific parameters<br>ed v                                                                                                    | Species                                                                                          | User-defined<br>Land represental                                                                                                    | ton exercise<br>Age                                                                                                    | e class (yr<br>Above-gr                                                                                                    | Natural Forest O<br>Plantation O<br>n) Unspecified<br>round biomass stoc                                                                                                    | Ab<br>Land mass<br>k (t d.m. / ha)                                                                                                    | Land Representation exercis                                                                                                    |
| Land use subdivision - N<br>Ecological zone | fanaged Fore<br>User-define<br>Land represe            | est Land specific parameters<br>ed v                                                                                                    | Species                                                                                          | User-defined<br>Land represental                                                                                                    | ton exercise<br>Age<br>Above-grour                                                                                                    | e class (yr<br>Above-gr<br>nd net bio                                                                                                    | Natural Forest O<br>Plantation O<br>() Unspecified<br>round biomass stoc<br>mass growth (G) (t                                                                                                    | Ab<br>Land mass<br>k (t d.m. / ha)<br>d.m. / ha / yr)                                                                                                    | Land Representation exercis                                                                                                    |
| Land use subdivision - N<br>Ecological zone | Nanaged Fore<br>User-define<br>Land represe            | est Land specific parameters<br>ed v                                                                                                    | Species<br>Ratio of                                                                              | User-defined<br>Land represental                                                                                                    | ton exercise<br>Age<br>Above-grour<br>mass to above-gro                                                                                                    | e class (yr<br>Above-gr<br>nd net bio                                                                                                    | Natural Forest O<br>Plantation O<br>In Unspecified<br>round biomass stoc<br>mass growth (G) (t<br>hass (R) (t rot d m.)                                                                                                    | Ab<br>Land mass<br>k (t d.m. / ha)<br>d.m. / ha / yr)<br>'(t shoot d.m.)                                                                                                    | Land Representation exercis       andoned managed land       Unspecified       0.000       0.000       0.000                                                                                                    |
| Land use subdivision - N<br>Ecological zone | lanaged Fore<br>User-define<br>Land represe            | est Land specific parameters<br>ed                                                                                                    | Species<br>Ratio of                                                                              | User-defined<br>Land represental                                                                                                    | ton exercise<br>Age<br>Above-grour<br>mass to above-gro                                                                                                    | e class (yr<br>Above-gr<br>nd net bio<br>Bion                                                                                                    | Natural Forest O<br>Plantation O<br>In Unspecified<br>round biomass stoc<br>mass growth (G) (t<br>mass (R) (t root d.m.,<br>mass carbon fraction                                                                                                    | ate Region           Ab           Land mass           >           dm. /ha /yr)           /t shoot dm.)           n (C /t dm.)                                                                                                    | Land Representation exercis (+)                                                                                                    |
| Land use subdivision - N<br>Ecological zone | lanaged Fore<br>User-define<br>Land represe            | est Land specific parameters<br>ad  v entation exercise                                                                                                    | Species<br>Ratio of                                                                              | User-defined<br>Land represental<br>f below-ground bio<br>Grow                                                                                                    | ton exercise<br>Age<br>Above-grour<br>mass to above-gro<br>ving stock level (V)                                                                                                    | e class (yr<br>Above-gr<br>nd net bio<br>bund biom<br>Bion<br>) (m3 / ha                                                                                                    | Natural Forest<br>Plantation<br>Plantation<br>Plantation<br>() Unspecified<br>mass growth (G) (the mass (R) (the root d.m., mass carbon fraction<br>) Unspecified<br>) Unspecified                                                                                                    | ate Region           Ab           Land mass           V           dm. /ha /yr)           /t shoot dm.)           n ( C /t dm.)           V                                                                                       | Land Representation exercis (+)                                                                                                    |
| Land use subdivision - N<br>Ecological zone | lanaged Fore                                           | est Land specific parameters<br>ad v                                                                                                    | Species<br>Ratio of                                                                              | User-defined<br>Land represental<br>f below-ground bio<br>Grow                                                                                                    | ton exercise<br>Age<br>Above-grour<br>mass to above-gro<br>ving stock level (V)<br>Mean annual inc                                                                                                    | e class (yr<br>Above-gr<br>nd net bio<br>pund biom<br>Bion<br>) (m3 / ha<br>crement of                                                                                                    | Natural Forest ○<br>Plantation ●<br>() Unspecified<br>round biomass stoc<br>mass growth (G) ∉<br>nass (R) ∉ root d.m<br>mass carbon fraction<br>) Unspecified<br>f growing stock (Iv)                                                                                                    | ate Region           Ab           Land mass           V           dm. /ha /yr)           r(t shoot dm)           n (C /t dm)           v(m3 /ha /yr)                                                                             | Land Representation exercis (+) ( andoned managed land ) Unspecified ( 0.000 ( 0.000 ( |
| Land use subdivision - N<br>Ecological zone | Nanaged Fore<br>User-define<br>Land represe            | est Land specific parameters<br>ad view<br>entation exercise                                                                                                    | Species<br>Ratio of                                                                              | User-defined<br>Land represental<br>f below-ground bio<br>Grow                                                                                                    | ton exercise<br>Age<br>Above-grour<br>mass to above-gro<br>ving stock level (V)<br>Mean annual ino<br>ement (BCEFi) (t d                                                                                                    | e class (yrr<br>Above-gr<br>nd net bio<br>bund biom<br>Bion<br>) (m3 / ha<br>screment of<br>/ m3 y                                                                                                    | Natural Forest<br>Plantation<br>Plantation<br>Plantation<br>Plantation<br>Plantation<br>Plantation<br>Plantation<br>Number of the second second                                                                                                    | ate Region         Ab           Land mass            k (t dm. / ha)            dm. / ha / yr)         (t shoot dm.)           n (t C / t dm.)            (m3 / ha / yr)            ecfied                                        | Land Representation exercis (+)                                                                                                    |
| Land use subdivision - N<br>Ecological zone | Nanaged Fore                                           | est Land specific parameters<br>ad value of the second second                                                                                                    | Species<br>Ratio of<br>and expan                                                                 | User-defined<br>Land represental<br>f below-ground bio<br>Grow<br>sion factor for incr<br>actor for standing                                                                                         | Age<br>Above-grour<br>mass to above-gro<br>ving stock level (V)<br>Mean annual inc<br>ement (BCEFi) (t d<br>stock (BCEFs) (t d                                                                                                    | e class (yrr Above-gr nd net bio Bion Bion Bion m. / m3 v m. / m3 v m. / m3                                                                                                    | Natural Forest<br>Plantation<br>Plantation<br>Plantation<br>Plantation<br>Plantation<br>Plantation<br>Plantation<br>Numpecified<br>f growing stock (ly)<br>wood volume)<br>Sp<br>wood volume)<br>Sp<br>Sp<br>Sp<br>Sp<br>Sp<br>Sp<br>Sp<br>Sp                                                                                                    | ate Region           Ab           Land mass           V           dm. /ha /yr)           r(t shoot dm.)           n (C /t dm.)           (m3 /ha /yr)           ecfied           v                                               | Land Representation exercis (+)                                                                                                    |
| Land use subdivision - N<br>Ecological zone | Nanaged Fore<br>User-define<br>Land represe            | Elomass conversion and<br>conversion and expansion fai                                                                                                    | Species<br>Ratio of<br>and expan<br>expansion fr                                                 | User-defined<br>Land represental<br>f below-ground bio<br>Grow<br>sion factor for incr<br>actor for standing<br>d and fuelwood re                                                                    | Above-grour<br>Above-grour<br>mass to above-gro<br>ving stock level (V)<br>Mean annual inc<br>ement (BCEFi) (t) d<br>stock (BCEFs) (t) d<br>moval (BCEFr) (t)                                                                           | e class (yr<br>Abovegr<br>nd net bio<br>Bion<br>Bion<br>Bion<br>Bion<br>Bion<br>Bion<br>Bion<br>Bi                                                                                                    | Natural Forest<br>Plantation<br>Plantation<br>Plantation<br>Plantation<br>Plantation<br>Plantation<br>Plantation<br>Numpecified<br>f growing stock (lv)<br>wood volume)<br>Sp<br>wood volume)<br>Sp<br>wood volume)<br>wood volume)<br>Sp<br>wood volume)<br>Sp<br>wood                                                                                                    | Ab                                                                                                    | Land Representation exercis (+) ( andoned managed land ) Unspecified ( 0.000 ( 0.000 ( |
| Land use subdivision - N<br>Ecological zone | Managed Forr<br>User-define<br>Land represe<br>Biomass | Biomass conversion and conversion and expansion far                                                                                                    | Species<br>Ratio of<br>n and expan<br>expansion fr                                               | User-defined<br>Land representai<br>F below-ground bio<br>Grow<br>sion factor for incr<br>actor for standing<br>d and fuelwood re                                                                    | Age<br>Above-grour<br>mass to above-gro<br>ving stock level (V)<br>Mean annual inc<br>ement (BCEFi) (t d<br>stock (BCEFi) (t d<br>moval (BCEFi) (t d<br>Basic w                                                                         | e class (yr Above-gr nd net bio Bion Bion Bion Comparison Bion Comparison Bion Comparison Bion Comparison Bion Comparison Bion Comparison Bion Bion Bion Bion Bion Bion Bion Bi                                                                                                    | Natural Forest O<br>Plantation O<br>Plantation O<br>Plantation O<br>Plantation O<br>Plantation O<br>Plantation<br>Plantation<br>Planta | Ab<br>Land mass<br>                                                                                                    | Land Representation exercis (+) ( andoned managed land ) Unspecified ( 0.000 ( 0.000 ( |
| Land use subdivision - N<br>Ecological zone | Managed Fore<br>User-define<br>Land represe<br>Biomass | est Land specific parameters<br>ad value of the specific parameters<br>ad value of the specific parameters<br>and value of the specific parameters<br>and | Species<br>Ratio of<br>n and expan<br>expansion fictor for woo                                   | User-defined<br>Land representai<br>f below-ground bio<br>Grow<br>sion factor for incr<br>actor for standing<br>d and fuelwood re                                                                    | Age<br>Above-grour<br>mass to above-gro<br>ving stock level (V)<br>Mean annual inc<br>ement (BCEF) (t d<br>stock (BCEFs) (t d<br>moval (BCEFr) (t d<br>Basic w<br>ual net increment to                                                  | e class (yrr Above-gr nd net bio Bion Bion Bion Mod / ha                                                                                                    | Natural Forest<br>Plantation<br>Plantation<br>P                                                                                                    | Ab<br>Land mass<br>Land mass<br>k (t dm. / ha)<br>dm. / ha / yr)<br>/t shoot dm.)<br>n (t C / t dm.)<br>(m3 / ha / yr)<br>ecflied v<br>ecflied v<br>ecflied v<br>fresh volume)<br>ement (BEF1)                                   | Land Representation exercis (+) ( andoned managed land ) Unspecified  0.000 ( 0.000 (  |
| Land use subdivision - N<br>Ecological zone | Managed Fore<br>User-define<br>Land represe<br>Biomass | Biomass conversion and conversion and expansion far Biomass expansion far Biomass expansion far Biomass expansion far Biomass expansion Biomass expansion Biomass expansion Biomass expansion Biomass expansion Biomass expansion Biomass expansion Biomass expansion Biomass Biomass expansion Biomass Biomass expansion Biomass expansion Biomass Biomass expansion Biomass Biomass expansion Biomass Biomass expansion Biomass expansion Biomass expansion Biomass expansion Biomass Biomass expansion Biomass Biomass Biomass expansion Biomass Biomass Biomass Biomass Biomass Biomass Biomass Biomass Biomass Biomass Biomass Biomass Biomass Biomass Biomass Biomass expansion Biomass Biomass                                                                                                    | Species<br>Ratio of<br>a and expan<br>expansion fictor for woo                                   | User-defined<br>Land representai<br>f below-ground bio<br>Grow<br>sion factor for incr<br>actor for standing<br>d and fuelwood re<br>conversion of annu-<br>iactor for conversio                     | Age<br>Above-grour<br>mass to above-gro<br>ving stock level (V)<br>Mean annual inc<br>ement (BCEF)) ¢ d<br>stock (BCEFs) ¢ d<br>Basic v<br>ual net increment to<br>on of merchantable                                                   | e class (yrr Above-gr nd net bio Bion Bion Bion (m3 / ha m. / m3 v m. / m3 v vood dent m. / m3 v vood dent e o above-ge e volume 1                                                                                                    | Natural Forest<br>Plantation<br>Plantation<br>P                                                                                                    | Ab<br>Land mass<br>Land mass<br>k (t dm. / ha)<br>dm. / ha / yr)<br>/t shoot dm.)<br>n (t C / t dm.)<br>(m3 / ha / yr)<br>ecfied ~<br>ecfied ~<br>fresh volume)<br>ement (BEF1)<br>omass (BEF2)                                  | Land Representation exercis (+) ( andoned managed land ) Unspecified  0.000 ( 0.000 (  |
| Land use subdivision - N<br>Ecological zone | Managed Fore<br>User-define<br>Land represe<br>Biomass | Biomass conversion and conversion and expansion failed as a second as a second                                                                                                    | Species<br>Ratio of<br>and expan<br>expansion f<br>ctor for woo                                  | User-defined<br>Land representai<br>f below-ground bio<br>Grow<br>sion factor for incr<br>actor for standing<br>d and fuelwood re<br>conversion of annu-<br>actor for conversio                      | Age<br>Above-grour<br>mass to above-gro<br>ving stock level (V)<br>Mean annual inc<br>ement (BCEF)) ¢ d<br>stock (BCEFs) ¢ d<br>Basic w<br>ual net increment to<br>on of merchantable                                                   | e class (yr<br>Above-gr<br>nd net bio<br>Bion<br>Bion<br>Bion<br>Bion<br>Bion<br>Bion<br>Bion<br>Bi                                                                                                    | Natural Forest<br>Plantation<br>Plantation<br>Plantation<br>Plantation<br>Plantation<br>Plantation<br>Plantation<br>Plantation<br>Plantation<br>() Unspecified<br>f growing stock (Iv)<br>wood volume)<br>Sp<br>wood volume)<br>Sp<br>wood volume)<br>Sp<br>sty (D) t d.m. / m3<br>ground biomass incritication<br>to above-ground biomass incritication<br>to above-ground biomass incritication<br>Plantation<br>Plantation<br>Pl                                                                                                    | Ab<br>Land mass<br>Land mass<br>k (t dm. / ha)<br>dm. / ha / yr)<br>/t shoot dm.)<br>h (t C / t dm.)<br>(m3 / ha / yr)<br>ecfied ~<br>ecfied ~<br>ecfied ~<br>fresh volume)<br>ement (BEF1)<br>mass (BEF2)<br>unty (t C / ha)    | Land Representation exercis (+) ( and oned managed land  Unspecified Unspecified 0.000 (> 0.000 (> 0.0 |
| Land use subdivision - M<br>Ecological zone | Aanaged Fore<br>User-define<br>Land represe<br>Biomass | Biomass conversion<br>Biomass conversion<br>Biomass expansion fa<br>Biomass expansion fa<br>Biomass expansion<br>Biomass expansion<br>Biomass                                                                                                    | Species<br>Ratio of<br>and expan<br>expansion f<br>ctor for woo<br>a factor for c<br>expansion f | User-defined<br>Land representai<br>f below-ground bio<br>Grow<br>sion factor for inor<br>actor for standing<br>d and fuelwood re<br>conversion of annu<br>factor for conversio                      | Age<br>Above-grour<br>mass to above-gro<br>ving stock level (V)<br>Mean annual inc<br>ement (BCEF) (t d<br>stock (BCEFs) (t d<br>moval (BCEFr) (t d<br>Basic w<br>ial net increment to<br>on of merchantable                            | e class (yr<br>Above-gr<br>Bion<br>Bion<br>Dion J (m3 / ha<br>m. / m3 v<br>vood dent<br>L                                                                                                    | Natural Forest<br>Plantation<br>Plantation<br>P                                                                                                    | Ab<br>Land mass<br>Land mass<br>k (t dm. / ha)<br>dm. / ha / yr)<br>/ t shoot dm.)<br>m (t C / t dm.)<br>(m3 / ha / yr)<br>ecfied ~<br>ecfied ~<br>ecfied ~<br>ment (BEF1)<br>omass (BEF2)<br>unty (t C / ha)                    | Land Representation exercis (+) ( andoned managed land ) Unspecified  0.000 ( 0.000 ( 0.000 ( 0.000 ( 0.470 ( 0.000 ( 0.470 ( 0.000 ( 0.470 ( 0.000 ( 0.470 ( 0.000 ( 0.470 ( 0.000 ( 0.470 ( 0.470 ( 0.000 ( 0.470 ( 0.000 ( 0.470 ( 0.470 ( 0.000 ( 0.470 ( 0.470 (  |
| Land use subdivision - N<br>Ecological zone | Aanaged Fore<br>User-define<br>Land represe<br>Biomass | Biomass conversion<br>Biomass conversion<br>Biomass conversion and<br>conversion and expansion fa<br>Biomass expansion<br>Biomass expansion<br>Biomass                                                                                                    | Species<br>Ratio of<br>and expan<br>expansion f<br>ctor for woo<br>a factor for c                | User-defined<br>Land representai<br>f below-ground blo<br>Grow<br>sion factor for incr<br>actor for standing<br>d and fuelwood re<br>conversion of annu<br>cactor for conversio                      | Age<br>Above-grour<br>mass to above-gro<br>ving stock level (V)<br>Mean annual inc<br>ement (BCEFI) (t)<br>atock (BCEF2) (t)<br>Basic w<br>al net increment to<br>on of merchantable<br>Reference so                                    | c class (yr<br>Above-gr<br>nd net bio<br>Bion<br>Bion<br>Bion<br>biox<br>Bion<br>biox<br>Bion<br>biox<br>biox | Natural Forest<br>Plantation<br>Plantation<br>Plantation<br>Plantation<br>Plantation<br>Plantation<br>Plantation<br>() Unspecified<br>f growing stock (Iv)<br>wood volume)<br>Sp<br>wood volume)<br>Sp<br>wood volume)<br>wood volume)                                                                                                    | Ab<br>Land mass<br>Land mass<br>k t dm. / ha)<br>dm. / ha / yr)<br>/t shoot dm.)<br>m t C / t dm.)<br>(m3 / ha / yr)<br>ecfied ~<br>ecfied ~<br>resh volume)<br>ment (BEF1)<br>pmass (BEF2)<br>unty t C / ha)<br>Creft t C / ha) | Land Representation exercis (+) ( and oned managed land ) Unspecified  0.000 ( 0.000 ( 0.000 ( 0.470 ( 0.000 ( 0.470 ( 0.470 ( 0.000 ( 0.470 ( 0.470 ( 0.000 ( 0.470 ( 0.000 ( 0.470 ( 0.470 ( 0.000 ( 0.470 ( 0.470 ( 0.000 ( 0.470 ( 0.470 ( 0.000 ( 0.470 ( 0.470 ( 0.000 ( 0.470 ( 0.470 ( |
| Land use subdivision - N<br>Ecological zone | Aanaged Fore<br>User-define<br>Land represe<br>Biomass | Biomass conversion<br>Biomass conversion<br>Biomass expansion fa<br>Biomass expansion<br>Biomass expansion<br>Biomass expansion                                                                                                    | Species<br>Ratio of<br>and expan<br>expansion f<br>ctor for woo<br>a factor for c<br>expansion f | User-defined<br>Land representai<br>f below-ground bio<br>Grow<br>sion factor for incr<br>actor for standing<br>d and fuelwood re<br>conversion of annu<br>cactor for conversio<br>C stock change fa | Age<br>Above-grour<br>mass to above-gro<br>ving stock level (V)<br>Mean annual inc<br>ement (BCEFI) (t d<br>stock (BCEF3) (t d<br>moval (BCEF7) (t d<br>Basic w<br>all net increment to<br>on of merchantable<br>Reference so<br>ictors | c class (yr<br>Above-gr<br>nd net bio<br>Bion<br>Bion<br>Bion<br>Bion<br>biox<br>Bion<br>Bion<br>biox<br>Bion<br>Bion<br>biox<br>biox | Natural Forest<br>Plantation<br>Plantation<br>P                                                                                                    | Ab<br>Land mass<br>Land mass<br>k (t dm. / ha)<br>dm. / ha / yr)<br>/ t shoot dm.)<br>m (t C / t dm.)<br>(m3 / ha / yr)<br>ecfied ~<br>ecfied ~<br>ment (BEF1)<br>omass (BEF2)<br>unty (t C / ha)<br>Creft (t C / ha)            | Land Representation exercis (+) ( and oned managed land  Unspecified  0.000 ( 0.000 (  |

## Cropland - Annual.

| bil Type                                                                                                    |                                                                                                  |                                                                                      | Country/Lemtony                                                                                                    | World                                                                                                    |                                                      |                           |
|----------------------------------------------------------------------------------------------------|--------------------------------------------------------------------------------------------------|--------------------------------------------------------------------------------------|----------------------------------------------------------------------------------------------------|----------------------------------------------------------------------------------------------------|------------------------------------------------------|---------------------------|
| oil Type                                                                                                    | 1 1 1 1 1 1 1 1 1 1 1 1 1 1 1 1 1 1 1                                                            |                                                                                      | Country/Terntory                                                                                                    | vvona                                                                                                    |                                                      |                           |
| 4.0                                                                                                    | Land representation exercise                                                                     | + ~                                                                                  | Continent                                                                                                    | World                                                                                                    |                                                      |                           |
| il Status                                                                                                    | No change in hydrology                                                                           | $\checkmark$                                                                         | Climate Region                                                                                                    | Land Rep                                                                                                    | resentation exer                                     | cis + 🗸                   |
|                                                                                                    |                                                                                                  |                                                                                      |                                                                                                    |                                                                                                    |                                                      |                           |
| d use subdivision - Annual Crops                                                                                                   | s specific parameters                                                                            |                                                                                      |                                                                                                    |                                                                                                    |                                                      |                           |
| e ecosystem 🗌                                                                                                    |                                                                                                  |                                                                                      |                                                                                                    |                                                                                                    |                                                      |                           |
|                                                                                                    |                                                                                                  | Herbaceous biomass t C / ha v                                                        | $\sim$                                                                                                    | C fraction (t                                                                                                    | t C / t d.m.)                                        | 1.000                     |
|                                                                                                    |                                                                                                  | Ratio of below-ground biomass to abov                                                | ve-ground biomass (R) (t root C                                                                                                    | C/t shoot C)                                                                                                    |                                                      |                           |
|                                                                                                    |                                                                                                  | Reference so                                                                         | il organic carbon stock (SOCre                                                                                                    | ef) (t C / ha)                                                                                                    |                                                      | 57.000 🗸                  |
|                                                                                                    |                                                                                                  |                                                                                      | Relative C stock cha                                                                                                    | ange factors                                                                                                    |                                                      |                           |
|                                                                                                    |                                                                                                  |                                                                                      | Lan                                                                                                    | d use (FLU)                                                                                                    |                                                      | 0.800 ~                   |
|                                                                                                    |                                                                                                  |                                                                                      |                                                                                                    | liage (FMG)                                                                                                    |                                                      | 0.950                     |
|                                                                                                    |                                                                                                  |                                                                                      |                                                                                                    | input (i i)                                                                                                    |                                                      | 0.330 🔍                   |
|                                                                                                    |                                                                                                  |                                                                                      |                                                                                                    |                                                                                                    |                                                      |                           |
|                                                                                                    |                                                                                                  |                                                                                      | 2                                                                                                    | Save                                                                                                    | Undo                                                 | Close                     |
| d use subdivision - common para                                                                                                    | uneters                                                                                          |                                                                                      |                                                                                                    | Save                                                                                                    | Undo                                                 | Close                     |
| d use subdivision - common para<br>xd use subdivision name                                                                         | ameters<br>Rice                                                                                  |                                                                                      | Country/Territory                                                                                                    | Save                                                                                                    | Undo                                                 | Close                     |
| d use subdivision - common para<br>d use subdivision name<br>Type                                                                  | meters<br>Rice<br>Land representation exercise                                                   | •                                                                                    | Country/Territory<br>Continent                                                                                                    | Save<br>World<br>World                                                                                                    | Undo                                                 | Close                     |
| d use subdivision - common para<br>Id use subdivision name<br>I Type<br>I Status                                                   | Rice<br>Land representation exercise<br>No change in hydrology                                   | •v                                                                                   | Country/Territory<br>Continent<br>Climate Region                                                                                                    | Save<br>World<br>World<br>Land Repu                                                                                                    | Undo                                                 | Close<br>cis + v          |
| d use subdivision - common para<br>ad use subdivision name<br>I Type<br>I Status                                                   | Rice<br>Rice<br>Land representation exercise<br>No change in hydrology                           | •v<br>v                                                                              | Country/Territory<br>Continent<br>Climate Region                                                                                                    | World<br>World<br>Land Repu                                                                                                    | Undo<br>resentation exer                             | Close<br>cis • v          |
| d use subdivision - common para<br>d use subdivision name<br>I Type<br>Status<br>d use subdivision - Annual Crops                  | Rice Land representation exercise No change in hydrology specific parameters                     |                                                                                      | Country/Territory<br>Continent<br>Climate Region                                                                                                    | World<br>World<br>Land Repr                                                                                                    | Undo<br>resentation exer                             | Close<br>rcis + v         |
| f use subdivision - common para<br>d use subdivision name<br>Type<br>Status<br>d use subdivision - Annual Crops<br>e ecceystem     | meters<br>Rice<br>Land representation exercise<br>No change in hydrology                         | +v<br>V                                                                              | Country/Territory<br>Continent<br>Climate Region                                                                                                    | World<br>World<br>Land Repr                                                                                                    | Undo<br>resentation exer                             | Close<br>cis • v          |
| I use subdivision - common para<br>d use subdivision name<br>Type<br>Status<br>I use subdivision - Annual Crops<br>e ecceystem     | Rice Land representation exercise No change in hydrology specific parameters                     | + v<br>+ v<br>Herbaceous biomass ( C / ha v<br>Ratio of below-ground biomass to abov | Country/Territory<br>Continent<br>Climate Region                                                                                                    | World<br>World<br>Land Reput                                                                                                    | Undo<br>resentation exer<br>: C / t d m )            | Close<br>cis + ~<br>1.000 |
| d use subdivision - common para<br>d use subdivision name<br>Type<br>Status<br>d use subdivision - Annual Crops<br>e ecceystem     | Ameters<br>Pice<br>Land representation exercise<br>No change in hydrology<br>specific parameters | Herbaceous biomass I C / ha V<br>Ratio of below-ground biomass to abov               | Country/Territory<br>Continent<br>Climate Region                                                                                                    | World<br>World<br>Land Repr<br>C fraction (<br>C/t shoot C)                                                                                                    | Undo resentation exer (C / t d.m.)                   | Close                     |
| d use subdivision - common para<br>d use subdivision name<br>Type<br>Status<br>d use subdivision - Annual Crops<br>e ecceystem     | Intelets Floce Land representation exercise No change in hydrology specific parameters           | Herbaceous biomass t C / ha v<br>Ratio of below-ground biomass to abov               | Country/Territory<br>Continent<br>Climate Region                                                                                                    | Save<br>World<br>World<br>Land Reputer<br>C fraction (<br>C fraction (<br>C | Undo resentation exer .C / t d.m.)                   | Close                     |
| d use subdivision - common para<br>d use subdivision name<br>Type<br>Status<br>d use subdivision - Annual Crops<br>e ecosystem 💽   | Interes Fice Land representation exercise No change in hydrology specific parameters             | Herbaceous biomass IC / ha v<br>Ratio of below-ground biomass to abov                | Country/Territory<br>Continent<br>Climate Region<br>Climate Region                                                                                                    | World<br>World<br>Land Repu<br>C fraction (<br>C fraction (<br>C fractio    | Undo Undo<br>resentation exert<br>C / t d m.) [<br>[ | Close                     |
| d use subdivision - common para<br>d use subdivision name<br>I Type<br>I Status<br>d use subdivision - Annual Crops<br>e ecosystem | Rece Land representation exercise No change in hydrology specific parameters                     | Herbaceous biomass IC / ha v<br>Ratio of below-ground biomass to abov                | Country/Territory<br>Continent<br>Climate Region<br>Climate Region<br>re-ground biomass (R) & root C<br>il organic carbon stock (SOCre<br>Relative C stock cha<br>Lan | World<br>World<br>Land Repr<br>C fraction (<br>C/t shoot C)<br>af) (t C / ha)<br>inge factors<br>d use (FLU)<br>illage (FMG)                                                                                                    | Undo Undo<br>resentation exer<br>.C / t d m.)        | Close                     |

## Cropland - Perennial:

| oil Type                         | r erenniai crops                                    | Country/Territory                       | WORD                            |  |
|----------------------------------|-----------------------------------------------------|-----------------------------------------|---------------------------------|--|
|                                  | Land representation exercise + ~                    | Continent                               | World                           |  |
| pil Status                       | No change in hydrology 🗸                            | Climate Region                          | Land Representation exercis + v |  |
|                                  |                                                     |                                         |                                 |  |
| nd use subdivision - Perennial C | ops specific parameters                             |                                         |                                 |  |
| iropland type All pe             | annials 🗸                                           |                                         |                                 |  |
|                                  | Woody biomass t C / ha                              | ~ 0.000                                 | C fraction (t C / t d.m.) 1.000 |  |
|                                  | Age class                                           | s (yr) Unspecified 🗸                    | Value                           |  |
|                                  | Perennial biomas                                    | s carbon accumulation rate (G) (tonnes  | C / ha / yr) 🗸 🗸                |  |
|                                  | Ratio of below-ground woody biomass to abo          | ove-ground woody biomass (R) (t root 0  | C/t shoot C)                    |  |
|                                  |                                                     | Harvest / Matur                         | ity cycle (yr) 0.000 ~          |  |
|                                  | Agroforestry Aerobaceous biomass t C / ha           | ×                                       | C fraction (t C / t d.m.) 1.000 |  |
|                                  | Ratio of below-ground herbaceous biomass to above-g | ground herbaceous biomass (R) (t root ( | C/t shoot C)                    |  |
|                                  | Refe                                                | erence soil organic carbon stock (SOCr  | ef) (t C / ha) 67.000 ~         |  |
|                                  |                                                     | Relative C stock cha                    | ange factors                    |  |
|                                  |                                                     | Lan                                     | d use (FLU) 1.000               |  |
|                                  |                                                     | Т                                       | illage (FMG) 1.000              |  |
|                                  |                                                     |                                         | Input (FI) 1.000                |  |

Grassland - Managed:

|                                       | vvorid            | Country/Territory                      | Grassland                      |                                  |                           | sion name      | Land use subdivision name Grassian |  |
|---------------------------------------|-------------------|----------------------------------------|--------------------------------|----------------------------------|---------------------------|----------------|------------------------------------|--|
| Int World Land Representation exercis |                   | Continer                               | nd representation exercise + ~ |                                  |                           |                | oil Type                           |  |
|                                       |                   | Climate Region                         | No change in hydrology         |                                  | No change in hydrol       |                | ioil Status                        |  |
|                                       |                   |                                        |                                | ters                             | arassland specific parame | n - Managed Gr | and use subdivision                |  |
|                                       |                   | d land                                 | Abandoned managed              | Improved grassland               | sfined 🗸                  | User-det       | egetation type                     |  |
|                                       |                   |                                        |                                |                                  | resentation exercise      | Land repr      |                                    |  |
| 0.000 🗸                               | ss (t.d.m. / ha)  | Herbaceous biomass (                   |                                |                                  |                           |                |                                    |  |
|                                       | ./t shoot d.m.)   | nerbaceous biomass (R) (t root d.m./t  | biomass to above-ground h      | Ratio of below-ground herbaceous |                           |                |                                    |  |
| 0.470                                 | er(tC∕td.m.)      | on of herbaceous biomass dry matter (  | Carbon fractio                 |                                  |                           |                |                                    |  |
| 0.000                                 | m.∕ha ∨           | Woody biomass t d.m. /                 |                                |                                  |                           |                |                                    |  |
|                                       | Value             | s (yr) Unspecified 🗸                   | Age class                      |                                  |                           |                |                                    |  |
|                                       | d.m. / ha / yr)   | nass accumulation rate (G) (tonnes d.n | Woody biom                     |                                  |                           |                |                                    |  |
|                                       | ./t shoot d.m.)   | und woody biomass (R) (t root d.m./t   | oody biomass to above-grou     | Ratio of below-ground w          |                           |                |                                    |  |
| 1.000 🗸                               | er(tC∕td.m.)      | fraction of woody biomass dry matter ( | Carbon fr                      |                                  |                           |                |                                    |  |
| 67.000 🗸                              | ICref) (t C / ha) | ence soil organic carbon stock (SOCre  | Referen                        |                                  |                           |                |                                    |  |
|                                       | change factors    | Relative C stock char                  |                                |                                  |                           |                |                                    |  |
| 1.000 🗸                               | and use (FLU)     | Land                                   |                                |                                  |                           |                |                                    |  |
| 1.000 🗸                               | igement (FMG)     | Manager                                |                                |                                  |                           |                |                                    |  |
| 1 000 🗸                               | Input (FI)        |                                        |                                |                                  |                           |                |                                    |  |

## Settlements - *(Other)*:

|                                                                                                    | Jettienierits                                                                                             |                                  | Country/Territory                                 | VVorld                                            |
|----------------------------------------------------------------------------------------------------|----------------------------------------------------------------------------------------------------|----------------------------------|---------------------------------------------------|---------------------------------------------------|
| Soil Type                                                                                                    | Land representation exercise                                                                              | +~                               | Continent                                         | World                                             |
| Soil Status                                                                                                    | No change in hydrology                                                                                    | ~                                | Climate Region                                    | Land Representation exercis + ~                   |
| and use subdivision - Other Settler                                                                                                    | ments specific parameters                                                                                 |                                  |                                                   |                                                   |
|                                                                                                    |                                                                                                    |                                  | Above-ground biomass stoc                         | k (t.d.m. / ha)                                   |
|                                                                                                    |                                                                                                    | Ratio of below-ground biomass to | above-ground biomass (R) (t root d.m.             | /t shoot d.m.)                                    |
|                                                                                                    |                                                                                                    | Ret                              | ference soil organic carbon stock (SO             | Cref) (t C / ha) 67.000 🗸                         |
| Cultivated                                                                                                    |                                                                                                    |                                  |                                                   |                                                   |
|                                                                                                    |                                                                                                    | Relative C stock change factors  | Proportion of the area that is                    | cultivated (%) 10.000                             |
|                                                                                                    |                                                                                                    | Land use (FLU) 1.000 v           | Management (FMG) 1.000                            | <ul> <li>Input (FI) 1.000</li> </ul>              |
| Turfgrass                                                                                                    |                                                                                                    |                                  |                                                   |                                                   |
|                                                                                                    |                                                                                                    | Relative C stock change factors  | Proportion of the area covered b                  | y turfgrass (%) 20.000                            |
|                                                                                                    |                                                                                                    | Land use (FLU) 1.000 🗸           | Management (FMG) 1.000                            | ✓ Input (FI) 1.000 ✓                              |
| Paved                                                                                                    |                                                                                                    |                                  | <b>D</b>                                          | 1.000                                             |
|                                                                                                    |                                                                                                    | Relative C stock change factors  | Proportion of the a                               | ea paved (%) /0.000                               |
|                                                                                                    |                                                                                                    | Land use (FLU) 0.800             | Management (FMG) 0.8                              | 00 Input (FI) 0.800                               |
|                                                                                                    |                                                                                                    |                                  |                                                   |                                                   |
|                                                                                                    |                                                                                                    |                                  |                                                   |                                                   |
|                                                                                                    |                                                                                                    |                                  | 2                                                 | Save Undo Clos                                    |
| anaged.                                                                                                    |                                                                                                    |                                  | 5                                                 | Save Undo Clos                                    |
| anaged:<br>and use subdivision - common pa                                                                                             | ameters                                                                                                   |                                  |                                                   | iave Undo Clos                                    |
| anaged:<br>and use subdivision - common pa<br>and use subdivision name                                                                 | rameters<br>Other land                                                                                    |                                  | Country/Territory                                 | Vorld                                             |
| anaged:<br>and use subdivision - common par<br>and use subdivision name<br>iciol Type                                                  | rameters<br>Other land<br>Land representation exercise                                                    |                                  | Country/Territory<br>Cortinent<br>Climate Benino. | World World                                       |
| and use subdivision - common par<br>and use subdivision name<br>ioil Type<br>ioil Status                                               | rameters<br>Other land<br>Land representation exercise<br>Not applicable                                  | •v                               | Country/Territory<br>Continent<br>Climate Region  | World<br>Land Representation exercis + V          |
| anaged:<br>and use subdivision - common par<br>and use subdivision name<br>ioii Type<br>ioii Status<br>and use subdivision - Managed O | rameters<br>Other land<br>Land representation exercise<br>Not applicable<br>ther Land specific parameters | • v                              | Country/Territory<br>Continent<br>Climate Region  | World<br>World<br>Land Representation exercis + ~ |
| anaged:<br>and use subdivision - common par<br>and use subdivision name<br>foil Type<br>foil Status<br>and use subdivision - Managed O | ameters<br>Other land<br>Land representation exercise<br>Not applicable<br>ther Land specific parameters  |                                  | Country/Territory<br>Continent<br>Climate Region  | World Undo Close                                  |
| anaged.<br>and use subdivision - common pa<br>and use subdivision name<br>ioil Type<br>ioil Status<br>and use subdivision - Managed O  | rameters Other land Land representation exercise Not applicable ther Land specific parameters             |                                  | Country/Territory<br>Continent<br>Climate Region  | World<br>World<br>Land Representation exercis + V |
| and use subdivision - common par<br>and use subdivision name<br>ioil Type<br>ioil Status<br>and use subdivision - Managed O            | rameters Other land Land representation exercise Not applicable ther Land specific parameters             | v                                | Country/Territory<br>Continent<br>Climate Region  | World<br>World<br>Land Representation exercis + V |

## Other land - Managed:

| Soil Type                         |                              |    |                |                               |
|-----------------------------------|------------------------------|----|----------------|-------------------------------|
|                                   | Land representation exercise | +~ | Continent      | World                         |
| oil Status                        | Not applicable               | ~  | Climate Region | Land Representation exercis + |
| and use subdivision - Managed Oth | er Land specific parameters  |    |                |                               |
|                                   |                              |    |                |                               |
|                                   |                              |    |                |                               |
|                                   |                              |    |                |                               |
|                                   |                              |    |                |                               |
|                                   |                              |    |                |                               |
|                                   |                              |    |                |                               |
|                                   |                              |    |                |                               |
|                                   |                              |    |                |                               |
|                                   |                              |    |                |                               |
|                                   |                              |    |                |                               |

# Example 1 – Approach 1 for Land Representation

Let's do then a Step-by-Step example on preparing with Approach 1 a time series of units of land for a Land representation.

Thus, after having completed Step 1 we proceed as follows.

## Recall:

- ✓ Approach 1 does not identify changes in the use/management land, which means that:
  - > all units of land are Remaining<sup>147</sup> in the relevant<sup>148</sup> land use subdivision:
  - a land conversion matrix cannot be built, and so the software does not compile data in the Land representation table Tab
- ✓ to correctly operationalize formulation A<sup>149</sup> of IPCC Equation 2.25<sup>150</sup> (SOC changes in mineral soils)<sup>151</sup>, in each inventory year Y the Land Representation for Approach 1 requires also the area data of each unit of land in the year Y-D. The Software applies the IPCC default value -i.e. 20 years- of the transition period D.

<sup>&</sup>lt;sup>147</sup> This indicates a unit of land of a land category that did not have any conversion in the last **D** years (where **D** is the transition period applied to land use conversions, by default 20 years) e.g. Managed forest land, Broadleaves natural *Remaining* Managed forest land, Broadleaves natural. <sup>148</sup> i.e. the land use subdivision from which the unit of land has been converted.

<sup>&</sup>lt;sup>149</sup> Formulation A is to be applied when Approach 1 for Land representation is applied.

<sup>&</sup>lt;sup>150</sup> See pages 2.36 to 2.38 (boxes 2.1 and 2.2) of Chapter 2 (Generic Methodologies Applicable to Multiple Land-Use Categories) Volume 4 of the 2019 Refinement (https://www.ipcc-nggip.iges.or.jp/public/2019rf/pdf/4\_Volume4/19R\_V4\_Ch02\_Generic%20Methods.pdf)

<sup>&</sup>lt;sup>151</sup> For guidance on preparing estimates of SOC changes refer to the Land Categories 3.B Users' Guidebook.

## Step 2

We compile raw data available in the country in the following land-use tables below. Each table covers a five-year period given the land use survey is conducted every 5 years. An inventory compiler can derive<sup>152</sup> a set of 5 annual land-use table from each of the tables below (data are all in hectares).

| 1990                                                                                                    |                                                                                                    |                                                                                                    | Area (ha)                                                                                                    |                                                                                                    | 1995                                                                                                    |                                                                                                    |                                                                                                    | Area (ha)                                                                                                    |                                                                                                    |
|----------------------------------------------------------------------------------------------------|----------------------------------------------------------------------------------------------------|----------------------------------------------------------------------------------------------------|----------------------------------------------------------------------------------------------------|----------------------------------------------------------------------------------------------------|----------------------------------------------------------------------------------------------------|----------------------------------------------------------------------------------------------------|----------------------------------------------------------------------------------------------------|----------------------------------------------------------------------------------------------------|----------------------------------------------------------------------------------------------------|
| Subcategory                                                                                                    | Subdivision                                                                                                    | Subdivision                                                                                                    | Subcategory                                                                                                    | Category                                                                                                    | Subcategory                                                                                                    | Subdivision                                                                                                    | Subdivision                                                                                                    | Subcategory                                                                                                    | Category                                                                                                    |
|                                                                                                    | Broadleaves Natural                                                                                                    | 91,285                                                                                                    |                                                                                                    |                                                                                                    |                                                                                                    | Broadleaves Natural                                                                                                    | 90,005                                                                                                    |                                                                                                    |                                                                                                    |
|                                                                                                    | Conifers Natural                                                                                                    | 30,260                                                                                                    |                                                                                                    |                                                                                                    |                                                                                                    | Conifers Natural                                                                                                    | 30,000                                                                                                    |                                                                                                    |                                                                                                    |
| Managed Forest Land                                                                                                    | Broadleaves Plantation                                                                                                    | 3.030                                                                                                    | 133,575                                                                                                    | 133,575                                                                                                    | Managed Forest Land                                                                                                    | Broadleaves Plantation                                                                                                    | 3.000                                                                                                    | 132,655                                                                                                    | 132,655                                                                                                    |
|                                                                                                    | Conifers Plantation                                                                                                    | 9,000                                                                                                    |                                                                                                    |                                                                                                    |                                                                                                    | Conifers Plantation                                                                                                    | 9.650                                                                                                    |                                                                                                    |                                                                                                    |
|                                                                                                    | Annual combe                                                                                                    | 80.065                                                                                                    |                                                                                                    |                                                                                                    |                                                                                                    | Annual combe                                                                                                    | 80.320                                                                                                    |                                                                                                    |                                                                                                    |
| Annual Cropland                                                                                                    | Pannkas crops                                                                                                    | 800                                                                                                    | 80,865                                                                                                    |                                                                                                    | Annual Cropland                                                                                                    | Pannaa crops                                                                                                    | 850                                                                                                    | 81,170                                                                                                    | 00.400                                                                                                    |
|                                                                                                    | NJCe<br>D. s. l.                                                                                                    | 800                                                                                                    | 0.000                                                                                                    | . 88,885                                                                                                    | <b>D</b>                                                                                                    | N/CP                                                                                                    | 850                                                                                                    | 0.010                                                                                                    | 90,780                                                                                                    |
| Perennial Cropland                                                                                                    | Perennial crops                                                                                                    | 8,020                                                                                                    | 8,020                                                                                                    |                                                                                                    | Perennial Cropland                                                                                                    | Perennial crops                                                                                                    | 9,010                                                                                                    | 9,010                                                                                                    |                                                                                                    |
| Managed Grassland                                                                                                    | Grassland                                                                                                    | 70,525                                                                                                    | 70,525                                                                                                    | 70,525                                                                                                    | Managed Grassland                                                                                                    | Grassland                                                                                                    | 70,040                                                                                                    | 70,040                                                                                                    | 70,040                                                                                                    |
| Settlements (Other land)                                                                                                    | Settlements                                                                                                    | 6,000                                                                                                    | 6,000                                                                                                    | 6,000                                                                                                    | Settlements (Other land)                                                                                                    | Settlements                                                                                                    | 6,125                                                                                                    | 6,125                                                                                                    | 6,125                                                                                                    |
| Managed Other Land                                                                                                    | Other land                                                                                                    | 1,015                                                                                                    | 1,015                                                                                                    | 1,015                                                                                                    | Managed Other Land                                                                                                    | Other land                                                                                                    | 1,000                                                                                                    | 1,000                                                                                                    | 1,000                                                                                                    |
|                                                                                                    | Subdivision                                                                                                    | 300,000                                                                                                    |                                                                                                    |                                                                                                    |                                                                                                    | Subdivision                                                                                                    | 300,000                                                                                                    |                                                                                                    |                                                                                                    |
| Total final                                                                                                    | Subcategory                                                                                                    |                                                                                                    | 300,000                                                                                                    |                                                                                                    | Total final                                                                                                    | Subcategory                                                                                                    |                                                                                                    | 300,000                                                                                                    |                                                                                                    |
|                                                                                                    | Category                                                                                                    |                                                                                                    |                                                                                                    | 300,000                                                                                                    |                                                                                                    | Category                                                                                                    |                                                                                                    |                                                                                                    | 300,000                                                                                                    |
|                                                                                                    |                                                                                                    |                                                                                                    |                                                                                                    |                                                                                                    |                                                                                                    |                                                                                                    |                                                                                                    |                                                                                                    |                                                                                                    |
| 2000                                                                                                    |                                                                                                    |                                                                                                    | Area (ha)                                                                                                    |                                                                                                    | 2005                                                                                                    |                                                                                                    |                                                                                                    | Area (ha)                                                                                                    |                                                                                                    |
| Subcategory                                                                                                    | Subdivision                                                                                                    | Subdivision                                                                                                    | Subcategory                                                                                                    | Category                                                                                                    | Subcategory                                                                                                    | Subdivision                                                                                                    | Subdivision                                                                                                    | Subcategory                                                                                                    | Category                                                                                                    |
|                                                                                                    | Broadleaves Natural                                                                                                    | 89,767                                                                                                    |                                                                                                    |                                                                                                    |                                                                                                    | Broadleaves Natural                                                                                                    | 89,732                                                                                                    |                                                                                                    |                                                                                                    |
|                                                                                                    | Conifers Natural                                                                                                    | 29,928                                                                                                    |                                                                                                    |                                                                                                    |                                                                                                    | Conifers Natural                                                                                                    | 29,898                                                                                                    |                                                                                                    |                                                                                                    |
| Managed Forest Land                                                                                                    | Broadleaves Plantation                                                                                                    | 2,880                                                                                                    | 132,455                                                                                                    | 132,455                                                                                                    | Managed Forest Land                                                                                                    | Broadleaves Plantation                                                                                                    | 2,900                                                                                                    | 132,405                                                                                                    | 132,405                                                                                                    |
|                                                                                                    | Conifers Plantation                                                                                                    | 9.880                                                                                                    |                                                                                                    |                                                                                                    |                                                                                                    | Conifers Plantation                                                                                                    | 9.875                                                                                                    |                                                                                                    |                                                                                                    |
|                                                                                                    | Annual comps                                                                                                    | 80.310                                                                                                    |                                                                                                    |                                                                                                    |                                                                                                    | Annual comps                                                                                                    | 80.305                                                                                                    |                                                                                                    |                                                                                                    |
| Annual Cropland                                                                                                    | Rice                                                                                                    | 870                                                                                                    | 81,180                                                                                                    | 90.290                                                                                                    | Annual Cropland                                                                                                    | Rice                                                                                                    | 875                                                                                                    | 81,180                                                                                                    | 90 310                                                                                                    |
| Peronnial Cropland                                                                                                    | Devenuial contr                                                                                                    | 0,110                                                                                                    | 9 1 1 0                                                                                                    |                                                                                                    | Recognial Cropland                                                                                                    | Paraunial contr                                                                                                    | 9 130                                                                                                    | 9 130                                                                                                    | 20,270                                                                                                    |
| Menaged Casesland                                                                                                    | Current Crops                                                                                                    | 70.029                                                                                                    | 70.039                                                                                                    | 70.035                                                                                                    | Mensoral Cosseland                                                                                                    | Curveland                                                                                                    | 70.028                                                                                                    | 70.028                                                                                                    | 70.000                                                                                                    |
| Managed Grassland                                                                                                    | Grassiana                                                                                                    | /0,038                                                                                                    | /0,038                                                                                                    | 70,038                                                                                                    | Managed Grassland                                                                                                    | Grassiana                                                                                                    | 70,028                                                                                                    | /0,028                                                                                                    | 70,028                                                                                                    |
| Settlements (Other land)                                                                                                    | Settlements                                                                                                    | 6,197                                                                                                    | 6,197                                                                                                    | 0,197                                                                                                    | Settlements (Other land)                                                                                                    | Settlements                                                                                                    | 6,237                                                                                                    | 0,237                                                                                                    | 0,237                                                                                                    |
| Managed Other Land                                                                                                    | Other land                                                                                                    | 1,020                                                                                                    | 1,020                                                                                                    | 1,020                                                                                                    | Managed Other Land                                                                                                    | Other land                                                                                                    | 1,020                                                                                                    | 1,020                                                                                                    | 1,020                                                                                                    |
|                                                                                                    | Subdivision                                                                                                    | 300,000                                                                                                    |                                                                                                    |                                                                                                    |                                                                                                    | Subdivision                                                                                                    | 300,000                                                                                                    |                                                                                                    |                                                                                                    |
| Total final                                                                                                    | Subcategory                                                                                                    |                                                                                                    | 300,000                                                                                                    |                                                                                                    | Total final                                                                                                    | Subcategory                                                                                                    |                                                                                                    | 300,000                                                                                                    |                                                                                                    |
|                                                                                                    | Category                                                                                                    |                                                                                                    |                                                                                                    | 300,000                                                                                                    |                                                                                                    | Category                                                                                                    |                                                                                                    |                                                                                                    | 300,000                                                                                                    |
| Cincgory                                                                                                    |                                                                                                    |                                                                                                    |                                                                                                    |                                                                                                    |                                                                                                    |                                                                                                    |                                                                                                    |                                                                                                    |                                                                                                    |
| 2010                                                                                                    |                                                                                                    |                                                                                                    | Area (ha)                                                                                                    |                                                                                                    | 2015                                                                                                    |                                                                                                    |                                                                                                    | Area (ha)                                                                                                    |                                                                                                    |
| 2010                                                                                                    | Subdivision                                                                                                    | Subdivision                                                                                                    | Area (ha)                                                                                                    | Catagory                                                                                                    | 2015<br>Subastagou                                                                                                    | Subdivision                                                                                                    | Subdivision                                                                                                    | Area (ha)                                                                                                    | Catagory                                                                                                    |
| 2010<br>Subcategory                                                                                                    | Subdivision                                                                                                    | Subdivision \$                                                                                                    | Area (ha)<br>Subcategory                                                                                                    | Category                                                                                                    | 2015<br>Subcategory                                                                                                    | Subdivision                                                                                                    | Subdivision                                                                                                    | Area (ha)<br>Subcategory                                                                                                    | Category                                                                                                    |
| 2010<br>Subcategory                                                                                                    | Subdivision<br>Broadleaves Natural                                                                                                    | Subdivision \$ 89,742                                                                                                    | Area (ha)<br>Subcategory                                                                                                    | Category                                                                                                    | 2015<br>Subcategory                                                                                                    | Subdivision<br>Bradleaves Natural                                                                                                    | Subdivision<br>89,742                                                                                                    | Area (ha)<br>Subcategory                                                                                                    | Category                                                                                                    |
| 2010<br>Subcategory<br>Managed Forest Land                                                                                                    | Subdivision<br>Broadleaves Natural<br>Conifers Natural                                                                                                    | Subdivision \$ 89,742 29,898                                                                                                    | Area (ha)<br>Subcategory<br>132,415                                                                                                    | Category<br>132,415                                                                                                    | 2015<br>Subcategory<br>Managed Forest Land                                                                                                    | Subdivision<br>Broadleaves Natural<br>Conifers Natural                                                                                                    | Subdivision<br>89,742<br>29,798                                                                                                    | Area (ha)<br>Subcategory<br>132,385                                                                                                    | Category<br>132,385                                                                                                    |
| 2010<br>Subcategory<br>Managed Forest Land                                                                                                    | Subdivision<br>Broadleaves Natural<br>Conifers Natural<br>Broadleaves Plantation                                                                                                    | Subdivision 5<br>89,742<br>29,898<br>2,910                                                                                                    | Area (ha)<br>Subcategory<br>132,415                                                                                                    | Category<br>132,415                                                                                                    | 2015<br>Subcategory<br>Managed Forest Land                                                                                                    | Subdivision<br>Broadleaves Natural<br>Conjfers Natural<br>Broadleaves Plantation                                                                                                    | Subdivision<br>89,742<br>29,798<br>2,970                                                                                                    | Area (ha)<br>Subcategory<br>132,385                                                                                                    | Category<br>132,385                                                                                                    |
| 2010<br>Subcategory<br>Managed Forest Land                                                                                                    | Subdivision<br>Broadleaves Natural<br>Conifers Natural<br>Broadleaves Plantation<br>Conifers Plantation                                                                                                    | Subdivision 9<br>89,742<br>29,898<br>2,910<br>9,865                                                                                                    | Area (ha)<br>Subcategory<br>132,415                                                                                                    | Category<br>132,415                                                                                                    | 2015<br>Subcategory<br>Managed Forest Land                                                                                                    | Subdivision<br>Broadleaves Natural<br>Conifers Natural<br>Broadleaves Plantation<br>Conifers Plantation                                                                                                    | Subdivision<br>89,742<br>29,798<br>2,970<br>9,875                                                                                                    | Area (ha)<br>Subcategory<br>132,385                                                                                                    | Category<br>132,385                                                                                                    |
| 2010<br>Subcategory<br>Managed Forest Land<br>Annual Cropland                                                                                                    | Subdivision<br>Broadleaves Natural<br>Confers Natural<br>Broadleaves Plantation<br>Confers Plantation<br>Annual crops                                                                                                    | Subdivision         S           89,742         29,898           2,910         9,865           80,345                                                                                                    | Area (ha)<br>Subcategory<br>132,415<br>81.220                                                                                                    | Category<br>132,415                                                                                                    | 2015<br>Subcategory<br>Managed Forest Land<br>Annual Cropland                                                                                                    | Subdivision<br>Broadleases Natural<br>Conifers Natural<br>Broadleases Plantation<br>Conifers Plantation<br>Annual crops                                                                                                    | Subdivision           89,742           29,798           2,970           9,875           80,285                                                                                                    | Area (ha)<br>Subcategory<br>132,385<br>                                                                                                    | Category<br>132,385                                                                                                    |
| 2010<br>Subcategory<br>Managed Forest Land<br>Annual Cropland                                                                                                    | Subdivision<br>Broadhaves Natural<br>Conffers Natural<br>Broadheaves Plantation<br>Conffers Plantation<br>Annual crops<br>Rice                                                                                                    | Subdivision         S           89,742         29,898           2,910         9,865           80,345         875                                                                                                    | Area (ha)<br>Subcategory<br>132,415<br>81,220                                                                                                    | Category<br>132,415<br>90,365                                                                                                    | 2015<br>Subcategory<br>Managed Forest Land<br>Annual Cropland                                                                                                    | Subdivision<br>Breadleases Natural<br>Conffers Natural<br>Breadleases Plantation<br>Conffers Plantation<br>Annual crops<br>Rice                                                                                                    | Subdivision           89,742           29,798           2,970           9,875           80,285           835                                                                                                    | Area (ha)<br>Subcategory<br>132,385<br>81,120                                                                                                    | Category<br>132,385<br>90,275                                                                                                    |
| 2010<br>Subcategory<br>Managed Forest Land<br>Annual Cropland<br>Perennial Cropland                                                                                                    | Subdivision<br>Broadleaves Natural<br>Confers Natural<br>Broadleaves Plantation<br>Confers Plantation<br>Annual crops<br>Rice<br>Perennial crops                                                                                                    | Subdivision         S           89,742         29,898           2,910         9,865           80,345         875           9,145                                                                                                    | Area (ha)<br>Subcategory<br>132,415<br>81,220<br>9,145                                                                                                    | Category<br>132,415<br>90,365                                                                                                    | 2015<br>Subcategory<br>Managed Forest Land<br>Annual Cropland<br>Perennial Cropland                                                                                                    | Subdivision<br>Broadleaves Natural<br>Confers Natural<br>Broadleaves Plantation<br>Conffers Plantation<br>Annual crops<br>Rice<br>Perennial crops                                                                                                    | Subdivision<br>89,742<br>29,798<br>2,970<br>9,875<br>80,285<br>835<br>9,155                                                                                                    | Area (ha)<br>Subcategory<br>132,385<br>81,120<br>9,155                                                                                                    | Category<br>132,385<br>90,275                                                                                                    |
| 2010<br>Subcategory<br>Managed Forest Land<br>Annual Cropland<br>Perennial Cropland<br>Managed Grassland                                                                                                    | Subdivision<br>Broadleaves Natural<br>Conffers Natural<br>Broadleaves Plantation<br>Conffers Plantation<br>Annual crops<br>Rice<br>Peremial crops<br>Grassland                                                                                                    | Subdivision         S           89,742         29,898           2,910         9,865           80,345         875           9,145         70,008                                                                                                    | Area (ha)<br>Subcategory<br>132,415<br>81,220<br>9,145<br>70,008                                                                                                    | Category<br>132,415<br>90,365<br>70,008                                                                                                    | 2015<br>Subcategory<br>Managed Forest Land<br>Annual Cropland<br>Perennial Cropland<br>Managed Grassland                                                                                                    | Subdivision<br>Broadleases Natural<br>Conifers Natural<br>Broadleases Plantation<br>Conifers Plantation<br>Annual crops<br>Rice<br>Perennial crops<br>Grassland                                                                                                    | Subdivision           89,742           29,798           2,970           9,875           80,285           835           9,155           70,058                                                                                                    | Area (ha)<br>Subcategory<br>132,385<br>81,120<br>9,155<br>70,058                                                                                                    | Category<br>132,385<br>90,275<br>70,058                                                                                                    |
| 2010<br>Subcategory<br>Managed Forest Land<br>Annual Cropland<br>Perennial Cropland<br>Managed Grassland<br>Settlements (Other land)                                                                                                    | Subdivision<br>Broadleaves Natural<br>Conifers Natural<br>Broadleaves Plantation<br>Confers Plantation<br>Annual crops<br>Rice<br>Perennial crops<br>Grassland<br>Settlements                                                                                                    | Subdivision         S           89,742         29,898           2,910         9,865           80,345         875           9,145         70,008           6,192                                                                                                    | Area (ha)<br>Subcategory<br>132,415<br>81,220<br>9,145<br>70,008<br>6,192                                                                                                    | Category<br>132,415<br>90,365<br>70,005<br>6,192                                                                                            | 2015<br>Subcategory<br>Managed Forest Land<br>Annual Cropland<br>Perennial Cropland<br>Managed Grassland<br>Settlements (Other land)                                                                                                    | Subdivision<br>Broadleaves Natural<br>Conifers Natural<br>Broadleaves Plantation<br>Conifers Plantation<br>Annual crops<br>Rice<br>Perennial crops<br>Grassland<br>Settlements                                                                                                    | Subdivision           89,742           29,798           2,970           9,875           80,285           835           9,155           70,058           6,262                                                                                                    | Area (ha)<br>Subcategory<br>132,385<br>81,120<br>9,155<br>70,058<br>6,262                                                                                                    | Category<br>132,385<br>90,275<br>70,058<br>6,262                                                                                            |
| 2010<br>Subcategory<br>Managed Forest Land<br>Annual Cropland<br>Perennial Cropland<br>Managed Grassland<br>Settlements (Other land)<br>Managed Other Land                                                                                                    | Subdivision<br>Broadhaves Natural<br>Conffers Natural<br>Broadheaves Plantation<br>Conffers Plantation<br>Annual crops<br>Rice<br>Perennial crops<br>Grassland<br>Settlements<br>Other land                                                                                                    | Subdivision         S           89,742         29,898           29,910         9,865           9,865         80,345           875         9,145           70,008         6,192           1,020         1,020                                                                                                    | Area (ha)<br>Subcategory<br>132,415<br>81,220<br>9,145<br>70,008<br>6,192<br>1,020                                                                                                    | Category<br>132,415<br>90,365<br>70,008<br>6,192<br>1,020                                                                                   | 2015<br>Subcategory<br>Managed Forest Land<br>Annual Cropland<br>Perennial Cropland<br>Managed Grassland<br>Settlements (Other land)<br>Managed Other Land                                                                                                    | Subdivision<br>Breadisaves Natural<br>Confers Natural<br>Breadisaves Plantation<br>Canfers Plantation<br>Annual crops<br>Rice<br>Perennial crops<br>Grassland<br>Settlements<br>Other land                                                                                                    | Subdivision<br>89,742<br>29,798<br>2,970<br>9,875<br>80,285<br>835<br>9,155<br>70,058<br>6,262<br>1,020                                                                                                    | Area (ha)<br>Subcategory<br>132,385<br>81,120<br>9,155<br>70,058<br>6,262<br>1,020                                                                                                    | Category<br>132,385<br>90,275<br>70,058<br>6,262<br>1,020                                                                                   |
| 2010<br>Subcategory<br>Managed Forest Land<br>Annual Cropland<br>Perennial Cropland<br>Managed Grassland<br>Settlements (Other land)<br>Managed Other Land                                                                                                    | Subdivision<br>Broadleaves Natural<br>Cauffers Natural<br>Broadleaves Plantation<br>Cauffers Plantation<br>Annual crops<br>Rice<br>Perennial crops<br>Grassland<br>Settlements<br>Other land<br>Subdivision                                                                                                    | Subdivision         S           89,742         29,898           29,898         2,910           9,865         80,345           875         9,145           70,008         6,192           1,020         300,000                                                                                                    | Area (ha)<br>Subcategory<br>132,415<br>81,220<br>9,145<br>70,008<br>6,192<br>1,020                                                                                                    | Category<br>132,415<br>90,365<br>70,008<br>6,192<br>1,020                                                                                   | 2015<br>Subcategory<br>Managed Forest Land<br>Annual Cropland<br>Perennial Cropland<br>Managed Grassland<br>Settlements (Other land)<br>Managed Other Land                                                                                                    | Subdivision<br>Broadleaves Natural<br>Conffers Natural<br>Broadleaves Plantation<br>Conffers Plantation<br>Annual crops<br>Rice<br>Perennial crops<br>Grassland<br>Settlements<br>Other land<br>Subdivision                                                                                                    | Subdivision<br>89,742<br>29,798<br>2,970<br>9,875<br>80,285<br>835<br>9,155<br>70,058<br>6,262<br>1,020<br>300,000                                                                                                    | Area (ha)<br>Subcategory<br>132,385<br>81,120<br>9,155<br>70,058<br>6,262<br>1,020                                                                                                    | Category<br>132,385<br>90,275<br>70,058<br>6,262<br>1,020                                                                                   |
| 2010<br>Subcategory<br>Managed Forest Land<br>Annual Cropland<br>Perennial Cropland<br>Managed Grassland<br>Settlements (Other land)<br>Managed Other Land<br>Total final                                                                                                    | Subdivision<br>Broadleaves Natural<br>Confers Natural<br>Broadleaves Plantation<br>Confers Plantation<br>Annual crops<br>Rice<br>Perennial crops<br>Grassland<br>Settlements<br>Other land<br>Subdivision<br>Subcate sory                                                                                                    | Subdivision         S           89,742         29,898           2,910         9,865           80,345         875           9,145         70,008           6,192         1,020           300,000         300,000                                                                                                    | Area (ha)<br>Subcategory<br>132,415<br>81,220<br>9,145<br>70,008<br>6,192<br>1,020<br>300,000                                                                                                    | Category<br>132,415<br>90,365<br>70,008<br>6,192<br>1,020                                                                                   | 2015<br>Subcategory<br>Managed Forest Land<br>Annual Cropland<br>Perennial Cropland<br>Managed Grassland<br>Settlements (Other Land<br>Managed Other Land                                                                                                    | Subdivision<br>Broadleaves Natural<br>Confers Natural<br>Broadleaves Plantation<br>Confers Plantation<br>Annual crops<br>Rice<br>Perennial crops<br>Grassland<br>Settlements<br>Other land<br>Subdivision<br>Subdivision                                                                                                    | Subdivision           89,742           29,798           2,970           9,875           80,285           835           9,155           70,058           6,262           1,020           300,000                                                                                                    | Area (ha)<br>Subcategory<br>132,385<br>81,120<br>9,155<br>70,058<br>6,262<br>1,020<br>300,000                                                                                                    | Category<br>132,385<br>90,275<br>70,058<br>6,262<br>1,020                                                                                   |
| 2010<br>Subcategory<br>Managed Forest Land<br>Annual Cropland<br>Perennial Cropland<br>Managed Grassland<br>Settlements (Other land)<br>Managed Other Land<br>Total final                                                                                                    | Subdivision<br>Broadleaves Natural<br>Conffers Natural<br>Broadleaves Plantation<br>Conffers Plantation<br>Annual crops<br>Rice<br>Perennial crops<br>Grassland<br>Sentements<br>Other land<br>Subdivision<br>Subcategory<br>Category                                                                                                    | Subdivision         S           89,742         29,898           2,910         9,865           80,545         875           9,145         70,008           6,192         1,020           300,000         80,000                                                                                                    | Area (ha)<br>Subcategory<br>132,415<br>81,220<br>9,145<br>70,008<br>6,192<br>1,020<br>300,000                                                                                                    | Categosy<br>132,415<br>90,365<br>70,008<br>6,192<br>1,020<br>300,000                                                                        | 2015<br>Subcategory<br>Managed Forest Land<br>Annual Cropland<br>Perennial Cropland<br>Managed Grassland<br>Settlements (Other land)<br>Managed Other Land<br>Total final                                                                                                    | Subdivision<br>Broadleases Natural<br>Conifers Natural<br>Broadleases Plantation<br>Conifers Plantation<br>Annual crops<br>Rice<br>Perennial crops<br>Grassland<br>Settlements<br>Other land<br>Subdivision<br>Subcategory<br>Category                                                                                                    | Subdivision           89,742           29,798           2,970           9,875           80,285           835           9,155           70,058           6,262           1,020           300,000                                                                                                    | Area (ha)<br>Subcategory<br>132,385<br>81,120<br>9,155<br>70,058<br>6,262<br>1,020<br>300,000                                                                                                    | Category<br>132,385<br>90,275<br>70,058<br>6,202<br>1,020<br>300,000                                                                        |
| 2010<br>Subcategory<br>Managed Forest Land<br>Annual Cropland<br>Perennial Cropland<br>Managed Grassland<br>Settlements (Other land)<br>Managed Other Land<br>Total final                                                                                                    | Subdivision<br>Broadhaves Natural<br>Conffers Natural<br>Broadheaves Plantation<br>Conffers Plantation<br>Annual crops<br>Rice<br>Perennial crops<br>Grassland<br>Settlements<br>Other land<br>Subdivision<br>Subcategory<br>Category                                                                                                    | Subdivision         S           89,742         29,898           29,898         2,910           9,865         80,345           875         9,145           70,008         6,192           1,020         300,000                                                                                                    | Area (ha)<br>Subcategory<br>132,415<br>81,220<br>9,145<br>70,008<br>6,192<br>1,020<br>300,000                                                                                                    | Category<br>132,415<br>90,365<br>70,008<br>6,192<br>1,020<br>300,000                                                                        | 2015<br>Subcategory<br>Managed Forest Land<br>Annual Cropland<br>Perennial Cropland<br>Managed Grassland<br>Settlements (Other land)<br>Managed Other Land<br>Total final                                                                                                    | Subdivision<br>Breadieases Natural<br>Confers Natural<br>Breadleases Plantation<br>Canfers Plantation<br>Annual crops<br>Rice<br>Perennial crops<br>Grassland<br>Setthements<br>Other land<br>Subdivision<br>Subcategory<br>Category                                                                                                    | Subdivision<br>89,742<br>29,798<br>2,970<br>9,875<br>80,285<br>835<br>9,155<br>70,058<br>6,262<br>1,020<br>300,000                                                                                                    | Area (ha)<br>Subcategory<br>132,385<br>81,120<br>9,155<br>70,058<br>6,262<br>1,020<br>300,000                                                                                                    | Category<br>132,385<br>90,275<br>70,058<br>0,202<br>1,020<br>300,000                                                                        |
| 2010<br>Subcategory<br>Managed Forest Land<br>Annual Cropland<br>Perennial Cropland<br>Managed Grassland<br>Settlements (Other land)<br>Managed Other Land<br>Total final<br>2020                                                                                                    | Subdivision<br>Broadhaves Natural<br>Conffers Natural<br>Broadheaves Plannation<br>Conffers Plannation<br>Annual crops<br>Rice<br>Perennial crops<br>Grassland<br>Settlements<br>Other land<br>Subdivision<br>Subcategory<br>Category                                                                                                    | Subdivision         S           89,742         29,898           29,998         2,910           9,865         80,345           875         9,145           70,008         6,192           1,020         300,000                                                                                                    | Area (ha)<br>Subcategory<br>132,415<br>81,220<br>9,145<br>70,008<br>6,192<br>1,020<br>300,000<br>Area (ha)                                                                                                    | Category<br>132,415<br>90,305<br>70,008<br>0,192<br>1,020<br>300,000                                                                        | 2015<br>Subcategory<br>Managed Forest Land<br>Annual Cropland<br>Perennial Cropland<br>Managed Grassland<br>Settlements (Other land)<br>Managed Other Land<br>Total final<br>2025                                                                                                    | Subdivision<br>Breadleases Natural<br>Conffers Natural<br>Breadleases Plantation<br>Conffers Plantation<br>Annual crops<br>Rice<br>Perennial crops<br>Grassland<br>Settlements<br>Other land<br>Subdivision<br>Subcategory<br>Category                                                                                                    | Subdivision<br>89,742<br>29,798<br>2,970<br>9,875<br>80,285<br>835<br>9,155<br>70,058<br>6,262<br>1,020<br>300,000                                                                                                    | Area (ha)<br>Subcategory<br>132,385<br>81,120<br>9,155<br>70,058<br>6,262<br>1,020<br>300,000<br>Area (ha)                                                                                                    | Category<br>132,385<br>90,275<br>70,058<br>6,262<br>1,020<br>300,000                                                                        |
| 2010<br>Subcategory<br>Managed Forest Land<br>Annual Cropland<br>Perennial Cropland<br>Managed Grassland<br>Settlements (Other land)<br>Managed Other Land<br>Total final<br>2020<br>Subcategory                                                                                                    | Subdivision<br>Broadleaves Natural<br>Conffers Natural<br>Broadleaves Plantation<br>Conffers Plantation<br>Annual crops<br>Rice<br>Perennial crops<br>Grassland<br>Settlements<br>Other land<br>Subdivision<br>Subcategory<br>Category<br>Subdivision                                                                                                    | Subdivision         S           89,742         29,898           29,898         2,910           9,865         80,345           875         9,145           70,008         6,192           1,020         300,000           Subdivision         8                                                                                                    | Area (ha)<br>Subcategory<br>132,415<br>81,220<br>9,145<br>70,008<br>6,192<br>1,020<br>300,000<br>Area (ha)<br>Subcategory                                                                                         | Category<br>132,415<br>90,365<br>70,008<br>6,192<br>1,020<br>300,000<br>Category                                                            | 2015<br>Subcategory<br>Managed Forest Land<br>Annual Cropland<br>Perennial Cropland<br>Managed Grassland<br>Settlements (Other land)<br>Managed Other Land<br>Total final<br>2025<br>Subcategory                                                                                                    | Subdivision<br>Breaditaves Natural<br>Confers Natural<br>Breaditeaves Plantation<br>Confers Plantation<br>Annual crops<br>Rice<br>Perennial crops<br>Grassland<br>Settlements<br>Other land<br>Subdivision<br>Subcategory<br>Category                                                                                                    | Subdivision           89,742           29,798           2,970           9,875           80,285           835           9,155           70,058           6,262           1,020           300,000                                                                                                    | Area (ha)           Subcategory           132,385           \$1,120           9,155           70,058           6,262           1,020           300,000           Area (ha)           Subcategory                                                                                                    | Category<br>132,385<br>90,275<br>70,058<br>6,262<br>1,020<br>300,000<br>Category                                                            |
| 2010<br>Subcategory<br>Managed Forest Land<br>Annual Cropland<br>Perennial Cropland<br>Managed Grassland<br>Settlements (Other land)<br>Managed Other Land<br>Total final<br>2020<br>Subcategory                                                                                                    | Subdivision<br>Broadleaves Natural<br>Confers Natural<br>Broadleaves Plantation<br>Confers Plantation<br>Annual crops<br>Rice<br>Perennial crops<br>Grassland<br>Settlements<br>Other land<br>Subdivision<br>Subdategory<br>Category<br>Subdivision<br>Broadleaves Natural                                                                                                    | Subdivision         S           89,742         29,898           2,910         9,865           80,345         875           9,145         70,008           6,192         1,020           300,000         300,000           Subdivision         8           89,742         89,742                                                                                                    | Area (ha)<br>Subcategory<br>132,415<br>81,220<br>9,145<br>70,008<br>6,192<br>1,020<br>300,000<br>Area (ha)<br>Subcategory                                                                                         | Category<br>132,415<br>90,365<br>70,008<br>6,192<br>1,020<br>300,000<br>Category                                                            | 2015<br>Subcategory<br>Managed Forest Land<br>Annual Cropland<br>Perennial Cropland<br>Managed Grassland<br>Settlements (Other land)<br>Managed Other Land<br>Total final<br>2025<br>Subcategory                                                                                                    | Subdivision<br>Broadleaves Natural<br>Confers Natural<br>Broadleaves Plantation<br>Confers Plantation<br>Annual crops<br>Rice<br>Perennial crops<br>Grassland<br>Settlements<br>Other land<br>Subdivision<br>Subdategory<br>Category<br>Subdivision<br>Broadleaves Natural                                                                                                    | Subdivision           89,742           29,798           2,970           9,875           80,285           835           9,155           70,058           6,262           1,020           300,000           Subdivision           89,782                                                                                                    | Area (ha)<br>Subcategory<br>132,385<br>81,120<br>9,155<br>70,058<br>6,262<br>1,020<br>300,000<br>Area (ha)<br>Subcategory                                                                                                    | Category<br>132,355<br>90,275<br>0,252<br>1,020<br>300,000<br>Category                                                                      |
| 2010<br>Subcategory<br>Managed Forest Land<br>Annual Cropland<br>Perennial Cropland<br>Managed Grassland<br>Settlements (Other land)<br>Managed Other Land<br>Total final<br>2020<br>Subcategory                                                                                                    | Subdivision<br>Broadleaves Natural<br>Confers Natural<br>Broadleaves Plantation<br>Confers Plantation<br>Annual crops<br>Rice<br>Perennial crops<br>Grassland<br>Settlements<br>Other land<br>Subdivision<br>Subcategory<br>Category<br>Broadleaves Natural<br>Confers Natural                                                                                                    | Subdivision         S           89,742         29,898           2,910         9,865           80,345         875           9,145         70,008           6,192         1,020           300,000         5           Subdivision         5           Subdivision         5           9,742         29,788                                                                                                    | Area (ha)<br>Subcategory<br>132,415<br>81,220<br>9,145<br>70,008<br>6,192<br>1,020<br>300,000<br>Area (ha)<br>Subcategory                                                                                         | Category<br>132,415<br>90,365<br>70,008<br>6,192<br>1,020<br>300,000<br>Category                                                            | 2015<br>Subcategory<br>Managed Forest Land<br>Annual Cropland<br>Perennial Cropland<br>Managed Grassland<br>Settlements (Other land)<br>Managed Other Land<br>Total final<br>2025<br>Subcategory                                                                                                    | Subdivision<br>Broadleaves Natural<br>Confers Natural<br>Broadleaves Plantation<br>Confers Plantation<br>Annual crops<br>Rice<br>Perennial crops<br>Grassland<br>Settlements<br>Other land<br>Subdivision<br>Subcategory<br>Category<br>Subdivision<br>Broadleaves Natural<br>Confers Natural                                                                                                    | Subdivision           89,742           29,798           2,970           9,875           80,285           835           9,155           70,058           6,262           1,020           300,000           Subdivision           89,782           29,788                                                                                                    | Area (ha)<br>Subcategory<br>132,385<br>81,120<br>9,155<br>70,058<br>6,262<br>1,020<br>300,000<br>Area (ha)<br>Subcategory                                                                                                    | Category<br>132,385<br>90,275<br>70,058<br>0,262<br>1,020<br>300,000<br>Category                                                            |
| 2010<br>Subcategory<br>Managed Forest Land<br>Annual Cropland<br>Perennial Cropland<br>Managed Grassland<br>Settlements (Other land)<br>Managed Other Land<br>Total final<br>2020<br>Subcategory<br>Managed Forest Land                                                                                                    | Subdivision<br>Broadhaves Natural<br>Conffers Natural<br>Broadhaves Plantation<br>Conffers Plantation<br>Annual crops<br>Kice<br>Perennial crops<br>Grassland<br>Settlements<br>Other land<br>Subdivision<br>Subcategory<br>Category<br>Broadhaves Natural<br>Conffers Natural<br>Conffers Natural                                                                                                    | Subdivision         S           89,742         29,898           29,910         9,865           80,345         875           9,145         70,008           6,192         1,020           300,000         300,000           Subdivision         89,742           2,9788         2,980                                                                                                    | Area (ha)<br>Subcategory<br>132,415<br>81,220<br>9,145<br>70,008<br>6,192<br>1,020<br>300,000<br>Area (ha)<br>Subcategory<br>132,295                                                                              | Category<br>132,415<br>90,365<br>70,008<br>6,192<br>1,020<br>300,000<br>Category<br>132,295                                                 | 2015         Subcategory         Managed Forest Land         Annual Cropland         Perennial Cropland         Managed Grassland         Settlements (Other land)         Managed Other Land         Total final         2025         Subcategory         Managed Forest Land                                                                                                    | Subdivision<br>Breadleases Natural<br>Conffers Natural<br>Breadleases Plantation<br>Conffers Plantation<br>Annual crops<br>Rice<br>Perennial crops<br>Grassland<br>Settlements<br>Other land<br>Subdivision<br>Subcategory<br>Category<br>Subdivision<br>Breadleases Natural<br>Conffers Natural<br>Envadleases Plantation                                                                                                    | Subdivision           89,742           29,798           2,970           9,875           80,285           835           9,155           70,058           6,262           1,020           300,000           Subdivision           89,782           29,788           2,970                                                                                                    | Area (ha)           Subcategory           132,385           81,120           9,155           70,058           6,262           1,020           300,000           Area (ha)           Subcategory           132,285                                                                                                    | Category<br>132,385<br>90,275<br>0,282<br>1,020<br>300,000<br>Category<br>132,285                                                           |
| 2010<br>Subcategory<br>Managed Forest Land<br>Annual Cropland<br>Perennial Cropland<br>Managed Grassland<br>Settlements (Other land)<br>Managed Other Land<br>Total final<br>2020<br>Subcategory<br>Managed Forest Land                                                                                                    | Subdivision<br>Broadhaves Natural<br>Conffers Natural<br>Broadhaves Plantarion<br>Conffers Plantarion<br>Annual crops<br>Rice<br>Perennial crops<br>Grassland<br>Settlements<br>Other land<br>Subdivision<br>Subcategory<br>Category<br>Subdivision<br>Broadhaves Natural<br>Conffers Natural<br>Broadhaves Plantarion                                                                                                    | Subdivision         S           89,742         29,898           29,910         9,865           80,345         875           9,145         70,008           6,192         1,020           300,000         300,000           Subdivision         5           99,742         29,788           2,980         9,785                                                                                                    | Area (ha)           Subcategory           132,415           81,220           9,145           70,008           6,192           1,020           300,000           Area (ha)           Subcategory           132,295 | Category<br>132,415<br>90,305<br>70,005<br>0,792<br>1,020<br>300,000<br>Category<br>132,295                                                 | 2015<br>Subcategory<br>Managed Forest Land<br>Annual Cropland<br>Perennial Cropland<br>Managed Grassland<br>Settlements (Other land)<br>Managed Other Land<br>Total final<br>2025<br>Subcategory<br>Managed Forest Land                                                                                                    | Subdivision<br>Breadleaves Natural<br>Conffers Natural<br>Breadleaves Plantation<br>Conffers Plantation<br>Annual crops<br>Rice<br>Perennial crops<br>Grassland<br>Settlements<br>Other land<br>Subdivision<br>Subcategory<br>Category<br>Subdivision<br>Breadleaves Natural<br>Conffers Natural<br>Conffers Plantation                                                                                                    | Subdivision<br>89,742<br>29,798<br>2,970<br>9,875<br>80,285<br>835<br>9,155<br>70,058<br>6,262<br>1,020<br>300,000<br>Subdivision<br>89,782<br>29,788<br>2,970<br>9,745                                                                                                    | Area (ha)           Subcategory           132,385           81,120           9,155           70,058           6,262           1,020           300,000           Area (ha)           Subcategory           132,285                                                                                                    | Category<br>132,385<br>90,275<br>0,058<br>0,202<br>1,020<br>300,000<br>Category<br>132,285                                                  |
| 2010<br>Subcategory<br>Managed Forest Land<br>Annual Cropland<br>Perennial Cropland<br>Managed Grassland<br>Settlements (Other land)<br>Managed Other Land<br>Total final<br>2020<br>Subcategory<br>Managed Forest Land                                                                                                    | Subdivision<br>Broadleaves Natural<br>Conffers Natural<br>Broadleaves Plantation<br>Conffers Plantation<br>Ammal crops<br>Rice<br>Perennial crops<br>Grassland<br>Settlements<br>Other land<br>Subdivision<br>Subcategory<br>Category<br>Subdivision<br>Broadleaves Natural<br>Broadleaves Plantation<br>Conffers Plantation                                                                                                    | Subdivision         S           89,742         29,898           2,910         9,865           80,345         875           9,145         70,008           6,192         1,020           300,000         300,000           Subdivision         89,742           29,788         2,980           9,785         80,755                                                                                                    | Area (ha)<br>Subcategory<br>132,415<br>81,220<br>9,145<br>70,008<br>6,192<br>1,020<br>300,000<br>Area (ha)<br>Subcategory<br>132,295                                                                              | Category<br>132,415<br>90,365<br>70,008<br>0,192<br>1,020<br>300,000<br>Category<br>132,295                                                 | 2015<br>Subcategory<br>Managed Forest Land<br>Annual Cropland<br>Perennial Cropland<br>Managed Grassland<br>Settlements (Other land)<br>Managed Other Land<br>Total final<br>2025<br>Subcategory<br>Managed Forest Land                                                                                                    | Subdivision<br>Breadleaves Natural<br>Confers Natural<br>Breadleaves Plantation<br>Confers Plantation<br>Annual crops<br>Rice<br>Perennial crops<br>Grassland<br>Settlements<br>Other land<br>Subdivision<br>Subcategory<br>Category<br>Subdivision<br>Breadleaves Natural<br>Breadleaves Plantation<br>Confers Plantation                                                                                                    | Subdivision           89,742           29,798           2,970           9,875           80,285           835           9,155           70,058           6,262           1,020           300,000           89,782           29,788           2,970           9,745           80,115                                                                                                    | Area (ha)<br>Subcategory<br>- 132,385<br>                                                                                                    | Category<br>132,385<br>90,275<br>6,262<br>1,020<br>300,000<br>Category<br>132,285                                                           |
| 2010<br>Subcategory<br>Managed Forest Land<br>Annual Cropland<br>Perennial Cropland<br>Managed Grassland<br>Settlements (Other land)<br>Managed Other Land<br>Total final<br>2020<br>Subcategory<br>Managed Forest Land<br>Annual Cropland                                                                                                    | Subdivision<br>Broadleaves Natural<br>Confers Natural<br>Broadleaves Plantation<br>Annual crops<br>Rice<br>Perennial crops<br>Grassland<br>Settlements<br>Other land<br>Subdivision<br>Subcategory<br>Category<br>Subdivision<br>Broadleaves Natural<br>Broadleaves Plantation<br>Confers Plantation<br>Annual Confers Plantation<br>Confers Plantation<br>Annual Confers Plantation<br>Broadleaves Plantation                                                                                                    | Subdivision         S           89,742         29,898           2,910         9,865           80,345         875           9,145         70,008           6,192         1,020           300,000         300,000           Subdivision         8           9,785         89,742           29,788         2,980           9,785         80,255                                                                                                    | Area (ha)<br>Subcategory<br>132,415<br>81,220<br>9,145<br>70,008<br>6,192<br>1,020<br>300,000<br>Area (ha)<br>Subcategory<br>132,295<br>81,080                                                                    | Category<br>132,415<br>90,365<br>70,008<br>6,192<br>1,020<br>300,000<br>Category<br>132,295<br>90,165                                       | 2015         Subcategory         Managed Forest Land         Annual Cropland         Perennial Cropland         Managed Grassland         Settlements (Other land)         Managed Other Land         Total final         2025         Subcategory         Managed Forest Land         Annual Cropland                                                                                                    | Subdivision<br>Broadleaves Natural<br>Confers Natural<br>Broadleaves Plantation<br>Confers Plantation<br>Annual crops<br>Rice<br>Perennial crops<br>Grassland<br>Settlements<br>Other land<br>Subdivision<br>Subdivision<br>Subdivision<br>Broadleaves Natural<br>Confers Natural<br>Broadleaves Plantation<br>Confers Plantation<br>Annual crops<br>Rice                                                                                                    | Subdivision           89,742           29,798           2,970           9,875           80,285           835           9,155           70,058           6,262           1,020           300,000           89,782           29,788           2,970           9,745           80,115           87                                                                                           | Area (ha)<br>Subcategory<br>132,385<br>81,120<br>9,155<br>70,058<br>6,262<br>1,020<br>300,000<br>Area (ha)<br>Subcategory<br>132,285<br>80,940                                                                                                    | Category<br>132,355<br>90,275<br>0,262<br>1,020<br>300,000<br>Category<br>132,285                                                           |
| 2010<br>Subcategory<br>Managed Forest Land<br>Annual Cropland<br>Perennial Cropland<br>Managed Grassland<br>Settlements (Other land)<br>Managed Other Land<br>Total final<br>2020<br>Subcategory<br>Managed Forest Land<br>Annual Cropland<br>Brannich Cropland                                                                                                    | Subdivision<br>Broadhaves Natural<br>Conffers Natural<br>Broadhaves Plantation<br>Conffers Plantation<br>Annual crops<br>Rice<br>Perennial crops<br>Grassland<br>Sentements<br>Other land<br>Subdivision<br>Subcategory<br>Category<br>Subdivision<br>Broadleaves Natural<br>Conffers Natural<br>Conffers Plantation<br>Conffers Plantation<br>Annual crops<br>Rice<br>Demociment                                                                                                    | Subdivision         Subdivision         Subdivision | Area (ha)<br>Subcategory<br>132,415<br>81,220<br>9,145<br>70,008<br>6,192<br>1,020<br>300,000<br>Area (ha)<br>Subcategory<br>132,295<br>81,080<br>9,285                                                           | Category<br>132,415<br>90,365<br>70,008<br>6,192<br>1,020<br>300,000<br>Category<br>132,295<br>90,365                                       | 2015         Subcategory         Managed Forest Land         Annual Cropland         Perennial Cropland         Managed Grassland         Settlements (Other land)         Managed Other Land         Total final         2025         Subcategory         Managed Forest Land         Annual Cropland                                                                                                    | Subdivision Breadleases Natural Conffers Natural Tradleases Plantation Conffers Plantation Annual crops Rice Perennial crops Grassland Settlements Other land Subdivision Subcategosy Categosy Subdivision Breadleases Natural Conffers Natural Conffers Plantation Conffers Plantation Annual crops Rice Perencis                                                                                                    | Subdivision           89,742           29,798           2,970           9,875           80,285           835           9,155           70,058           6,262           1,020           300,000           89,782           29,788           2,970           9,745           80,115           825                                                                                          | Area (ha)<br>Subcategory<br>- 132,385<br>- 132,385<br>- 81,120<br>9,155<br>70,058<br>6,262<br>1,020<br><b>300,000</b><br>Area (ha)<br>Subcategory<br>- 132,285<br>- 80,940<br>0,225                                                                                                    | Category<br>132,385<br>90,275<br>0,282<br>1,020<br>300,000<br>Category<br>132,285<br>90,275                                                 |
| 2010         Subcategory         Managed Forest Land         Annual Cropland         Perennial Cropland         Managed Grassland         Settlements (Other land)         Managed Other Land         Total final         2020         Subcategory         Managed Forest Land         Annual Cropland         Annual Cropland         Perennial Cropland         Mencal Cropland | Subdivision Broadhaves Natural Conffers Natural Broadhaves Planation Conffers Planation Annual crops Rice Perennial crops Grassland Settlements Other land Subdivision Subcategory Category Category Subdivision Broadhaves Natural Conffers Planation Annual crops Rice Perennial crops Rice Perennial crops Rice Rice Rice Rice Rice Rice Rice Rice                                                                                                    | Subdivision 2<br>89,742<br>29,898<br>2,910<br>9,865<br>80,345<br>875<br>9,145<br>70,008<br>6,192<br>1,020<br>300,000<br>Subdivision 2<br>89,742<br>29,788<br>89,742<br>29,788<br>9,785<br>80,255<br>825<br>9,285<br>9,285<br>9,000                                                                                                    | Area (ha)<br>Subcategory<br>132,415<br>81,220<br>9,145<br>70,008<br>6,192<br>1,020<br>300,000<br>Area (ha)<br>Subcategory<br>132,295<br>81,080<br>9,285<br>70,002                                                 | Category<br>132,415<br>90,305<br>70,005<br>0,192<br>1,020<br>300,000<br>Category<br>132,295<br>90,305<br>20,000                             | 2015         Subcategory         Managed Forest Land         Annual Cropland         Perennial Cropland         Managed Grassland         Settlements (Other land)         Managed Other Land         Total final         2025         Subcategory         Managed Forest Land         Annual Cropland         Annual Cropland         Perennial Cropland         Menced Forest Land                                                                                                    | Subdivision<br>Breadleaves Natural<br>Conffers Natural<br>Breadleaves Plantation<br>Conffers Plantation<br>Annual crops<br>Rice<br>Perennial crops<br>Grassland<br>Settlements<br>Other land<br>Subdivision<br>Subcategory<br>Category<br>Subdivision<br>Breadleaves Natural<br>Conffers Natural<br>Breadleaves Plantation<br>Annual crops<br>Rice<br>Perennial crops                                                                                                    | Subdivision<br>89,742<br>29,798<br>2,970<br>9,875<br>80,285<br>835<br>9,155<br>70,058<br>6,262<br>1,020<br>300,000<br>Subdivision<br>89,782<br>29,788<br>2,970<br>9,745<br>80,115<br>825<br>9,335<br>6,025                                                                                                    | Area (ha)<br>Subcategory<br>- 132,385<br>- 132,385<br>- 81,120<br>9,155<br>70,058<br>6,262<br>1,020<br>- 300,000<br>Area (ha)<br>Subcategory<br>- 132,285<br>- 80,940<br>9,335<br>- 60,575                                                                                                    | Category<br>132,385<br>90,275<br>70,058<br>6,262<br>1,020<br>300,000<br>Category<br>132,285<br>90,275<br>90,275                             |
| 2010<br>Subcategory<br>Managed Forest Land<br>Annual Cropland<br>Managed Grassland<br>Settlements (Other land)<br>Managed Other Land<br>Total final<br>2020<br>Subcategory<br>Managed Forest Land<br>Annual Cropland<br>Perennial Cropland<br>Managed Grassland                                                                                                    | Subdivision Evaadleaves Natural Cauffers Natural Cauffers Natural Cauffers Plantation Cauffers Plantation Annual crops Rice Perennial crops Grassland Settlements Orber land Subdivision Subcategory Category Category Category Evadleaves Plantation Cauffers Natural Broadleaves Plantation Cauffers Plantation Cauffers Cauffers Cauffers Cau | Subdivision         Subdivision         Subdivision | Area (ha)<br>Subcategory<br>132,415<br>81,220<br>9,145<br>70,008<br>6,192<br>1,020<br>300,000<br>Area (ha)<br>Subcategory<br>132,295<br>81,080<br>9,285<br>70,028<br>(202)                                        | Category<br>132,415<br>90,365<br>70,008<br>6,192<br>1,020<br>300,000<br>Category<br>132,295<br>90,365<br>70,028                             | 2015<br>Subcategory<br>Managed Forest Land<br>Annual Cropland<br>Perennial Cropland<br>Managed Grassland<br>Settlements (Other land)<br>Managed Other Land<br>Total final<br>2025<br>Subcategory<br>Managed Forest Land<br>Annual Cropland<br>Perennial Cropland<br>Managed Grassland                                                                                                    | Subdivision Broadleaves Natural Conffers Natural Broadleaves Plantation Conffers Plantation Annual crops Rice Perennial crops Grassland Settlements Other land Subdivision Subcategory Category Subdivision Broadleaves Plantation Conffers Natural Broadleaves Plantation Conffers Plantation Conffers Plantation | Subdivision           89,742           29,798           2,970           9,875           80,285           835           9,155           70,058           6,262           1,020           300,000           Subdivision           89,782           29,788           2,970           9,745           80,115           825           9,335           69,978           6,978                   | Area (ha)<br>Subcategory<br>- 132,385<br>- 132,385<br>- 132,385<br>- 70,058<br>- 6,262<br>- 1,020<br>- 300,000<br>Area (ha)<br>Subcategory<br>- 132,285<br>                                                                                                    | Category<br>132,385<br>90,273<br>70,058<br>6,262<br>1,020<br>300,000<br>Category<br>132,285<br>90,273<br>90,273                             |
| 2010 Subcategory Managed Forest Land Annual Cropland Perennial Cropland Managed Grassland Settlements (Other land) Managed Other Land Total final 2020 Subcategory Managed Forest Land Annual Cropland Perennial Cropland Settlements (Other land)                                                                                                    | Subdivision Broadleaves Natural Confers Natural Broadleaves Plantation Confers Plantation Ammal crops Rice Perennial crops Grassland Settlements Other land Subdivision Subcategory Category Category Subdivision Broadleaves Plantation Confers Natural Broadleaves Plantation Confers Plantation Confers Natural Broadleaves Plantation Confers Plantation Confer | Subdivision         S           89,742         29,898           2,910         9,865           80,345         875           9,145         70,008           6,192         1,020           300,000         300,000           Subdivision         8           89,742         29,788           2,980         9,785           80,255         825           9,285         70,028           6,302         4,57                                                                                                    | Area (ha)<br>Subcategory<br>132,415<br>81,220<br>9,145<br>70,008<br>6,192<br>1,020<br>300,000<br>Area (ha)<br>Subcategory<br>132,295<br>81,080<br>9,285<br>70,028<br>6,302<br>4,017                               | Category<br>132,415<br>90,365<br>70,008<br>0,192<br>1,020<br>300,000<br>Category<br>132,295<br>90,365<br>70,028<br>0,302                    | 2015<br>Subcategory<br>Managed Forest Land<br>Annual Cropland<br>Perennial Cropland<br>Managed Grassland<br>Settlements (Other land)<br>Managed Other Land<br>Total final<br>2025<br>Subcategory<br>Managed Forest Land<br>Annual Cropland<br>Perennial Cropland<br>Settlements (Other land)                                                                                                    | Subdivision Broadleaves Natural Conifers Natural Broadleaves Plantation Conifers Plantation Annual crops Rice Perennial crops Grassland Settlements Other land Subdivision Broadleaves Natural Broadleaves Natural Broadleaves Plantation Conifers Natural Broadleaves Plantation Conifers Plantation Conifers Pla | Subdivision           89,742           29,798           2,970           9,875           80,285           835           9,155           70,058           6,262           1,020           300,000           Subdivision           89,782           29,788           2,970           9,745           80,115           825           9,335           69,978           6,452                   | Area (ha)<br>Subcategory<br>- 132,385<br>- 132,385<br>- 132,385<br>- 0,058<br>- 6,262<br>- 1,020<br>- 300,000<br>- 300,000<br>- 4 rea (ha)<br>Subcategory<br>- 132,285<br>- 132,285<br>- 132,285<br>- 132,385<br>- 132,585<br>- 132,585 | Category<br>132,355<br>90,275<br>0,262<br>1,020<br>300,000<br>Category<br>132,285<br>90,275<br>09,978<br>0,452                              |
| 2010 Subcategory Managed Forest Land Annual Cropland Perennial Cropland Settlements (Other land) Managed Other Land Total final 2020 Subcategory Managed Forest Land Annual Cropland Perennial Cropland Settlements (Other land) Managed Other Land                                                                                                    | Subdivision Broadhaves Natural Conffers Natural Droadhaves Natural Droadhaves Plantation Annual crops Rice Perennial crops Grassland Subdivision Subcate gory Category Subdivision Broadheaves Natural Conffers Plantation Conffers Plantation Conffers Plantation Annual crops Rice Perennial crops Rice Perennial crops Grassland Settlements Other land                                                                                                    | Subdivision         Subdivision         Subdivision | Area (ha)<br>Subcategory<br>132,415<br>81,220<br>9,145<br>70,008<br>6,192<br>1,020<br>300,000<br>Area (ha)<br>Subcategory<br>132,295<br>81,080<br>9,285<br>70,028<br>6,302<br>1,010                               | Category<br>132,415<br>90,365<br>70,008<br>6,192<br>1,020<br>300,000<br>Category<br>132,295<br>70,028<br>6,302<br>1,010                     | 2015         Subcategory         Managed Forest Land         Annual Cropland         Perennial Cropland         Managed Grassland         Settlements (Other Land)         Managed Other Land         Total final         2025         Subcategory         Managed Forest Land         Annual Cropland         Perennial Cropland         Managed Grassland         Settlements (Other Land)         Managed Other Land                                                                                | Subdivision Breadicases Natural Conffers Natural Conffers Plantation Annual crops Rice Perennial crops Grassland Subdivision Subcategory Category Subdivision Breadleaves Natural Conffers Plantation Conffers Plantation Conffers | Subdivision           89,742           29,798           2,970           9,875           80,285           835           9,155           70,058           6,262           1,020           300,000           89,782           29,788           2,970           9,745           80,115           825           9,335           6,452           1,010                                          | Area (ha)<br>Subcategory<br>- 132,385<br>- 132,385<br>- 132,385<br>- 0,058<br>- 6,262<br>- 1,020<br>- 300,000<br>Area (ha)<br>Subcategory<br>- 132,285<br>                                                                                                    | Category<br>132,353<br>90,273<br>70,038<br>0,202<br>1,020<br>300,000<br>Category<br>132,285<br>90,275<br>0,975<br>0,452<br>1,010            |
| 2010<br>Subcategory<br>Managed Forest Land<br>Annual Cropland<br>Perennial Cropland<br>Managed Grassland<br>Settlements (Other Land<br>Total final<br>2020<br>Subcategory<br>Managed Forest Land<br>Annual Cropland<br>Perennial Cropland<br>Managed Grassland<br>Settlements (Other Land                                                                                         | Subdivision Broadhaves Natural Conffers Natural Broadhaves Plantation Conffers Plantation Annual crops Kice Perennial crops Grassland Settlements Other land Subdivision Broadhaves Natural Conffers Plantation Froadhaves Plantation Conffers Plantation Conffers Plantat | Subdivision         S           89,742         29,898           29,910         9,865           9,865         80,345           875         9,145           70,008         6,192           1,020         300,000           300,000         89,742           29,788         2,980           9,785         80,255           825         9,285           70,028         6,302           1,010         300,000                                                                                                    | Area (ha)<br>Subcategory<br>132,415<br>81,220<br>9,145<br>70,008<br>6,192<br>1,020<br>300,000<br>Area (ha)<br>Subcategory<br>132,295<br>81,080<br>9,285<br>70,028<br>6,302<br>1,010                               | Category<br>132,415<br>90,305<br>70,008<br>0,192<br>1,020<br>300,000<br>Category<br>132,295<br>90,305<br>90,305<br>70,028<br>0,302<br>1,010 | 2015<br>Subcategory<br>Managed Forest Land<br>Annual Cropland<br>Perennial Cropland<br>Managed Grassland<br>Settlements (Other Land)<br>Managed Other Land<br>2025<br>Subcategory<br>Managed Forest Land<br>Annual Cropland<br>Perennial Cropland<br>Settlements (Other Land)                                                                                                    | Subdivision<br>Breadleases Natural<br>Conffers Natural<br>Breadleases Planation<br>Conffers Planation<br>Annual crops<br>Rice<br>Perennial crops<br>Grassland<br>Settlements<br>Other land<br>Subdivision<br>Subcategory<br>Category<br>Breadleases Natural<br>Conffers Natural<br>Breadleases Planation<br>Annual crops<br>Rice<br>Perennial crops<br>Rice<br>Perennial crops<br>Grassland<br>Settlements<br>Other land                                                                                                    | Subdivision           89,742           29,798           2,970           9,875           80,285           835           9,155           70,058           6,262           1,020           300,000           89,782           29,788           2,975           80,115           825           9,335           6,452           1,010           300,000                                        | Area (ha)<br>Subcategory<br>- 132,385<br>- 132,385<br>- 132,385<br>- 0,058<br>- 6,262<br>- 1,020<br>- 300,000<br>Area (ha)<br>Subcategory<br>- 132,285<br>                                                                                                    | Category<br>132,385<br>90,275<br>70,058<br>0,262<br>1,020<br>300,000<br>Category<br>132,285<br>90,275<br>90,275<br>69,978<br>0,452<br>1,010 |
| 2010<br>Subcategory<br>Managed Forest Land<br>Annual Cropland<br>Perennial Cropland<br>Managed Grassland<br>Settlements (Other land)<br>Managed Other Land<br>Total final<br>2020<br>Subcategory<br>Managed Forest Land<br>Annual Cropland<br>Perennial Cropland<br>Managed Grassland<br>Settlements (Other land)<br>Managed Other Land<br>Total final                            | Subdivision Evaadhaaes Natural Cauifers Natural Cauifers Natural Cauifers Natural Cauifers Plantation Cauifers Plantation Annual crops Rice Perennial crops Grassland Settlements Other land Subdivision Broadhaves Natural Cauifers Natural Cauifers Natural Broadheaves Plantation Cauifers Natural Broadheaves Plantation Cauifers Plantation Cauifers Plantation Cauifers Plantation Cauifers Plantation Cauifers Instand Stubdivision Broadheaves Comments Other land Settlements Other land Subdivision Subcategory                                                                                                    | Subdivision         S           89,742         29,898           2,910         9,865           80,345         875           9,145         70,008           6,192         1,020           300,000         300,000           Subdivision         2           Subdivision         2           Subdivision         2           Subdivision         2           Subdivision         2           Subdivision         2           Subdivision         2           29,788         2,980           9,785         80,255           825         9,285           70,028         6,302           1,010         300,000                                                                                                    | Area (ha)<br>Subcategory<br>132,415<br>81,220<br>9,145<br>70,008<br>6,192<br>1,020<br>300,000<br>Area (ha)<br>Subcategory<br>132,295<br>81,080<br>9,285<br>70,028<br>6,302<br>1,010<br>300,000                    | Category<br>132,415<br>90,365<br>70,008<br>6,192<br>1,020<br>300,000<br>Category<br>132,295<br>90,365<br>70,028<br>6,302<br>1,010           | 2015         Subcategory         Managed Forest Land         Annual Cropland         Perennial Cropland         Managed Grassland         Settlements (Other land)         Managed Other Land         Total final         2025         Subcategory         Managed Forest Land         Annual Cropland         Perennial Cropland         Managed Grassland         Settlements (Other land)         Managed Grassland         Settlements (Other land)         Managed Other Land         Total final | Subdivision Broadleaves Natural Conffers Natural Conffers Natural Conffers Plantation Conffers Plantation Annual crops Rice Perennial crops Grassland Subdivision Subcategory Category Category Subdivision Broadleaves Plantation Conffers Natural Droadleaves Plantation Conffers Plantation Conffers Plantation Subcategory                                                                                                    | Subdivision           89,742           29,798           2,970           9,875           80,285           835           9,155           70,058           6,262           1,020           300,000           Subdivision           89,782           29,788           2,970           9,745           80,115           825           9,335           69,978           1,010           300,000 | Area (ha)<br>Subcategory<br>- 132,385<br>- 132,385<br>- 132,385<br>- 70,058<br>- 6,262<br>- 1,020<br>- 300,000<br>Area (ha)<br>Subcategory<br>- 132,285<br>                                                                                                    | Category<br>132,385<br>90,275<br>70,058<br>6,262<br>1,020<br>300,000<br>Category<br>132,285<br>90,275<br>69,978<br>6,452<br>1,010           |

<sup>&</sup>lt;sup>152</sup> E.g. by assigning to each annual land-use conversion matrix 1/5<sup>th</sup> of the changes reported in each 5-year land-use conversion matrix, or by randomizing in annual changes each change reported in the 5-year land-use conversion matrix, or better by using ancillary data to derive those annual values.

## Step 3

Data from the land-use tables above are compiled in a time series of units of land to be entered in the Land Representation Manager (LRM).

The time series is assembled in a table which relevant parameters are: *Current Subdivision*, *Previous Subdivision*, *Area (ha)*, *Method applied for each C pool*.

## Note:

- ✓ In this exercise, information on *Method applied for each C pool* is not compiled given C stock change estimates are not<sup>153</sup> part of this Guide;
- ✓ The identification code assigned is just an example, users may find a better way to coding units of land to help them to attribute the appropriate EFs/parameters in the relevant calculation worksheets (see <u>Automatic unit of land codes</u>).

<sup>&</sup>lt;sup>153</sup> Guidebook on Land Categories 3.B deals with C stock change estimation in C pools.

## Step 3a

<u>First</u>: we start from the oldest land-use table and **we generate a unit of land for each subdivision in the table**, as reported in the table below:

| ID      |                                | Previous            |                        |              | Current             |                        | Area (ha) |
|---------|--------------------------------|---------------------|------------------------|--------------|---------------------|------------------------|-----------|
|         | Category                       | Subcategory         | Subdivision            | Category     | Subcategory         | Subdivision            | 1990      |
| FL-FL_1 |                                |                     | Broadleaves Natural    |              |                     | Broadleaves Natural    | 91,285    |
| FL-FL_2 | Forest land Managed Forest lan | Managed Forest land | Conifers Natural       | Ferret land  | Managed Forest land | Conifers Natural       | 30,260    |
| FL-FL_3 |                                | Managed Polest land | Broadleaves Plantation | 1.01est land |                     | Broadleaves Plantation | 3,030     |
| FL-FL_4 |                                |                     | Conifers Plantation    |              |                     | Conifers Plantation    | 9,000     |
| CL-CL_1 |                                | Annual Consideral   | Annual crops           |              | Annual Cropland     | Annual crops           | 80,065    |
| CL-CL_2 | Cropland                       | Annual Cropiand     | Rice                   | Cropland     |                     | Rice                   | 800       |
| CL-CL_3 |                                | Perennial Cropland  | Perennial crops        |              | Perennial Cropland  | Perennial crops        | 8,020     |
| GL-GL_1 | Grassland                      | Managed Grassland   | Grassland              | Grassland    | Managed Grassland   | Grassland              | 70,525    |
| SL-SL_1 | Settlements                    | Settlements (Other) | Settlements            | Settlements  | Settlements (Other) | Settlements            | 6,000     |
| OL-OL_1 | Other land                     | Managed Other land  | Other land             | Other land   | Managed Other land  | Other land             | 1,015     |

## Step 3b

<u>Second</u>: from the other land-use tables we compile for each unit of land the area it has in each year of the time series:

| ID      |              | Previous            |                        | Current      |                     |                        |        | Area (ha) |        |        |        |        |               |        |  |
|---------|--------------|---------------------|------------------------|--------------|---------------------|------------------------|--------|-----------|--------|--------|--------|--------|---------------|--------|--|
| ID.     | Category     | Subcategory         | Subdivision            | Category     | Subcategory         | Subdivision            | 1990   | 1995      | 2000   | 2005   | 2010   | 2015   | 2020          | 2025   |  |
| FL-FL_1 |              |                     | Broadleaves Natural    |              |                     | Broadleaves Natural    | 91,285 | 90,005    | 89,767 | 89,732 | 89,742 | 89,742 | 89,742        | 89,782 |  |
| FL-FL_2 | Forest land  | Managed Forget land | Conifers Natural       | Forest land  | Managed Forget land | Conifers Natural       | 30,260 | 30,000    | 29,928 | 29,898 | 29,898 | 29,798 | 29,788        | 29,788 |  |
| FL-FL_3 | 1'orest land | Managed Forest land | Broadleaves Plantation | 1 ofest land | Managed Forest land | Broadleaves Plantation | 3,030  | 3,000     | 2,880  | 2,900  | 2,910  | 2,970  | 2,980         | 2,970  |  |
| FL-FL_4 |              |                     | Conifers Plantation    |              |                     | Conifers Plantation    | 9,000  | 9,650     | 9,880  | 9,875  | 9,865  | 9,875  | <b>9</b> ,785 | 9,745  |  |
| CL-CL_1 |              | Annual Creatend     | Annual crops           |              | Annual Coopland     | Annual crops           | 80,065 | 80,320    | 80,310 | 80,305 | 80,345 | 80,285 | 80,255        | 80,115 |  |
| CL-CL_2 | Cropland     | Annual Cropiand     | Rice                   | Cropland     | Annual Cropiand     | Rice                   | 800    | 850       | 870    | 875    | 875    | 835    | 825           | 825    |  |
| CL-CL_3 |              | Perennial Cropland  | Perennial crops        |              | Perennial Cropland  | Perennial crops        | 8,020  | 9,010     | 9,110  | 9,130  | 9,145  | 9,155  | 9,285         | 9,335  |  |
| GL-GL_1 | Grassland    | Managed Grassland   | Grassland              | Grassland    | Managed Grassland   | Grassland              | 70,525 | 70,040    | 70,038 | 70,028 | 70,008 | 70,058 | 70,028        | 69,978 |  |
| SL-SL_1 | Settlements  | Settlements (Other) | Settlements            | Settlements  | Settlements (Other) | Settlements            | 6,000  | 6,125     | 6,197  | 6,237  | 6,192  | 6,262  | 6,302         | 6,452  |  |
| OL-OL_1 | Other land   | Managed Other land  | Other land             | Other land   | Managed Other land  | Other land             | 1,015  | 1,000     | 1,020  | 1,020  | 1,020  | 1,020  | 1,010         | 1,010  |  |

## Step 3b

<u>Third</u>: recalling that to correctly operationalize formulation A of IPCC Equation 2.25 (SOC changes in mineral soils), the area of the unit of land in the year **Y-D** is needed, and assuming no area changes occurred before 1990<sup>154</sup>, the area data for years **Y-D** are compiled as:

|         |              |                     |                        |              | Year Y-D            |                        |        |           |        |        |        |                |        |        |  |
|---------|--------------|---------------------|------------------------|--------------|---------------------|------------------------|--------|-----------|--------|--------|--------|----------------|--------|--------|--|
| ID      |              | Previous            |                        | Current      |                     |                        |        | Area (ha) |        |        |        |                |        |        |  |
| ID ID   | Category     | Subcategory         | Subdivision            | Category     | Subcategory         | Subdivision            | 1970   | 1975      | 1980   | 1985   | 1990   | 1995           | 2000   | 2005   |  |
| FL-FL_1 |              |                     | Broadleaves Natural    |              |                     | Broadleaves Natural    | 91,285 | 91,285    | 91,285 | 91,285 | 91,285 | <b>90,00</b> 5 | 89,767 | 89,732 |  |
| FL-FL_2 | Ecret land   | Managed Forest land | Conifers Natural       | Forest land  | Managed Forest land | Conifers Natural       | 30,260 | 30,260    | 30,260 | 30,260 | 30,260 | 30,000         | 29,928 | 29,898 |  |
| FL-FL_3 | 1-OTest Mild | Managed Porest land | Broadleaves Plantation | 1 Olest Mile | Managed Polest land | Broadleaves Plantation | 3,030  | 3,030     | 3,030  | 3,030  | 3,030  | 3,000          | 2,880  | 2,900  |  |
| FL-FL_4 |              |                     | Conifers Plantation    |              |                     | Conifers Plantation    | 9,000  | 9,000     | 9,000  | 9,000  | 9,000  | 9,650          | 9,880  | 9,875  |  |
| CL-CL_1 |              | Annual Cropland     | Annual crops           |              | Annual Cropland     | Annual crops           | 80,065 | 80,065    | 80,065 | 80,065 | 80,065 | 80,320         | 80,310 | 80,305 |  |
| CL-CL_2 | Cropland     | minual cropiand     | Rice                   | Cropland     | 2 militar Cropiand  | Rice                   | 800    | 800       | 800    | 800    | 800    | 850            | 870    | 875    |  |
| CL-CL_3 |              | Perennial Cropland  | Perennial crops        |              | Perennial Cropland  | Perennial crops        | 8,020  | 8,020     | 8,020  | 8,020  | 8,020  | 9,010          | 9,110  | 9,130  |  |
| GL-GL_1 | Grassland    | Managed Grassland   | Grassland              | Grassland    | Managed Grassland   | Grassland              | 70,525 | 70,525    | 70,525 | 70,525 | 70,525 | 70,040         | 70,038 | 70,028 |  |
| SL-SL_1 | Settlements  | Settlements (Other) | Settlements            | Settlements  | Settlements (Other) | Settlements            | 6,000  | 6,000     | 6,000  | 6,000  | 6,000  | 6,125          | 6,197  | 6,237  |  |
| OL-OL_1 | Other land   | Managed Other land  | Other land             | Other land   | Managed Other land  | Other land             | 1,015  | 1,015     | 1,015  | 1,015  | 1,015  | 1,000          | 1,020  | 1,020  |  |

<sup>&</sup>lt;sup>154</sup> Such an assumption is consistent with good practice if the first inventory year reported is 2015, otherwise the inventory compiler shall collect data needed for all years from year S -*first year of the NGHGI time series*- to year S-D.

# Step 4

We enter data in the *Software*.

**Recall**: enter units of land in the *Software* from the first year -i.e. 1990- of the time series<sup>155</sup> till the last year -i.e. 2025. This is a MUST requirement to correctly enter a Land Representation in the *Software*.

<sup>155</sup> Recall, this first requires setting the time series in the Inventory Year TAB of the Application Menu (accessible from the main bar of the Sofivtare).

## Step 4a

In the **Regions** TAB, we enter:

- 1. total area of the country, in ha
- 2. Regions' name and associated area; for this example Region's name is *Example 1* and the area is 300,000 ha:

| nd Representation Manager – D X                                |                                               |                                     |  |   |  |  |  |  |  |  |  |  |  |
|----------------------------------------------------------------|-----------------------------------------------|-------------------------------------|--|---|--|--|--|--|--|--|--|--|--|
| Regions   Land representation table   Land-use conversion mate | ix (Approach 2 & 3) Total Land-use conversion | natrix (All Regions and Approaches) |  |   |  |  |  |  |  |  |  |  |  |
| hole country area (ha) 900.000.000                             |                                               |                                     |  |   |  |  |  |  |  |  |  |  |  |
| Region name                                                    | Area<br>(ha)                                  |                                     |  |   |  |  |  |  |  |  |  |  |  |
| Example 1                                                      | 300,000                                       | Approach 1                          |  |   |  |  |  |  |  |  |  |  |  |
| Example 2                                                      | 300,000                                       | Approach 2                          |  |   |  |  |  |  |  |  |  |  |  |
| Example 3                                                      | 300.000                                       | Approach 3                          |  | × |  |  |  |  |  |  |  |  |  |
| *                                                              |                                               |                                     |  |   |  |  |  |  |  |  |  |  |  |
| Total                                                          |                                               |                                     |  |   |  |  |  |  |  |  |  |  |  |
|                                                                | 900000.000                                    |                                     |  |   |  |  |  |  |  |  |  |  |  |

**Note** the Land Representation in the figure covers all three examples of this Guide -i.e. 3 Regions for the 3 Examples on Land Representation, each Region contains one example for the corresponding IPCC Approach.

## Step 4b

In the Land representation table TAB, we enter data from Forest land category to Other land category. Thus:

- 1. we click on the symbol + on the left-hand side of the screen next to *Forest land* category to open submenu of subcategories
- 2. we click on the symbol \* on the left-hand side of the screen next to *Managed Forest land* subcategory to open submenu where to enter information on units of land according to the relevant subdivisions:
- 3. to select the *Current land use subdivision* we click on the symbol in the right-hand side of the field, so opening a dropdown menu from which selecting the relevant subdivision: <u>Note that</u> the dropdown menu contains the subdivisions entered in the Land Use Manager

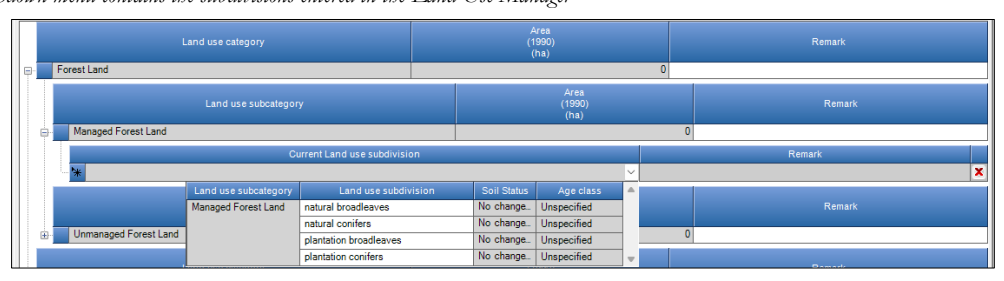

4. Once the *Current land use subdivision* is selected, we move to the following level by clicking on the symbol + on the left-hand side of the screen, and we:

|    | Land use category             | Area<br>(1990)<br>(ha)           |   | Area<br>(1970)<br>(ha) |                        |        |   |   |  |
|----|-------------------------------|----------------------------------|---|------------------------|------------------------|--------|---|---|--|
| e. | Forest Land                   | 0                                |   |                        | 0                      |        |   |   |  |
|    | Land use subcategory          | Area<br>(1990)<br>(ha)           |   | Area<br>(1970)<br>(ha) |                        | Remark |   |   |  |
|    | Managed Forest Land           |                                  | 0 |                        | 0                      |        |   |   |  |
|    | Current Land                  | l use subdivision                |   |                        | Remark                 |        |   |   |  |
|    | 📄 🙀 Broadleaves Natural       |                                  |   | ~                      |                        |        |   | × |  |
|    | Land unit code<br>(Automatic) | Land unit code<br>(User defined) |   | Area<br>(1990)<br>(ha) | Area<br>(1970)<br>(ha) | Remark | Ρ |   |  |
|    | *                             |                                  |   | (-)                    |                        |        | 2 |   |  |

#### 5. enter the Land unit code (user-defined),

**NOTE**: Given in Approach 1 all units of land are classified as *Remaining* in the land use subdivision-, information on *Previous land use subcategory* and *Previous land use subdivision* is not relevant and so those 2 fields are not shown in the data mask.

6. enter the Area (ha) of the unit of land in the current inventory year -i.e. 1990,

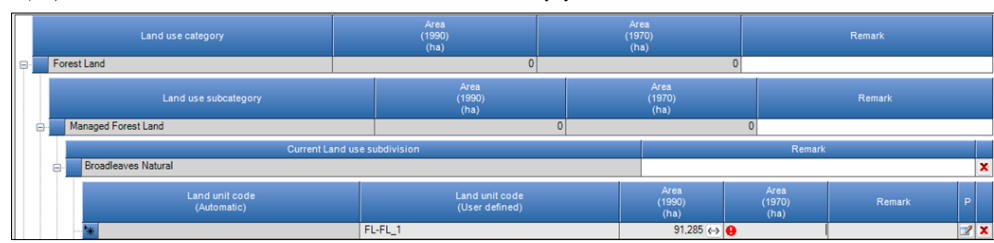

7. enter the Area (ha) of the unit of land in the inventory year Y-D<sup>156</sup> -i.e. 1970.

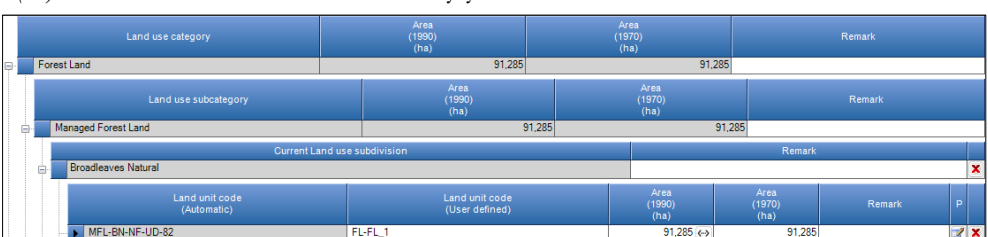

8. click on *SAVE*, on the bottom right-hand corner of the window, before moving to enter the next unit of land. <u>Note that</u> once saved the Software assign an automatic code to the unit of land

<sup>&</sup>lt;sup>156</sup> Note that if the year Y-D is part of the inventory time series the *Software* automatically compile the value of the area of the year Y-D.

Once entered the area, we leave the *Area update mode* (accessible by clicking on the symbol woon the right-hand side of the field *Area*) in its default option *Current inventory year and subsequent inventory years*.

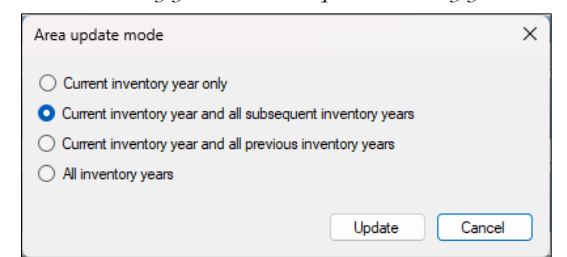

Repeating steps 1 to 15 for all units of land we complete the land representation data entry for the year 1990:

| Re | gions | Land representation table | Land-use of | conversion matrix (App | roach 2 & 3) Total Land- | use conversion matrix | x (All Regions and Approaches) |         |            |      |
|----|-------|---------------------------|-------------|------------------------|--------------------------|-----------------------|--------------------------------|---------|------------|------|
| R  | egion | Example 1                 | ~           | Region area (ha)       | 300,000.000              | Discrepancy (ha)      | 1990: OK; 1970: OK             |         | Approach 1 | 1990 |
|    |       |                           |             |                        | Area<br>(1990)<br>(ha)   |                       | Area<br>(1970)<br>(ha)         |         |            |      |
| æ  | - F   | orest Land                |             |                        |                          | 133,575               |                                | 133,575 |            |      |
| ŧ  | C     | ropland                   |             |                        |                          | 88,885                |                                | 88,885  |            |      |
| ÷. | G     | rassland                  |             |                        |                          | 70,525                |                                | 70,525  |            |      |
| ė  | . N   | /etlands                  |             |                        |                          | 0                     |                                | 0       |            |      |
| ŧ  | S     | ettlements                |             |                        |                          | 6,000                 |                                | 6,000   |            |      |
| ŧ  | 0     | ther Land                 |             |                        |                          | 1,015                 |                                | 1,015   |            |      |

## Step 4c

Once all units of land for the year 1990 have been entered we create the years 1991, 1992, 1993, 1994 and 1995. To do so, we use the *Inventory Year* Menu (accessible from the main bar of the *Software*) and select the *Create new*... functionality.

| 🏟 IPCC Inventory Software - Lar | nd Representation - [Work | sheets]                |           |               |         |        |      |
|---------------------------------|---------------------------|------------------------|-----------|---------------|---------|--------|------|
| 🖳 Application Database          | Inventory Year Admin      | istrate Worksheets     | Tools E   | Export/Import | Reports | Window | Help |
| 2006 IPCC Categories            | Choose                    | Total Net CO2 Emission | n/Removal |               |         |        |      |
|                                 | Create new                | Worksheet              |           |               |         |        |      |

We can either create new inventory years as a copy of the previous inventory year -e.g. 1991 as a copy of 1990- or as an empty inventory year.

|                                                                                |                |             | ×    |
|--------------------------------------------------------------------------------|----------------|-------------|------|
| Create                                                                         | e new Inv      | entory Year |      |
| New Inventory Year                                                             | 1991           | ~           |      |
| <ul> <li>Create empty inventory y</li> <li>Copy data from inventory</li> </ul> | year<br>y year | 1990        | ~    |
| Create                                                                         |                | Car         | icel |

In both cases the Land representation table of the new inventory year contains the units of land already entered in the previous year(s), although in the second case -i.e. empty inventory- no area data are prefilled by the *Software*. However, given we have no new data to enter for the years 1991, 1992, 1993 and 1994, we choose to create those as a copy of the previous inventory year; while for the year 1995, given we have new data, we choose to create it as an empty inventory.

|                                                                                        |      | ×      |  |  |  |  |  |  |  |  |  |
|----------------------------------------------------------------------------------------|------|--------|--|--|--|--|--|--|--|--|--|
| Create new Inventory Year                                                              |      |        |  |  |  |  |  |  |  |  |  |
| New Inventory Year 1995                                                                | ~    |        |  |  |  |  |  |  |  |  |  |
| <ul> <li>Create empty inventory year</li> <li>Copy data from inventory year</li> </ul> | 1990 | ~      |  |  |  |  |  |  |  |  |  |
| Create                                                                                 |      | Cancel |  |  |  |  |  |  |  |  |  |

We then enter the data for units of land in the year 1995, by repeating all steps described at Step 4b:

| Regions    | Land representation table | Land-use of | conversion matrix (App | proach 2 & 3) Total Land | use conversion matrix | (All Regions and Approaches) |         |            |      |
|------------|---------------------------|-------------|------------------------|--------------------------|-----------------------|------------------------------|---------|------------|------|
| Region     | Example 1                 | ~           | Region area (ha)       | 300,000.000              | Discrepancy (ha)      | 1995: OK; 1975: OK           |         | Approach 1 | 1995 |
|            |                           |             |                        | Area<br>(1995)<br>(ha)   |                       | Area<br>(1975)<br>(ha)       |         |            |      |
| ⊕ <b>▶</b> | Forest Land               |             |                        |                          | 132,655               |                              | 133,575 |            |      |
| ÷          | Cropland                  |             |                        |                          | 90,180                |                              | 88,885  |            |      |
| <u>ن</u>   | Grassland                 |             |                        |                          | 70,040                |                              | 70,525  |            |      |
| ÷ 1        | Wetlands                  |             |                        |                          | 0                     |                              | 0       |            |      |
| <u>ن</u>   | Settlements               |             |                        |                          | 6,125                 |                              | 6,000   |            |      |
| · ·        | Other Land                |             |                        |                          | 1.000                 |                              | 1.015   |            |      |

## Step 4d

We repeat operations described in <u>Step 4c</u> to create the years 1996, 1997, 1998, 1999, 2000 and we enter data in year 2000 as described in <u>Step 4b</u>. And we do it for all other years; till we have created, repeating operations described in <u>Step 4c</u>, all years to 2025 and we have entered data in years 2005, 2010, 2015, 2020, 2025, repeating operations described in <u>Step 4c</u>.

|                                                                                                    |                                                                                                    | Land-use c                                       | onversion matrix (Approa                                                                      | ach 2 & 3)   Total Land-i                                                                                                    | use conversion matrix                                                                                                    | (rannegione and represence)                                                                                                    |                                                                                                    |                                  |            |     |
|----------------------------------------------------------------------------------------------------|----------------------------------------------------------------------------------------------------|--------------------------------------------------|-----------------------------------------------------------------------------------------------|----------------------------------------------------------------------------------------------------|----------------------------------------------------------------------------------------------------|----------------------------------------------------------------------------------------------------|----------------------------------------------------------------------------------------------------|----------------------------------|------------|-----|
| Region Exam                                                                                                    | mple 1                                                                                                    | ~                                                | Region area (ha)                                                                              | 300,000.000                                                                                                    | Discrepancy (ha)                                                                                                    | 2000: OK; 1980: OK                                                                                                    |                                                                                                    | Approach 1                       |            | 200 |
|                                                                                                    | Land use ca                                                                                                    | ategory                                          |                                                                                               | Area<br>(2000)                                                                                                    |                                                                                                    | Area<br>(1980)                                                                                                    |                                                                                                    |                                  | Remark     |     |
|                                                                                                    |                                                                                                    |                                                  |                                                                                               | (ha)                                                                                                    |                                                                                                    | (ha)                                                                                                    |                                                                                                    |                                  |            |     |
| Forest L                                                                                                    | Land                                                                                                    |                                                  |                                                                                               |                                                                                                    | 132,455                                                                                                    |                                                                                                    | 133,575                                                                                                    |                                  |            |     |
| Grassla                                                                                                    | od .                                                                                                    |                                                  |                                                                                               |                                                                                                    | 90,290                                                                                                    |                                                                                                    | 88,885<br>70,525                                                                                                    |                                  |            |     |
| V/etlands                                                                                                    | inu<br>le                                                                                                    |                                                  |                                                                                               |                                                                                                    | 70,035                                                                                                    |                                                                                                    | 70,525                                                                                                    |                                  |            |     |
| Settleme                                                                                                    | ents                                                                                                    |                                                  |                                                                                               |                                                                                                    | 6,197                                                                                                    |                                                                                                    | 6,000                                                                                                    |                                  |            |     |
| Other La                                                                                                    | and                                                                                                    |                                                  |                                                                                               |                                                                                                    | 1,020                                                                                                    |                                                                                                    | 1,015                                                                                                    |                                  |            |     |
|                                                                                                    |                                                                                                    |                                                  |                                                                                               |                                                                                                    |                                                                                                    |                                                                                                    |                                                                                                    |                                  |            |     |
| Regions Land r                                                                                                    | representation table L                                                                                                    | and-use co                                       | Begion area (ba)                                                                              | ch 2 & 3) Total Land-u                                                                                                    | Discrepancy (ba)                                                                                                    | (All Regions and Approaches)<br>2005: OK: 1985: OK                                                                                                    |                                                                                                    | Approach 1                       |            | 200 |
|                                                                                                    |                                                                                                    |                                                  |                                                                                               | Area                                                                                                    | Discrepancy (na)                                                                                                    | Area                                                                                                    |                                                                                                    | Aproach 1                        |            | 200 |
|                                                                                                    | Land use ca                                                                                                    | tegory                                           |                                                                                               | (2005)<br>(ha)                                                                                                    | 100.405                                                                                                    | (1985)<br>(ha)                                                                                                    | 100 575                                                                                                    |                                  | Remark     |     |
| Forest La                                                                                                    | and                                                                                                    |                                                  |                                                                                               |                                                                                                    | 132,405                                                                                                    |                                                                                                    | 133,575                                                                                                    |                                  |            |     |
| Grasslan                                                                                                    | J<br>ad                                                                                                    |                                                  |                                                                                               |                                                                                                    | 70.029                                                                                                    |                                                                                                    | 70,525                                                                                                    |                                  |            |     |
| Wetlands                                                                                                    | 1u                                                                                                    |                                                  |                                                                                               |                                                                                                    | 70,028                                                                                                    |                                                                                                    | 70,525                                                                                                    |                                  |            |     |
| B Settlemen                                                                                                    | nts                                                                                                    |                                                  |                                                                                               |                                                                                                    | 6.237                                                                                                    |                                                                                                    | 6 000                                                                                                    |                                  |            |     |
| Other Lar                                                                                                    | nd                                                                                                    |                                                  |                                                                                               |                                                                                                    | 1.020                                                                                                    |                                                                                                    | 1.015                                                                                                    |                                  |            |     |
|                                                                                                    |                                                                                                    |                                                  |                                                                                               |                                                                                                    |                                                                                                    |                                                                                                    |                                                                                                    |                                  |            |     |
| Regions Land r                                                                                                    | representation table   L                                                                                                    | and-use c                                        | Region area (ha)                                                                              | ch 2 & 3) Total Land-u<br>300,000.000                                                                                                    | Discrepancy (ha)                                                                                                    | (All Regions and Approaches)<br>2010: OK; 1990: OK                                                                                                    |                                                                                                    | Approach 1                       |            | 201 |
|                                                                                                    |                                                                                                    |                                                  |                                                                                               | Area                                                                                                    |                                                                                                    | Area                                                                                                    |                                                                                                    |                                  |            |     |
|                                                                                                    | Land use ca                                                                                                    | ategory                                          |                                                                                               | (2010)<br>(ha)                                                                                                    |                                                                                                    | (1990)<br>(ha)                                                                                                    |                                                                                                    |                                  |            |     |
| Forest La                                                                                                    | and                                                                                                    |                                                  |                                                                                               |                                                                                                    | 132,415                                                                                                    |                                                                                                    | 133,575                                                                                                    |                                  |            |     |
| Cropland                                                                                                    | ł                                                                                                    |                                                  |                                                                                               |                                                                                                    | 90,365                                                                                                    |                                                                                                    | 88,885                                                                                                    |                                  |            |     |
| 🕀 🖌 Grasslan                                                                                                    | nd                                                                                                    |                                                  |                                                                                               |                                                                                                    | 70,008                                                                                                    |                                                                                                    | 70,525                                                                                                    | i                                |            |     |
| Wetlands                                                                                                    | 5                                                                                                    |                                                  |                                                                                               |                                                                                                    | 0                                                                                                    |                                                                                                    | 0                                                                                                    |                                  |            |     |
| Settlemer                                                                                                    | ents                                                                                                    |                                                  |                                                                                               |                                                                                                    | 6,192                                                                                                    |                                                                                                    | 6,000                                                                                                    |                                  |            |     |
| Other Lar                                                                                                    | ind                                                                                                    |                                                  |                                                                                               |                                                                                                    | 1,020                                                                                                    |                                                                                                    | 1,015                                                                                                    |                                  |            |     |
| Regions Land r                                                                                                    | representation table                                                                                                    | .and-use c                                       | onversion matrix (Approa                                                                      | ich 2 & 3) Total Land-u                                                                                                    | use conversion matrix                                                                                                    | (All Regions and Approaches)                                                                                                    |                                                                                                    |                                  |            |     |
| Region Exam                                                                                                    | nple 1                                                                                                    | ~                                                | Region area (ha)                                                                              | 300,000.000                                                                                                    | Discrepancy (ha)                                                                                                    | 2015: OK; 1995: OK                                                                                                    |                                                                                                    | Approach 1                       |            | 201 |
|                                                                                                    | Land use ca                                                                                                    | ategory                                          |                                                                                               | Area<br>(2015)                                                                                                    |                                                                                                    | Area<br>(1995)                                                                                                    |                                                                                                    |                                  |            |     |
|                                                                                                    |                                                                                                    |                                                  |                                                                                               | (114)                                                                                                    | 132 385                                                                                                    | (114)                                                                                                    | 132 655                                                                                                    |                                  |            |     |
| - Forest La                                                                                                    | and                                                                                                    |                                                  |                                                                                               |                                                                                                    |                                                                                                    |                                                                                                    |                                                                                                    |                                  |            |     |
| Forest La     Cropland                                                                                                    | and                                                                                                    |                                                  |                                                                                               |                                                                                                    | 90,275                                                                                                    |                                                                                                    | 90,180                                                                                                    |                                  |            |     |
|                                                                                                    | and<br>d<br>nd                                                                                                    |                                                  |                                                                                               |                                                                                                    | 90,275<br>70,058                                                                                                    |                                                                                                    | 90,180<br>70,040                                                                                                    |                                  |            |     |
| Forest La     Grasslan     Wetlands                                                                                                    | and<br>d<br>nd<br>s                                                                                                    |                                                  |                                                                                               |                                                                                                    | 90,275<br>70,058<br>0                                                                                                    |                                                                                                    | 90,180<br>70,040<br>0                                                                                                    |                                  |            |     |
| <ul> <li>Forest La</li> <li>Cropland</li> <li>Grasslar</li> <li>Wetlands</li> <li>Settlement</li> </ul>                                                                                                    | and<br>d<br>nd<br>s<br>ents                                                                                                    |                                                  |                                                                                               |                                                                                                    | 90,275<br>70,058<br>0<br>6,262                                                                                                    |                                                                                                    | 90,180<br>70,040<br>0<br>6,125                                                                                                    |                                  |            |     |
| Forest La     Cropland     Grasslar     Wetlands     Settleme     Other La                                                                                                    | and<br>d<br>nd<br>s<br>ents<br>and                                                                                                    |                                                  |                                                                                               |                                                                                                    | 90,275<br>70,058<br>0<br>6,262<br>1,020                                                                                                    |                                                                                                    | 90,180<br>70,040<br>0<br>6,125<br>1,000                                                                                                    |                                  |            |     |
| Forest Lz     Cropland     Grasslan     Wetlands     Settleme     Other La                                                                                                    | and<br>d<br>nd<br>s<br>and<br>ation Manager<br>d representation table                                                                                                    | Land-use o                                       | conversion matrix (Approx                                                                     | ach 2 & 3)   Total Land-                                                                                                    | 90.275<br>70.058<br>0<br>6.262<br>1.020<br>use conversion matrix                                                                                                    | (All Regions and Approaches)                                                                                                    | 90,180<br>70,040<br>0<br>6,125<br>1,000                                                                                                    |                                  |            |     |
| Forest Lz     Cropland     Grasslan     Wetlands     Settleme     Other Lan Land Representa Regions Land Regon Example                                                                                                    | and<br>d<br>nd<br>s<br>ents<br>ation Manager<br>d representation table  <br>mple 1                                                                                        | Land-use o                                       | conversion matrix (Approc<br>Region area (ha)                                                 | ach 2 & 3)   Total Land-<br>300,000 -                                                                                                    | 90,275<br>70,058<br>0<br>6,262<br>1,020<br>use conversion matrix<br><b>Discrepancy (ha)</b>                                                                                                    | (All Regions and Approaches)<br>2020: OK: 2000: OK                                                                                                    | 90,180<br>70,040<br>0<br>6,125<br>1,000                                                                                                    | Approach 1                       |            | 202 |
| Forest Lz     Cropland     Grasslan     Wetlands     Grasslan     Wetlands     Other Las Land Representa     Regions Land     Region Examples                                                                                                    | and<br>d<br>d<br>s<br>s<br>ants<br>ants<br>ation Manager<br>d representation table<br>mple 1<br>Land use c                                                                | Land-use o                                       | conversion matrix (Appro<br>Region area (ha)                                                  | ach 2 & 3)   Total Land-<br>300,000,000<br>(2020)<br>(na)                                                                                                    | 90,275<br>70,058<br>0<br>6,262<br>1,020<br>use conversion matrix<br>Discrepancy (ha)                                                                                                    | (All Regions and Approaches)<br>2020: OK: 2000: OK<br>(2000)<br>(na)                                                                                                    | 90,180<br>70,040<br>0<br>6,125<br>1,000                                                                                                    | Approach 1                       | Remark     | 202 |
| Forest La     Forest La     Cropland     Grasslan     Wetlands     Settleme     Other La  Land Representa Regions Land Region Evan      B-     Forest L      Forest L                                                                                                    | and<br>d<br>d<br>nd<br>s<br>s<br>ation Manager<br>d<br>representation table<br>f<br>representation table<br>f<br>mple 1<br>Land use c<br>Land                             | Land-use o                                       | conversion matrix (Approx<br>Region area (ha)                                                 | ach 2 & 3)   Tetal Land-<br>300.000.000<br>(rea<br>(2000)<br>(ha)                                                                                                    | 90,275<br>70,058<br>0<br>6,262<br>1,020<br>use conversion matrix<br><b>Discrepancy (ha)</b><br>132,295                                                                                                    | (All Regions and Approaches)<br>2020: OK: 2000: OK<br>Area<br>(2000)<br>(ha)                                                                                                    | 90,180<br>70,040<br>0<br>6,125<br>1,000                                                                                                    | Approach 1                       | Remark     | 202 |
| Forest L     Forest L     Cropland     Grasslan     Wetlands     Other Lai                                                                                                    | and d d d d d d d d d d d d d d d d d d d                                                                                                     | Land-use o                                       | conversion matrix (Approx<br>Region area (ha)                                                 | ach 2 & 3)   Total Land-<br>300,000,000<br>(103)<br>(104)                                                                                                    | 90,275<br>70,058<br>0<br>6,262<br>1,020<br>use conversion matrix<br><b>Discrepancy (ha)</b><br>132,295<br>90,355                                                                                                    | (All Regions and Approaches)<br>2020: OK: 2000: OK<br>Arss<br>(2009)<br>((ha)                                                                                                    | 90,180<br>70,040<br>0<br>6,125<br>1,000<br>1,000                                                                                                    | Approach 1                       | Remark     | 202 |
| Forest L     Forest L     Forest L     Forest L     Croplan     Croplan     Grassla     Settleme     Other Lai  Land Representa Region Exam      Forest L     Forest L     Croplan     Grassla                                                                                                    | and d d d d d d d d d d d d d d d d d d d                                                                                                     | Land-use c                                       | conversion matrix (Approc<br>Region area (ho)                                                 | ach 2 & 3)   Total Land-<br>300,000 000<br>(2000)<br>(ha)                                                                                                    | 90,275<br>70,058<br>0<br>6,262<br>1,020<br>Use conversion matrix<br>Discrepancy (ha)<br>132,295<br>90,365<br>70,028                                                                                                    | (All Regions and Approaches)<br>2020: OK. 2000: OK<br>(2009)<br>((ha)                                                                                                    | 90,180<br>70,040<br>0 0<br>6,125<br>1,000<br>132,455<br>90,290<br>70,038                                                                                                    | Approach 1                       | Remark     | 202 |
| Forest L     Forest L     Grassla     Grassla     Grassla     Grassla     Grassla     Grassla     Grassla     Grassla     Grassla     Grassla                                                                                                    | and<br>d<br>d<br>s<br>s<br>s<br>ation Manager<br>d<br>representation table<br>f<br>representation table<br>f<br>umple 1<br>Land use c<br>Land<br>d<br>d<br>s              | Land-use c                                       | conversion matrix (Approx                                                                     | ach 2 & 3)   Total Land-<br>300.000.000<br>Area<br>(Cos)<br>(ha)                                                                                                    | 90,275<br>70,058<br>0<br>6,262<br>10,200<br>use conversion matrix<br>Discrepancy (ha)<br>1132,295<br>90,365<br>70,028<br>0<br>0                                                                                                    | (All Regions and Approaches)<br>2020: OK: 2000: OK<br>Area<br>(tha)                                                                                                    | 90.180<br>70.040<br>0<br>6.125<br>1.000<br>132.455<br>90.290<br>70.033<br>0<br>0                                                                                                    | Approach 1                       | Remark     | 202 |
| Porest L     Grasslan     Copland     Grasslan     Grasslan     Vetland     Settleme     Other La      Porest L     Region Exam     Grassla     Grasslan     Grasslan     | and<br>d<br>d<br>d<br>d<br>s<br>s<br>nnts<br>ation Manager<br>d<br>to persentation table<br>d<br>representation table<br>t<br>Land use c<br>Land<br>d<br>d<br>d<br>s<br>s | Land-use o                                       | conversion matrix (Approx<br>Region area (ha)                                                 | ach 2 & 3)   Total Land-<br>300,000,000<br>(2001)<br>(fus)                                                                                                    | 90,275<br>70,088<br>0<br>6,262<br>1,020<br>use conversion matrix<br>Discrepancy (ha)<br>132,295<br>90,365<br>70,028<br>0<br>6,302                                                                                                    | (All Regions and Approaches)<br>2020: OK: 2000: OK<br>(2000)<br>(Ina)                                                                                                    | 90,180<br>70,040<br>0<br>6,125<br>1,000<br>132,455<br>90,290<br>70,038<br>0<br>0<br>6,197                                                                                                    | Approach 1                       | <br>Remark | 202 |
| B     Forest L4       Cooland     Cooland       B     Grassland       B     Settleme       B     Settleme       B     Forest L4       Region     Land Representz       Region     Exar       B     Forest L4       B     Cropland       B     Cropland       B     Settleme       B     Settleme       B     Settleme       B     Settleme       B     Settleme       B     Settleme       B     Settleme                                                                                                    | and d d d d d d d d d d d d d d d d d d                                                                                                     | Land-use o                                       | conversion matrix (Approc<br>Region area (ha)                                                 | ach 2 & 3)   Tetal Land-<br>300.000 000<br>/Area<br>(2000)<br>(ha)                                                                                                    | 90,275<br>70,058<br>0<br>6,262<br>1,020<br>Uuse conversion matrix<br>Discrepancy (ha)<br>132,295<br>90,365<br>70,028<br>0<br>0<br>6,302<br>1,010                                                                                                    | (All Regions and Approaches)<br>2020: OK: 2000: OK<br>(Ra)<br>(ha)                                                                                                    | 90,180<br>70,040<br>0<br>6,125<br>1,000<br>132,455<br>90,290<br>70,033<br>0<br>0<br>6,197<br>1,020                                                                                                    | Approach 1                       | Remark     | 202 |
| Porest L     Grasslan     Copland     Grasslan     Copland     Grasslan     Vetland     Settleme     Other La      Porest L     Region Land     Porest L     Settleme     Other La      Region Land     Region Land     Region Land     Region Land     Region Land     Region Land                                                                                                    | and d d d d d d d d d d d d d d d d d d                                                                                                     | Land-use o                                       | conversion matrix (Approx<br>Region area (ha)                                                 | ach 2 & 3)   Total Land-<br>300.000 000<br>(114)<br>(114)<br>ch 2 & 3)   Total Land-<br>300.000 000                                                                                                    | 90.275<br>70.058<br>0<br>6.262<br>1.020<br>Use conversion matrix<br>Discrepancy (ha)<br>132.295<br>90.365<br>70.028<br>0<br>0<br>6.302<br>1.010<br>use conversion matrix<br>Discrepancy (ha)                                                                                                    | (All Regions and Approaches)<br>2020: OK. 2000: OK<br>(2000)<br>(na)<br>(All Regions and Approaches)<br>2025: OK. 2005: OK                                                                                                    | 90,180<br>70,040<br>0<br>6,125<br>1,000<br>132,455<br>90,290<br>70,038<br>0<br>0<br>6,197<br>1,020                                                                                                    | Approach 1                       | Remark     | 202 |
| Porest La<br>Copland<br>Copland<br>Copland<br>Copland<br>Vetada<br>Vetada                                                                                                    | and d d d d d d d d d d d d d d d d d d                                                                                                     | Land-use c                                       | conversion matrix (Approx<br>Region area (ha)                                                 | ach 2 & 3)   Total Land-<br>300.000 000<br>(2000)<br>(ha)<br>cch 2 & 3)   Total Land-<br>300.000 000                                                                                                    | 90,275<br>70,058<br>0<br>6,262<br>1,020<br>1,020<br>0<br>0<br>90,365<br>70,028<br>0<br>0<br>6,302<br>1,010<br>0<br>0<br>6,302<br>1,010                                                                                                    | (All Regions and Approaches)<br>2020: OK: 2000: OK<br>(na)<br>(ha)<br>(All Regions and Approaches)<br>2025: OK: 2005: OK                                                                                                    | 90.180<br>70.040<br>0<br>6.125<br>1.000<br>132.455<br>90.290<br>70.038<br>0<br>6.197<br>1.020                                                                                                    | Approach 1                       | Remark     | 202 |
| Forest L      Cropland     Grassiar     Grassiar     | and d d d d d d d d d d d d d d d d d d                                                                                                     | Land-use or<br>ategory<br>ategory<br>ategory     | conversion matrix (Approx<br>Region area (ha)<br>onversion matrix (Approa<br>Region area (ha) | ach 2 & 3)   Total Land-<br>300.000 000<br>(114)<br>ach 2 & 3)   Total Land-<br>300.000 000<br>Area<br>(2025)<br>(125)                                                                                                    | 90,275<br>70,058<br>0<br>6,262<br>1,020<br>Use conversion matrix<br><b>Discrepancy (ha)</b><br>132,295<br>90,365<br>70,028<br>0<br>6,302<br>1,010<br>use conversion matrix<br><b>Discrepancy (ha)</b>                                                                                                    | (All Regions and Approaches)<br>2020: OK: 2000: OK<br>(2000)<br>(Ina)<br>(All Regions and Approaches)<br>2025: OK: 2005: OK<br>(2006)<br>(Ina)                                                                                                    | 90.180<br>70.040<br>0<br>6.125<br>1.000<br>1.000<br>1.000<br>1.000<br>1.000<br>0.290<br>70.033<br>0<br>0<br>6.197<br>1.020                                                                                                    | Approach 1                       | Remark     | 202 |
| Porest La<br>Cropland<br>Grassian<br>Welland<br>Settleme<br>Other La<br>Settleme<br>Other La<br>Settleme<br>Other La<br>Settleme<br>Other La<br>Settleme<br>Other La<br>Settleme<br>Settleme                                                                                                    | and d d d d d d d d d d d d d d d d d d d                                                                                                     | Land-use c                                       | conversion matrix (Approx<br>Region area (ha)                                                 | ach 2 & 3)   Total Land-<br>300.000 000<br>(2020)<br>(ha)<br>ach 2 & 3)   Total Land-<br>300.000 000<br>Area<br>2000<br>(ha)                                                                                                    | 90,275<br>70,058<br>0<br>6,262<br>10,20<br>0<br>0<br>0<br>102<br>0<br>0<br>102<br>0<br>0<br>0<br>0<br>0<br>0<br>0<br>0<br>0<br>0                                                                                                    | (All Regions and Approaches)<br>2020: OK: 2000: OK<br>(2000)<br>(11a)<br>(All Regions and Approaches)<br>2025: OK: 2005: OK<br>(2005)<br>(11a)<br>(2005)<br>(11a)<br>(2005)<br>(11a)<br>(2005)<br>(11a)<br>(2005)<br>(11a)<br>(2005)<br>(11a)<br>(2005)<br>(11a)<br>(2005)<br>(11a)<br>(2005)<br>(11a)<br>(2005)<br>(11a)<br>(11a)<br>(11            | 90.180<br>70.040<br>0<br>6.125<br>1.000<br>132.455<br>90.290<br>70.039<br>0<br>6.197<br>1.020                                                                                                    | Approach 1 Approach 1 Approach 1 | Remark     | 202 |
| B         Forest L           Cooland         Cooland           B         Grasslar           B         Welland           B         Settleme           B         Other La           B         Settleme           B         Cropland           B         Settleme           B         Cropland           B         Settleme           B         Cropland           B         Settleme           B         Grassla           B         Settleme           B         Other La           B         Settleme           B         Settleme           B         Settleme           B         Settleme           B         Settleme                                                                                                    | and d d d d d d d d d d d d d d d d d d                                                                                                     | Land-use or<br>Land-use or<br>ategory<br>ategory | conversion matrix (Approx<br>Region area (ha)                                                 | ach 2 & 3)   Tetal Land-<br>300.000 000<br>(Pas<br>(Pas)<br>(Pas)<br>teh 2 & 3)   Tetal Land-<br>300.000 000<br>Area<br>(2025)<br>(Pas)                                                                                                    | 90.275<br>70.088<br>0<br>6.262<br>1.020<br>Use conversion matrix<br>Discrepancy (ha)<br>132.295<br>90.365<br>70.028<br>0<br>6.302<br>1.010<br>Use conversion matrix<br>Discrepancy (ha)                                                                                                    | (All Regions and Approaches)<br>2020: OK: 2000: OK<br>Area<br>(2000)<br>(hs)<br>(hs)<br>(All Regions and Approaches)<br>2025: OK: 2005: OK<br>(hs)<br>(hs)<br>(hs)                                                                                                    | 90.180<br>70.040<br>0<br>6.125<br>1.000<br>132.455<br>90.290<br>70.033<br>0<br>6.197<br>1.020                                                                                                    | Aproach 1                        | Remark     | 202 |
| B)         Forest L           B)         Cropland           B)         Grasslar           B)         Veldands           B)         Settleme           B)         Other Law           B)         Settleme           B)         Grasslar           B)         Settleme           B)         Forest L           B)         Forest L           B)         Grasslar           B)         Grasslar           B)         Grasslar           B)         Settleme           B)         Grasslar           B)         Settleme           B)         Grasslar           B)         Forest L           B)         Grasslar           B)         Cropland           B)         Grasslar           B)         Cropland           B)         Cropland           B)         Cropland           B)         Cropland           B)         Cropland           B)         Cropland           B)         Cropland           B)         Cropland                                                                                                    | and d d d d d d d d d d d d d d d d d d                                                                                                     | Land-use c                                       | conversion matrix (Approx<br>Region area (ha)<br>anversion matrix (Approx<br>Region area (ha) | ach 2.8.3)   Total Land-<br>300.000 000<br>(res<br>(res)<br>(rha)<br>ch 2.8.3)   Total Land-<br>300.000 000<br>Area<br>(2025)<br>(rha)                                                                                                    | 90.275<br>70.058<br>0<br>0<br>6.262<br>1.020<br>Uuse conversion matrix<br><b>Discrepancy (ha)</b><br>132.295<br>70.028<br>0<br>0<br>6.302<br>1.010<br>Uuse conversion matrix<br><b>Discrepancy (ha)</b><br>132.285<br>9.0.255<br>9.0.225<br>9.0.275<br>6.9.978<br>6.9.975                                                                                                    | (All Regions and Approaches)<br>2020: OK: 2000: OK<br>(2000)<br>(111)<br>(All Regions and Approaches)<br>2025: OK: 2005: OK<br>(2005)<br>(113)                                                                                                    | 90.180<br>70.040<br>0<br>6.125<br>1.000<br>1.000<br>1.000<br>1.020<br>1.020<br>1.020<br>1.020                                                                                                    | Approach 1                       | Remark     | 202 |
| Forest L     Cropland     Grasslar     Grasslar     Grasslar     Velland     Grasslar     Velland     Grasslar     Grasslar     Velland     Grasslar     Velland     Grasslar     Grasslar     Gras | and d d d d d d d d d d d d d d d d d d                                                                                                     | Land-use c                                       | conversion matrix (Approx<br>Region area (ha)                                                 | ach 2 & 3) Total Land-<br>300.000 000<br>(cool)<br>(cool)<br>(c | 90,275<br>70,058<br>0<br>6,262<br>1,020<br>Uuse conversion matrix<br>Discrepancy (ha)<br>132,295<br>90,365<br>70,028<br>0<br>6,302<br>1,010<br>Uuse conversion matrix<br>Discrepancy (ha)<br>132,285<br>90,275<br>69,978<br>0<br>0<br>0<br>0<br>0<br>0<br>0<br>0<br>0<br>0<br>0<br>0<br>0                                                                                                    | (All Regions and Approaches)<br>2020: OK: 2000: OK<br>(2000)<br>(11a)<br>(All Regions and Approaches)<br>2025: OK: 2005: OK<br>(2005)<br>(11a)<br>(11a) | 90,180<br>70,040<br>0<br>6,125<br>1,000<br>132,455<br>90,280<br>70,089<br>70,089<br>70,089<br>70,089<br>1,020<br>1,020<br>1 | Approach 1 Approach 1 Approach 1 | Remark     | 202 |
| Porest La<br>Copland<br>Copland<br>Copland<br>Velland<br>Velland                                                                                                    | and d d d d d d d d d d d d d d d d d d d                                                                                                     | Land-use c                                       | conversion matrix (Approx<br>Region area (ha)                                                 | ach 2 & 3) Total Land-<br>300.000 000<br>(7000)<br>(ha)<br>cch 2 & 3) Total Land-<br>300.000 000<br>Area<br>(ha)                                                                                                    | 90.275<br>70.058<br>0<br>0<br>6.262<br>1.020<br>Discrepancy (ha)<br>132.295<br>90.365<br>70.028<br>0<br>0<br>6.302<br>1.010<br>Use conversion matrix<br>Discrepancy (ha)<br>Discrepancy (ha)<br>0<br>0<br>0.65<br>0<br>0<br>0.65<br>0<br>0<br>0<br>0<br>0<br>0<br>0<br>0<br>0<br>0<br>0<br>0<br>0                                                                                                    | (All Regions and Approaches)<br>2020: OK: 2000: OK<br>(na)<br>(na)<br>(All Regions and Approaches)<br>2025: OK: 2005: OK<br>(na)<br>(na)                                                                                                    | 90.180<br>70.040<br>0<br>6.125<br>90.290<br>70.030<br>0<br>90.290<br>70.033<br>0<br>0<br>6.137<br>1.020                                                                                                    | Approach 1                       | Remark     | 202 |
| B         Forest L           B         Cropland           B         Grassian           B         Welfand           B         Settleme           B         Other La           B         Forest L           B         Forest L           B         Forest L           B         Forest L           B         Forest L           B         Forest L           B         Forest L           B         Forest L           B         Other La           B         Forest L           B         Other L           B         Other L           B         Other L           B         Other L           B         Forest L           B         Forest L           B         Grasslan           B         Welland           B         Setterne           B         Grasslan           B         Setterne           B         Grasslan           B         Setterne           B         Setterne           B         Setterne           B         Setterne                                                                                                    | and d d d d d d d d d d d d d d d d d d                                                                                                     | Land-use c                                       | conversion matrix (Approc<br>Region area (ha)<br>onversion matrix (Approa<br>Region area (ha) | ach 2.8.3)   Total Land-<br>300.000 000<br>(Cross)<br>(Cross)                                                                                                    | 90,275<br>70,058<br>0<br>0<br>6,262<br>1,020<br>Uuse conversion matrix<br><b>Discrepancy (ha)</b><br>132,285<br>90,385<br>70,028<br>0<br>0<br>6,302<br>1,010<br>Uuse conversion matrix<br><b>Discrepancy (ha)</b><br>132,285<br>90,275<br>90,275<br>90,2 | (All Regions and Approaches)<br>2020: OK: 2000: OK<br>(2000)<br>(ma)<br>(All Regions and Approaches)<br>2025: OK: 2005: OK<br>(2005)<br>(ma)                                                                                                    | 90.180<br>70.040<br>0<br>6.125<br>1.000<br>132.455<br>90.290<br>70.033<br>0<br>0<br>6.197<br>1.020<br>132.405<br>90.310<br>70.028<br>0<br>0<br>6.197<br>1.020<br>0<br>6.297<br>1.020                                                                                                    | Approach 1 Approach 1 Approach 1 | Remark     | 202 |

# Example 2 – Approach 2 for Land Representation

Let's do then a Step-by-Step example on preparing with **Approach 2** a time series of units of land for a Land representation. This is a very simplified example given that countries have many more land use types under a number of combinations of soil types and climate zones.

Thus, after having completed **Step 1** we proceed as follows.

## Note:

✓ In a real country with more than a single soil type and climate zone as well as with more land-use subdivisions the units of land of a complete land representation can grow to several hundred as well as several thousand.

## Recall:

✓ Approach 2 does not track subsequent changes in the use/management of a unit of land, which means that each new land-use conversion generates a new unit of land which area is to be subtracted from the units of land that are *Remaining* in the relevant<sup>157</sup> land use subdivision.

<sup>&</sup>lt;sup>157</sup> i.e. the land use subdivision from which the unit of land has been converted.

# Step 2

We compile raw data available in the country in the following land-use conversion matrices below. Each matrix covers a five-year period given the land use survey is conducted every 5 years. An inventory compiler can derive<sup>158</sup> a set of 5 annual land-use conversion matrices from each of the tables below (data are all in hectares), although we do not do it in this example.

| 1990/19                                                                                                    | 95                                                                                                    |                                                                                                    | Managed                                                                                                    | l Forest Land                                                                                                    |                                                                                                    | Annual Cro                                                                                                    | Subca<br>pland                                                                                                    | regory<br>Perennial Cropland                                                                                                    | Managed Grassland                                                                                                    | Settlements (Other)                                                                                                    | Managed Other Land                                                                                                    |         | т                                                                                                    | otal Initial                                                                                                    |                                                                                                    |
|----------------------------------------------------------------------------------------------------|----------------------------------------------------------------------------------------------------|----------------------------------------------------------------------------------------------------|----------------------------------------------------------------------------------------------------|----------------------------------------------------------------------------------------------------|----------------------------------------------------------------------------------------------------|----------------------------------------------------------------------------------------------------|----------------------------------------------------------------------------------------------------|----------------------------------------------------------------------------------------------------|----------------------------------------------------------------------------------------------------|----------------------------------------------------------------------------------------------------|----------------------------------------------------------------------------------------------------|---------|----------------------------------------------------------------------------------------------------|----------------------------------------------------------------------------------------------------|----------------------------------------------------------------------------------------------------|
| Subcategory                                                                                                    | Subdivision                                                                                                    | Broadleaves Natural                                                                                                    | Conifers Natural                                                                                                    | Broadleaves Plantation                                                                                                    | Conifers Plantation                                                                                                    | Annual crops                                                                                                    | Subdi<br>Rice                                                                                                    | vision<br>Perennial crops                                                                                                    | Grassland                                                                                                    | Settlements                                                                                                    | Other land                                                                                                    |         | Subdivision                                                                                                    | Subcategory                                                                                                    | Category                                                                                                    |
|                                                                                                    | Broadleaves Natural                                                                                                    | 90,000                                                                                                    | 20.000                                                                                                    |                                                                                                    | 300                                                                                                    |                                                                                                    |                                                                                                    | 940                                                                                                    | 35                                                                                                    | 10                                                                                                    |                                                                                                    |         | 91,285                                                                                                    |                                                                                                    |                                                                                                    |
| Managed Forest Land                                                                                                    | Conifers Natural<br>Broadleaves Plantation<br>Conifers Plantation                                                                                                    |                                                                                                    | 30,000                                                                                                    | 3,000                                                                                                    | 250                                                                                                    |                                                                                                    |                                                                                                    |                                                                                                    |                                                                                                    | 10<br>30                                                                                                    |                                                                                                    |         | 30,260                                                                                                    | 133,575                                                                                                    | 133,575                                                                                                    |
| Annual Cropland                                                                                                    | Annual crops<br>Rice                                                                                                    |                                                                                                    |                                                                                                    |                                                                                                    | 2,000                                                                                                    | 80,000                                                                                                    | 50<br>800                                                                                                    | 10                                                                                                    | 5                                                                                                    |                                                                                                    |                                                                                                    |         | 80,065<br>800                                                                                                    | 80,865                                                                                                    | \$22.22                                                                                                    |
| Perennial Cropland                                                                                                    | Perennial crops                                                                                                    |                                                                                                    |                                                                                                    |                                                                                                    |                                                                                                    |                                                                                                    |                                                                                                    | 8,000                                                                                                    |                                                                                                    | 20                                                                                                    |                                                                                                    |         | 8,020                                                                                                    | 8,020                                                                                                    |                                                                                                    |
| Managed Grassland                                                                                                    | Grassland                                                                                                    | 5                                                                                                    |                                                                                                    |                                                                                                    | 100                                                                                                    | 320                                                                                                    |                                                                                                    | 60                                                                                                    | 70,000                                                                                                    | 40                                                                                                    |                                                                                                    |         | 70,525                                                                                                    | 70,525                                                                                                    | 70,525                                                                                                    |
| Settlements (Other land)                                                                                                    | Settlements<br>Other land                                                                                                    |                                                                                                    |                                                                                                    |                                                                                                    |                                                                                                    |                                                                                                    |                                                                                                    |                                                                                                    |                                                                                                    | 6,000                                                                                                    | 1.000                                                                                                    |         | 6,000                                                                                                    | 6,000                                                                                                    | <i>6,000</i>                                                                                                    |
| Managed Other Land                                                                                                    | Subdivision                                                                                                    | 90,005                                                                                                    | 30,000                                                                                                    | 3,000                                                                                                    | 9,650                                                                                                    | 80,320                                                                                                    | 850                                                                                                    | 9,010                                                                                                    | 70,040                                                                                                    | 6,125                                                                                                    | 1,000                                                                                                    |         | 1,010                                                                                                    |                                                                                                    |                                                                                                    |
| Total final                                                                                                    | Subcategory                                                                                                    |                                                                                                    | 1                                                                                                    | 32,655                                                                                                    |                                                                                                    | 81,170                                                                                                    |                                                                                                    | 9,010                                                                                                    | 70,040                                                                                                    | 6,125                                                                                                    | 1,000                                                                                                    | 300,000 |                                                                                                    | 300,000                                                                                                    |                                                                                                    |
|                                                                                                    | Calegory                                                                                                    |                                                                                                    | 1;                                                                                                    | 2,000                                                                                                    |                                                                                                    |                                                                                                    |                                                                                                    | 7,750                                                                                                    | 70,040                                                                                                    | 0,120                                                                                                    | 1,000                                                                                                    |         |                                                                                                    |                                                                                                    |                                                                                                    |
| 1996\20                                                                                                    | 00                                                                                                    |                                                                                                    | Managed                                                                                                    | l Forest Land                                                                                                    |                                                                                                    | Annual Cro                                                                                                    | Subca<br>pland                                                                                                    | tegory<br>Perennial Cropland                                                                                                    | Managed Grassland                                                                                                    | Settlements (Other)                                                                                                    | Managed Other Land                                                                                                    |         | т                                                                                                    | otal Initial                                                                                                    |                                                                                                    |
| Subcategory                                                                                                    | Subdivision                                                                                                    | Broadleaves Natural                                                                                                    | Conifers Natural                                                                                                    | Broadleaves Plantation                                                                                                    | Conifers Plantation                                                                                                    | Annual crops                                                                                                    | Subdi<br>Rice                                                                                                    | vision<br>Perennial crops                                                                                                    | Grassland                                                                                                    | Settlements                                                                                                    | Other land                                                                                                    | -       | Subdivision                                                                                                    | Subcategory                                                                                                    | Category                                                                                                    |
|                                                                                                    | Broadleaves Natural<br>Canifers Natural                                                                                                    | 89,737                                                                                                    | 29.928                                                                                                    |                                                                                                    |                                                                                                    |                                                                                                    |                                                                                                    | 100                                                                                                    | 168                                                                                                    | 72                                                                                                    |                                                                                                    |         | 90,005                                                                                                    |                                                                                                    |                                                                                                    |
| Managed Forest Land                                                                                                    | Broadleaves Plantation                                                                                                    |                                                                                                    |                                                                                                    | 2,830                                                                                                    | 170                                                                                                    |                                                                                                    |                                                                                                    |                                                                                                    |                                                                                                    |                                                                                                    |                                                                                                    |         | 3,000                                                                                                    | 132,655                                                                                                    | 132,655                                                                                                    |
|                                                                                                    | Conifers Plantation                                                                                                    | 30                                                                                                    |                                                                                                    | 10                                                                                                    | 9,610                                                                                                    | 80.310                                                                                                    |                                                                                                    |                                                                                                    |                                                                                                    |                                                                                                    |                                                                                                    |         | 9,650                                                                                                    |                                                                                                    |                                                                                                    |
| Annual Cropland                                                                                                    | Rice                                                                                                    |                                                                                                    |                                                                                                    | 10                                                                                                    |                                                                                                    | 30,310                                                                                                    | 850                                                                                                    |                                                                                                    |                                                                                                    |                                                                                                    |                                                                                                    |         | 850                                                                                                    | 81,170                                                                                                    | 90.150                                                                                                    |
| Perennial Cropland                                                                                                    | Perennial crops                                                                                                    |                                                                                                    |                                                                                                    |                                                                                                    |                                                                                                    |                                                                                                    |                                                                                                    | 9,010                                                                                                    |                                                                                                    |                                                                                                    |                                                                                                    |         | 9,010                                                                                                    | 9,010                                                                                                    |                                                                                                    |
| Managed Grassland                                                                                                    | Grassland                                                                                                    |                                                                                                    |                                                                                                    | 30                                                                                                    | 100                                                                                                    |                                                                                                    | 20                                                                                                    |                                                                                                    | 69,870                                                                                                    |                                                                                                    | 20                                                                                                    |         | 70,040                                                                                                    | 70,040                                                                                                    | 70,040                                                                                                    |
| Settlements (Other land)                                                                                                    | Settlements                                                                                                    |                                                                                                    |                                                                                                    |                                                                                                    |                                                                                                    |                                                                                                    |                                                                                                    |                                                                                                    |                                                                                                    | 6,125                                                                                                    |                                                                                                    |         | 6,125                                                                                                    | 6,125                                                                                                    | 6,125                                                                                                    |
| Managed Other Land                                                                                                    | Other land                                                                                                    |                                                                                                    |                                                                                                    |                                                                                                    |                                                                                                    |                                                                                                    |                                                                                                    |                                                                                                    |                                                                                                    |                                                                                                    | 1,000                                                                                                    |         | 1,000                                                                                                    |                                                                                                    |                                                                                                    |
|                                                                                                    | Subdivision                                                                                                    | 89,767                                                                                                    | 29,928                                                                                                    | 2,880                                                                                                    | 9,880                                                                                                    | 80,310                                                                                                    | 870                                                                                                    | 9,110                                                                                                    | 70,038                                                                                                    | 6,197                                                                                                    | 1,020                                                                                                    |         |                                                                                                    |                                                                                                    |                                                                                                    |
| Total final                                                                                                    | Subcategory                                                                                                    |                                                                                                    | 1:                                                                                                    | 32,455                                                                                                    |                                                                                                    | 81,180                                                                                                    | )                                                                                                    | 9,110                                                                                                    | 70,038                                                                                                    | 6,197                                                                                                    | 1,020                                                                                                    | 300,000 |                                                                                                    | 300,000                                                                                                    |                                                                                                    |
|                                                                                                    | Category                                                                                                    |                                                                                                    | 13                                                                                                    | 32,435                                                                                                    |                                                                                                    |                                                                                                    | 91                                                                                                    | 0,290                                                                                                    | 70,038                                                                                                    | 6,197                                                                                                    | 1,020                                                                                                    |         |                                                                                                    |                                                                                                    |                                                                                                    |
|                                                                                                    |                                                                                                    | 1                                                                                                    |                                                                                                    |                                                                                                    |                                                                                                    |                                                                                                    | Subca                                                                                                    | tegory                                                                                                    |                                                                                                    |                                                                                                    |                                                                                                    |         |                                                                                                    |                                                                                                    |                                                                                                    |
| 2001\20                                                                                                    | 05                                                                                                    |                                                                                                    | Managed                                                                                                    | l Forest Land                                                                                                    |                                                                                                    | Annual Cro                                                                                                    | pland                                                                                                    | Perennial Cropland                                                                                                    | Managed Grassland                                                                                                    | Settlements (Other)                                                                                                    | Managed Other Land                                                                                                    |         | Т                                                                                                    | otal Initial                                                                                                    |                                                                                                    |
| Subcategory                                                                                                    | Subdivision                                                                                                    | Broadleaves Natural                                                                                                    | Conifers Natural                                                                                                    | Broadleaves Plantation                                                                                                    | Conifers Plantation                                                                                                    | Annual crops                                                                                                    | Subdi<br>Rice                                                                                                    | Perennial crops                                                                                                    | Grassland                                                                                                    | Settlements                                                                                                    | Other land                                                                                                    |         | Subdivision                                                                                                    | Subcategory                                                                                                    | Category                                                                                                    |
|                                                                                                    | Broadleaves Natural                                                                                                    | 89,697                                                                                                    | 00.000                                                                                                    |                                                                                                    |                                                                                                    |                                                                                                    |                                                                                                    | 50                                                                                                    | 20                                                                                                    |                                                                                                    |                                                                                                    |         | 89,767                                                                                                    |                                                                                                    |                                                                                                    |
| Managed Forest Land                                                                                                    | Confers Natural<br>Broadleaves Plantation                                                                                                    |                                                                                                    | 29,898                                                                                                    | 2.880                                                                                                    |                                                                                                    |                                                                                                    |                                                                                                    |                                                                                                    |                                                                                                    | 30                                                                                                    |                                                                                                    |         | 29,928                                                                                                    | 132,455                                                                                                    | 132,455                                                                                                    |
|                                                                                                    | Conifers Plantation                                                                                                    | 20                                                                                                    |                                                                                                    | 5                                                                                                    | 9,855                                                                                                    |                                                                                                    |                                                                                                    |                                                                                                    |                                                                                                    |                                                                                                    |                                                                                                    |         | 9,880                                                                                                    |                                                                                                    |                                                                                                    |
| Annual Cropland                                                                                                    | Annual crops                                                                                                    |                                                                                                    |                                                                                                    | 5                                                                                                    |                                                                                                    | 80,305                                                                                                    | 070                                                                                                    |                                                                                                    |                                                                                                    |                                                                                                    |                                                                                                    |         | 80,310                                                                                                    | 81,180                                                                                                    |                                                                                                    |
| Personal Comband                                                                                                    | Kace<br>Barranial and a                                                                                                    |                                                                                                    |                                                                                                    |                                                                                                    |                                                                                                    |                                                                                                    | 8/0                                                                                                    | 0.090                                                                                                    | 20                                                                                                    | 10                                                                                                    |                                                                                                    |         | 870                                                                                                    | 0.110                                                                                                    | 90,290                                                                                                    |
| Managed Grassland                                                                                                    | Gratiand                                                                                                    | 15                                                                                                    |                                                                                                    | 10                                                                                                    | 20                                                                                                    |                                                                                                    | 5                                                                                                    | 9,000                                                                                                    | 69.988                                                                                                    | 10                                                                                                    |                                                                                                    |         | 70.038                                                                                                    | 70.038                                                                                                    | 70.045                                                                                                    |
|                                                                                                    | 6                                                                                                    |                                                                                                    |                                                                                                    |                                                                                                    |                                                                                                    |                                                                                                    | -                                                                                                    |                                                                                                    |                                                                                                    | 6.197                                                                                                    |                                                                                                    |         |                                                                                                    | 6.107                                                                                                    |                                                                                                    |
| Settlements (Other land)                                                                                                    | Settlements                                                                                                    |                                                                                                    |                                                                                                    |                                                                                                    |                                                                                                    |                                                                                                    |                                                                                                    |                                                                                                    |                                                                                                    |                                                                                                    | 1                                                                                                    |         | 6,197                                                                                                    | 0,197                                                                                                    | 0,197                                                                                                    |
| Managed Other Land                                                                                                    | Settlements<br>Other land                                                                                                    |                                                                                                    |                                                                                                    |                                                                                                    |                                                                                                    |                                                                                                    |                                                                                                    |                                                                                                    |                                                                                                    | ,                                                                                                    | 1,020                                                                                                    |         | 6,197                                                                                                    | 6,197                                                                                                    | 0,197                                                                                                    |
| Managed Other Land                                                                                                    | Other land<br>Subdivision                                                                                                    | 89,732                                                                                                    | 29,898                                                                                                    | 2,900                                                                                                    | 9,875                                                                                                    | 80,305                                                                                                    | 875                                                                                                    | 9,130                                                                                                    | 70,028                                                                                                    | 6,237                                                                                                    | 1,020<br>1,020                                                                                                    |         | 6,197<br>1,020                                                                                                    | 0,197                                                                                                    | 0,197                                                                                                    |
| Managed Other Land<br>Total final                                                                                                    | Other land<br>Subdivision<br>Subcategory                                                                                                    | 89,732                                                                                                    | 29,898                                                                                                    | 2,900<br>32,405                                                                                                    | 9,875                                                                                                    | 80,305<br>81,180                                                                                                    | 875                                                                                                    | <b>9,130</b><br>9,130                                                                                                    | 70,028<br>70,028                                                                                                    | 6,237<br>6,237                                                                                                    | 1,020<br>1,020<br>1,020                                                                                                    | 300,000 | 6,197                                                                                                    | 300,000                                                                                                    | 0,197                                                                                                    |
| Managed Other Land<br>Total final                                                                                                    | Other land<br>Subdivision<br>Subcategory<br>Category                                                                                                    | 89,732                                                                                                    | 29,898<br>1:<br>12                                                                                                    | 2,900<br>32,405<br>32,405                                                                                                    | 9,875                                                                                                    | 80,305<br>81,180                                                                                                    | 875<br>9                                                                                                    | 9,130<br>9,130<br>0,370                                                                                                    | 70,028<br>70,028<br>70,028                                                                                                    | 6,237<br>6,237<br><i>0,237</i>                                                                                                    | 1,020<br>1,020<br>1,020<br>7,020                                                                                                    | 300,000 | 6,197 1,020                                                                                                    | 300,000                                                                                                    | 0,19/                                                                                                    |
| Settlements (Other Land)<br>Managed Other Land<br>Total final                                                                                                    | Semements<br>Other land<br>Subdivision<br>Subcategosy<br>Categosy                                                                                                    | 89,732                                                                                                    | 29,898<br>1:<br>1.                                                                                                    | 2,900<br>32,405<br><i>32,405</i>                                                                                                    | 9,875                                                                                                    | 80,305<br>81,180                                                                                                    | 875<br>90<br>Subca                                                                                                    | 9,130<br>9,130<br>0,310                                                                                                    | 70,028<br>70,028<br>70,028                                                                                                    | 6,237<br>6,237<br>6,237<br>6,237                                                                                                    | 1,020<br>1,020<br>1,020<br>7,020                                                                                                    | 300,000 | 6,197                                                                                                    | 300,000                                                                                                    | 0,19/                                                                                                    |
| Settlements (other land)<br>Managed Other Land<br>Total final                                                                                                    | Semements<br>Other land<br>Subdivision<br>Subcategory<br>Category                                                                                                    | 89,732                                                                                                    | 29,898<br>1:<br>72<br>Managed                                                                                                    | 2,900<br>32,405<br><i>32,403</i><br>I Forest Land                                                                                                    | 9,875                                                                                                    | 80,305<br>81,180<br>Annual Cro                                                                                                    | 875<br>9<br>Subcar<br>pland                                                                                                    | 9,130<br>9,130<br>9,370<br>regory<br>Perennial Cropland                                                                                                    | 70,028<br>70,028<br>70,025<br>Managed Grassland                                                                                                    | 6,237<br>6,237<br>6,237<br>6,237<br>5ettlements (Other)                                                                                                    | 1,020<br>1,020<br>1,020<br>1,020<br>1,020<br>Managed Other Land                                                                                                    | 300,000 | 6,197<br>1,020                                                                                                    | 0,197<br>300,000                                                                                                    | 0,197                                                                                                    |
| Settlements (other land) Managed Other Land Total final 2006\20 Subastanay                                                                                                    | Semement<br>Other land<br>Subdivision<br>Subcategory<br>Category                                                                                                    | 89,732                                                                                                    | 29,898<br>11<br>12<br>Managed                                                                                                    | 2,900<br>32,405<br>32,403<br>I Forest Land                                                                                                    | 9,875                                                                                                    | 80,305<br>81,180<br>Annual Cro                                                                                                    | 875<br>9<br>Subca<br>pland<br>Subdi<br>Birr                                                                                                    | 9,130<br>9,130<br>9,130<br>9,130<br>9,130<br>Perennial Cropland<br>Perennial Cropland                                                                                                    | 70,028<br>70,028<br>70,028<br>Managed Grassland                                                                                                    | 6,237<br>6,237<br><i>0,237</i><br>Settlements (Other)                                                                                                    | 1,020<br>1,020<br>1,020<br>7,020<br>Managed Other Land                                                                                                    | 300,000 | 6,197<br>1,020<br>T                                                                                                    | 0,197<br>300,000<br>otal Initial                                                                                                    | 0,197                                                                                                    |
| Settements (other iand)<br>Managed Other Land<br>Total final<br>2006\20<br>Subcategory                                                                                                    | Semement<br>Other land<br>Subdivision<br>Subcategory<br>Category<br>10<br>Subdivision<br>Broadlases Natural                                                                                                    | 89,732<br>Bradieases Natural<br>89,732                                                                                                    | 29,898<br>1:<br>7:<br>Managed                                                                                                    | 2,900<br>32,405<br>12,405<br>I Forest Land<br>Breadlenver Plantation                                                                                                    | 9,875                                                                                                    | 80,305<br>81,180<br>Annual Crops                                                                                                    | 875<br>9<br>Subca<br>pland<br>Subdi<br>Rice                                                                                                    | 9,130<br>9,130<br>2,210<br>regory<br>Perennial Cropland<br>Perennial crops                                                                                                    | 70,028<br>70,028<br>70,028<br>70,028<br>Managed Grassland<br>Grassland                                                                                                    | 6,237<br>6,237<br>0,237<br>Settlements (Other)                                                                                                    | 1,020<br>1,020<br>1,020<br>7,020<br>Managed Other Land<br>Other land                                                                                                    | 300,000 | 6,197<br>1,020<br>T<br><i>Subdivision</i><br>89,732                                                                                                    | 0,197<br>300,000<br>otal Initial<br>Subcategory                                                                                                    | 0,197<br>Categosy                                                                                                    |
| Settlements (Uner Land)<br>Managed Other Land<br>Total final<br>2006 \20<br>Subcategory<br>Managed Forest Land                                                                                                    | Semement<br>Other land<br>Subdivision<br>Subcategory<br>Category<br>10<br>Subdivision<br>Breadlease Natural<br>Confeet Natural                                                                                                    | 89,732<br>Breadlaser Natural<br>89,732                                                                                                    | 29,898<br>1:<br>7:<br>Managed<br>Couffre Natural<br>29,895                                                                                                    | 2,900<br>52,405<br>12,405<br>1 Forest Land<br>Braadleaver Plantation                                                                                                    | 9,875                                                                                                    | 80,305<br>81,180<br>Annual Crop                                                                                                    | 90<br>Subca<br>pland<br>Subdi<br>Rice                                                                                                    | 9,130<br>9,130<br>2,210<br>regoty<br>Perennial Cropland<br>vision<br>Perennial crops                                                                                                    | 70,028<br>T0.028<br>70,028<br>Managed Grassland<br>Graziland                                                                                                    | 6,237<br>6,237<br>8,237<br>8,237<br>Settlements (Other)                                                                                                    | 1,020<br>1,020<br>1,020<br>7,020<br>Managed Other Land<br>Other land                                                                                                    | 300,000 | 6,197<br>1,020<br>T<br><i>Subdivision</i><br>89,732<br>29,898                                                                                                    | 0,197<br>300,000<br>otal Initial<br>Subcategory<br>132,405                                                                                                    | 0,197<br>Category<br>132,405                                                                                                    |
| Settlements (Uner Land)<br>Managed Other Land<br>Total final<br>2006\20<br>Subcategory<br>Managed Forest Land                                                                                                    | Simonia<br>Otier land<br>Subdivision<br>Subdivision<br>Category<br>10<br>Subdivision<br>Bradiener Namal<br>Confers Natural<br>Disediener Planates<br>Confers Natural                                                                                                    | 89,732<br>Breakleaver Natural<br>89,732<br>5                                                                                                    | 29,898<br>1:<br>7:<br>Managed<br>Conffree Natural<br>29,898                                                                                                    | 2,900<br>32,405<br>12,403<br>1Forest Land<br>Breaklasser Plastation<br>2,000                                                                                                    | 9,875                                                                                                    | 80,305<br>81,180<br>Annual Cro                                                                                                    | 875<br>90<br>Subca<br>pland<br>Subdi<br>Rice                                                                                                    | 9,130<br>9,130<br>9,270<br>Perennial Cropland<br>rision<br>Perennial crops                                                                                                    | 70,028<br>70,028<br>70,028<br>70,028<br>Managed Grassland<br>Grassland                                                                                                    | 6,237<br>6,237<br>6,237<br>5<br>Settlements (Other)<br>5                                                                                                    | 1,020<br>1,020<br>1,020<br>1,020<br>7,020<br>Managed Other Land<br>Other land                                                                                                    | 300,000 | 6,197<br>1,020<br>T<br><u>Subdivision</u><br>89,732<br>29,898<br>2,900<br>9,875                                                                                                    | 0,197<br>300,000<br>fotal Initial<br>Subcategory<br>132,405                                                                                                    | 0,197<br>Category<br>132,405                                                                                                    |
| Managed Other Land Total final 2006\20 Subcategory Managed Forest Land Annual Cressland                                                                                                    | Simulation<br>Other Lad<br>Subdivision<br>Subcategory<br>Category<br>10<br>Subdivision<br>Bradieser Namal<br>Confer Nama<br>Confer Nama<br>Confer Planates<br>Annal Org                                                                                                    | 89,732<br>Breadleaver Natural<br>89,732<br>5                                                                                                    | 29,898<br>1:<br>7:<br>Managed<br>Confers Natural<br>29,898                                                                                                    | 2,900<br>32,405<br>12,405<br>1 Forest Land<br>Brasilinever Pleastier<br>2,900                                                                                                    | 9,875                                                                                                    | 80,305<br>81,180<br>Annual Crop<br>Annual crops<br>80,305                                                                                                    | 875<br>Subcar<br>pland<br>Subdi<br>Rice                                                                                                    | 9,130<br>9,130<br>2,310<br>tegoty<br>Perential Cropland<br>trision<br>Perential crops                                                                                                    | 70,028<br>70,028<br>70,028<br>70,028<br>Managed Grassland<br>Grazzland                                                                                                    | 6,237<br>6,237<br>6,237<br>6,237<br>Settlements (Other)<br>Settlements                                                                                                    | 1,020<br>1,020<br>1,020<br>7,020<br>Managed Other Land<br>Other land                                                                                                    | 300,000 | 6,197<br>1,020<br>T<br>Subdivision<br>89,732<br>29,898<br>2,900<br>9,875<br>80,305                                                                                                    | 0,197<br>300,000<br>otal Initial<br>Subcategory<br>132,405<br>81,180                                                                                                    | 6,197<br>Category<br>132,405                                                                                                    |
| Settlements (Uner Land)<br>Managed Other Land<br>Total final<br>2006\20<br>Subcategory<br>Managed Forest Land<br>Annual Cropland                                                                                                    | Similaria<br>Orier ind<br>Subdrivision<br>Subdrivision<br>Category<br>Category<br>10<br>Subdrivision<br>Breadlesers Namel<br>Category<br>Breadleser Jeantes<br>Category Leantes<br>Category<br>Breadleser Jeantes<br>Category                                                                                                    | 59,732<br>Breadleaver Natural<br>59,732<br>5                                                                                                    | 29,898<br>1:<br>1:<br>Managed<br>Confers Natural<br>29,898                                                                                                    | 2,900<br>32,405<br>12,403<br>1Forest Land<br>Breaklower Pleasance<br>2,000                                                                                                    | 9,875                                                                                                    | S0,305<br>S1,150<br>Annual Crops<br>S0,305                                                                                                    | 875<br>Subca<br>pland<br>Subdi<br>Rice<br>875                                                                                                    | 9,130<br>9,130<br>9,130<br>9,310<br>Perennial Cropland<br>Perennial crops                                                                                                    | 70,028<br>70,025<br>70,025<br>Managed Grassland<br>Grazzland                                                                                                    | 6,237<br>6,237<br>0,297<br>Settlements (Other)<br>Stritements                                                                                                    | 1,020<br>1,020<br>1,020<br>7,029<br>Managed Other Land<br>Other land                                                                                                    | 300,000 | 6,197<br>1,020<br>T<br>Subdivision<br>89,732<br>29,898<br>2,900<br>9,875<br>80,305<br>875<br>2,000                                                                                                    | 6,19<br>300,000<br>otal Initial<br>Subcategory<br>132,405<br>81,180<br>0.07                                                                                                    | 6,197<br>Category<br>132,405<br>90,310                                                                                                    |
| Settlements (Unier Land)<br>Managed Other Land<br>Total final<br>2006\20<br>Subcategory<br>Managed Forest Land<br>Annual Cropland<br>Perennial Cropland                                                                                                    | Similari<br>Otri ind<br>Subdivision<br>Subcategory<br>Category<br>Category<br>10<br>Subdivision<br>Bradiener Nama<br>Dendlener Nama<br>Dendlener Plantnee<br>Catfor Plantnee<br>Categor Plantnee<br>Categor Plantnee<br>Categor Plantnee<br>Categor Plantnee<br>Categor Plantnee<br>Categor Plantnee<br>Categor Plantnee<br>Categor Plantnee                                                                                                    | 89,732<br>Breakleaver Netternal<br>89,732<br>5<br>5                                                                                                    | 29,898                                                                                                    | 2,900<br>32,405<br>12,405<br>Herest Land<br>Breakleaver Plantator                                                                                                    | 9,875                                                                                                    | 80,305<br>81,180<br>Annual Crops<br>80,305<br>40                                                                                                    | Subca<br>pland<br>Subdi<br>Rice<br>875                                                                                                    | 9,130<br>9,130<br>9,170<br>Perenial Cropland<br>vision<br>Perenial crops<br>9,065                                                                                                    | 70,028<br>70,025<br>70,025<br>Managed Grassland<br>Grazzland                                                                                                    | 6,237<br>6,237<br>6,237<br>8,237<br>8ettlements (Other)<br>5                                                                                                    | 1,020<br>1,020<br>1,020<br>7,020<br>Managed Other Land<br>Other land                                                                                                    | 300,000 | 6,197<br>1,020<br><b>Subdivision</b><br>89,732<br>2,998<br>2,500<br>9,875<br>80,305<br>875<br>9,130                                                                                                    | 0,197<br>300,000<br>otal Initial<br>Subcategory<br>132,405<br>81,180<br>9,130                                                                                                    | 6,197<br>Category<br>132,405<br>90,310                                                                                                    |
| Settlements (Uner Land)<br>Managed Other Land<br>Total final<br>2006\20<br>Subcategory<br>Managed Forest Land<br>Annual Cropland<br>Perennial Cropland<br>Managed Grasaland                                                                                                    | 3 minimum<br>Other land<br>Stubdiversion<br>Stubdiversion<br>Stubdiversion<br>Broadbarer, Namal<br>Broadbarer, Namal<br>Canfer, Namal<br>Annal oppi<br>Canfer, Namal<br>Annal oppi<br>Elice<br>Perennal oppi<br>State                                                                                                    | 59,732<br>Breakleaver Natural<br>59,732<br>5                                                                                                    | 29,998 11 72 Managed Confer Natural 29,898                                                                                                    | 2,900<br>32,405<br>1 Forest Land<br>Breadleaver Planninge<br>2,500                                                                                                    | 9,875                                                                                                    | 80,305<br>81,180<br>Annual Crop<br>80,305<br>40                                                                                                    | 975<br>99<br>Subca<br>Pland<br>Subdi<br>Rice<br>875                                                                                                    | 9,130<br>9,130<br>3,310<br>Perensial Cropland<br>Pressial Crops<br>9,085                                                                                                    | 70,028<br>70,028<br>70,028<br>Managed Grassland<br><i>Grassland</i><br>70,008                                                                                                    | 6,237<br>6,237<br>6,237<br>6,237<br>5<br>5<br>5<br>5<br>5<br>5<br>10<br>6,177                                                                                                    | 1,020<br>1,020<br>1,020<br>1,020<br>Managed Other Land<br>Other land                                                                                                    | 300,000 | 6,197<br>1,020<br>T<br>Subdivision Y<br>9,732<br>2,900<br>9,875<br>9,130<br>875<br>9,130<br>70,028<br>6,2 <sup>28</sup>                                                                                                    | 6,19<br>300,000<br>oral Initial<br>Subcategory<br>132,405<br>81,180<br>9,130<br>70,028<br>6,227                                                                                                    | Category<br>132,403<br>90,310<br>70,028                                                                                                    |
| Settlements (Unier Land)<br>Managed Other Land<br>Total final<br>2006\20<br>Subcategory<br>Managed Forest Land<br>Annual Cropland<br>Petermial Cropland<br>Managed Grassland<br>Settlements (Other Land)<br>Managed Managed Grassland                                                                                                    | Similari<br>Other ind<br>Subdivision<br>Subcategory<br>Category<br>Category<br>10<br>Subdivision<br>Breakness Namel<br>Catefor Namel<br>Catefor Name<br>Catefor Namel<br>Catefor Namel<br>Scientific Namel<br>Catefor Namel<br>Catefor Namel<br>Namel<br>Namel                                                                                                    | 89,732<br>Breatleaver Network<br>89,732<br>5<br>5                                                                                                    | 29,998<br>1:<br>72<br>Confere Natural<br>29,898                                                                                                    | 2,900<br>32,405<br>12,407<br>1Forest Land<br>Breallancer Planation<br>2,000<br>10                                                                                                    | 9,875                                                                                                    | 80,305<br>81,180<br>Annual Crops<br>                                                                                                    | 975<br>90<br>Subca<br>pland<br>Subdi<br>Rice<br>875                                                                                                    | 9,130<br>9,130<br>9,130<br>Perennial Cropland<br>resort<br>Perensial crops<br>9,085<br>60                                                                                                    | 70,025<br>70,025<br>70,025<br>Managed Grassland<br>Grassland<br>70,008                                                                                                    | 6,237<br>6,237<br>6,237<br>6,237<br>Settlements (Other)<br>Settlements<br>5<br>10<br>6,177                                                                                                    | 1,020<br>1,020<br>1,020<br>7,020<br>Managed Other Land<br>Other land                                                                                                    | 300,000 | 6,197<br>1,020<br>T<br>Subditrision<br>9,732<br>29,995<br>2,900<br>9,875<br>9,875<br>9,875<br>9,875<br>9,875<br>9,875<br>9,875<br>9,875<br>9,875<br>9,875<br>9,150<br>70,022                                                                                                    | 6,19<br>300,000<br>oral Initial<br>Subcategory<br>132,405<br>81,180<br>9,130<br>70,028<br>6,237                                                                                                    | 6,197<br>Category<br>132,403<br>50,310<br>70,028<br>6,237                                                                                                    |
| Settlements (Uner Land)<br>Managed Other Land<br>Total final<br>2006\20<br>Subcategory<br>Managed Forest Land<br>Annual Cropland<br>Managed Grassland<br>Settlements (Other Land)<br>Managed Other Land                                                                                                    | Similaria<br>Orier ind<br>Subdivision<br>Subdivision<br>Subdivision<br>Backberry Namel<br>Conferences Namel<br>Conferences Name<br>Conferences Name<br>Conferences Name<br>Name<br>Conferences Name<br>Conferences Name<br>Conferences Name<br>Conferences Name<br>Conferences Name<br>Conferences Name<br>Conferences Name<br>Conferences Name<br>Conferences Name<br>Name<br>Conferences Name<br>Name<br>Conferences Name<br>Name<br>Name<br>Name<br>Name<br>Name<br>Name<br>Name                                                                                                    | 89,732<br>Breadlener Natural<br>89,732<br>5<br>5<br>5<br>5<br>5<br>5<br>5<br>5<br>5<br>5<br>5<br>5<br>5                                                                                                    | 29,898<br>1:<br>7:<br>Managed<br>Confre Natural<br>29,695<br>29,695<br>29,695                                                                                                    | 2,900<br>22,405<br>12,405<br>1Forest Land<br>Prediencer Pleasance<br>2,000<br>10<br>10                                                                                                    | 9,875                                                                                                    | 80,305<br>81,180<br>Annual crops<br>80,305<br>40<br>80,345                                                                                                    | 875<br>90<br>Subcar<br>pland<br><i>Subdi</i><br><i>Rice</i><br>875<br>875                                                                                                    | 9,130<br>9,130<br>2,310<br>Perential Cropland<br>Perential crops<br>9,085<br>60<br>9,145                                                                                                    | 70,028<br>70,025<br>70,025<br>Managed Grassland<br>Grazzland<br>70,005<br>70,005                                                                                                    | 6,237<br>6,237<br>6,237<br>5.237<br>Settlements (Other)<br>5.<br>10<br>6,177<br>6,192                                                                                                    | 1,020<br>1,020<br>1,020<br>7,020<br>Managed Other Land<br>Other land                                                                                                    | 300,000 | 6,197<br>1,020<br>T<br>Subdivision<br>89,732<br>29,593<br>29,900<br>9,875<br>9,875<br>9,875<br>9,130<br>70,028<br>6,237<br>1,020                                                                                                    | 6,19<br>300,000<br>otal Initial<br>Subcategory<br>132,405<br>81,180<br>9,130<br>70,028<br>6,237                                                                                                    | 6,197<br>Category<br>132,403<br>50,310<br>70,028<br>6,237                                                                                                    |
| Settlements (Unier Land)<br>Managed Other Land<br>Total final<br>2006\20<br>Subcategory<br>Managed Forest Land<br>Annual Cropland<br>Perennial Cropland<br>Managed Grassland<br>Settlements (Other Land)<br>Managed Other Land                                                                                                    | 3 Aministri<br>Orter ind<br>Subdivision<br>Subdivision<br>Subdivision<br>Davidsers Namel<br>Confer Natural<br>Confer Natural<br>Amal orge<br>Confer Statutes<br>Confer Statutes<br>Confer Statutes<br>Confer Statutes<br>Amal orge<br>Rice<br>Perential orge<br>Graziand<br>Subdivision<br>Subdivision                                                                                                    | \$9,732<br>Breadinary National<br>\$9,732<br>5<br>5<br>5<br>89,742                                                                                                    | 29,898<br>1:<br>7:<br>Managed<br>Cenfor Name/<br>29,695<br>29,698<br>1:                                                                                                    | 2,900<br>22,405<br>12,403<br>1Forest Land<br>Breadleaver Plantaise<br>2,900<br>10<br>10                                                                                                    | 9,875                                                                                                    | 80,305<br>81,150<br>Annual Crop<br>-Annual Crop<br>80,305<br>40<br>80,345<br>81,220                                                                                                    | Subca<br>pland<br>Subci<br>Rice<br>875<br>875                                                                                                    | 9,130<br>9,130<br>9,170<br>Perential Cropland<br>vision<br>Perential crops<br>9,065<br>60<br>9,145                                                                                                    | 70,028<br>70,025<br>70,025<br>70,025<br>Managed Grassland<br>Grazzland<br>70,008<br>70,008<br>70,008                                                                                                    | 6,237<br>6,237<br>6,237<br>Settlements (Other)<br>Strilement<br>5<br>10<br>6,177<br>6,192<br>6,192                                                                                                    | 1,020<br>1,020<br>1,020<br>7,020<br>Managed Other Land<br>Other land<br>1,020                                                                                                    | 300,000 | 6,197<br>1,020<br>T<br>Subdivision<br>59,732<br>29,999<br>2,999<br>9,875<br>9,130<br>70,025<br>875<br>9,130<br>6,237<br>1,020                                                                                                    | 6,19<br>300,000<br>otal Initial<br>Subcategory<br>132,405<br>81,180<br>9,130<br>70,028<br>6,237<br>300,000                                                                                              | 6,197<br>Category<br>132,403<br>50,310<br>70,028<br>6,237                                                                                                    |
| Managed Other Land<br>Total final<br>2006, 20<br>Subcategory<br>Managed Forest Land<br>Annual Cropland<br>Perennial Cropland<br>Settlements (Other Land<br>Managed Grassland<br>Total final                                                                                                    | 3 similariti<br>Other ind<br>Stubdivision<br>Stubdivision<br>Stubdivision<br>Braditary Nama<br>Cangfer Nama<br>Cangfer Nama<br>Cangfer Nama<br>Cangfer Nama<br>Cangfer Nama<br>Cangfer Nama<br>Mender Pictures<br>Reic<br>Perensial engi<br>Grazian<br>Stubcategory<br>Category<br>Category                                                                                                    | 89,732<br>Breatleaver Natural<br>89,732<br>5<br>5<br>89,742                                                                                                    | 29,898<br>11<br>7.<br>Managed<br>Confers Natural<br>29,595<br>29,595<br>1:<br>29,595                                                                                                    | 2,900<br>22,405<br>170rest Land<br>Breadleaver Plantator<br>2,900<br>10<br>10<br>2,910<br>32,415                                                                                                    | 9,875<br>Cenffre Plantance<br>9,865<br>9,865                                                                                                  | 80,305<br>81,150<br>Annual Cro<br>-Annual Crop<br>80,305<br>40<br>80,345<br>81,220                                                                                                    | Subcat<br>pland<br>Subdi<br>Rice<br>875<br>875                                                                                                    | 9,130<br>9,130<br>9,170<br>Perential Cropland<br>rision<br>Pressial ergs<br>9,085<br>60<br>9,145<br>9,145<br>9,145                                                                                                    | 70,028<br>70,028<br>70,028<br>Managed Grassland<br>Grassland<br>Grassland<br>70,008<br>70,008<br>70,008<br>70,008<br>70,008                                                                                                    | 6,237<br>6,237<br>6,237<br>Settlements (Other)<br>5<br>5<br>10<br>6,177<br>6,192<br>6,192<br>6,192                                                                                                    | 1,020<br>1,020<br>1,020<br>7,029<br>Managed Other Land<br>Other land<br>1,020<br>1,020<br>1,020<br>1,020                                                                                                    | 300,000 | 6,197<br>1,020<br>T<br>Subdivision<br>89,752<br>2,999<br>2,990<br>9,875<br>9,130<br>70,025<br>875<br>9,130<br>6,237<br>1,020                                                                                                    | 6,19<br>300,000<br>oral Initial<br>Subcategory<br>132,405<br>81,180<br>9,130<br>70,028<br>6,237<br>300,000                                                                                              | 6,197<br>Categosy<br>132,403<br>50,310<br>70,028<br>0,237                                                                                                    |
| Settlements (Uner Land)<br>Managed Other Land<br>Total final<br>2006, 22<br>Subcategory<br>Managed Forest Land<br>Annual Cropland<br>Perennial Cropland<br>Nanaged Grasaland<br>Settlements (Other Land)<br>Managed Other Land                                                                                                    | 3 similariti<br>Orker ind<br>Subdivision<br>Subdivision<br>Category<br>Category<br>10<br>Subdivision<br>Bradiener, Namal<br>Bradiener, Namal<br>Canfer Namal<br>Sentener, Namal<br>Gener, Subdivision<br>Armal orgs<br>Reve<br>Perennal orgs<br>Gravitad<br>Subdivision<br>Subdivision<br>Subdivision<br>Subdivision                                                                                                    | 89,732<br>Brasilearer Natural<br>89,732<br>5<br>5<br>5<br>89,742                                                                                                    | 29,898<br>11<br>72<br>Managed<br>Ceeffrr Natural<br>29,598<br>11<br>29,598<br>11<br>72                                                                                                    | 2,900<br>22,405<br>187493<br>18 Forest Land<br>Brazilianser Planatine<br>2,900<br>10<br>2,910<br>22,415                                                                                                    | 9,875<br>Cenfer Planame<br>9,565<br>9,865                                                                                                    | 80,305<br>81,150<br>Annual crop:<br>                                                                                                    | 875<br>91<br>Subcar<br>pland<br>Rice<br>875<br>875<br>875                                                                                                    | 9,130<br>9,130<br>9,370<br>Perennial Cropland<br>Perensial engr<br>9,085<br>60<br>9,145<br>9,145<br>9,145                                                                                                    | 70,028<br>70,028<br>70,028<br>Managed Grassland<br>Grassland<br>70,008<br>70,008<br>70,008<br>70,008                                                                                                    | 6,237<br>6,237<br>6,237<br>6,237<br>5<br>5<br>5<br>5<br>5<br>10<br>6,177<br>6,192<br>6,192<br>6,192                                                                                                    | 1,020<br>1,020<br>1,020<br>1,020<br>Managed Other Land<br>Other land<br>1,020<br>1,020<br>1,020<br>1,020                                                                                                    | 300,000 | 6,197<br>1,020<br>7<br>500<br>507,52<br>2,909<br>2,900<br>9,875<br>2,900<br>9,875<br>9,130<br>70,028<br>6,237<br>1,020                                                                                                    | 6,19<br>300,000<br>oral Initial<br>Subcategory<br>132,405<br>81,180<br>9,130<br>70,028<br>6,237<br>300,000                                                                                              | 6,197<br>Category<br>132,403<br>90,310<br>70,028<br>0,237                                                                                                    |
| Settlements (Uner Land)<br>Managed Other Land<br>Total final<br>2006\20<br>Subcategory<br>Managed Forest Land<br>Annual Cropland<br>Perennial Cropland<br>Managed Grassland<br>Settlements (Other Land)<br>Managed Other Land<br>Total final<br>2011\20                                                                                                    | Similaria<br>Orier ind<br>Subdivision<br>Subdivision<br>Subdivision<br>Databaser, Nama<br>Carefer, Nama<br>Carefer, Nama<br>Carefer, Nama<br>Carefer, Nama<br>Carefer, Nama<br>Carefer, Nama<br>Carefer, Nama<br>Carefer, Nama<br>Carefer, Nama<br>Carefer, Nama<br>Carefer, Nama<br>Carefer, Nama<br>Carefer, Nama<br>Carefer, Nama<br>Carefer, Nama<br>Carefer, Nama<br>Subdivision<br>Subdivision<br>Subdivision<br>Subdivision<br>Subdivision                                                                                                    | 89,732<br>Breatleaver Natural<br>89,732<br>5<br>5<br>89,742                                                                                                    | 29,898<br>11<br>7.<br>Managed<br>Confers Natural<br>29,898<br>1<br>29,898<br>1<br>7.<br>Managed                                                                                                    | 2,900<br>32,405<br>12,405<br>1Forest Land<br>Brasiliancer Planative<br>2,900<br>10<br>10<br>10<br>10<br>12,415<br>12,415<br>1Forest Land                                                                                                    | 9,875<br>Canfbr Planation<br>9,865<br>9,865                                                                                                   | 80,305<br>81,180<br>Annual Cro<br>                                                                                                    | Subcar<br>pland<br>Subdi<br>Rice<br>875<br>875<br>90<br>90<br>90<br>90<br>90<br>90<br>90                                                                                                    | 9,130<br>9,130<br>9,130<br>Perennial Cropland<br><i>ision</i><br>Perenaial crops<br>9,085<br>60<br>9,145<br>9,145<br>9,145<br>9,145<br>9,145<br>9,145                                                                                                    | 70,025<br>70,025<br>70,025<br>Managed Grassland<br>Graziland<br>70,005<br>70,005<br>70,005<br>70,005<br>70,005<br>70,005<br>70,005                                                                                                    | 6,237<br>6,237<br>6,237<br>6,237<br>5<br>5<br>5<br>5<br>10<br>6,177<br>6,192<br>6,192<br>6,192<br>6,192<br>6,192<br>6,192<br>5<br>5                                                                                                    | 1,020<br>1,020<br>1, | 300,000 | 6,197<br>1,020<br>T<br>Subdivision 1<br>89,732<br>29,598<br>2,900<br>9,575<br>9,575<br>9,575<br>9,575<br>9,575<br>1,020<br>T<br>1,020<br>T                                                                                                    | 6,19<br>300,000<br>otal Initial<br>Subcategory<br>132,405<br>81,180<br>9,130<br>70,028<br>6,237<br>300,000<br>otal Initial                                                                              | 6,197<br>Category<br>132,405<br>50,310<br>70,028<br>6,237                                                                                                    |
| Managed Other Land<br>Managed Other Land<br>Total final<br>2006\20<br>Subcategory<br>Managed Forest Land<br>Annual Cropland<br>Petermial Cropland<br>Managed Grassland<br>Settlements (Other Land)<br>Managed Other Land<br>Total final                                                                                                    | 3 similariti<br>Oriter ind<br>Subdivision<br>Subdivision<br>Subdivision<br>Benalitaris Namel<br>Confers Stanta<br>Benalitaris Namel<br>Confers Stanta<br>Confers Stanta<br>Annal age<br>Confers Stanta<br>Confers Stanta<br>Subdivision<br>Subdivision<br>Subdivision<br>Subdivision<br>Subdivision<br>Subdivision<br>Subdivision                                                                                                    | 89,732<br>Breadleners Natural<br>89,732<br>5<br>5<br>5<br>5<br>5<br>5<br>5<br>5<br>5<br>5<br>5<br>5<br>5                                                                                                    | 29,898<br>1:<br>72<br>Managed<br>Capter Natural<br>29,898<br>29,898<br>1:<br>72<br>Managed                                                                                                    | 2,900<br>32,405<br>32,407<br>IForest Land<br>Breathever Pleasancer<br>2,000<br>10<br>10<br>10<br>2,910<br>32,415<br>12,415<br>IForest Land                                                                                                    | 9,875                                                                                                    | 80,305         81,180           Annual Crop         .4mmal crops           .4mmal crops         .40           80,305         .40           80,345         .81,220           Annual Crops         .40                                                                                                    | Subca<br>Subca<br>875<br>Subca<br>875<br>875<br>90<br>90<br>90<br>90<br>90<br>90<br>90<br>90<br>90<br>90<br>90<br>90<br>90                                                                                                    | 9,130<br>9,130<br>9,130<br>9,130<br>9,130<br>9,000<br>9,000<br>9,000<br>9,000<br>9,145<br>9,145<br>9,145<br>9,145<br>9,145<br>9,145<br>9,145                                                                                                    | 70,028<br>70,028<br>70,028<br>70,028<br>70,028<br>Managed Grassland<br>70,008<br>70,008<br>70,008<br>70,008<br>70,008                                                                                                    | 6,237<br>6,237<br>6,237<br>Settlements (Other)<br>Striitment<br>5<br>10<br>6,177<br>6,192<br>6,192<br>6,192<br>6,192                                                                                                    | 1,020<br>1,020<br>1,020<br>7,020<br>Managed Other Land<br>Other Land<br>1,020<br>1,020<br>1,020<br>1,020<br>1,020                                                                                                    | 300,000 | 6,197<br>1,020<br>T<br>Subdivision<br>89,732<br>29,999<br>29,997<br>9,975<br>9,975<br>9,975<br>9,975<br>9,975<br>9,975<br>9,975<br>1,020<br>T<br>T                                                                                                    | 6,197<br>300,000<br>oral Initial<br>Subcategory<br>132,405<br>81,180<br>9,130<br>70,028<br>6,237<br>300,000<br>oral Initial                                                                             | 6,197<br>Category<br>132,405<br>50,310<br>70,025<br>6,237                                                                                                    |
| Settlements (Unier Land)<br>Managed Other Land<br>Total final<br>2006\20<br>Subcategory<br>Managed Forest Land<br>Annual Cropland<br>Perennial Cropland<br>Managed Grassland<br>Settlements (Unber Land)<br>Total final<br>2011\20                                                                                                    | 3 similariti<br>Oriter ind<br>Subdivision<br>Subdivision<br>Subdivision<br>Bradiener Xenery<br>Confer Natural<br>Development Conference<br>Annal orget<br>Rice<br>Personial orget<br>Graziland<br>Sutherision<br>Subdivision<br>Subdivision<br>Buddivision                                                                                                    |                                                                                                    | 29,898<br>1<br>7<br>Managed<br>Confere Naturel<br>29,698<br>1<br>29,698<br>1<br>1<br>29,698<br>1<br>29,898<br>1<br>29,898<br>1<br>29,898                                                                                                    | 2,900<br>32,405<br>I Porest Land<br>Breadleaver Plantaise<br>2,900<br>10<br>10<br>10<br>2,910<br>32,415<br>I Porest Land<br>I Porest Land                                                                                                    | 9,875<br>Cenffre Plantation<br>9,865<br>9,865                                                                                                 | 50,305<br>51,150<br>Annual Crop<br>-4emal crop<br>40<br>50,305<br>40<br>80,345<br>51,220<br>Annual Crop<br>-4emal crop                                                                                                    | Subcar<br>pland<br>Rice<br>875<br>875<br>875<br>90<br>Subcar<br>90<br>Subcar<br>90<br>90<br>Subcar<br>90<br>Subcar<br>90<br>Subca<br>90<br>Subca<br>90<br>Subca<br>90<br>Subca<br>90<br>Subca<br>90<br>Subco    | 9,130<br>9,130<br>9,170<br>Perenial Cropland<br>trition<br>Perenial crops<br>9,065<br>60<br>9,145<br>9,145<br>9,145<br>9,145<br>9,145<br>9,145<br>9,145                                                                                                    | 70,028<br>70,025<br>70,025<br>Managed Grassland<br>Graziland<br>70,008<br>70,008<br>70,008<br>70,008<br>70,008<br>70,008                                                                                                    | 6,237<br>6,237<br>6,237<br>Settlements (Other)<br>5<br>10<br>6,177<br>6,192<br>6,192<br>6,192<br>6,192<br>5<br>5trilements (Other)                                                                                                    | 1,020<br>1,020<br>1,020<br>7,020<br>Managed Other Land<br>Other land<br>1,020<br>1,020<br>1,020<br>1,020<br>7,029<br>Managed Other Land<br>Other land                                                                                                    | 300,000 | 6,197<br>1,020<br><i>Subdivision</i><br>89,732<br>29,695<br>29,695<br>9,875<br>9,136<br>76,623<br>6,237<br>1,020<br>T<br><i>Subdivision</i><br>T<br><i>Subdivision</i><br>T                                                                                                    | 6,19<br>300,000<br>oral Initial<br>Subcategory<br>132,405<br>81,180<br>9,130<br>70,028<br>6,237<br>300,000<br>oral Initial<br>Subcategory                                                               | 6,157<br>Category<br>132,405<br>50,310<br>70,025<br>0,237<br>Category                                                                                                    |
| Settlements (Uner Land)<br>Managed Other Land<br>Total final<br>2006, 22<br>Subcategory<br>Managed Forest Land<br>Annual Cropland<br>Perennial Cropland<br>Managed Grassland<br>Settlements (Other Land)<br>Managed Other Land<br>Total final<br>2011, 20<br>Subcategory<br>Managed Forest Land                                                                                                    | 3 similariti<br>Orker ind<br>Subdivision<br>Subdivision<br>Subdivision<br>Brooleary Namal<br>Cargery Namal<br>Cargery Namal<br>Cargery Namal<br>Cargery Planates<br>Cargery Planates<br>Cargery Planates<br>Carger Planates<br>Carger States<br>Peressal oppi<br>Grazilan<br>Subdivision<br>Subdivision<br>Subdivision<br>Subdivision<br>Brooleary Namal                                                                                                    | 89,732 89,732 89,732 5 5 5 89,742 89,742 89,742                                                                                                    | 29,898 11 72 Managed Ceeffer Name 29,598 1 29,598 1 29,598 1 1 20,598 1 1 1 20,598 1 1 1 20,598 1 1 1 20,598 1 1 1 1 1 1 1 1 1 1 1 1 1 1 1 1 1 1 1                                                                                                    | 2,900 22,405 11 Porest Land 12,900 10 10 10 10 10 12,910 12,415 11 Porest Land 12,910 12,415 11 Porest Land 12,910 10 11 10 12,910 12,415 11 10 11 10 12,910 10 10 10 10 10 10 10 10 10 10 10 10 1                                                                                                    | 9,875<br>Cenffer Planame<br>9,565<br>9,565<br>Cenffer Planame                                                                                 | 50,305<br>51,150<br>Annual Cro<br>-4emal crop<br>50,305<br>40<br>50,345<br>51,220<br>Annual Cro<br>-4emal crop                                                                                                    | Subcar<br>pland<br>Rice<br>875<br>875<br>875<br>90<br>Subcar<br>875<br>90<br>Subcar<br>90<br>Subcar<br>90<br>Subca<br>90<br>Subca<br>90<br>80<br>Subca<br>90<br>Subca<br>90<br>Subca<br>90<br>Subca<br>90<br>Subca<br>90<br>Sub | 9,130<br>9,130<br>9,310<br>Perensial Cropland<br>rision<br>Presental crops<br>9,065<br>60<br>9,145<br>9,145<br>9,1 | 70,028<br>70,028<br>70,028<br>Managed Grassland<br>Graziland<br>70,008<br>70,008 | 6,237<br>6,237<br>6,237<br>6,237<br>5<br>5<br>5<br>10<br>6,177<br>6,192<br>6,192<br>6,192<br>6,192<br>8<br>5<br>7<br>192<br>6,192<br>5<br>7<br>192<br>6,192                                                                                                    | 1,020<br>1,020<br>1,020<br>1,027<br>Managed Other Land<br>Other land<br>1,020<br>1,020<br>1,020<br>1,020<br>1,020<br>1,020<br>1,020<br>1,020                                                                                                    | 300,000 | 6,197<br>1,020<br>T<br>Subdivision<br>9,973<br>2,9,998<br>2,900<br>9,975<br>9,913<br>9,913<br>9,913<br>1,020<br>T<br>5,028<br>6,237<br>1,020<br>T<br>Subdivision<br>1,020<br>T<br>Subdivision<br>1,020<br>T<br>Subdivision<br>2,9,998<br>2,900<br>9,875<br>2,900<br>9,875<br>2,900<br>9,875<br>2,900<br>9,875<br>2,900<br>9,875<br>2,900<br>9,875<br>2,900<br>9,875<br>2,900<br>9,875<br>2,900<br>9,875<br>2,900<br>9,875<br>2,900<br>9,875<br>2,900<br>9,875<br>2,900<br>1,100<br>1,100<br>1,100<br>1,100<br>1,100<br>1,100<br>1,000<br>1,100<br>1,000<br>1,100<br>1,000<br>1,000<br>1                     | 6,19<br>300,000<br>oral Initial<br>Subcategory<br>132,405<br>\$1,180<br>9,130<br>70,028<br>6,237<br>300,000<br>oral Initial<br>Subcategory<br>132,415                                                   | Caregory<br>132,405<br>0,310<br>70,025<br>0,237                                                                                                    |
| Settements (Uner Land)<br>Managed Other Land<br>Total final<br>2006, 22<br>Subcategory<br>Managed Forest Land<br>Annual Cropland<br>Perennial Cropland<br>Managed Grassland<br>Settlements (Other Land)<br>Managed Other Land<br>Total final<br>2011, 20<br>Subcategory<br>Managed Forest Land                                                                                                    | 3 similaria<br>Orker ind<br>Subdivision<br>Subdivision<br>Subdivision<br>Data<br>Subdivision<br>Confert Natural<br>Confert Natural<br>Confert Natural<br>Confert Natural<br>Confert Natural<br>Confert Natural<br>Confert Natural<br>Confert Subdivision<br>Subdivision<br>Subdivision<br>Subdivision<br>Subdivision<br>Subdivision<br>Subdivision<br>Data<br>Subdivision<br>Subdivision<br>Subdivision<br>Subdivision<br>Subdivision<br>Subdivision<br>Subdivision<br>Natural<br>Confert Natural                                                                                                    | 89,732 Breatleaver Natural 5 5 5 89,742 Breatleaver Natural 89,742                                                                                                    | 29,898 11 7 Managed Confer Name 29,598 29,898 1 29,898 1 1 7 Managed Confer Name 1 29,598 1 1 29,598 1 1 29,598 1 1 1 1 1 1 1 1 1 1 1 1 1 1 1 1 1 1 1                                                                                                    | 2,900 22,405 12,405 12,405 1Forest Land 2,900 10 10 2,910 22,415 12,415 1Forest Land 10 10 10 10 10 10 10 10 10 10 10 10 10                                                                                                    | 9,875                                                                                                    | 80,305<br>81,190<br>Annual Cro<br>2.4mmal crop<br>80,345<br>81,220<br>Annual Cro<br>2.4mmal crop                                                                                                    | 875<br>Subcar<br>pland<br>Subdi<br>Rice<br>875<br>90<br>Subcar<br>pland<br>875<br>90<br>Subcar<br>pland                                                                                                    | 9,130<br>9,130<br>2,310<br>egory<br>Perenial Cropland<br>vision<br>9,055<br>60<br>9,055<br>60<br>9,145<br>9,145<br>9,145<br>9,145<br>9,145<br>9,145<br>9,145<br>9,145<br>9,145                                                                                                    | 70,025 70,025 70,025 70,025 Managed Grassland Graziland 70,005 70,005 70,008 70,008 70                                                                                                    | 6,237<br>6,237<br>6,237<br>6,237<br>5<br>5<br>5<br>10<br>6,177<br>6,192<br>6,192<br>6,192<br>6,192<br>6,192<br>6,192                                                                                                    | 1,020<br>1,020<br>1,020<br>1,020<br>1,020<br>Managed Other Land<br>Other land<br>1,020<br>1,020       | 300,000 | 6,197<br>1,020<br>T<br>Subdivision 1<br>89,732<br>29,732<br>29,732<br>29,753<br>9,753<br>9,753<br>9,753<br>9,753<br>1,020<br>T<br>Subdivision 1<br>59,752<br>1,020<br>T<br>T<br>Subdivision 1<br>59,752<br>2,959<br>2,950<br>2,955<br>2,955<br>2,                       | 6,19<br>300,000<br>oral Initial<br>Subcategory<br>132,405<br>81,180<br>9,130<br>70,025<br>6,237<br>300,000<br>oral Initial<br>Subcategory<br>132,415                                                    | 0,197<br>Category<br>132,403<br>0,310<br>70,025<br>0,237<br>Category<br>132,415                                                                                                    |
| Managed Other Land<br>Managed Other Land<br>Total final<br>2006\20<br>Subcategory<br>Managed Forest Land<br>Annual Cropland<br>Petermial Cropland<br>Managed Grassland<br>Settlements (Other Land)<br>Managed Other Land<br>Total final<br>2011\20<br>Subcategory<br>Managed Forest Land                                                                                                    | 3 similaria<br>Orter ind<br>Subdivision<br>Subdivision<br>Subdivision<br>Benalisers Namel<br>Confer Stanta<br>Benalisers Namel<br>Confer Stanta<br>Benalisers Stanta<br>Annal opt<br>Carlyer Planta<br>Subdivision<br>Subdivision                                                                                                    | 89,732                                                                                                    | 29,998 11 72 Managed Confern Named 29,598 29,898 11 72 Managed Confern Named 29,798                                                                                                    | 2,900 22,405 22,405 22,405 17 Orest Land 2,000 2,000 10 2,910 22,415 22,415 1Forest Land 2,910 22,415 100 2,810 2,810 2, | 9,875<br>Confre Plantation<br>9,865<br>9,865<br>Confrer Plantation<br>40<br>9,335                                                             | 80,305<br>51,160<br>Annual Crop<br>80,305<br>40<br>80,345<br>81,220<br>Annual Cro<br>40<br>80,345<br>81,220                                                                                                    | 875<br>Subcar<br>Pland<br>Subdi<br>Rice<br>875<br>9<br>9<br>Subcar<br>Pland<br>Subdi<br>Rice                                                                                                    | 9,130<br>9,130<br>9,130<br>Perenial Cropland<br>vision<br>9,065<br>60<br>9,145<br>9,145<br>9,145<br>9,145<br>9,145<br>9,145<br>9,145<br>9,145<br>9,145                                                                                                    | 70,028<br>70,028<br>70,028<br>70,028<br>70,028<br>70,028<br>70,008<br>70,008<br>70,008<br>70,008<br>70,008<br>70,008<br>70,008<br>70,008<br>70,008                                                                                                    | 6,237<br>6,237<br>6,237<br>8,237<br>Settlements (Other)<br>5<br>10<br>6,177<br>6,192<br>6,192<br>6,192<br>6,192<br>6,192<br>8,192<br>8,192<br>8,192<br>8,192<br>8,192<br>8,192<br>8,192<br>8,192<br>8,192<br>8,192<br>8,192<br>8,192<br>8,192<br>8,192<br>8,192<br>8,192<br>8,192<br>8,192<br>8,192<br>8,192<br>8,192<br>8,192<br>8,192<br>8,193<br>8,193<br>8,193 | 1,020<br>1,020<br>1,020<br>7,020<br>Managed Other Land<br>0ther land<br>1,020<br>1,020<br>1,020<br>1,020<br>1,020<br>1,020<br>1,020                                                                                                    | 300,000 | 6,197<br>1,020<br>T<br>Subdivision<br>89,732<br>29,593<br>29,90<br>9,975<br>9,375<br>9,375                     | 6,197<br>300,000<br>oral Initial<br>Subcategory<br>132,405<br>81,180<br>9,130<br>70,028<br>6,237<br>300,000<br>oral Initial<br>Subcategory<br>132,415<br>01,020                                         | 0,117<br>Canegory<br>132,403<br>70,025<br>0,237<br>Canegory<br>132,413                                                                                                    |
| Settlements (Unier Land)<br>Managed Other Land<br>Total final<br>2006\20<br>Subcategory<br>Managed Forest Land<br>Annual Cropland<br>Perennial Cropland<br>Managed Grassland<br>Settlements (Unit Land)<br>Total final<br>2011\20<br>Subcategory<br>Managed Forest Land<br>Annual Cropland                                                                                                    | 3 stabilities and a stability of the set of the set of                                                                                                    |                                                                                                    | 29,898 1 1 7 1 1 1 29,898 1 29,595 29,595 1 29,595 1 1 29,595 1 29,795 1 29,795 1 1 29,795 1 1 1 29,795 1 1 1 1 1 1 1 1 1 1 1 1 1 1 1 1 1 1 1                                                                                                    | 2,900 22,405 170rest Land 2,900 2,405 10 10 2,900 10 10 10 10 10 10 10 10 10 10 10 10 1                                                                                                    | 9,875<br>Cenffer Plantation<br>9,865<br>9,865<br>0,865<br>0,865<br>0,865                                                                      | 50,305<br>51,180<br>Annual Crop<br>-4muel crop<br>40<br>50,305<br>40<br>50,305<br>51,200<br>Annual Crop<br>-4muel crop<br>-4muel crop<br>-4muel crop                                                                                                    | Subcat<br>pland<br>Subdi<br>Rice<br>875<br>875<br>875<br>90<br>90<br>90<br>90<br>90<br>90<br>90<br>90<br>90<br>90<br>90<br>90<br>90                                                                                                    | 9,130<br>9,130<br>9,130<br>9,130<br>9,130<br>9,145<br>9,065<br>60<br>9,145<br>9,145<br>9,145<br>9,145<br>9,145<br>9,145<br>9,145<br>9,145<br>9,145<br>9,145<br>9,145<br>9,145<br>9,145<br>9,150                                                                                                    | 70,028<br>70,028<br>70,025<br>Managed Grassland<br>Grazilani<br>70,008<br>70,008<br>70,008<br>70,008<br>70,008<br>70,008<br>70,008<br>70,008<br>70,008<br>70,008<br>70,008<br>70,008                                                                                                    | 6,237<br>6,237<br>6,237<br>Settlements (Other)<br>5<br>10<br>6,177<br>6,192<br>6,192<br>6,192<br>6,192<br>5<br>5<br>settlements (Other)<br>5<br>Settlements (Other)<br>10                                                                                                    | 1,020 1,020                                                                                                    | 300,000 | 6,197<br>1,020<br><i>Subdivision</i><br>89,752<br>29,595<br>2,900<br>9,875<br>9,136<br>76,028<br>6,237<br>1,020<br>T<br><i>Subdivision</i><br>87,5<br>9,136<br>76,028<br>6,237<br>1,020<br>T<br><i>Subdivision</i><br>87,5<br>9,255<br>9,265<br>9,265<br>9,275<br>1,020<br>1,020          | 6,19<br>300,000<br>oral Initial<br>Subcategory<br>132,405<br>81,180<br>9,130<br>70,028<br>6,237<br>300,000<br>oral Initial<br>Subcategory<br>132,415<br>81,220                                          | 0,117<br>Category<br>132,403<br>0,217<br>0,228<br>0,227<br>Category<br>132,415<br>0,365                                                                                                    |
| Settlements (Unier Land)<br>Managed Other Land<br>Total final<br>2006\20<br>Subcategory<br>Managed Forest Land<br>Annual Cropland<br>Perennial Cropland<br>Managed Other Land<br>Total final<br>2011\20<br>Subcategory<br>Managed Forest Land<br>Annual Cropland<br>Perennial Cropland<br>Perennial Cropland                                                                                         | 3 similaria<br>Other ind<br>Subdivision<br>Subdivision<br>Subdivision<br>Broadisers Namal<br>Confer Namal<br>Confer Namal<br>Confer Namal<br>Confer Namal<br>Confer Namal<br>Confer Subdivision<br>Manal orgi<br>Subdivision<br>Subdivision<br>Subd                                                                                                    | S9,732     S9,732     S9,732     S9,732     S     S9,732     S     S9,742     S9,742     S9,742                                                                                                    | 29,898 11 7 29,898 1 1 29,598 1 29,598 1 29,598 1 29,598 1 20,598 1 20,598  | 2,900 22,405 170rest Land 180rest Land 10 10 10 10 12,910 22,415 170rest Land 180rest Land 10 10 10 10 10 10 10 10 10 10 10 10 10                                                                                                    | 9,875<br>Cenffer Planation<br>9,865<br>9,865<br>Cenffer Planation<br>40<br>9,835                                                              | 50,305<br>51,150<br>Annual Cro<br>-4mmel cropr<br>50,305<br>40<br>50,345<br>51,220<br>Annual Cro<br>-4mmel cropr<br>-50,285                                                                                                    | Subcat<br>pland<br>Subdi<br>Rice<br>875<br>875<br>90<br>Subcat<br>Subcat<br>Rice<br>835<br>835                                                                                                    | 9,130<br>9,130<br>9,130<br>9,130<br>9,130<br>9,130<br>9,130<br>9,065<br>60<br>9,145<br>9,145<br>9,145<br>9,145<br>9,145<br>9,145<br>9,145<br>9,145<br>9,145<br>9,145<br>9,145<br>9,145<br>9,145<br>9,145<br>9,145<br>9,145<br>9,145<br>9,150                                                                                                    | 70,028<br>70,028<br>70,028<br>Managed Grassland<br>Graziland<br>70,008<br>70,008 | 6,237<br>6,237<br>6,237<br>Settlements (Other)<br>5<br>5<br>10<br>6,177<br>6,192<br>6,192<br>6,192<br>6,192<br>6,192<br>5,trilements (Other)<br>5<br>Settlements (Other)<br>10<br>10<br>20                                                                                                    | 1,020 1,020 1,020 1,020 1,020 Managed Other Land Other land 1,020 1,020                                                                                                    | 300,000 | 6,197<br>1,020<br><i>Subdivision</i><br>59,532<br>29,598<br>29,90<br>9,875<br>9,0130<br>70,025<br>6,237<br>1,020<br>T<br><i>Subdivision</i><br>59,742<br>29,595<br>9,742<br>29,595<br>9,9145                                                                                                    | 6,19<br>300,000<br>iotal Initial<br>Subcategory<br>132,405<br>81,180<br>9,130<br>70,028<br>6,237<br>300,000<br>iotal Initial<br>Subcategory<br>132,415<br>81,220<br>9,145                               | 0,197<br>Category<br>132,405<br>0,310<br>70,028<br>0,337<br>Category<br>132,413<br>0,345                                                                                                    |
| Settements (Uner Land)<br>Managed Other Land<br>Total final<br>2006,120<br>Subcategory<br>Managed Forest Land<br>Annual Cropland<br>Perennial Cropland<br>Managed Grasaland<br>Settlements (Other Land)<br>Managed Other Land<br>Total final<br>2011,20<br>Subcategory<br>Managed Forest Land<br>Annual Cropland<br>Perennial Cropland<br>Perennial Cropland                                         | Similaria<br>Orke ind<br>Subdivision<br>Subcategory<br>Category<br>III<br>Subdivision<br>Bradiener, Namei<br>Canfer Namei<br>Canfer Namei<br>Canfer Subcategory<br>Canfer Subcategory<br>Canfer Subcategory<br>Category<br>Perenal cap:<br>Subdivision<br>Subcategory<br>Category<br>Category<br>Subcategory<br>Category<br>Subcategory<br>Category<br>Category<br>Category<br>Category<br>Subcategory<br>Category<br>Categ                | 89,732 Breakleaver Natural 59,732 5 5 5 89,742 Breakleaver Natural 89,742                                                                                                    | 29,898 11 7 Managed 29,898 1 29,598 29,898 1 29,898 1 29,898 1 29,998 1 29,998 1 29,998 1 20,198 20,198 1 20,198 1 20,19 | 2,900 32,405 12,405 12,405 1Forest Land 1Presst Land 2,900 10 2,910 32,415 12,415 1Forest Land 100 2,970 100 100 2,970 100 100 100 100 100 100 100 100 100 1                                                                                                    | 9,875<br>Ceoffer Planamee<br>9,865<br>9,865<br>Ceoffer Planamee<br>40<br>9,333                                                                | \$0,305         \$1,180           Annual Crop                                                                                                    | subca<br>subca<br>subca                                                                                                    | 9,130<br>9,130<br>9,130<br>9,130<br>9,130<br>9,051<br>9,055<br>60<br>9,055<br>60<br>9,145<br>9,145<br>9,125<br>9,125<br>9,125<br>9,125                                                                                                    | 70,028<br>70,028<br>70,028<br>Managed Grassland<br><i>Creational</i><br>70,008<br>70,008<br>70,008<br>70,008<br>70,008<br>8<br>70,008<br>70,008                                                                                                    | 6,237<br>6,237<br>6,237<br>6,237<br>5<br>5<br>5<br>10<br>6,197<br>6,192<br>6,192<br>6,192<br>6,192<br>6,192<br>6,192<br>6,192<br>6,192<br>6,192<br>6,192<br>6,192<br>6,192<br>6,192<br>6,192<br>6,192<br>6,192<br>6,192<br>6,192<br>6,192<br>6,192<br>6,192<br>6,192<br>6,192<br>6,192<br>6,192<br>6,192<br>6,192<br>6,192<br>6,192<br>6,192<br>6,192<br>6,192<br>6,197                                                                                                    | 1,020<br>1,020<br>1,020<br>1,020<br>1,020<br>Managed Other Land<br>0ther land<br>1,020<br>1,020       | 300,000 | 6,197<br>1,020<br>T<br>Subdivision 3<br>9,573<br>2,500<br>9,575<br>9,130<br>70,023<br>6,237<br>1,020<br>T<br>Subdivision 3<br>9,575<br>9,130<br>70,023<br>6,237<br>1,020<br>T<br>Subdivision 3<br>9,575<br>9,130<br>70,023<br>6,237<br>1,020<br>T<br>Subdivision 3<br>9,575<br>9,130<br>70,023<br>6,237<br>1,020<br>70,023<br>6,237<br>1,020<br>70,023<br>6,237<br>1,020<br>70,023<br>6,237<br>1,020<br>70,023<br>6,237<br>1,020<br>70,023<br>6,237<br>1,020<br>70,023<br>6,237<br>1,020<br>70,023<br>6,237<br>1,020<br>70,023<br>70,023<br>70,025<br>70,025                                                                                         | 6,19<br>300,000<br>oral Initial<br>Subcategory<br>132,405<br>81,180<br>9,130<br>70,028<br>6,237<br>300,000<br>oral Initial<br>Subcategory<br>132,415<br>81,220<br>9,145<br>70,005                       | 0,177<br>Category<br>132,405<br>0,310<br>70,025<br>0,217<br>Category<br>132,415<br>103,415<br>103,415<br>103,415                                                                                                    |
| Settlements (Unier Land)<br>Managed Other Land<br>Total final<br>2006\20<br>Subcategory<br>Managed Forest Land<br>Annual Cropland<br>Peremial Cropland<br>Managed Grassland<br>Settlements (Other Land)<br>Managed Other Land<br>Total final<br>2011\20<br>Subcategory<br>Managed Forest Land<br>Annual Cropland<br>Peremial Cropland<br>Managed Grassland<br>Settlements (Other Land)               | 3 Ministria<br>Orber Ind<br>Subdivision<br>Subdivision<br>Subdivision<br>Bendlener Namel<br>Confer Namel<br>Annal opp<br>Category<br>Category<br>Categ | S9,732     S9,732     Breadleaver National     S9,732     S     S     S     S     S     S     S     S     S     S     S     S     S     S     S     S     S     S     S     S     S                                                                                                    | 29,898<br>1<br>7<br>Managed<br>Confere Named<br>29,698<br>29,698<br>1<br>29,698<br>1<br>7<br>Managed<br>Confere Named                                                                                                    | 2,900 22,405 I Forest Land Decess Land Decess Land Dec | 9,875<br>Confire Planation<br>9,865<br>9,865<br>9,865<br>40<br>9,535                                                                          | S0,305     S1,150     Annual Cro     Annual Cro     B0,305     40     80,345     61,220     Annual Cro     S0,265     S0,265                                                                                                    | 875<br>Subca<br>Rice<br>875<br>875<br>875<br>875<br>875<br>875<br>875<br>875<br>875<br>875                                                                                                    | 9,130<br>9,130<br>9,130<br>Perenaial Cropland<br>vision<br>9,065<br>60<br>9,145<br>9,145<br>9,145<br>9,145<br>9,145<br>9,145<br>9,145<br>9,145<br>9,145<br>9,145<br>9,145<br>9,145<br>9,145<br>9,145<br>9,145<br>9,145<br>9,145<br>9,145<br>9,145<br>9,145<br>9,145<br>9,145<br>9,145<br>9,145<br>9,145<br>9,145                                                                                                    | 70,028<br>70,028<br>70,028<br>70,028<br>70,028<br>70,028<br>70,008<br>70,008                                                                                                    | 6,237<br>6,237<br>6,237<br>8,237<br>Settlements (Other)<br>5<br>10<br>6,177<br>6,192<br>6,192<br>6,192<br>6,192<br>8,192<br>8,192<br>9,192<br>Settlements (Other)<br>5<br>Settlements (Other)<br>10<br>10<br>6,192                                                                                                    | 1,020<br>1,020<br>1,020<br>7,020<br>Managed Other Land<br>0ther land<br>1,020<br>1,020<br>1,020<br>1,020<br>1,020<br>1,020<br>1,020<br>1,020<br>1,020                                                                                                    | 300,000 | 6,197<br>1,020<br><i>Subdivision</i><br>89,732<br>29,999<br>2,900<br>9,875<br>9,130<br>70,028<br>6,237<br>1,020<br>T<br><i>Subdivision</i><br>75,028<br>6,237<br>1,020<br>T<br><i>Subdivision</i><br>75,028<br>6,237<br>1,020<br>T<br><i>Subdivision</i><br>75,998<br>2,910<br>89,742<br>2,910<br>89,742<br>2,910<br>89,752<br>1,020<br>T<br><i>Subdivision</i><br>75,028<br>6,237<br>1,020<br>T<br><i>Subdivision</i><br>75,028<br>6,237<br>1,020<br>1,020 | 6,197  300,000  oral Initial  Subcategory  132,405  81,180  9,130  70,028  6,237  300,000  oral Initial  Subcategory  132,415  81,220  9,145  70,008  6,192                                             | Category<br>132.403<br>70,022<br>6,237<br>132.415<br>10,025<br>132.415<br>10,005<br>0,192                                                                                                    |
| Settlements (Other Land) Managed Other Land Total final 2006\20 Subcategory Managed Forest Land Annual Cropland Petennial Cropland Ranged Grassland Cother Land Total final 2011\20 Subcategory Managed Forest Land Annual Cropland Petennial Copland Ranged Forest Land Annual Cropland Petennial Copland Ranged Grassland Settlements (Other Land) Managed Other Land                              | 3 struktur<br>Other land<br>Subdivision<br>Subdivision<br>Subdivision<br>Bradiener Namel<br>Confer Natural<br>Confer Natural<br>Confer Natural<br>Media Confer Natural<br>Confer Natural<br>Confer Natural<br>Subdivision<br>Subdivision<br>Subd                                                                                                    | 89,732     89,732     89,732     5     5     5     89,742     89,742     89,742     89,742     89,742     89,742     89,742     89,742     89,742     89,742     89,742     89,742     89,742     89,742     89,742     89,742     89,742     89,742     89,742     89,742     89,742     89,742     89,742     89,742     89,742     89,742     89,742     89,742     89,742     89,742     89,742     89,742     89,742     89,742     89,742     89,742     89,742     89,742     89,742     89,742     89,742     89,742     89,742     89,742     89,742     89,742     89,742     89,742     89,742     89,742     89,742     89,742     89,742     89,742     89,742     89,742     89,742     89,742     89,742     89,742     89,742     89,742     89,742     89,742     89,742     89,742     89,742     89,742     89,742     89,742     89,742     89,742     89,742     89,742     89,742     89,742     89,742     89,742     89,742     89,742     89,742     89,742     89,742     89,742     89,742     89,742     89,742     89,742     89,742     89,742     89,742     89,742     89,742     89,742     89,742     89,742     89,742     89,742     89,742     89,742     89,742     89,742     89,742     89,742     89,742     89,742     89,742     89,742     89,742     89,742     89,742     89,742     89,742     89,742     89,742     89,742     89,742     89,742     89,742     89,742     89,742     89,742     89,742     89,742     89,742     89,742     89,742     89,742     89,742     89,742     89,742     89,742     89,742     89,742     89,742     89,742     89,742     89,742     89,742     89,742     89,742     89,742     89,742     89,742     89,742     89,742     89,742     89,742     89,742     89,742     89,742     89,742     99,742     99,742     99,742     99,742     99,742     99,742     99,742     99,742     99,742     99,742     99,742     99,742     99,742     99,742     99,742     99,742     99,742     99,742     99,742     99,742     99,742     99,742     99,742     99,742     99,742     99,742     99,742     99,742     99,742 | 29,898 1 1 7 2 Managed 29,696 20,596 20,596  | 2,900 32,405 170rest Land 180rest Land 10 10 10 10 10 10 10 10 10 10 10 10 10                                                                                                    | 9,875 Confer Plantation 9,865 9,865 Confer Plantation 9,865 0,00 9,835 0,00 9,835 0,00 9,835 0,00 9,835 0,00 0,00 0,00 0,00 0,00 0,00 0,00 0, | 50,305<br>51,180<br>Annual Crop<br>-4emal crop<br>40<br>50,305<br>40<br>50,305<br>51,200<br>50,305<br>40<br>-40<br>50,305<br>51,200<br>50,305<br>51,180<br>50,205<br>51,180<br>50,205<br>51,180<br>50,205<br>51,180<br>50,205<br>51,200<br>50,205<br>51,200<br>51,200<br>50,205<br>51,200<br>51,200<br>50,205<br>51,200<br>51,200<br>50,205<br>51,200<br>51,200<br>51,                                                                                                    | Subca<br>Subca<br>Rice<br>875<br>875<br>875<br>875<br>875<br>875<br>90<br>90<br>80<br>80<br>80<br>80<br>80<br>80<br>80<br>80<br>80<br>80<br>80<br>80<br>80                                                                                                    | 9,130<br>9,130<br>9,130<br>9,130<br>9,130<br>9,130<br>9,145<br>9,085<br>60<br>9,145<br>9,145<br>9,125<br>9,125<br>9,125                                                                                                    | 70,028<br>70,028<br>70,025<br>70,025<br>Managed Grassland<br>70,008<br>70,008<br>70,008<br>70,008<br>70,008<br>70,008<br>70,008<br>60<br>60<br>60                                                                                                    | 6,237<br>6,237<br>6,237<br>Settlements (Other)<br>5<br>10<br>6,177<br>6,192<br>6,192<br>6,192<br>6,192<br>8<br>5<br>Settlements (Other)<br>5<br>Settlements (Other)<br>10<br>6,192<br>6,192<br>6,192<br>6,192<br>10<br>10<br>20<br>10<br>10<br>6,192                                                                                                    | 1,020 1,020 1,020 1,020 1,020 1,020 Managed Other Land Other land 1,020 1,020 1,020 Managed Other Land Other land Other land 1,020 1,020 1                                                                                                    | 300,000 | 6,197<br>1,020<br><i>Subdivision</i><br>89,732<br>29,593<br>2,900<br>9,875<br>9,875<br>9,130<br>76,628<br>6,237<br>1,020<br>T<br><i>Subdivision</i><br>89,742<br>1,020<br>T<br><i>Subdivision</i><br>89,742<br>9,875<br>9,145<br>70,028<br>575<br>9,145<br>70,028<br>5,595<br>9,145<br>70,029<br>5,595<br>9,145<br>70,020<br>1,020                                                                                                    | 6,19<br>300,000<br>oral Initial<br>Subcategory<br>132,405<br>81,180<br>9,130<br>70,028<br>6,237<br>300,000<br>oral Initial<br>Subcategory<br>132,415<br>81,220<br>9,145<br>70,008<br>6,127<br>132,415   | 0,197<br>Carregory<br>132,405<br>00,110<br>0,237<br>Carregory<br>132,415<br>0,2415<br>70,005<br>6,192                                                                                                    |
| Settements (Unier Land)<br>Managed Other Land<br>Total final<br>2006\20<br>Subcategory<br>Managed Forest Land<br>Annual Cropland<br>Perennial Cropland<br>Managed Other Land<br>Total final<br>2011\20<br>Subcategory<br>Managed Forest Land<br>Annual Cropland<br>Perennial Cropland<br>Perennial Cropland<br>Perennial Cropland<br>Perennial Cropland<br>Perennial Cropland<br>Managed Forest Land | 3 similariti<br>Other ind<br>Subdivision<br>Subdivision<br>Subdivision<br>Bradiener, Namal<br>Canfer, Namal<br>Canfer, Namal<br>Canfer, Namal<br>Canfer, Namal<br>Canfer, Namal<br>Canfer, Namal<br>Canfer, Namal<br>Canfer, Subdivision<br>Subdivision<br>Subdivision<br>Subdivision<br>Subdivision<br>Bradiener, Plentine<br>Canfer, State<br>Subdivision<br>Subdivision<br>Bradiener, Plentine<br>Canfer, State<br>Subdivision<br>Bradiener, Plentine<br>Canfer, State<br>Subdivision<br>Subdivision<br>Subdivision<br>Subdivision<br>Canfer, Subdivision<br>Bradiener, Plentine<br>Canfer, State<br>State<br>Settierer, State<br>Subdivision<br>Bradiener, Plentine<br>Canfer, Subdivision<br>Subdivision<br>Subdivision<br>Subdivision<br>Subdivision<br>Subdivision<br>Subdivision<br>Subdivision                                                                                                    | \$9,732<br>Brasiliares Natural<br>\$9,732<br>5<br>5<br>5<br>5<br>5<br>5<br>5<br>5<br>5<br>5<br>5<br>5<br>5                                                                                                    | 29,898 11 7 29,898 11 7 29,598 29,598 1 29,598 1 29,598 1 29,598 1 29,598 1 29,598 1 29,598 1 20,798 1 29,798 1 29,798 1 29,798 1 29,798 1 29,798 1 29,798 1 20,798 1 20,798 1 | 2,900 22,405 11 Forest Land 12,900 10 10 10 10 10 12,910 22,415 14 15 10 10 10 10 10 10 10 10 10 10 10 10 10                                                                                                    | 9,875<br>Cenffer Planates<br>9,865<br>9,865<br>Cenffer Planates<br>40<br>9,835<br>                                                            | \$0,305<br>\$1,150<br>Annual Cro<br>-4mmel cropr<br>-50,305<br>40<br>\$0,345<br>\$1,220<br>Annual Cro<br>-4mmel cropr<br>-50,305<br>\$0,305<br>\$1,220<br>\$0,345<br>\$1,220<br>\$0,345<br>\$1,220<br>\$0,345<br>\$1,220<br>\$0,345<br>\$1,220<br>\$0,345<br>\$1,220<br>\$0,345<br>\$1,220<br>\$0,345<br>\$1,220<br>\$0,345<br>\$1,220<br>\$0,345<br>\$1,220<br>\$0,345<br>\$1,220<br>\$0,345<br>\$1,220<br>\$0,285<br>\$1,200<br>\$0,285<br>\$1,200<br>\$0,285<br>\$0,285<br>\$1,200<br>\$0,285<br>\$1,200<br>\$1,200<br>\$1,200<br>\$1,2 | 875<br>Subcar<br>pland<br>875<br>97<br>875<br>97<br>97<br>97<br>97<br>97<br>97<br>97<br>97<br>97<br>97                                                                                                    | 9,130<br>9,130<br>9,130<br>9,130<br>9,130<br>9,130<br>9,130<br>9,085<br>60<br>9,145<br>9,145<br>9,145<br>9,145<br>9,145<br>9,145<br>9,145<br>9,145<br>9,145<br>9,145<br>9,145<br>9,145<br>9,145<br>9,145<br>9,145<br>9,155<br>9,155                                                                                                    | 70,028<br>70,028<br>70,028<br>Managed Grassland<br>Gratiland<br>70,008<br>70,008 | 6,237<br>6,237<br>6,237<br>Settlements (Other)<br>5<br>5<br>10<br>6,177<br>6,192<br>6,192<br>6,192<br>6,192<br>5<br>5<br>5<br>5<br>10<br>6,192<br>6,192<br>6,192<br>6,192<br>6,192<br>6,192<br>6,192<br>6,192<br>5<br>5<br>10<br>6,192<br>6,192<br>6,192<br>6,192<br>6,192                                                                                                    | 1,020 1,020 1,020 1,020 1,020 1,020 Managed Other Land Other land 1,020 1,020                                                                                                    | 300,000 | 6,197<br>1,020<br><i>Subdivision</i><br>89,732<br>29,898<br>29,909<br>9,875<br>9,975<br>9,0430<br>70,028<br>6,237<br>1,020<br>T<br><i>Subdivision</i><br>89,742<br>29,898<br>29,909<br>9,875<br>9,145<br>70,008<br>875<br>9,145<br>70,008<br>1,020                                                                                                    | 6,19<br>300,000<br>iotal Initial<br>Subcategory<br>132,405<br>81,180<br>9,130<br>70,028<br>6,237<br>300,000<br>iotal Initial<br>Subcategory<br>132,415<br>81,220<br>9,145<br>70,008<br>6,192<br>300,000 | 0,117<br>Caregory<br>132,405<br>. 90,310<br>70,028<br>0,237<br>Caregory<br>132,415<br>. 90,365<br>. 90,365<br>. 90,065<br>. 90,065<br>. 90,0 |

<sup>&</sup>lt;sup>158</sup> E.g. by assigning to each annual land-use conversion matrix 1/5<sup>th</sup> of the changes reported in each 5-year land-use conversion matrix, or by randomizing in annual changes each change reported in the 5-year land-use conversion matrix, or better by using ancillary data to derive those annual values.

# IPCC Inventory Software (TSU IPCC TFI)

|                          | Subcategory                   |                     |                  |                               |                            |              |       |                    |                   |                     |                    |         |             |               |          |
|--------------------------|-------------------------------|---------------------|------------------|-------------------------------|----------------------------|--------------|-------|--------------------|-------------------|---------------------|--------------------|---------|-------------|---------------|----------|
| 2016\20                  | 20                            |                     | Managed          | Forest Land                   |                            | Annual Cro   | pland | Perennial Cropland | Managed Grassland | Settlements (Other) | Managed Other Land |         | 7           | fotal Initial |          |
|                          |                               |                     |                  |                               |                            |              | Subdi | vision             | sion              |                     |                    |         |             |               |          |
| Subcategory              | Subdivision                   | Broadleaves Natural | Conifers Natural | <b>Broadleaves</b> Plantation | <b>Conifers</b> Plantation | Annual crops | Rice  | Perennial crops    | Grassland         | Settlements         | Other land         |         | Subdivision | Subcategory   | Category |
|                          | Broadleaves Natural           | 89,742              |                  |                               |                            |              |       |                    |                   |                     |                    |         | 89,742      |               |          |
| Managad Faract Land      | Conifers Natural              |                     | 29,788           |                               |                            |              |       |                    |                   | 10                  |                    |         | 29,798      | 132 385       | 112 100  |
| Managed Forest Land      | <b>Broadleaves</b> Plantation |                     |                  | 2,920                         |                            |              |       | 50                 |                   |                     |                    |         | 2,970       | 102,000       | 152,505  |
|                          | Conifers Plantation           |                     |                  |                               | 9,775                      |              |       | 100                |                   |                     |                    |         | 9,875       |               |          |
| Annual Complement        | Annual crops                  |                     |                  | 30                            |                            | 80,255       |       |                    |                   |                     |                    |         | 80,285      | 81.120        |          |
| Annual Crophand          | Rice                          |                     |                  | 10                            |                            |              | 825   |                    |                   |                     |                    |         | 835         | 01,120        | 90,275   |
| Perennial Cropland       | Perennial crops               |                     |                  | 20                            |                            |              |       | 9,135              |                   |                     |                    |         | 9,155       | 9,155         |          |
| Managed Grassland        | Grassland                     |                     |                  |                               |                            |              |       |                    | 70,028            | 30                  |                    |         | 70,058      | 70,058        | 70,055   |
| Settlements (Other land) | Settlements                   |                     |                  |                               |                            |              |       |                    |                   | 6,262               |                    |         | 6,262       | 6,262         | 6,262    |
| Managed Other Land       | Other land                    |                     |                  |                               | 10                         |              |       |                    |                   |                     | 1,010              |         | 1,020       |               |          |
|                          | Subdivision                   | 89,742              | 29,788           | 2,980                         | 9,785                      | 80,255       | 825   | 9,285              | 70,028            | 6,302               | 1,010              |         |             |               |          |
| Total final              | Subcategory                   |                     | 13               | 2,295                         |                            | 81,080       |       | 9,285              | 70,028            | 6,302               | 1,010              | 300,000 |             | 300,000       |          |
|                          | Category                      |                     | 13               | 2,295                         |                            |              | 90    | 0,365              | 70,028            | 6,302               | 1,010              |         |             |               |          |
|                          |                               |                     |                  |                               |                            |              |       |                    |                   |                     |                    |         |             |               |          |

| 2021\2025                |                        | Subcategory         |                  |                        |                     |                                                                                             |      |                 |           |             |            |               |                 |             |                  |
|--------------------------|------------------------|---------------------|------------------|------------------------|---------------------|---------------------------------------------------------------------------------------------|------|-----------------|-----------|-------------|------------|---------------|-----------------|-------------|------------------|
|                          |                        | Managed Forest Land |                  |                        |                     | Annual Cropland Perennial Cropland Managed Grassland Settlements (Other) Managed Other Land |      |                 |           |             |            | Total Initial |                 |             |                  |
|                          |                        | Subdivision         |                  |                        |                     |                                                                                             |      |                 |           |             |            |               |                 |             |                  |
| Subcategory              | Subdivision            | Broadleaves Natural | Conifers Natural | Broadleaves Plantation | Conifers Plantation | Annual crops                                                                                | Rice | Perennial crops | Grassland | Settlements | Other land |               | Subdivision     | Subcategory | Category         |
| Managed Forest Land      | Broadleaves Natural    | 89,742              |                  |                        |                     |                                                                                             | 1    |                 |           |             |            |               | 89,742          | 132,295     | 132,295          |
|                          | Conifers Natural       |                     | 29,788           |                        |                     |                                                                                             |      |                 |           |             |            |               | 29,788<br>2,980 |             |                  |
|                          | Broadleaves Plantation |                     |                  | 2,970                  |                     |                                                                                             |      |                 |           | 10          |            |               |                 |             |                  |
|                          | Conifers Plantation    |                     |                  |                        | 9,745               |                                                                                             |      |                 |           | 40          |            |               | 9,785           |             |                  |
| Annual Cropland          | Annual crops           | 40                  |                  |                        |                     | 80,085                                                                                      |      | 70              |           | 60          |            | 80,25<br>825  | 80,255          |             | 81,080<br>90,365 |
|                          | Rice                   |                     |                  |                        |                     |                                                                                             | 825  |                 |           |             |            |               | 825             | 81,080      |                  |
| Perennial Cropland       | Perennial crops        |                     |                  |                        |                     |                                                                                             |      | 9,265           |           | 20          |            |               | 9,285           | 9,285       |                  |
| Managed Grassland        | Grassland              |                     |                  |                        |                     | 30                                                                                          |      |                 | 69,978    | 20          |            |               | 70,028          | 70,028      | 70,028           |
| Settlements (Other land) | Settlements            |                     |                  |                        |                     |                                                                                             |      |                 |           | 6,302       |            |               | 6,302           | 6,302       | 6,302            |
| Managed Other Land       | Other land             |                     |                  |                        |                     |                                                                                             |      |                 |           |             | 1,010      |               | 1,010           |             |                  |
| Total final              | Subdivision            | 89,782              | 29,788           | 2,970                  | 9,745               | 80,115                                                                                      | 825  | 9,335           | 69,978    | 6,452       | 1,010      |               |                 |             |                  |
|                          | Subcategory            | 132,285             |                  |                        |                     | 80,940                                                                                      |      | 9,335           | 69,978    | 6,452       | 1,010      | 300,000       |                 | 300,000     |                  |
|                          | Category               | 132,285             |                  |                        |                     |                                                                                             | 9    | 0,275           | 69,978    | 6,452       | 1,010      |               |                 |             |                  |

## Step 3

Data from the land-use conversion matrices above are compiled in a time series of units of land to be entered in the Land Representation Manager (LRM).

The time series is assembled in a table which relevant parameters are: *Current Subdivision*, *Previous Subdivision*, *Area (ha)*, *Method applied for each C pool.* 

Note the following:

- $\checkmark$  A 20-year transition period (**D**) is applied to this exercise for every land-use change;
- For every conversion, the land is assumed to be in a non-conversion status just before the conversion occurs [this is because Approach 2 is not capable to track<sup>159</sup> multiple conversions of an area across time].

This means that:

- $\blacktriangleright$  the area of units of land in conversion is kept constant across the entire transition period **D**;
- in each inventory year, the area of new units of land under conversion is subtracted from the area that units of land  $Remaining^{160}$  in the land-use subdivision had in the previous inventory year. Thus, in each inventory year **Y**, the area of a unit of land  $\Phi$  Remaining in a land use subdivision  $\Psi$  decreases of a quantity equivalent to the area converted in that year **Y** to other land use subdivisions and may<sup>161</sup> increase of a quantity equivalent to the area that was converted to that land use subdivision  $\Psi$  in the year **Y**-**D**.
- ✓ Recalling that the *Software* allows<sup>162</sup> users to merge units of land that concluded the conversion period with the unit of land *Remaining<sup>163</sup>* in the same subdivision, the area of every unit of land *Remaining* in a subdivision is to be entered before any merging available is made;
- ✓ In this exercise, information on *Method applied for each C pool* is not compiled given C stock change estimates are not<sup>164</sup> part of this Guidebook;
- ✓ The identification code assigned is just an example, users may find a better way to coding units of land to help them to attribute the appropriate EFs/parameters in the relevant calculation worksheets (see <u>Automatic unit of land codes</u>).

<sup>&</sup>lt;sup>159</sup> While instead Approach 3 tracks multiple conversions of an area across the time series.

<sup>&</sup>lt;sup>160</sup> This indicates a unit of land of a land category that did not have any conversion in the last **D** years (where **D** is the transition period applied to land use conversions, by default 20 years) e.g. Managed forest land, Broadleaves natural *Remaining* Managed forest land, Broadleaves natural. <sup>161</sup> The *Software* allows to track multiple units of land of the same subdivision -e.g. multiple units of the land use subdivision Managed forest land, Broadleaves natural- in a non-conversion status i.e. *Remaining*; this means that the user may or may not decide to add areas that have completely undergone the conversion to the current land use subdivision. In this example, we do merge areas of the same subdivision that are not under conversion or not under conversion anymore.

<sup>162</sup> Merging units of land reduces the overall number of units of land and thus facilitates the data handling.

<sup>&</sup>lt;sup>163</sup> E.g. with a transition period **D** set to 20 years, a unit of land has been converted from Managed Grassland, Grassland *to* Managed forest land, Broadleaves natural in the year 2000, thus in the year 2020 the unit of land has concluded its transition period, and the Software allows the user to merge it with any unit of land that is Managed forest land, Broadleaves natural *Remaining* Managed forest land, Broadleaves natural.

<sup>&</sup>lt;sup>164</sup> Guidebook on Land Categories 3.B deals with C stock change estimation in C pools.
## Step 3a

<u>First</u>: we start from the oldest land-use conversion matrix, and we generate a unit of land for each value in the matrix, including values in the diagonal cells<sup>165</sup> (i.e. areas that did not change use within the time frame of the land-use conversion matrix), as reported in the table below:

| TD           |               | Previous            |                        |               | Current              |                        | Area (ha) |        |      |      |      |      |      |      |
|--------------|---------------|---------------------|------------------------|---------------|----------------------|------------------------|-----------|--------|------|------|------|------|------|------|
| ID           | Category      | Subcategory         | Subdivision            | Category      | Subcategory          | Subdivision            | 1990      | 1995   | 2000 | 2005 | 2010 | 2015 | 2020 | 2025 |
| FL-FL_1      |               |                     | Broadleaves Natural    |               |                      | Broadleaves Natural    | 91,285    | 90,000 |      |      |      |      |      |      |
| FL-FL_2      | B             | Manad Frankland     | Conifers Natural       |               | Managed Research and | Conifers Natural       | 30,260    | 30,000 |      |      |      |      |      |      |
| FL-FL_3      | Porest land   | Managed Potest land | Broadleaves Plantation | Polest land   | Managed Potest land  | Broadleaves Plantation | 3,030     | 3,000  |      |      |      |      |      |      |
| FL-FL_4      |               |                     | Conifers Plantation    |               |                      | Conifers Plantation    | 9,000     | 9,000  |      |      |      |      |      |      |
| FL-FL_1995-1 | Forest land   | Managed Forget land | Broadleaves Natural    | Forest land   | Managed Forest land  | Conifers Plantation    | -         | 300    | 300  | 300  | 300  | -    | -    | -    |
| FL-FL_1995-2 | 1-OTest Inita | Managed Potest land | Conifers Natural       | 1-01est Infia | Managed Porest land  | Conifers Plantation    | -         | 250    | 250  | 250  | 250  | -    | -    | -    |
| GL-FL_1995-1 | Grauland      | Managed Grassland   | Granland               | Forest land   | Managed Forest land  | Broadleaves Natural    | -         | 5      | 5    | 5    | 5    | -    | -    | -    |
| GL-FL_1995-2 | Classiand     | Managed Ofassiand   | Grassiana              | 1.01est land  | Managed Folest land  | Conifers Plantation    | -         | 100    | 100  | 100  | 100  | -    | -    | -    |
| CL-CL_1      |               | Annual Cropland     | Annual crops           |               | Annual Cropland      | Annual crops           | 80,065    | 80,000 |      |      |      |      |      |      |
| CL-CL_2      | Cropland      |                     | Rice                   | Cropland      |                      | Rice                   | 800       | 800    |      |      |      |      |      |      |
| CL-CL_3      |               | Perennial Cropland  | Perennial crops        |               | Perennial Cropland   | Perennial crops        | 8,020     | 8,000  |      |      |      |      |      |      |
| CL-CL_1995-1 | Cropland      | Annual Cropland     | Annual crops           | Cropland      | Annual Cropland      | Rice                   | -         | 50     | 50   | 50   | 50   | -    | -    | -    |
| CL-CL_1995-2 | Ciopiana      | rinnan cropiana     | 2 1mman trops          | Ciopiana      | Perennial Cropland   | Perennial crops        | -         | 10     | 10   | 10   | 10   | -    | -    | -    |
| FL-CL_1995-1 | Forest land   | Managed Forest land | Broadleaves Natural    | Cropland      | Perennial Cropland   | Perennial crops        | -         | 940    | 940  | 940  | 940  | -    | -    | -    |
| GL-CL_1995-1 | Granland      | Managed Grassland   | Grauland               | Cropland      | Annual Cropland      | Annual crops           | -         | 320    | 320  | 320  | 320  | -    | -    | -    |
| GL-CL_1995-2 | Olassiand     | Managet Orasiant    | Gradiana               | Cropiana      | Perennial Cropland   | Perennial crops        | -         | 60     | 60   | 60   | 60   | -    | -    | -    |
| GL-GL_1      | Grassland     | Managed Grassland   | Grassland              | Grassland     | Managed Grassland    | Grassland              | 70,525    | 70,000 |      |      |      |      |      |      |
| FL-GL_1995-1 | Forest land   | Managed Forest land | Broadleaves Natural    | Grauland      | Managed Grassland    | Grauland               | -         | 35     | 35   | 35   | 35   | -    | -    | -    |
| CL-GL_1995-1 | Cropland      | Annual Cropland     | Annual crops           | Ombaland      | Managet Orasiante    | Crimental I            | -         | 5      | 5    | 5    | 5    | -    | -    | -    |
| SL-SL_1      | Settlements   | Settlements (Other) | Settlements            | Settlements   | Settlements (Other)  | Settlements            | 6,000     | 6,000  |      |      |      |      |      |      |
| FL-SL_1995-1 |               |                     | Broadleaves Natural    |               |                      |                        | -         | 10     | 10   | 10   | 10   | -    | -    | -    |
| FL-SL_1995-2 | Forest land   | Managed Forest land | Conifers Natural       | Settlements   | Settlements (Other)  | Settlements            | -         | 10     | 10   | 10   | 10   | -    | -    | -    |
| FL-SL_1995-3 |               |                     | Broadleaves Plantation |               |                      |                        | -         | 30     | 30   | 30   | 30   | -    | -    | -    |
| CL-SL_1995-1 | Cropland      | Perennial Cropland  | Perennial crops        | Settlements   | Settlements (Other)  | Settlements            | -         | 20     | 20   | 20   | 20   |      |      | -    |
| GL-SL_1995-1 | Grassland     | Managed Grassland   | Grassland              | Settlements   | Settlements (Other)  | Settlements            | -         | 40     | 40   | 40   | 40   | -    | -    | -    |
| OL-SL_1995-1 | Other land    | Managed Other land  | Other land             | Settlements   | Settlements (Other)  | Settlements            | -         | 15     | 15   | 15   | 15   | -    | -    | -    |
| OL-OL_1      | Other land    | Managed Other land  | Other land             | Other land    | Managed Other land   | Other land             | 1,015     | 1,000  |      |      |      |      |      |      |

 OL-SL\_1
 Other land
 Other land
 Other land
 Other land
 Other land
 Other land
 Other land
 Other land
 Other land
 Other land
 Other land
 Other land
 Other land
 Other land
 Other land
 Other land
 Other land
 Other land
 Other land
 Other land
 Other land
 Other land
 Other land
 Other land
 Other land
 Other land
 Other land
 Other land
 Other land
 Other land
 Other land
 Other land
 Other land
 Other land
 Other land
 Other land
 Other land
 Other land
 Other land
 Interview
 Other land
 Interview
 Interview
 Interview
 Interview
 Interview
 Interview
 Interview
 Interview
 Interview
 Interview
 Interview
 Interview
 Interview
 Interview
 Interview
 Interview
 Interview
 Interview
 Interview
 Interview
 Interview
 Interview
 Interview
 Interview
 Interview
 Interview
 Interview
 Interview
 Interview
 Interview
 Interview
 Interview
 Interview
 Interview
 Interview
 Interview
 Interview
 In

the relevant land use subdivision<sup>166</sup> is the area reported in the column *Total Initial* of the relevant land use subdivision<sup>167</sup>.

| Are<br>i.e. that did not und<br>Y is the la<br>D | Area (ha) of land category <i>Remaining</i><br>i.e. that did not undergo any conversion in the last V-D years, where:<br>Y is the last year of the land-use conversion matrix<br>D is the transition period (20 years) |         |  |  |  |  |  |  |  |  |
|--------------------------------------------------|----------------------------------------------------------------------------------------------------|---------|--|--|--|--|--|--|--|--|
|                                                  | Broadleaves Natural                                                                                                    | 90,000  |  |  |  |  |  |  |  |  |
| Managad Foract Land                              | Conifers Natural                                                                                                    | 30,000  |  |  |  |  |  |  |  |  |
| Managed Forest Land                              | Broadleaves Plantation                                                                                                    | 3,000   |  |  |  |  |  |  |  |  |
|                                                  | Conifers Plantation                                                                                                    | 9,000   |  |  |  |  |  |  |  |  |
| America Constant                                 | Annual crops                                                                                                    | \$0,000 |  |  |  |  |  |  |  |  |
| Annual Cropiand                                  | Rice                                                                                                    | 800     |  |  |  |  |  |  |  |  |
| Perennial Cropland                               | Perennial crops                                                                                                    | 8,000   |  |  |  |  |  |  |  |  |
| Managed Grassland                                | Grassland                                                                                                    | 70,000  |  |  |  |  |  |  |  |  |
| Settlements (Other land)                         | Settlements                                                                                                    | ó,000   |  |  |  |  |  |  |  |  |
| Managed Other Land                               | Other land                                                                                                    | 1,000   |  |  |  |  |  |  |  |  |
| 5 Subcategory                                    | Subcategory Subdivision                                                                                                    |         |  |  |  |  |  |  |  |  |

166 Those labelled: FL-FL..., CL-CL..., GL-GL..., WL-WL..., SL-SL..., OL-OL...

|     | Are<br>i.e. that did not un<br>Y is the la<br>D | Area (ha) of land category <i>Remaining</i><br>i.e. that did not undergo any conversion in the last Y-D years, where:<br>Y is the last year of the land-use conversion matrix<br>D is the transition period (20 years) |        |  |  |  |  |  |  |  |  |
|-----|-------------------------------------------------|----------------------------------------------------------------------------------------------------|--------|--|--|--|--|--|--|--|--|
|     | Broadleaves Natural 91,285                      |                                                                                                    |        |  |  |  |  |  |  |  |  |
|     | Managed Forest Land                             | Conifers Natural                                                                                                    | 30,260 |  |  |  |  |  |  |  |  |
|     | Managed Porest Land                             | Broadleaves Plantation                                                                                                    | 3,030  |  |  |  |  |  |  |  |  |
|     |                                                 | Conifers Plantation                                                                                                    | 9,000  |  |  |  |  |  |  |  |  |
|     | Annual Cranland                                 | Annual crops.                                                                                                    | 80,065 |  |  |  |  |  |  |  |  |
|     | Annuar Crophand                                 | Rice                                                                                                    | \$00   |  |  |  |  |  |  |  |  |
|     | Perennial Cropland                              | Perennial crops                                                                                                    | 8,020  |  |  |  |  |  |  |  |  |
|     | Managed Grassland                               | Grassland                                                                                                    | 70,525 |  |  |  |  |  |  |  |  |
|     | Settlements (Other land)                        | ő,000                                                                                                    |        |  |  |  |  |  |  |  |  |
|     | Managed Other Land                              | Other land                                                                                                    | 1,015  |  |  |  |  |  |  |  |  |
| 167 | Subcategory                                     | Area (1990                                                                                                    |        |  |  |  |  |  |  |  |  |

**Note**: units of land in conversion have an associated area:

- ✓ for the transition period only -i.e. D years-. Before the year of conversion the units of land have no area -i.e. 0 ha-, after the transition period D expired, we decided to merge those with the corresponding unit of land *Remaining* in the relevant land use subdivision -e.g. unit of land FL-FL\_1995-1 is merged in the inventory year 2015 with unit of land FL-FL\_1-; consequently, the unit of land has not an area value anymore.
- ✓ Constant across the entire time series, given Approach 2 does not identify and track subsequent changes in units of land. This means

# Step 3b

<u>Second</u>: We generate units of land from all other land-use conversion matrices, although limited<sup>168</sup> to areas under conversion -i.e. one unit of land for each area in conversion:

| 1000  | 10000 |
|-------|-------|
| 1996, | /2000 |

| ID           |             | Previous            |                        | Current      |                     |                        | Area (ha) |      |      |      |      |      |      |      |
|--------------|-------------|---------------------|------------------------|--------------|---------------------|------------------------|-----------|------|------|------|------|------|------|------|
| ID           | Category    | Subcategory         | Subdivision            | Category     | Subcategory         | Subdivision            | 1990      | 1995 | 2000 | 2005 | 2010 | 2015 | 2020 | 2025 |
| FL-FL_2000-1 |             |                     | Coniform Directorium   |              |                     | Broadleaves Natural    | -         | -    | 30   | 30   | 30   | 30   | -    | -    |
| FL-FL_2000-2 | Forest land | Managed Forest land | Congers Fiantation     | Forest land  | Managed Forest land | Broadleaves Plantation | -         | -    | 10   | 10   | 10   | 10   | -    | -    |
| FL-FL_2000-3 |             |                     | Broadleaves Plantation |              |                     | Conifers Plantation    | -         | -    | 170  | 170  | 170  | 170  | -    | -    |
| CL-FL_2000-1 | Cropland    | Annual Cropland     | Annual crops           | Forest land  | Managed Forest land | Broadleaves Plantation | -         | -    | 10   | 10   | 10   | 10   | -    | -    |
| GL-FL_2000-1 | Curriera    | Manual Cambral      | Currentered            | <b>V</b>     | M                   | Broadleaves Plantation | -         | -    | 30   | 30   | 30   | 30   | -    | -    |
| GL-FL_2000-2 | Grassiand   | Managed Grassiand   | Grassiana              | 1-Orest Iand | Managed Porest land | Conifers Plantation    | -         | -    | 100  | 100  | 100  | 100  | -    | -    |
| FL-CL_2000-1 | Forest land | Managed Forest land | Broadleaves Natural    | Cropland     | Perennial Cropland  | Perennial crops        | -         | -    | 100  | 100  | 100  | 100  | -    | -    |
| GL-CL_2000-1 | Grassland   | Managed Grassland   | Grassland              | Cropland     | Annual Cropland     | Rice                   | -         | -    | 20   | 20   | 20   | 20   | -    | -    |
| FL-GL_2000-1 | Forest land | Managed Forest land | Broadleaves Natural    | Grassland    | Managed Grassland   | Grassland              | -         | -    | 168  | 168  | 168  | 168  | -    | -    |
| FL-SL_2000-1 | Forest land | Managed Forest land | Conifers Natural       | Settlements  | Settlements (Other) | Settlements            | -         | -    | 72   | 72   | 72   | 72   | -    | -    |
| GL-OL_2000-1 | Grassland   | Managed Grassland   | Grassland              | Other land   | Managed Other land  | Other land             | -         | -    | 20   | 20   | 20   | 20   | -    | -    |

#### 2001/2005

| ID           | Previous     |                     |                        |              | Current             |                        |      | Area (ha) |      |      |      |      |      |      |  |
|--------------|--------------|---------------------|------------------------|--------------|---------------------|------------------------|------|-----------|------|------|------|------|------|------|--|
| ID           | Category     | Subcategory         | Subdivision            | Category     | Subcategory         | Subdivision            | 1990 | 1995      | 2000 | 2005 | 2010 | 2015 | 2020 | 2025 |  |
| FL-FL_2005-1 | Frankland    | Managed Report land | Broadleaves Natural    | Frank land   | Managed Report land | Conifor Directoria     | -    | -         | -    | 20   | 20   | 20   | 20   | -    |  |
| FL-FL_2005-2 | 1-orest fand | Managed Porest land | Broadleaves Plantation | 1-orest land | Managed Polest land | Comjers Plantation     | -    | -         | -    | 5    | 5    | 5    | 5    | -    |  |
| CL-FL_2005-1 | Cropland     | Annual Cropland     | Annual crops           | Forest land  | Managed Forest land | Broadleaves Plantation | -    | -         | -    | 5    | 5    | 5    | 5    | -    |  |
| GL-FL_2005-1 |              |                     |                        |              |                     | Broadleaves Natural    | -    | -         | -    | 15   | 15   | 15   | 15   | -    |  |
| GL-FL_2005-2 | Grassland    | Managed Grassland   | Grassland              | Forest land  | Managed Forest land | Broadleaves Plantation | -    | -         | -    | 10   | 10   | 10   | 10   | -    |  |
| GL-FL_2005-3 |              |                     |                        |              |                     | Conifers Plantation    | -    | -         | -    | 20   | 20   | 20   | 20   | -    |  |
| FL-CL_2005-1 | Forest land  | Managed Forest land | Broadleaves Natural    | Cropland     | Perennial Cropland  | Perennial crops        |      |           |      | 50   | 50   | 50   | 50   |      |  |
| GL-CL_2005-1 | Grassland    | Managed Grassland   | Grassland              | Cropland     | Annual Cropland     | Rice                   | -    | -         | -    | 5    | 5    | 5    | 5    |      |  |
| FL-GL_2005-1 | Forest land  | Managed Forest land | Broadleaves Natural    | Graviand     | Managed Grassland   | Granland               | -    | -         | -    | 20   | 20   | 20   | 20   | -    |  |
| CL-GL_2005-1 | Cropland     | Perennial Cropland  | Perennial crops        | Orassiand    | Managee Orasiane    | Grassiana              | -    | -         | -    | 20   | 20   | 20   | 20   |      |  |
| FL-SL_2005-1 | Forest land  | Managed Forest land | Conifers Natural       | c            | Sullar (Other)      | Carthour               | -    | -         | -    | 30   | 30   | 30   | 30   | -    |  |
| CL-SL 2005-1 | Cropland     | Perennial Cropland  | Perennial crote        | Setuements   | Setuements (Other)  | Servements             | -    | -         | -    | 10   | 10   | 10   | 10   | -    |  |

#### 2006/2010

| ID           | Previous    |                     |                     | Current     |                     |                        | Area (ha) |      |      |      |      |      |      |      |
|--------------|-------------|---------------------|---------------------|-------------|---------------------|------------------------|-----------|------|------|------|------|------|------|------|
| ID           | Category    | Subcategory         | Subdivision         | Category    | Subcategory         | Subdivision            | 1990      | 1995 | 2000 | 2005 | 2010 | 2015 | 2020 | 2025 |
| FL-FL_2010-1 | Forest land | Managed Forest land | Conifers Plantation | Forest land | Managed Forest land | Broadleaves Natural    | -         | -    | -    | -    | 5    | 5    | 5    | 5    |
| CL-FL_2010-1 | Cropland    | Perennial Cropland  | Perennial crops     | Forest land | Managed Forest land | Broadleaves Natural    | -         | -    | -    | -    | 5    | 5    | 5    | 5    |
| GL-FL_2010-1 | Grassland   | Managed Grassland   | Grassland           | Forest land | Managed Forest land | Broadleaves Plantation | -         | -    | -    | -    | 10   | 10   | 10   | 10   |
| CL-CL_2010-1 | Cropland    | Perennial Cropland  | Perennial crops     | Cropland    | Annual Cropland     | Annual crops           | -         | -    | -    | -    | 40   | 40   | 40   | 40   |
| CL-CL_2010-1 | Settlements | Settlements (Other) | Settlements         | Cropland    | Perennial Cropland  | Perennial crops        | -         | -    | -    | -    | 60   | 60   | 60   | 60   |
| FL-SL_2010-1 | Forest land | Managed Forest land | Conifers Plantation | C           | Seulerente (Other)  | Cutt                   | -         | -    | -    | -    | 5    | 5    | 5    | 5    |
| CL-SL_2010-1 | Grassland   | Managed Grassland   | Grassland           | Settlements | Settlements (Other) | Settlements            | -         | -    | -    | -    | 10   | 10   | 10   | 10   |

#### 2011/2015 Previous Current Area (ha) ID Categor Subdivis 1990 1995 2000 2005 2010 2015 2020 2025 Subd egor FL-FL\_2015-1 Conifers Natural Broadleaves Plantation 100 100 100 Forest land Managed Forest land Forest land Managed Forest land FL-FL\_2015-2 Broadleaves Plantatio Conifers Plantation 40 40 40 CL-CL\_2015-1 Cropland Annual Cropland Annual crops Cropland Perennial Cropland Perennial crops 30 30 30 CL-GL\_2015-1 FL-SL\_2015-1 Cropland Annual Cropland Annual crops Grassland Managed Grassland Grassland 60 60 60 Conifers Plantation Forest land Managed Forest land 30 30 30 CL-SL\_2015-1 CL-SL\_2015-2 Annual Cropland Rice 10 20 10 10 Cropland Settlement Settlements (Other) Settlements Perennial Cropland Perennial crops 20 20 GL-SL\_2015-1 Grassland Managed Grassland Grassland 10 10 10

#### 2016/2020

| ID           | Previous    |                     |                        | Current      |                       |                     | Area (ha)              |      |      |      |      |      |      |      |    |
|--------------|-------------|---------------------|------------------------|--------------|-----------------------|---------------------|------------------------|------|------|------|------|------|------|------|----|
| ID ID        | Category    | Subcategory         | Subdivision            | Category     | Subcategory           | Subdivision         | 1990                   | 1995 | 2000 | 2005 | 2010 | 2015 | 2020 | 2025 |    |
| CL-FL_2020-1 |             | Annual Canaland     | Annual crops           |              |                       |                     | -                      | -    | -    | -    | -    | -    | 30   | 30   |    |
| CL-FL_2020-2 | Cropland    | Annua Cropiana      | Rice                   | Forest land  | d Managed Forest land |                     | Broadleaves Plantation | -    | -    | -    | -    | -    | -    | 10   | 10 |
| CL-FL_2020-3 |             | Perennial Cropland  | Perennial crops        | 1.01est land |                       |                     | -                      | -    | -    | -    | -    | -    | 20   | 20   |    |
| OL-FL_2020-1 | Other land  | Managed Other land  | Other land             |              |                       | Conifers Plantation | -                      | -    | -    | -    | -    | -    | 10   | 10   |    |
| FL-CL_2020-1 | Forest land | Managed Forest land | Broadleaves Plantation | Crooked      | Paranaial Crophad     | Permunial contro    | -                      | -    | -    | -    | -    | -    | 50   | 50   |    |
| FL-CL_2020-2 | Forest land | Managed Forest land | Conifers Plantation    | Ciopiana     | r erennar cropiana    | 1 erenniai crops    | -                      | -    | -    | -    | -    | -    | 100  | 100  |    |
| FL-SL_2020-1 | Forest land | Managed Forest land | Conifers Plantation    | C            | Settlements (Other)   | Cattlenate          | -                      | -    | -    | -    | -    | -    | 10   | 10   |    |
| GL-SL_2020-1 | Grassland   | Managed Grassland   | Grassland              | Secuements   | Settlements (Other)   | Sectionments        | -                      | -    | -    | -    | -    | -    | 30   | 30   |    |

| 2021 | 12025  |
|------|--------|
| 2021 | 1 2023 |

| ID           | Previous      |                     |                        | Current     |                     |                     | Area (ha) |      |      |      |      |      |      |      |
|--------------|---------------|---------------------|------------------------|-------------|---------------------|---------------------|-----------|------|------|------|------|------|------|------|
| ID           | Category      | Subcategory         | Subdivision            | Category    | Subcategory         | Subdivision         | 1990      | 1995 | 2000 | 2005 | 2010 | 2015 | 2020 | 2025 |
| CL-FL_2025-1 | Cropland      | Annual Cropland     | Annual crops           | Forest land | Managed Forest land | Broadleaves Natural | -         | -    | -    | -    | -    | -    | -    | 40   |
| CL-CL_2025-1 | Cropland      | Annual Cropland     | Annual crops           | Cropland    | Perennial Cropland  | Perennial crops     | -         | -    | -    | -    | -    | -    | -    | 70   |
| GL-CL_2025-1 | Grassland     | Managed Grassland   | Grassland              | Cropland    | Annual Cropland     | Annual crops        | -         | -    | -    | -    | -    | -    | -    | 30   |
| FL-SL_2025-1 | Forest land   | Managed Forest land | Broadleaves Plantation |             |                     |                     | -         | -    | -    | -    | -    | -    | -    | 10   |
| FL-SL_2025-2 | 1-OTest IAlia | Managed Porest land | Conifers Plantation    |             |                     |                     | -         | -    | -    | -    | -    | -    | -    | 40   |
| CL-SL_2015-1 | Cropland      | Annual Cropland     | Annual crops           | Settlements | Settlements (Other) | Settlements         | -         | -    | -    | -    | -    | -    | -    | 60   |
| CL-SL_2015-2 | Ciopiana      | Perennial Cropland  | Perennial crops        |             |                     |                     | -         | -    | -    | -    | -    | -    | -    | 20   |
| GL-SL_2015-1 | Grassland     | Managed Grassland   | Grassland              |             |                     |                     | -         | -    | -    | -    | -    | -    | -    | 20   |

<sup>&</sup>lt;sup>168</sup> Areas in diagonal grey cells have already generated units of land Remaining in the land-use subdivision at step 3a.

### Guide to Land Representation

# Step 3c

Third: from the land-use conversion matrices we calculate for each unit of land *Remaining* in a subdivision the area it has in each year of the time series:

- 1. taking the area the unit of land had in the previous inventory year Y;
- 2. subtracting all areas reported in the relevant land-use conversion matrix as converted in the inventory year Y from the subdivision of that unit of land to another subdivision (*i.e. all areas in the land-use conversion matrix reported in the row corresponding to the subdivision, excluding the area in the grey cell*);
- 3. adding all areas reported in the year  $Y-(D+1)^{169}$  as converted to the subdivision of that unit of land.

| Area (ha) to be entered<br>i.e. that did not unde<br>Y is the la<br>D | Area (ha) to be en<br>i.e. that did not<br>Y is t                                  |                       |                    |  |  |  |  |  |  |
|-----------------------------------------------------------------------|------------------------------------------------------------------------------------|-----------------------|--------------------|--|--|--|--|--|--|
|                                                                       | 89,732                                                                             |                       |                    |  |  |  |  |  |  |
| Managad Farast Land                                                   | 29,928                                                                             | Managed Forest Law    |                    |  |  |  |  |  |  |
| Managed Polest Land                                                   | 2,830                                                                              | Managed Porest Lan    |                    |  |  |  |  |  |  |
|                                                                       | Conifers Plantation                                                                | 8,960                 |                    |  |  |  |  |  |  |
| Annual Cranland                                                       | Annual crops                                                                       | 79,990                | Annual Cropland    |  |  |  |  |  |  |
| Annual Cropiand                                                       | Rice                                                                               | 800                   | Annual Cropiand    |  |  |  |  |  |  |
| Perennial Cropland                                                    | Perennial crops                                                                    | 8,000                 | Perennial Cropland |  |  |  |  |  |  |
| Managed Grassland                                                     | Grassland                                                                          | 69,830                | Managed Grassland  |  |  |  |  |  |  |
| Settlements (Other land)                                              | ō,000                                                                              | Settlements (Other la |                    |  |  |  |  |  |  |
| Managed Other Land                                                    | 1,000                                                                              | Managed Other Lan     |                    |  |  |  |  |  |  |
| Subcategory                                                           | Subdivision                                                                        | Area (2000)           | Subcategory        |  |  |  |  |  |  |
| No merging in 2005                                                    | No merging in 2005 given the time series of changes starts in 1995 No merging in 2 |                       |                    |  |  |  |  |  |  |

| Area (na) to be entered for units of and <i>Remaining</i> in a fand-use subdivision<br>i.e. that did not undergo any conversion in the last Y-(D+1) years, where:<br>Y is the last year of the land-use conversion matrix<br>D is the transition period (20 years) |                        |             |  |  |  |  |  |  |
|----------------------------------------------------------------------------------------------------|------------------------|-------------|--|--|--|--|--|--|
|                                                                                                    | Broadleaves Natural    | 89,662      |  |  |  |  |  |  |
| Managed Frank Land                                                                                                    | Conifers Natural       | 29,898      |  |  |  |  |  |  |
| Managed Forest Land                                                                                                    | Broadleaves Plantation | 2,830       |  |  |  |  |  |  |
|                                                                                                    | Conifers Plantation    | 8,935       |  |  |  |  |  |  |
| Annual Complement                                                                                                    | Annual crops           | 79,985      |  |  |  |  |  |  |
| Annual Cropiano                                                                                                    | Rice                   | 800         |  |  |  |  |  |  |
| Perennial Cropland                                                                                                    | Perennial crops        | 7,970       |  |  |  |  |  |  |
| Managed Grassland                                                                                                    | Grassland              | 69,780      |  |  |  |  |  |  |
| Settlements (Other land)                                                                                                    | Settlements            | б,000       |  |  |  |  |  |  |
| Managed Other Land Other land 1,000                                                                                                    |                        |             |  |  |  |  |  |  |
| Subcategory                                                                                                    | Subdivision            | Area (2005) |  |  |  |  |  |  |
| No merging in 2005 given the time series of changes starts in 1005                                                                                                    |                        |             |  |  |  |  |  |  |

| Area (ha) to be entered for units of land <i>Remaining</i> in a land-use subdivision<br>i.e. that did not undergo any conversion in the last Y-(D+1) years, where:<br>Y is the last year of the land-use conversion matrix<br>D is the transition period (20 years) |                        |             |  |  |  |  |  |  |  |
|----------------------------------------------------------------------------------------------------|------------------------|-------------|--|--|--|--|--|--|--|
|                                                                                                    | Broadleaves Natural    | 89,662      |  |  |  |  |  |  |  |
| Managed Freedow Land                                                                                                    | Conifers Natural       | 29,898      |  |  |  |  |  |  |  |
| Managed Forest Land                                                                                                    | Broadleaves Plantation | 2,830       |  |  |  |  |  |  |  |
|                                                                                                    | Conifers Plantation    | 8,925       |  |  |  |  |  |  |  |
| Annual Constant                                                                                                    | Annual crops           | 79,985      |  |  |  |  |  |  |  |
| Annual Cropland                                                                                                    | Rice                   | 800         |  |  |  |  |  |  |  |
| Perennial Cropland                                                                                                    | Perennial crops        | 7,925       |  |  |  |  |  |  |  |
| Managed Grassland                                                                                                    | Grassland              | 69,760      |  |  |  |  |  |  |  |
| Settlements (Other land)                                                                                                    | Settlements            | 5,940       |  |  |  |  |  |  |  |
| Managed Other Land                                                                                                    | Other land             | 1,000       |  |  |  |  |  |  |  |
| Subcategory                                                                                                    | Subdivision            | Area (2010) |  |  |  |  |  |  |  |
| No marging in 2005 given the time series of changes starts in 1995                                                                                                    |                        |             |  |  |  |  |  |  |  |

| D                        | D is the transition period (20 years) |             |  |  |  |  |  |  |  |
|--------------------------|---------------------------------------|-------------|--|--|--|--|--|--|--|
|                          | Broadleaves Natural                   | 89,662      |  |  |  |  |  |  |  |
| Managed Frank Land       | Conifers Natural                      | 29,798      |  |  |  |  |  |  |  |
| Managed Forest Land      | Broadleaves Plantation                | 2,790       |  |  |  |  |  |  |  |
|                          | Conifers Plantation                   | 8,895       |  |  |  |  |  |  |  |
| Annual Complement        | Annual crops                          | 79,925      |  |  |  |  |  |  |  |
| Annual Cropland          | Rice                                  | 760         |  |  |  |  |  |  |  |
| Perennial Cropland       | Perennial crops                       | 7,905       |  |  |  |  |  |  |  |
| Managed Grassland        | Grassland                             | 69,750      |  |  |  |  |  |  |  |
| Settlements (Other land) | Settlements                           | 5,940       |  |  |  |  |  |  |  |
| Managed Other Land       | Other land                            | 1,000       |  |  |  |  |  |  |  |
| Subcategory              | Subdivision                           | Area (2015) |  |  |  |  |  |  |  |
|                          |                                       |             |  |  |  |  |  |  |  |

Area (ha) to be entered for units of land *Remaining* in a land-use subdivisior i.e. that did not undergo any conversion in the last Y-(D+1) years, where: Y is the last year of the land-use conversion matrix

Although in the year 2015 units of land that were converted in the year 1995 are merged with the corresponding unit of land *Remaining* in the relevant subdivision *(given those have concluded the transition period)*, such merging occurs after the area for the relevant *Remaining* land-use subdivision has been entered by the user

| Area (ha) to be entered for units of land <i>Remaining</i> in a land-use subdivision<br>i.e. that did not undergo any conversion in the last Y-(D+1) years, where:<br>Y is the last year of the land-use conversion matrix<br>D is the transition period (20 years) |                                                                                             |                                                                                      |  |  |  |  |  |  |
|----------------------------------------------------------------------------------------------------|---------------------------------------------------------------------------------------------|--------------------------------------------------------------------------------------|--|--|--|--|--|--|
|                                                                                                    | Broadleaves Natural                                                                         | 89,667                                                                               |  |  |  |  |  |  |
| Managed Forest Land                                                                                                    | Conifers Natural                                                                            | 29,788                                                                               |  |  |  |  |  |  |
| Managed Forest Land                                                                                                    | Broadleaves Plantation                                                                      | 2,740                                                                                |  |  |  |  |  |  |
|                                                                                                    | Conifers Plantation                                                                         | 9,445                                                                                |  |  |  |  |  |  |
| Annual Cropland                                                                                                    | Annual crops.                                                                               | 80,215                                                                               |  |  |  |  |  |  |
| Annual Crophand                                                                                                    | Rice                                                                                        | 800                                                                                  |  |  |  |  |  |  |
| Perennial Cropland                                                                                                    | 8,895                                                                                       |                                                                                      |  |  |  |  |  |  |
| Managed Grassland                                                                                                    | Grassland                                                                                   | 69,720                                                                               |  |  |  |  |  |  |
| Settlements (Other land)                                                                                                    | Settlements                                                                                 | 5,940                                                                                |  |  |  |  |  |  |
| Managed Other Land                                                                                                    | Other land                                                                                  | 990                                                                                  |  |  |  |  |  |  |
| Subcategory                                                                                                    | Subdivision                                                                                 | Area (2020)                                                                          |  |  |  |  |  |  |
| Although in the year 2<br>1995 are merged with t<br>relevant subdivision <i>(g</i>                                                                                                    | 015 units of land that wer<br>he corresponding unit of<br><i>iven those have conclude</i> d | e converted in the year<br>land <i>Remaining</i> in the<br>d the transition period), |  |  |  |  |  |  |
| such merging occurs after the area for the relevant <i>Remaining</i> land-use<br>subdivision has been entered by the user                                                                                                    |                                                                                             |                                                                                      |  |  |  |  |  |  |

| Area (ha) to be entered<br>i.e. that did not unde<br>Y is the la<br>D | for units of land <i>Remaining</i> in<br>rgo any conversion in the last<br>ist year of the land-use convers<br>is the transition period (20 year | n a land-use subdivision<br>Y-(D+1) years, where:<br>ion matrix<br>ırs) |  |  |
|-----------------------------------------------------------------------|----------------------------------------------------------------------------------------------------|-------------------------------------------------------------------------|--|--|
|                                                                       | Broadleaves Natural                                                                                                    | 89,697                                                                  |  |  |
| Managed Frank Land                                                    | Conifers Natural                                                                                                    | 29,788                                                                  |  |  |
| Managed Forest Land                                                   | Broadleaves Plantation                                                                                                    | 2,780                                                                   |  |  |
|                                                                       | Conifers Plantation                                                                                                    | 9,675                                                                   |  |  |
| Annual Complement                                                     | Annual crops                                                                                                    | 80,045                                                                  |  |  |
| Annual Cropiand                                                       | Rice                                                                                                    | 820                                                                     |  |  |
| Perennial Cropland                                                    | Perennial crops                                                                                                    | 8,975                                                                   |  |  |

Managed Grassland

 Settlements (Other land)
 Statisments
 0,012

 Managed Other Land
 Other land
 1,010

 Subcategory
 Subdivision
 Area (2025)

 Although in the year 2015 units of land that were converted in the year
 1995 are merged with the corresponding unit of land Remaining in the relevant subdivision (given those have concluded the transition period), such merging occurs after the area for the relevant Remaining land-use subdivision has been entered by the user

Grassland

69.838

<sup>&</sup>lt;sup>169</sup> This is to avoid to double count areas converted in the year Y-D to the subdivision of that unit of land, given those are manually merged in the inventory year Y after we have entered the area of that unit of land.

# Step 3d

Fourth: we compile all the time series of areas of units of land on a single table to be used for data entry in the *Software*.

| ID            |               | Previous                                                                                                    |                                       |                | Current                   |                           |        |        |        | Area   | (ha)     |          |          |        |
|---------------|---------------|----------------------------------------------------------------------------------------------------|---------------------------------------|----------------|---------------------------|---------------------------|--------|--------|--------|--------|----------|----------|----------|--------|
|               | Category      | Subcategory                                                                                                    | Subdivision                           | Category       | Subcategory               | Subdivision               | 1990   | 1995   | 2000   | 2005   | 2010     | 2015     | 2020     | 2025   |
| FL-FL_1       |               |                                                                                                    | Broadleaves Natural                   |                |                           | Broadleaves Natural       | 91,285 | 90,000 | 89,732 | 89,662 | 89,662   | 89,662   | 89,667   | 89,697 |
| FI_FI 2       |               |                                                                                                    | Conifore Motural                      |                |                           | Confere Notural           | 30.260 | 30,000 | 29.922 | 20,802 | 29,898   | 29 798   | 29.788   | 29.788 |
| TL-TL_2       | Forest land   | Managed Forest land                                                                                                    | Compers I Valural                     | Forest land    | Managed Forest land       | Comjers I vanirai         | 30,200 | 30,000 | 29,920 | 29,090 | 29,090   | 29,790   | 29,700   | 29,700 |
| FL-FL_3       |               | -                                                                                                    | Broadleaves Plantation                |                | -                         | Broadleaves Plantation    | 3,030  | 3,000  | 2,830  | 2,830  | 2,830    | 2,790    | 2,740    | 2,780  |
| FL-FL_4       |               |                                                                                                    | Conifers Plantation                   |                |                           | Conifers Plantation       | 9,000  | 9,000  | 8,960  | 8,935  | 8,925    | 8,895    | 9,445    | 9,675  |
| FL-FL_1995-1  |               |                                                                                                    | Broadleaves Natural                   | <b>F</b> . 1 1 |                           | 6 1 BL                    | -      | 300    | 300    | 300    | 300      | merge    | i - I    | -      |
| FL-FL 1995-2  | Forest land   | Managed Forest land                                                                                                    | Conifers Natural                      | Forest land    | Managed Forest land       | Confers Plantation        | -      | 250    | 250    | 250    | 250      | moros    |          | -      |
| CL EL 1005 1  |               |                                                                                                    | Congere 2 vannan                      |                |                           | Provellance NTertowell    |        | 5      | 5      | 5      | 5        | intrg.   |          |        |
| GL-FL_1995-1  | Grassland     | Managed Grassland                                                                                                    | Grassland                             | Forest land    | Managed Forest land       | Droaaleaves INatiirai     |        | 2      |        | 2      |          | merge    | i        | -      |
| GL-FL_1995-2  |               |                                                                                                    |                                       |                | 5                         | Conifers Plantation       | -      | 100    | 100    | 100    | 100      | merge    |          | -      |
| CL-CL_1       |               | Annual Constant                                                                                                    | Annual crops                          |                | A sum Caraland            | _Annual crops             | 80,065 | 80,000 | 79,990 | 79,985 | 79,985   | 79,925   | 80,215   | 80,045 |
| CL-CL 2       | Cropland      | Annual Cropiand                                                                                                    | Rice                                  | Cropland       | Annual Cropiand           | Rice                      | 800    | 800    | 800    | 800    | 800      | 760      | 800      | 820    |
| CL-CL 3       | · ·           | Perennial Cropland                                                                                                    | Demunial contra                       | -              | Perennial Cropland        | Paraunial center          | 8.020  | 8,000  | 8,000  | 7 970  | 7 925    | 7 905    | 8 895    | 8 975  |
| CL-CL_0       |               | Telemina Ciopiana                                                                                                    | 1 erennur trops                       |                | 1 elemmar Cropiand        | 1 erennur trops           | 0,020  | 0,000  | 0,000  | 1,210  | 1,725    | 1,200    | 0,075    | 0,213  |
| CL-CL_1995-1  | Cropland      | Annual Cropland                                                                                                    | Annual crops                          | Cropland       | Annual Cropland           | Kıa                       | -      | 00     | 00     | 50     | <u> </u> | merge    |          | -      |
| CL-CL_1995-2  | -             | •                                                                                                    | -                                     | -              | Perennial Cropland        | Perennial crops           | -      | 10     | 10     | 10     | 10       | merge    |          | -      |
| FL-CL_1995-1  | Forest land   | Managed Forest land                                                                                                    | Broadleaves Natural                   | Cropland       | Perennial Cropland        | Perennial crops           | -      | 940    | 940    | 940    | 940      | merge    | i - I    | -      |
| GL-CL 1995-1  |               |                                                                                                    |                                       | •••••          | Annual Cropland           | Annual crops              | -      | 320    | 320    | 320    | 320      | meroe    | _        | -      |
| CL CL 1005 2  | Grassland     | Managed Grassland                                                                                                    | Grassland                             | Cropland       | Description of the second | Dominial anto             |        | 60     | 60     | 60     | 60       |          | /ł       |        |
| GL-CL_1993-2  |               |                                                                                                    |                                       |                | Perennial Cropiand        | Ferenmai crops            | -      | 00     | 00     | 00     | 00       | merge    | -        | -      |
| GL-GL_1       | Grassland     | Managed Grassland                                                                                                    | Grassland                             | Grassland      | Managed Grassland         | Grassland                 | 70,525 | /0,000 | 69,830 | 69,/80 | 69,760   | 69,750   | 69,760   | 69,878 |
| FL-GL_1995-1  | Forest land   | Managed Forest land                                                                                                    | Broadleaves Natural                   | Constant       | Managed Grandend          | Considered                | -      | 35     | 35     | 35     | 35       | merge    | -        | -      |
| CL-GL 1995-1  | Cropland      | Annual Cropland                                                                                                    | Annual crops                          | Glassiand      | Managed Grassland         | Grassiana                 | -      | 5      | 5      | 5      | 5        | merge    | - 1      | -      |
| SL-SL 1       | Settlements   | Settlements (Other)                                                                                                    | Settlemente                           | Settlements    | Settlements (Other)       | Sottlements               | 6.000  | 6.000  | 6.000  | 6.000  | 5 940    | 5 940    | 6.065    | 6137   |
| FI SI 1005 1  | Cettaennennes | (out)                                                                                                    | Provallance NT at real                | octuennento    | octacimente (o anci)      | Striking                  | 0,000  | 10     | 10     | 10     | 10       | 5,510    | 0,005    | 0,207  |
| FL-3L_1995-1  |               |                                                                                                    | Droaaleaves INatural                  |                |                           | <b>6</b>                  |        | 10     | 10     | 10     | 10       | merge    | i        | -      |
| FL-SL_1995-2  | Forest land   | Managed Forest land                                                                                                    | Conifers Natural                      | Settlements    | Settlements (Other)       | Settlements               | -      | 10     | 10     | 10     | 10       | merge    | ·        | -      |
| FL-SL_1995-3  |               |                                                                                                    | Broadleaves Plantation                |                |                           |                           | -      | 30     | 30     | 30     | 30       | merge    | i - I    | -      |
| CL-SL 1995-1  | Cropland      | Perennial Cropland                                                                                                    | Perennial crops                       | Settlements    | Settlements (Other)       | Settlements               | -      | 20     | 20     | 20     | 20       | merge    | -        | -      |
| GL-SL 1995-1  | Grassland     | Managed Grassland                                                                                                    | Granland                              | Settlement     | Settlemente (Other)       | Settlemente               | -      | 40     | 40     | 40     | 40       | marca    |          | -      |
| OL SL 1005 1  | Otherla       | Manager Offissiald                                                                                                    | Orlassiana                            | C.ul.          | Seulements (Ottler)       | Server is                 |        | 15     | 15     | 15     | 15       |          | ·        |        |
| OL-SL_1995-1  | Other land    | Managed Other land                                                                                                    | Other land                            | Settlements    | Settlements (Other)       | S ettlements              | -      | 10     | 10     | 15     | 15       | merge    | -        | -      |
| OL-OL_1       | Other land    | Managed Other land                                                                                                    | Other land                            | Other land     | Managed Other land        | Other land                | 1,015  | 1,000  | 1,000  | 1,000  | 1,000    | 1,000    | 990      | 1,010  |
| FL-FL_2000-1  |               |                                                                                                    |                                       |                |                           | Broadhaves Natural        | -      | -      | 30     | 30     | 30       | 30       | merge    | -      |
| EL_EL_2000-2  | Forest land   | Managed Forest land                                                                                                    | Conifers Plantation                   | Forest land    | Managed Forest land       | Broadhaves Plantation     | -      | -      | 10     | 10     | 10       | 10       |          | -      |
| FL-FL_2000-2  | I OICST MILL  | Managed I ofest land                                                                                                    | D II DI C                             | I OICST MIN    | Managed I ofest hard      | Droualeaves 1 hamanon     |        |        | 170    | 170    | 170      | 170      | inter ge |        |
| FL-FL_2000-5  |               |                                                                                                    | Broadleaves Plantation                |                |                           | Confers Plantation        | -      | -      | 1/0    | 1/0    | 1/0      | 1/0      | merge    | -      |
| CL-FL_2000-1  | Cropland      | Annual Cropland                                                                                                    | Annual crops                          | Forest land    | Managed Forest land       | Broadleaves Plantation    | -      | -      | 10     | 10     | 10       | 10       | merge    | -      |
| GL-FL 2000-1  |               |                                                                                                    |                                       |                |                           | Broadleaves Plantation    | -      | -      | 30     | 30     | 30       | 30       | merge    | -      |
| GL-EL 2000-2  | Grassland     | Managed Grassland                                                                                                    | Grassland                             | Forest land    | Managed Forest land       | Conifere Plantation       |        | _      | 100    | 100    | 100      | 100      |          | -      |
| TL CL 2000 1  | F (1 1        | M 1E (1.1                                                                                                    | D 11 N7 ( 1                           | C 1 1          | D 10 1 1                  | D 1 1                     |        |        | 100    | 100    | 100      | 100      | mig      |        |
| FL-CL_2000-1  | Forest land   | Managed Forest land                                                                                                    | Broadleaves INatural                  | Cropland       | Perennial Cropland        | Perenmal crops            | -      | -      | 100    | 100    | 100      | 100      | merge    | -      |
| GL-CL_2000-1  | Grassland     | Managed Grassland                                                                                                    | Grassland                             | Cropland       | Annual Cropland           | Rice                      | -      |        | 20     | 20     | 20       | 20       | merge    | -      |
| FL-GL_2000-1  | Forest land   | Managed Forest land                                                                                                    | Broadleaves Natural                   | Grassland      | Managed Grassland         | Grassland                 | -      | -      | 168    | 168    | 168      | 168      | merge    | -      |
| FL-SL 2000-1  | Forest land   | Managed Forest land                                                                                                    | Conifers Natural                      | Settlements    | Settlements (Other)       | Settlements               | -      | -      | 72     | 72     | 72       | 72       | merpe    | -      |
| GL OL 2000 1  | Grandand      | Managad Granland                                                                                                    | Crawland                              | Other land     | Managed Other land        | Othur land                |        |        | 20     | 20     | 20       | 20       |          |        |
| GL-OL_2000-1  | Grassiand     | Managed Grassland                                                                                                    | Grassiana                             | Other Iana     | Managed Other Iand        | Other land                | -      |        | 20     | 20     | 20       | 20       | merge    | -      |
| FL-FL_2005-1  | Forest land   | Managed Forest land                                                                                                    | Broadleaves Natural                   | Forest land    | Managed Forest land       | Conifers Plantation       | -      | -      | -      | 20     | 20       | 20       | 20       | merge  |
| FL-FL_2005-2  |               | - set of the set of the set of th | Broadleaves Plantation                |                | Sec 1 often line          | conjure i annune          | -      | -      | -      | 5      | 5        | 5        | 5        | merge  |
| CL-FL 2005-1  | Cropland      | Annual Cropland                                                                                                    | Annual crops                          | Forest land    | Managed Forest land       | Broadleaves Plantation    | -      | -      | -      | 5      | 5        | 5        | 5        | merge  |
| GL-EL 2005-1  | *             | *                                                                                                    |                                       |                |                           | Broadhaune Matural        |        | -      | -      | 15     | 15       | 15       | 15       |        |
| GL-TL_2005-1  |               |                                                                                                    | <i></i>                               | F              | 1 I I I I                 | Drodukants I vanirai      |        |        |        | 1.0    |          |          |          | merge  |
| GL-FL_2005-2  | Grassland     | Managed Grassland                                                                                                    | Grassland                             | Forest land    | Managed Forest land       | Broadleaves Plantation    | -      | -      | -      | 10     | 10       | 10       | 10       | merge  |
| GL-FL_2005-3  |               |                                                                                                    |                                       |                |                           | Conifers Plantation       | -      | -      | -      | 20     | 20       | 20       | 20       | merge  |
| FL-CL 2005-1  | Forest land   | Managed Forest land                                                                                                    | Broadleaves Natural                   | Cropland       | Perennial Cropland        | Perennial crops           |        |        |        | 50     | 50       | 50       | 50       | merge  |
| CL CL 2005 1  | Carlad        | March Carles                                                                                                    | Constant                              | Caraland       | A second second second    | P :                       |        |        |        |        |          |          |          |        |
| GL-CL_2005-1  | Grassland     | Managed Grassland                                                                                                    | Grassland                             | Cropland       | Annual Cropland           | KACE                      | -      | -      | -      | 2      | 2        | 2        | 2        | merge  |
| FL-GL_2005-1  | Forest land   | Managed Forest land                                                                                                    | Broadleaves Natural                   | Grassland      | Managed Grassland         | Graviland                 | -      | -      | -      | 20     | 20       | 20       | 20       | merge  |
| CL-GL_2005-1  | Cropland      | Perennial Cropland                                                                                                    | Perennial crops                       | Chinesen       | iningen Orioninin         | 07.000                    | -      | -      | -      | 20     | 20       | 20       | 20       | merge  |
| FL-SL 2005-1  | Forest land   | Managed Forest land                                                                                                    | Conifers Natural                      |                |                           |                           | -      | -      | -      | 30     | 30       | 30       | 30       | merge  |
| CL_SL_2005-1  | Cropland      | Received Crowland                                                                                                    | Demunial contra                       | Settlements    | Settlements (Other)       | Settlements               |        |        |        | 10     | 10       | 10       | 10       |        |
| CL-3L_2005-1  | Ciopialia     |                                                                                                    | 1 erenniai trops                      |                |                           |                           | -      |        | -      | 10     |          | 10       | - 10     | merge  |
| FL-FL_2010-1  | Forest land   | Managed Forest land                                                                                                    | Confers Plantation                    | Forest land    | Managed Forest land       | Broadleaves Natural       | -      | -      | -      | -      | 2        | )        | 2        | 2      |
| CL-FL_2010-1  | Cropland      | Perennial Cropland                                                                                                    | Perennial crops                       | Forest land    | Managed Forest land       | Broadleaves Natural       | -      | -      | -      | -      | 5        | 5        | 5        | 5      |
| GL-FL_2010-1  | Grassland     | Managed Grassland                                                                                                    | Grassland                             | Forest land    | Managed Forest land       | Broadleaves Plantation    | -      | -      | -      | -      | 10       | 10       | 10       | 10     |
| CL-CL 2010-1  | Cropland      | Perennial Cropland                                                                                                    | Perennial crops                       | Cropland       | Annual Cropland           | Annual contre             | -      | _      | -      | -      | 40       | 40       | 40       | 40     |
| SL CL 2010-1  | Sattlaner     | Sattlamarte (Oile )                                                                                                    | Cattlements                           | Crochard       | Paramial C1-              | Damani-1                  |        |        |        |        | 60       | 60       | 60       | 60     |
| SL-CL_2010-1  | Setuements    | Setuements (Other)                                                                                                    | Serviements                           | Cropiand       | r erenniai Cropiand       | r erenniai crops          | -      | -      | -      | -      |          |          |          | - 00   |
| FL-SL_2010-1  | Forest land   | Managed Forest land                                                                                                    | Conifers Plantation                   | Settlemente    | Settlements (Other)       | Settlemente               | -      | -      | -      | -      | 5        | 5        | 5        | 5      |
| CL-SL_2010-1  | Grassland     | Managed Grassland                                                                                                    | Grassland                             | - etachients   | - statimente (Ouler)      | o constante me            | -      | -      | -      | -      | 10       | 10       | 10       | 10     |
| FL-FL 2015-1  | _             |                                                                                                    | Conifers Natural                      |                |                           | Broadleaves Plantation    | -      | -      | -      | -      | 1        | 100      | 100      | 100    |
| FL-FL 2015.2  | Forest land   | Managed Forest land                                                                                                    | Broadleauer Dlautation                | Forest land    | Managed Forest land       | Conifere Plantation       | -      | -      | -      | -      |          | 40       | 40       | 40     |
| OL OL 2015-2  |               | 1 10 1 1                                                                                                    | A A A A A A A A A A A A A A A A A A A | 0.1.1          | D 110 1 1                 | D                         | -      |        |        |        |          |          | -10      |        |
| CL-CL_2015-1  | Cropland      | Annual Cropland                                                                                                    | Annual crops                          | Cropland       | Perennial Cropland        | Perennial crops           | -      | -      | -      | -      | -        | 30       | 30       | 30     |
| CL-GL_2015-1  | Cropland      | Annual Cropland                                                                                                    | Annual crops                          | Grassland      | Managed Grassland         | Grassland                 | -      | -      | -      | -      | <u> </u> | 60       | 60       | 60     |
| FL-SL 2015-1  | Forest land   | Managed Forest land                                                                                                    | Conifers Plantation                   |                |                           |                           | -      | -      | -      | -      | - 1      | 30       | 30       | 30     |
| CL-SL 2015-1  |               | Annual Cooland                                                                                                    | Rice                                  |                |                           |                           | -      | -      | -      | -      | +        | 10       | 10       | 10     |
| CL SL 2015-1  | Cropland      | Description 1                                                                                                    | D                                     | Settlements    | Settlements (Other)       | Settlements               |        | -      | -      | -      | +l       | 20       | 20       | 20     |
| CL-SL_2015-2  |               | Perennial Cropland                                                                                                    | Perennial crops                       |                | × /                       |                           |        | -      | -      | -      | ļ        | 20       | 20       | 20     |
| GL-SL_2015-1  | Grassland     | Managed Grassland                                                                                                    | Grassland                             |                |                           |                           | -      | -      | -      | -      | -        | 10       | 10       | 10     |
| CL-FL_2020-1  |               | 1 10 1                                                                                                    | Annual crops                          |                |                           |                           | -      | -      | -      | -      |          | -        | 30       | 30     |
| CL-FL 2020-2  | Cropland      | Annual Cropland                                                                                                    | Rica                                  |                |                           | Broadleaves Plantation    | -      | -      | _      | -      |          |          | 10       | 10     |
| OL-11L_2020-2 | oropiand      |                                                                                                    | 17/16                                 | Forest land    | Managed Forest land       | 2. vountores 1 familation |        |        |        |        |          | ·        | 10       | 10     |
| CL-FL_2020-3  |               | Perennial Cropland                                                                                                    | Perennal crops                        |                | -                         |                           |        | -      | -      | -      | ļ        | ·        | 20       | 20     |
| OL-FL_2020-1  | Other land    | Managed Other land                                                                                                    | Other land                            |                |                           | Conifers Plantation       | -      | -      | -      | -      |          |          | 10       | 10     |
| FL-CL 2020-1  | Forest land   | Managed Forest land                                                                                                    | Broadleaves Plantation                |                |                           |                           | -      | -      | -      | -      | -        | -        | 50       | 50     |
| EL-CL 2020 2  | Egrest 1-1    | Managed Forest 1-1                                                                                                    | Confere Dlandation                    | Cropland       | Perennial Cropland        | Perennial crops           |        |        |        |        |          |          | 100      | 100    |
| TL-CL_2020-2  | T orest land  | Lanaged Porest land                                                                                                    | Congers Fiantation                    |                |                           |                           | -      | -      | -      | -      |          |          | 100      | 100    |
| FL-SL_2020-1  | Porest land   | Managed Forest land                                                                                                    | Comfers Plantation                    | Settlements    | Settlements (Other)       | Settlements               | -      | -      | -      | -      | ļ        |          | 10       | 10     |
| GL-SL_2020-1  | Grassland     | Managed Grassland                                                                                                    | Grassland                             |                | - statistics (O uler)     |                           | -      | -      | -      | -      | -        | -        | 30       | 30     |
| CL-FL_2025-1  | Cropland      | Annual Cropland                                                                                                    | Annual crops                          | Forest land    | Managed Forest land       | Broadleaves Natural       | -      | -      | -      | -      | - 1      | - 1      | 1        | 40     |
| CL-CL 2025-1  | Cropland      | Annual Cropland                                                                                                    | Annual crope                          | Cropland       | Perennial Cropland        | Perennial crote           | -      | -      | -      | -      | - 1      |          | - I      | 70     |
| CL CL 2025-1  | Crula         | Manual C. 1                                                                                                    | Care 1 1                              | Creal          |                           | 1 erennus crops           |        |        |        |        |          | <u> </u> | ┝────┤   | 20     |
| GL-CL_2025-1  | Grassland     | Istanaged Grassland                                                                                                    | Grassland                             | Cropland       | Annual Cropland           | Annual crops              | -      | -      | -      | -      |          |          |          | 50     |
| FL-SL_2025-1  | Eorest land   | Managed Forest land                                                                                                    | Broadleaves Plantation                |                |                           |                           | -      | -      | -      | -      | -        | -        | -        | 10     |
| FL-SL_2025-2  | 1 Orest Inita | Terrainaged Lorest tand                                                                                                    | Conifers Plantation                   |                |                           |                           | -      | -      | -      | -      | - 1      | - 1      | i - 1    | 40     |
| CL-SL 2015-1  |               | Annual Cropland                                                                                                    | Annual crope                          | Settlemente    | Settlements (Other)       | Settlemente               | -      | -      | -      | -      | - 1      |          | I        | 60     |
| CL SL 2015-2  | Cropland      | Personal Cl-                                                                                                    | Demonial crops                        | , contents     | (Ouler)                   |                           |        |        |        |        | +        | ·+       | ·        | 20     |
| CL-SL_2015-2  |               | rerennial Cropland                                                                                                    | Perennial crops                       |                |                           |                           | -      | -      | -      | -      | ļ        |          | l        | 20     |
| GL-SL_2015-1  | Grassland     | Managed Grassland                                                                                                    | Grassland                             |                |                           |                           | -      | -      | -      | -      | <u> </u> | -        | -        | 20     |

# Step 4

We enter data in the Software.

**Recall**: enter units of land in the *Software* from the first year -i.e. 1990- of the time series<sup>170</sup> till the last year -i.e. 2025. This is a MUST requirement to correctly enter a Land Representation in the *Software*.

<sup>&</sup>lt;sup>170</sup> Recall, this first requires setting the time series in the Inventory Year TAB of the Application Menu (accessible from the main bar of the Sofivtare).

# Step 4a

In the **Regions** TAB, we enter:

- 3. total area of the country, in ha
- 4. Regions' name and associated area; for this example Region's name is *Example 2* and the area is 300,000 ha:

| and Representation Manager – 🗆 X                                                                                                    |              |            |  |   |  |  |  |  |  |  |  |  |
|----------------------------------------------------------------------------------------------------|--------------|------------|--|---|--|--|--|--|--|--|--|--|
| Regions Land representation table   Land-use conversion matrix (Approach 2 & 3)   Total Land-use conversion matrix (All Regions and Approaches) |              |            |  |   |  |  |  |  |  |  |  |  |
| Whole country area (ha) 900,000.000                                                                                                    |              |            |  |   |  |  |  |  |  |  |  |  |
| Region name                                                                                                    | Area<br>(ha) |            |  |   |  |  |  |  |  |  |  |  |
| Example 1                                                                                                    | 300,000      | Approach 1 |  |   |  |  |  |  |  |  |  |  |
| Example 2                                                                                                    | 300,000      | Approach 2 |  |   |  |  |  |  |  |  |  |  |
| Example 3                                                                                                    | 300,000      | Approach 3 |  | × |  |  |  |  |  |  |  |  |
| *                                                                                                    |              |            |  |   |  |  |  |  |  |  |  |  |
| Total                                                                                                    |              |            |  |   |  |  |  |  |  |  |  |  |
|                                                                                                    | 900000.000   |            |  |   |  |  |  |  |  |  |  |  |

**Note** the Land Representation in the figure covers all three examples of this Guide -i.e. 3 Regions for the 3 Examples on Land Representation, each Region contains one example for the corresponding IPCC Approach.

### Guide to Land Representation

# Step 4b

In the Land representation table TAB, we enter data from Forest land category to Other land category. Thus:

- 9. we click on the symbol + on the left-hand side of the screen next to *Forest land* category to open submenu of subcategories
- 10. we click on the symbol + on the left-hand side of the screen next to *Managed Forest land* subcategory to open submenu where to enter information on units of land according to the relevant subdivisions:
- 11. to select the *Current land use subdivision* we click on the symbol in the right-hand side of the field, so opening a dropdown menu from which selecting the relevant subdivision:

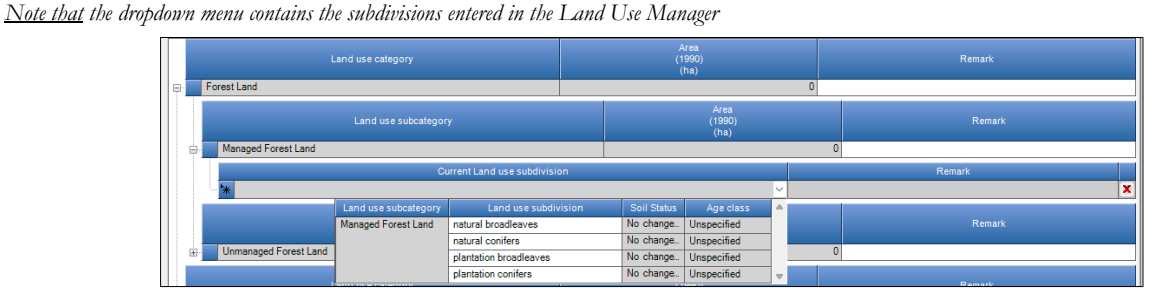

12. Once the *Current land use subdivision* is selected, we move to the following level by clicking on the symbol \* on the left-hand side of the screen, and we:

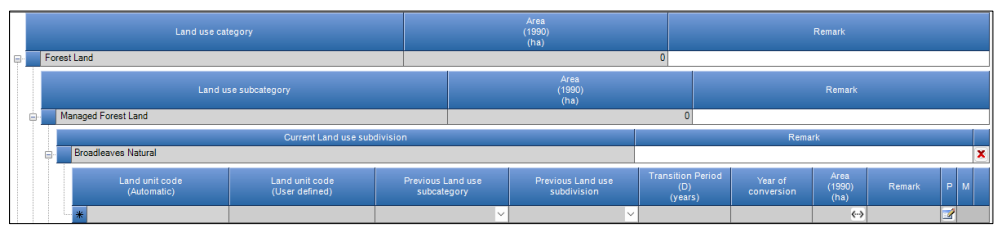

13. enter the Land unit code (user-defined),

14. select the *Previous land use subcategory* and then the *Previous land use subdivision*, by clicking in both cases on symbol in the right-hand side of the field,

Note that the selection of the land use subcategory determines the land use subdivision available in the dropdown menu

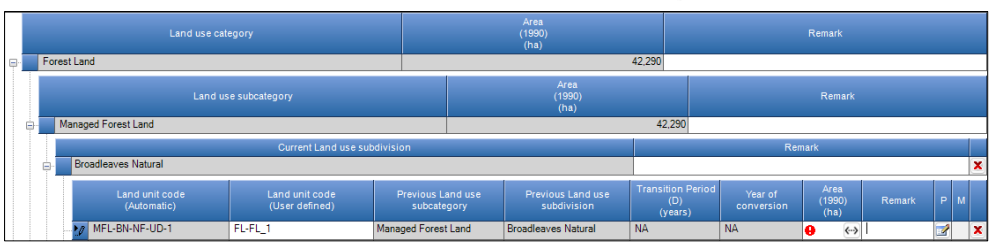

**NOTE**: Given **FL-FL\_1** is not undergoing a conversion -i.e. *Remaining* in the land use subdivision-, the information in the fields *Previous land use subcategory* and *Previous land use subdivision* and in the fields *Land use subcategory* and *Current land use subdivision* is identical. Thus, the *Software* automatically<sup>171</sup> compiles the notation key *NA* -i.e. *Not Applicable*- in the fields *Transition period* and *Year of conversion*.

15. enter the Area (ha),

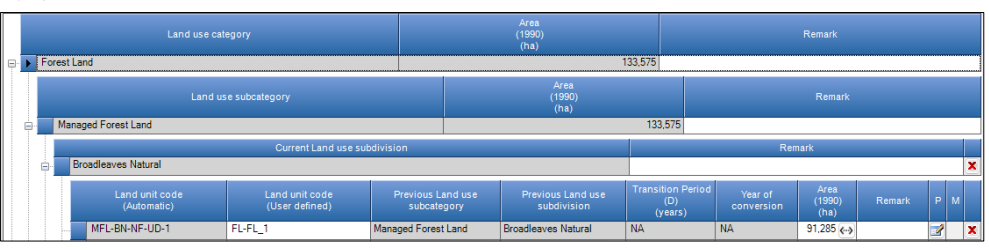

<sup>&</sup>lt;sup>171</sup> The *Software* does it given the fields Previous land use subdivision and Current land use subdivision contain same information.

**Note**: Once entered the area, we leave the *Area update mode* (accessible by clicking on the symbol **1** on the right-hand side of the field *Area*) in its default option *Current inventory year and subsequent inventory years*.

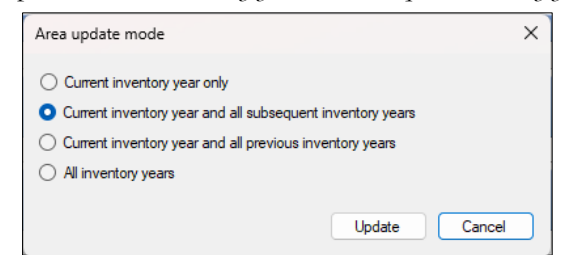

16. click on *SAVE*, on the bottom right-hand corner of the window, before moving to enter the next unit of land. <u>Note that</u> once saved the Software assign an automatic code to the unit of land

Repeating steps 1 to 15 for all units of land we complete the land representation data entry for the year 1990:

| Regi | ons Land representation table | Land-use conversion matrix (Approach | 2 & 3) Total Land-use conver | sion matrix (All Regions and Approaches) |            |        |
|------|-------------------------------|--------------------------------------|------------------------------|------------------------------------------|------------|--------|
| Regi | on Example 2                  | <ul> <li>Region area (ha)</li> </ul> | 300.000.000 Discrep          | ancy (ha) OK                             | Approach 2 | 1990   |
|      |                               |                                      |                              | Area<br>(1990)<br>(ha)                   |            | Remark |
| œ٠   | Forest Land                   |                                      |                              |                                          |            |        |
| œ٠   | Cropland                      |                                      |                              |                                          | 88,885     |        |
| œ٠   | Grassland                     |                                      |                              |                                          |            |        |
| ÷۹   | Wetlands                      |                                      |                              | 0                                        |            |        |
| ÷    | Settlements                   |                                      |                              |                                          | 6.000      |        |
| œ۰   | Other Land                    |                                      |                              |                                          | 1,015      |        |

## Step 4c

Once all units of land for the year 1990 have been entered we create the years 1991, 1992, 1993, 1994 and 1995.

To do so, we use the *Inventory Year* Menu (accessible from the main bar of the *Software*) and select the *Create new...* functionality.

| ٢                    | (i) IPCC Inventory Software - Land Representation - [Worksheets] |          |                |         |                 |            |       |               |         |        |      |
|----------------------|------------------------------------------------------------------|----------|----------------|---------|-----------------|------------|-------|---------------|---------|--------|------|
|                      | Application                                                      | Database | Inventory Year | Admin   | istrate         | Worksheets | Tools | Export/Import | Reports | Window | Help |
| 2006 IPCC Categories |                                                                  | Choose   |                | Total N | et CO2 Emissior | n/Remov    | al    |               |         |        |      |
|                      |                                                                  |          | Create new     |         | Worksh          | eet        |       |               |         |        |      |

We can either create new inventory years as a copy of the previous inventory year -e.g. 1991 as a copy of 1990- or as an empty inventory year.

|                              | ×        |  |  |  |  |  |  |  |  |
|------------------------------|----------|--|--|--|--|--|--|--|--|
| Create new Inventory Year    |          |  |  |  |  |  |  |  |  |
| New Inventory Year 199       | 91 🗸     |  |  |  |  |  |  |  |  |
| Create empty inventory year  |          |  |  |  |  |  |  |  |  |
| Copy data from inventory yea | r 1990 🗸 |  |  |  |  |  |  |  |  |
| Create                       | Cancel   |  |  |  |  |  |  |  |  |

In both cases the Land representation table of the new inventory year contains the units of land already entered in the previous year(s), although in the second case -i.e. empty inventory- no area data are prefilled by the *Software*. However, given we have no new data to enter for the years 1991, 1992, 1993 and 1994, we choose to create those as a copy of the previous inventory year; while for the year 1995, given we have new data, we choose to create it as an empty inventory.

|                                                                                        |      | ×      |  |  |  |  |  |  |  |  |
|----------------------------------------------------------------------------------------|------|--------|--|--|--|--|--|--|--|--|
| Create new Inventory Year                                                              |      |        |  |  |  |  |  |  |  |  |
| New Inventory Year 1995                                                                | ~    |        |  |  |  |  |  |  |  |  |
| <ul> <li>Create empty inventory year</li> <li>Copy data from inventory year</li> </ul> | 1990 | ~      |  |  |  |  |  |  |  |  |
| Create                                                                                 |      | Cancel |  |  |  |  |  |  |  |  |

We then enter the data for units of land in the year 1995, by repeating all steps described at Step 4b:

| F        | Regions           | Land representation table | Land-use co | nversion matrix (Approa | All Regions and Approaches) |                       |         |            |      |  |  |
|----------|-------------------|---------------------------|-------------|-------------------------|-----------------------------|-----------------------|---------|------------|------|--|--|
| F        | Region            | Example 2                 | ×           | Region area (ha)        | 300,000                     | 000 Discrepancy (ha)  | ок      | Approach 2 | 1995 |  |  |
|          | Land use category |                           |             |                         |                             | Area<br>(1995<br>(ha) |         |            |      |  |  |
| 0        | 🗉 🕨 F             | orest Land                |             |                         |                             |                       | 132,655 |            |      |  |  |
| 1        |                   | Cropland                  |             |                         |                             |                       | 90,180  |            |      |  |  |
| (        | Grassland         |                           |             |                         |                             |                       | 70,040  |            |      |  |  |
| Wetlands |                   |                           |             |                         |                             | 0                     |         |            |      |  |  |
| 1        | 9                 | ettlements                |             |                         |                             |                       | 6,125   |            |      |  |  |
| 1        |                   | Other Land                |             |                         |                             |                       | 1.000   |            |      |  |  |

Note: when a unit of land under conversion is entered the *Software* automatically set the transition period to 20 years and the current inventory year as the *Year of conversion*.

|   |    |        | Land use cate                 | gory                             |                                  | Area<br>(1955) Remark<br>(1ha)   |                                     |                       |                        |        |   |   |
|---|----|--------|-------------------------------|----------------------------------|----------------------------------|----------------------------------|-------------------------------------|-----------------------|------------------------|--------|---|---|
| P | Fo | rest L | and                           |                                  |                                  | 13                               | 2.300                               |                       |                        |        |   |   |
|   |    |        | Land us                       | e subcategory                    |                                  | Area<br>(1995)<br>(ha)           |                                     |                       | Remark                 |        |   |   |
|   |    | Man    | aged Forest Land              |                                  |                                  |                                  | 132,300                             |                       |                        |        |   |   |
|   |    |        |                               | Current Land use subd            | ivision                          |                                  | Remark                              |                       |                        |        |   |   |
|   | æ  | E      | roadleaves Natural            |                                  |                                  |                                  | ×                                   |                       |                        |        |   |   |
|   | ۲  | C      | onifers Natural               |                                  |                                  |                                  | 2                                   |                       |                        |        | × |   |
|   | ۲  | E      | roadleaves Plantation         |                                  |                                  |                                  | ×                                   |                       |                        |        | × |   |
|   | e  | C      | onifers Plantation            |                                  |                                  |                                  |                                     |                       |                        |        |   | × |
|   |    |        | Land unit code<br>(Automatic) | Land unit code<br>(User defined) | Previous Land use<br>subcategory | Previous Land use<br>subdivision | Transition Period<br>(D)<br>(years) | Year of<br>conversion | Area<br>(1995)<br>(ha) | Remark | Р | м |
|   |    | ÷.     | MFL-CP-PL-UD-4                | FL-FL_4                          | Managed Forest Land              | Conifers Plantation              | NA                                  | NA                    | 9,000 ↔                |        | 2 | × |
|   |    | ÷.     | MFL-CP-PL-UD-11<-MFL-BN       | FL-FL_1995-1                     | Managed Forest Land              | Broadleaves Natural              | 20                                  | 1995                  | 300 ↔                  |        | 2 | × |

# Step 4d

We repeat operations described in <u>Step 4c</u> to create the years 1996, 1997, 1998, 1999, 2000 and we enter data in year 2000 as described in <u>Step 4b</u>. And we do it for all other years; till we have created, repeating operations described in <u>Step 4c</u>, all years to 2025 and we have entered data in years 2005, 2010, 2015, 2020, 2025, repeating operations described in <u>Step 4c</u>.

|                | Land Representation M                                                                                                    | anager                                                                                                    |                                                                                                    |                                                                                   | - 0 X                                                            |
|----------------|----------------------------------------------------------------------------------------------------|----------------------------------------------------------------------------------------------------|----------------------------------------------------------------------------------------------------|-----------------------------------------------------------------------------------|------------------------------------------------------------------|
|                | Pasiana Landrenree                                                                                                    | entation table                                                                                                    |                                                                                                    |                                                                                   |                                                                  |
|                | Regions Eurorepress                                                                                                    | Parles and the Parles are the                                                                                                    | 200 000 000 Discourses (the) OK                                                                                                    | A h 2                                                                             | 2000                                                             |
|                | Region Example 2                                                                                                    | V Region area (ha)                                                                                                    | 300,000 Discrepancy (ha)                                                                                                    | Approach 2                                                                        | 2000                                                             |
|                |                                                                                                    | Land use category                                                                                                    | Alea<br>(2000)                                                                                                    |                                                                                   |                                                                  |
|                | Forest Land                                                                                                    |                                                                                                    | (na) 132,455                                                                                                    |                                                                                   |                                                                  |
|                | Cropland                                                                                                    |                                                                                                    | 90,290                                                                                                    |                                                                                   |                                                                  |
|                | Grassland                                                                                                    |                                                                                                    | 70.038                                                                                                    |                                                                                   |                                                                  |
|                | Settlements                                                                                                    |                                                                                                    | 6,197                                                                                                    |                                                                                   |                                                                  |
| 2000:          | Other Land                                                                                                    |                                                                                                    | 1,020                                                                                                    |                                                                                   |                                                                  |
|                | Land Research time M                                                                                                    |                                                                                                    |                                                                                                    |                                                                                   |                                                                  |
|                | Land Representation iv                                                                                                    | lanager                                                                                                    |                                                                                                    |                                                                                   | - 0 ^                                                            |
|                | Regions Land repres                                                                                                    | entation table   Land-use conversion matrix (Approach                                                                                                    | 2 & 3) Total Land-use conversion matrix (All Regions and Approaches)                                                                                                    |                                                                                   |                                                                  |
|                | Region Example 2                                                                                                    | <ul> <li>Region area (ha)</li> </ul>                                                                                                    | 300,000.000 Discrepancy (ha) OK                                                                                                    | Approach 2                                                                        | 2005                                                             |
|                |                                                                                                    | Land use category                                                                                                    | Area<br>(2005)                                                                                                    | Remark                                                                            |                                                                  |
|                | . England                                                                                                    |                                                                                                    | (ha) 100 405                                                                                                    |                                                                                   |                                                                  |
|                | Cropland                                                                                                    |                                                                                                    | 90,310                                                                                                    |                                                                                   |                                                                  |
|                | Grassland                                                                                                    |                                                                                                    | 70.028                                                                                                    |                                                                                   |                                                                  |
|                | Wetlands                                                                                                    |                                                                                                    | 0                                                                                                    |                                                                                   | ]                                                                |
| 2005.          | Other Land                                                                                                    |                                                                                                    | 1,020                                                                                                    |                                                                                   |                                                                  |
| 2005.          |                                                                                                    |                                                                                                    |                                                                                                    |                                                                                   |                                                                  |
|                | Land Representation N                                                                                                    | lanager                                                                                                    |                                                                                                    |                                                                                   | – 🗆 X                                                            |
|                | Regions Land repres                                                                                                    | entation table Land-use conversion matrix (Approach                                                                                                    | 2 & 3) Total Land-use conversion matrix (All Regions and Approaches)                                                                                                    |                                                                                   |                                                                  |
|                | Region Example 2                                                                                                    | · Region area (ha)                                                                                                    | 300,000.000 Discrepancy (ha) OK                                                                                                    | Approach 2                                                                        | 2010                                                             |
|                |                                                                                                    |                                                                                                    | Area                                                                                                    |                                                                                   |                                                                  |
|                |                                                                                                    |                                                                                                    | (2010)<br>(ha)                                                                                                    |                                                                                   |                                                                  |
|                | Forest Land                                                                                                    |                                                                                                    | 132,415                                                                                                    |                                                                                   |                                                                  |
|                | Cropland                                                                                                    |                                                                                                    | 90,365                                                                                                    |                                                                                   |                                                                  |
|                | Wetlands                                                                                                    |                                                                                                    | 0                                                                                                    |                                                                                   |                                                                  |
|                | Settlements                                                                                                    |                                                                                                    | 6,192                                                                                                    |                                                                                   |                                                                  |
| 2010:          | Cale Land                                                                                                    |                                                                                                    | 1,020                                                                                                    |                                                                                   |                                                                  |
|                |                                                                                                    |                                                                                                    |                                                                                                    |                                                                                   |                                                                  |
|                | I and Penrecentation M                                                                                                    | lanager                                                                                                    |                                                                                                    |                                                                                   |                                                                  |
|                | Land Representation M                                                                                                    | lanager                                                                                                    |                                                                                                    |                                                                                   | - 0 X                                                            |
|                | Land Representation M<br>Regions Land repres                                                                                                    | lanager<br>entation table   Land-use conversion matrix (Approach                                                                                                    | 2 & 3) Total Land-use conversion matrix (All Regions and Approaches)                                                                                                    |                                                                                   | - 0 X                                                            |
|                | Land Representation M<br>Regions Land representation<br>Region Example 2                                                                                                    | lanager<br>entation table   Land-use conversion matrix (Approach<br>V Region area (ha)                                                                                                    | 2 & 3) Total Land-use conversion matrix (All Regions and Approaches) 300,000 000 Discrepancy (ha) OK                                                                                                    | Approach 2                                                                        | - □ ×<br>2015                                                    |
|                | Land Representation M<br>Regions Land representation Region Example 2                                                                                                    | lanager<br>entation table Land-use conversion matrix (Approach<br>Region area (ha)                                                                                                    | 2.8.3) Total Land-use conversion matrix (All Regions and Approaches) 300.000 Discrepancy (ha) OK.                                                                                                    | Approach 2<br>Remark                                                              | ×<br>2015                                                        |
|                | Land Representation M<br>Regions Land representation Region Example 2                                                                                                    | lanager<br>entation table Land-use conversion matrix (Approach<br>Region area (ha)<br>Land use category                                                                                                    | 2.8.3) Total Land-use conversion matrix (All Regions and Approaches) 300.000 Discrepancy (ha) OK                                                                                                    | Approach 2<br>Remark                                                              | - □ ×<br>2015                                                    |
|                | Land Representation M<br>Regions Land represe<br>Region Example 2<br>Forest Land<br>Cropland                                                                                                    | lanager<br>entation table Land-use conversion matrix (Approach<br>Region area (ha)                                                                                                    | 2.8.3) Total Land-use conversion matrix (All Regions and Approaches) 300.000 Discrepancy (ha) OK                                                                                                    | Approach 2<br>Remark                                                              | ×<br>2015                                                        |
|                | Land Representation M<br>Regions Land represe<br>Region Example 2                                                                                                    | lanager<br>entation table   Land-use conversion matrix (Approach                                                                                                    | 2.8.3) Total Land-use conversion matrix (All Regions and Approaches) 300.000 Discrepancy (ha) OK                                                                                                    | Approach 2<br>Remark                                                              | ×<br>2015                                                        |
|                | Land Representation M<br>Regions Land represe<br>Region Example 2<br>For Forest Land<br>Cropland<br>Grassland<br>Wetlands<br>Settlements                                                                                                    | lanager<br>entation table   Land-use conversion matrix (Approach                                                                                                    | 2 & 3) Total Land-use conversion matrix (All Regions and Approaches) 300.000.000 Discrepancy (ha) 0K<br>(2015) (ha)<br>132,385<br>00,275<br>00,058<br>0<br>0<br>6,222<br>0<br>0<br>0<br>0<br>0<br>0<br>0<br>0<br>0                                                                                                    | Approach 2<br>Remark                                                              | ×<br>2015                                                        |
| 2015:          | Land Representation M<br>Regions Land represe<br>Regions Example 2<br>Forest Land<br>Cropland<br>Cropland<br>Wetlands<br>Settlements<br>Coher Land                                                                                                    | anager<br>entation table Land-use conversion matrix (Approach                                                                                                    | 2.8.3) Total Land-use conversion matrix (All Regions and Approaches) 300.000.000 Discrepancy (ha) 0K Cares Cares C | Approach 2<br>Remark                                                              | ×<br>2015                                                        |
| 2015:          | Land Representation M<br>Regions Land repres-<br>Region Example 2<br>Forest Land<br>Cropland<br>Cropland<br>Vietlands<br>Settlements<br>Other Land                                                                                                    | Ianager<br>entation table Land-use conversion matrix (Approach<br>v Region area (ha)                                                                                                    | 2.8.3)         Total Land-use conversion matrix (All Regions and Approaches)           300.000.000         Discrepancy (he)         OK           4/res<br>(cris)<br>(rhs)         0K           90.275         90.275           70.058         0           6.262         1.020                                                                                                    | Approach 2<br>Remark                                                              | ×<br>2015                                                        |
| 2015:          | Land Representation M<br>Regions Land represent<br>Region Example 2<br>Forest Land<br>Cropland<br>Cropland<br>Settlements<br>Other Land<br>Land Representation M                                                                                                    | Ianager entation table Land-use conversion matrix (Approach                                                                                                    | 2 & 3)         Total Land-use conversion matrix (All Regions and Approaches)           300.000.000         Discrepancy (ha)         DK           drass         0K           132.385         90.275           70.058         0           6         6.262           1.020         1.020                                                                                                    | Approach 2<br>Remark                                                              | ×                                                                |
| 2015:          | Land Representation M<br>Regions Land represe<br>Region Example 2<br>Forest Land<br>Cropland<br>Cropland<br>Settlements<br>Other Land<br>Land Representation M<br>Regions Land representation                                                                                                    | Ianager entation table Land-use conversion matrix (Approach Land use Category Land use Category Ianager entation table Land-use conversion matrix (Approach                                                                                                    | 2 & 3)       Total Land-use conversion matrix (All Regions and Approaches)         300,000 00       Discrepancy (ha)       0 K         (2015)       0       132,385         90,275       0,058       90,275         0       6,262       1,020         1,020       1,020       1,020                                                                                                    | Approach 2<br>Remark                                                              | - • ×<br>2015                                                    |
| 2015:          | Land Representation M<br>Regions Land repress<br>Region Example 2<br>P Forest Land<br>Cropland<br>Grassland<br>Wetlands<br>Settlements<br>Other Land<br>Regions Land repress<br>Region Example 2                                                                                                    | Ianager entation table Land-use conversion matrix (Approach Land use Category Land use Category Ianager entation table Land-use conversion matrix (Approach Region area (ha)                                                                                                    | 2.8.3)         Total Land-use conversion matrix (All Regions and Approaches)           300.000 00         Discrepancy (ha)         OK           (2015)<br>(ha)         132.385           90.275         90.275           70.068         0           6.262         1.020           1.020         1.020                                                                                                    | Approach 2<br>Remark                                                              | - • ×<br>2015                                                    |
| 2015:          | Land Representation M<br>Regions Land represe<br>Region Example 2                                                                                                    | Ianager entation table Land-use conversion matrix (Approach Cand use category Land use category Ianager entation table Land-use conversion matrix (Approach Sector area (ha)                                                                                                    | 28.3)         Total Land-use conversion matrix (All Regions and Approaches)           300.000.00         Discrepancy (ha)         OK           (2015)         (C015)           (Pa)         132.385           90.275         90.275           0         6.262           1.020         1.020                                                                                                    | Approach 2<br>Remark                                                              | - • ×<br>2015<br>- • ×<br>2020                                   |
| 2015:          | Land Representation M<br>Region Land represent<br>Region Example 2<br>P Forest Land<br>Grassland<br>Grassland<br>Wellands<br>Grassland<br>Grassland                                     | lanager entation table Land-use conversion matrix (Approach Cand use category Land use category lanager entation table Land-use conversion matrix (Approach Region area (ha) Land use category Land use category Land use category                                                                                                    | 2.8.3)         Total Land-use conversion matrix (All Regions and Approaches)           300.000.00         Discrepancy (ha)         0K           (2015)         (h)         132,385           0.0.275         00,275         00,275           0.0.0058         0         6,262           0.0.0058         0         6,262           1.020         1.020         1.020                                                                                                    | Approach 2<br>Remark<br>Approach 2<br>Remark                                      | - • ×<br>2015<br>- • ×<br>2020                                   |
| 2015:          | Land Representation M<br>Regions Land represent<br>Region Example 2<br>P Forest Land<br>Cropland<br>Cropland<br>Cropland<br>Cropland<br>Land Representation M<br>Regions Land represent<br>Region Example 2<br>P Forest Land<br>Cropland                                                                                                    | anager<br>entation table Land-use conversion matrix (Approach                                                                                                    | 2.8.3)         Total Land-use conversion matrix (All Regions and Approaches)           300.000.00         Discrepancy (ha)         0K           4 cess<br>(10)         4 cess<br>(10)         132,385           90.275         90,275           90.0058         0           6,262         1,020           1,020         1,020           28.3)         Total Land-use conversion matrix (All Regions and Approaches)           300,000,000         Discrepancy (ha)           0K         4 cess<br>(2007)<br>(ha)           132,285         122,295           9,192         19,192                                                                                                    | Approach 2<br>Remark                                                              | - • ×<br>2015<br>- • ×<br>2020                                   |
| 2015:          | Land Representation M<br>Regions Land represent<br>Regions Example 2<br>Protect Land<br>Cropland<br>Cropland<br>Wellands<br>Wellands<br>Other Land<br>Regions Land representation M<br>Regions Land representation M<br>Regions Example 2<br>Protect Land<br>Cropland<br>Cropland<br>Cropland<br>Cropland<br>Cropland<br>Cropland<br>Cropland                                                                                                    | anager<br>entation table Land-use conversion matrix (Approach<br>Cand use category<br>Land use category<br>entation table Land-use conversion matrix (Approach<br>Persion matrix (Approach<br>Cand use category<br>Land use category<br>Land use category                                                                                                    | 2.8.3)         Total Land-use conversion matrix (All Regions and Approaches)           300.000.00         Discrepancy (ha)         0K           4         Area<br>(cris)<br>(hs)         132.385           90.275         90.275           90.005         0           6.262         1.020           1.020         1.020           300.00000         Discrepancy (ha)         0K           28.3)         Total Land-use conversion matrix (All Regions and Approaches)         300.00000           1.020         Discrepancy (ha)         0K           28.3)         Total Land-use conversion matrix (All Regions and Approaches)         1.020           1.020         Discrepancy (ha)         0K           1.020         Discrepancy (ha)         0K                                                                                                    | Approach 2<br>Remark                                                              | - • ×<br>2015                                                    |
| 2015:          | Land Representation M<br>Regions Land represent<br>Regions Example 2<br>Forest Land<br>Grassland<br>Wetlands<br>Corpland<br>Wetlands<br>Corpland<br>Forest Land<br>Forest Land<br>Forest Land<br>Wetlands<br>Corpland<br>Corpland<br>Corplan  | anager<br>entation table Land-use conversion matrix (Approach<br>Cand use category<br>Land use category<br>anager<br>entation table Land-use conversion matrix (Approach<br>Cand use category<br>Land use category<br>Land use category                                                                                                    | 2 & 3.)         Total Land-use conversion matrix (All Regions and Approaches)           300.000.00         Discrepancy (ha)         0K           (215)         (hi)           (12,385)         90.275           90.275         70.058           0         6.262           1.020         1.020                                                                                                    | Approach 2<br>Remark                                                              | -                                                                |
| 2015:          | Land Representation M<br>Regions Land represent<br>Regions Example 2<br>P Forest Land<br>Cropland<br>Cropland<br>Cropland<br>Settlements<br>Other Land<br>Regions Land representation M<br>Regions Land representation M<br>Regions Example 2<br>P Forest Land<br>Cropland<br>Cropland<br>Settlements<br>Settlements<br>Settlements<br>Settlements<br>Settlements<br>Settlements<br>Cropland<br>Settlements<br>Settlements<br>Cropland<br>Settlements<br>Cropland<br>Cropland<br>Cropland<br>Settlements<br>Settlements<br>Cropland<br>Settlements<br>Settlements<br>Cropland<br>Settlements<br>Cropland                                                                                                    | Ianager entation table Land-use conversion matrix (Approach Cand use category Land use category Ianager entation table Land-use conversion matrix (Approach Region area (ha) Land use category Land use category Land use category                                                                                                    | 2.8.3)         Total Land-use conversion matrix (All Regions and Approaches)           300.000.00         Discrepancy (ha)         0K           4res<br>(2015)<br>(hs)         0K           90.275         90.275           90.058         0           0         6.262           10.020         1.020           28.3)         Total Land-use conversion matrix (All Regions and Approaches)           300.000.000         Discrepancy (ha)           0K         Ares<br>(his)           10.229         0.4           28.3)         Total Land-use conversion matrix (All Regions and Approaches)           300.000.000         Discrepancy (ha)         0K           28.3)         Total Land-use conversion matrix (All Regions and Approaches)         132.295           00.000.000         Discrepancy (ha)         0K           01.000         Discrepancy (ha)         0K                                                                                                    | Approach 2<br>Remark<br>Approach 2<br>Remark                                      | ×<br>2015                                                        |
| 2015:<br>2020: | Land Representation M<br>Region Land repres-<br>Region Example 2<br>P Forest Land<br>Cropland<br>Grassland<br>Cropland<br>Grassland<br>Cother Land<br>Land Representation M<br>Region Example 2<br>Forest Land<br>Grassland<br>Cropland<br>Grassland<br>Cother Land<br>Settlements<br>Cropland<br>Grassland<br>Cropland<br>Grassland<br>Cropland<br>Grassland<br>Cropland<br>Grassland<br>Cropland<br>Grassland<br>Cropland<br>Grassland<br>Cropland<br>Grassland<br>Cropland<br>Grassland<br>Cropland<br>Cropland                                                                                                    | anager entation table Land-use conversion matrix (Approach Land use category Land use category lanager entation table Land-use conversion matrix (Approach Region area (ha) Land-use conversion matrix (Approach Region area (ha) Land-use conversion matrix (Approach Land-use conversion matrix (Approach Land-us | 28.3)         Total Land-use conversion matrix (All Regions and Approaches)           300.000.000         Discrepancy (ha)         DK           (2015)         (his)         132.385           90.275                                                                                                    | Approach 2<br>Remark<br>Approach 2<br>Remark                                      | - • ×<br>2015<br>- • ×<br>2020                                   |
| 2015:<br>2020: | Land Representation M<br>Region Land representation M<br>Performance of the second second                                                                                                    | Ianager entation table Land-use conversion matrix (Approach Land use category Land use category Ianager entation table Land-use conversion matrix (Approach Cand use category Land use category Land use category Ianager                                                                                                    | 2.8.3)         Total Land-use conversion matrix (All Regions and Approaches)           300.000.00         Discrepancy (ha)         0K           (2015)         (ha)         132,385           0.0.275         0.0275           0.0.0058         0.0276           0.0.0058         0.0275           0.0.0058         0.0275           0.0.0058         0.0205           0.0.000         Discrepancy (ha)         0K           28.3)         Total Land-use conversion matrix (All Regions and Approaches)         300.000         Discrepancy (ha)         0K           28.3)         Total Land-use conversion matrix (All Regions and Approaches)         300.000         Discrepancy (ha)         0K           28.3)         Total Land-use conversion matrix (All Regions and Approaches)         132,295         132,295           0         0.025         0.025         0.025           0         0.025         0.026         0.020                                                                                                    | Approach 2<br>Remark<br>Approach 2<br>Remark                                      | - • ×<br>2015                                                    |
| 2015:<br>2020: | Land Representation M<br>Region Land representation M<br>Performance Provide A Strand<br>Cropland<br>Cropland<br>Cropland<br>Cropland<br>Region Land representation M<br>Region Example 2<br>Performance Provide A Strand<br>Cropland<br>Cropl            | lanager entation table Land-use conversion matrix (Approach Land use category Land use category                                                                                                    | 2.8.3)         Total Land-use conversion matrix (All Regions and Approaches)           300.000.00         Discrepancy (ha)         0K           (10)         (12)         132,285           0         90,275         90,275           0         0         6,262           0         6,262         1,020           2.8.3)         Total Land-use conversion matrix (All Regions and Approaches)         1           300.000.000         Discrepancy (ha)         0K           2.8.3)         Total Land-use conversion matrix (All Regions and Approaches)         1           300.000.000         Discrepancy (ha)         0K           (2000)         (132,295         93,036           0         6,302         0           10.028         0         6,302           10.010         1,010         1,010                                                                                                    | Approach 2<br>Remark<br>Approach 2<br>Remark                                      | - • ×<br>2015                                                    |
| 2015:<br>2020: | Land Representation M<br>Regions Land represent<br>Regions Example 2<br>P Forest Land<br>Corpland<br>Grassland<br>Corpland<br>Grassland<br>Settlements<br>Corpland<br>Regions Land represent<br>Regions Example 2<br>P Forest Land<br>Cropland<br>Grassland<br>Grassl                                        | anager entation table Land-use conversion matrix (Approach Cand use category Land use category Land use category Land use category Land use category Land use category Land use category Land use category Land use category Land use category Cand use category Land use category Cand use category Cand us | 2.8.3)         Total Land-use conversion matrix (All Regions and Approaches)           300.000.00         Discrepancy (ha)         0K           (10)         (10)         132.385           0.0.000.00         Discrepancy (ha)         0K           90.275         0.0         0.0           0.0.000.00         Discrepancy (ha)         0K           122.385         0.000         0.000           1.0.000         Discrepancy (ha)         0K           28.3)         Total Land-use conversion matrix (All Regions and Approaches)         132.295           0         0.0000         0.0000           122.295         0.0000         0.0000           122.295         0.00000         0.00000           122.295         0.00000         0.00000           122.295         0.00000         0.00000           122.295         0.00000         0.00000           10.010         0.000000         0.000000                                                                                                    | Approach 2<br>Remark<br>Approach 2<br>Remark                                      | - • ×<br>2015                                                    |
| 2015:<br>2020: | Land Representation M<br>Regions Land represent<br>Regions Example 2<br>Forest Land<br>Cropland<br>Cropland<br>Cropland<br>Cropland<br>Cropland<br>Cropland<br>Forest Land<br>Regions Land represent<br>Region Example 2<br>Forest Land<br>Cropland<br>Cropland       | anager entation table Land-use conversion matrix (Approach Cand use category Land use category Land use category Land use category Land use category Land use category Land use category Land use category Land use category Region area (ha) Canders Conversion matrix (Approach Canders Conversion matrix (Approach Canders  | 2.8.3)         Total Land-use conversion matrix (All Regions and Approaches)           300.000.00         Discrepancy (ha)         0K           4rea         4rea           90.275         0           132.385         90.275           90.005         0           100.000.00         Discrepancy (ha)           90.275         0           100.005         0           100.005         0           100.005         0           100.0000         Discrepancy (ha)           100.0000         Discrepancy (ha)           100.0000         Discrepancy (ha)           122.295         0.0365           100.0000         Discrepancy (ha)           122.295         0.0365           100.0000         Discrepancy (ha)           122.295         0.0365           100.0000         0           28.3)         Total Land-use conversion matrix (All Regions and Approaches)           100.000000         Discrepancy (ha)           28.3)         Total Land-use conversion matrix (All Regions and Approaches)           100.000000         Discrepancy (ha)                                                                                                    | Approach 2<br>Remark<br>Approach 2<br>Remark                                      | - • ×<br>2015                                                    |
| 2015:<br>2020: | Land Representation M<br>Regions Land represent<br>Regions Example 2<br>Forest Land<br>Cropland<br>Cropland<br>Cropland<br>Conter Land<br>Regions Land representation M<br>Regions Land representation M<br>Regions Example 2<br>Forest Land<br>Cropland<br>Cropland<br>Settlements<br>Cother Land<br>Cother Land<br>Cropland<br>Cropland<br>C            | anager entation table Land-use conversion matrix (Approach Cand use category Land use category Land use category                                                                                                    | 28.3)         Total Land-use conversion matrix (All Regions and Approaches)           300.000.00         Discrepancy (ha)         0K           (28.3)         Colors         0           (13.2)         00.275         0           (14.1)         132.385         0           (15.1)         0.275         0           (16.1)         132.385         0           (16.1)         0.275         0           (16.1)         0.275         0           (16.2)         0.275         0           (16.2)         0.275         0           (10.20)         0.275         0           (10.20)         0.275         0           (10.20)         0.275         0           (10.20)         0.275         0           (10.20)         0.275         0           (10.20)         0.275         0           (28.3)         Total Land-use conversion matrix (All Regions and Approaches)         0           (10.10)         0.225         0         0           (28.3)         Total Land-use conversion matrix (All Regions and Approaches)         0           (28.3)         Total Land-use conversion matrix (All Regions and Approaches)         0 <tr< td=""><td>Approach 2 Remark Approach 2 Remark Approach 2 Remark Remark Remark Remark Remark</td><td>-</td></tr<>                                                                                                    | Approach 2 Remark Approach 2 Remark Approach 2 Remark Remark Remark Remark Remark | -                                                                |
| 2015:<br>2020: | Land Representation M<br>Region Land repres-<br>Region Example 2<br>P Forest Land<br>Cropland<br>Cropland | anager entation table Land-use conversion matrix (Approach Land use category Land use category                                                                                                    | 28.3)         Total Land-use conversion matrix (All Regions and Approaches)           300.000.00         Discrepancy (ha)         0K           4768         (2015)           (11)         132.385           90.275         70.056           0         6.762           10.000         Discrepancy (ha)           90.275         70.056           0         6.762           10.000         Discrepancy (ha)           28.3)         Total Land-use conversion matrix (All Regions and Approaches)           300.000.00         Discrepancy (ha)           6         6.762           10.020         Discrepancy (ha)           90.305         70.028           0         6.302           10.100         0.0           10.101         0.0           10.102         0.0           10.103         Discrepancy (ha)           10.104         Conversion matrix (All Regions and Approaches)           10.105         0.0           10.100         Discrepancy (ha)           10.100         Discrepancy (ha)           10.100         Discrepancy (ha)           10.122.285         0.0                                                                                                    | Approach 2 Remark Approach 2 Remark Approach 2 Remark Remark Remark Remark        | - • ×<br>2015<br>- • ×<br>2020<br>- • ×<br>2020                  |
| 2015:<br>2020: | Land Representation M<br>Region Land representation M<br>Performance of the second second                                                                                                    | anager entation table Land-use conversion matrix (Approach Land use category Land use category                                                                                                    | 2.8.3)         Total Land-use conversion matrix (All Regions and Approaches)           300.000.00         Discrepancy (ha)         0K           (2015)<br>(hb)         132,385         0,0276           0.000.000         Discrepancy (ha)         0K           0.000.000         Discrepancy (ha)         0K           28.3)         Total Land-use conversion matrix (All Regions and Approaches)         1.020           28.3)         Total Land-use conversion matrix (All Regions and Approaches)         0           300.000.000         Discrepancy (ha)         0K           4         400.000         Discrepancy (ha)         0K           4         6.302         0         0           5         0.300.000         Discrepancy (ha)         0K           4         4.302         0         0           5         0.302         0         0           10.2295         0         0         0           10.300         Discrepancy (ha)         0K         0           12.235         0         0         0           12.2285         0         0         0           12.2285         0         0         0           12.2285         0         0         0<                                                                                                    | Approach 2 Remark Approach 2 Remark Approach 2 Remark Remark Remark Remark Remark | - • ×<br>2015<br>- • ×<br>2020<br>- • ×<br>2020<br>- • ×<br>2025 |
| 2015:<br>2020: | Land Representation M<br>Region Land representation M<br>Region Example 2<br>P Forest Land<br>Cropland<br>Cropland<br>Regions Land representation M<br>Regions Land representation M<br>Regions Example 2<br>P Forest Land<br>Cropland<br>Cropland<br>Crop            | anager entation table Land-use conversion matrix (Approach Land use category Land use category Land use category Land use category Land use category Land use category Land use category Land use category Land use category Land use category Land use category Land use category Land use category                                                                                                    | 2.8.3)         Total Land-use conversion matrix (All Regions and Approaches)           300.000.00         Discrepancy (ha)         0K           (28.3)         (19.2)         132.285           0         90.275         90.275           0         0         6.262           0         6.262         1.020           28.3)         Total Land-use conversion matrix (All Regions and Approaches)         1           300.000.00         Discrepancy (ha)         0K           28.3)         Total Land-use conversion matrix (All Regions and Approaches)         1           300.000.00         Discrepancy (ha)         0K           (2000)         (132.295         9.0365           0         0.5.032         0.1.010           122.33)         Total Land-use conversion matrix (All Regions and Approaches)         1.010           122.33         Total Land-use conversion matrix (All Regions and Approaches)         1.010           122.31         Total Land-use conversion matrix (All Regions and Approaches)         1.010           122.32         0         0.0275         0.0275           0         0.0275         0.0275         0.0275                                                                                                    | Approach 2 Approach 2 Approach 2 Remark Approach 2 Remark Remark Remark           | -                                                                |

2025: Other Land

**NOTE**: In the year 2015, areas converted in the year 1995 have completed the transition period D and thus are identified by the *Software* with blue ink.

| Land Re | presenta | ation Manager                 |                                  |                       |                 |                                  |                                     |                       |                        | _      |   |    | ×   |
|---------|----------|-------------------------------|----------------------------------|-----------------------|-----------------|----------------------------------|-------------------------------------|-----------------------|------------------------|--------|---|----|-----|
| Region  | s Land   | representation table Land-use | conversion matrix (Approach 2    | 2 & 3) Total Land     | -use conver     | sion matrix (All Regions and     | Approaches)                         |                       |                        |        |   |    |     |
| Region  | n Exar   | nple 2 v                      | Region area (ha)                 | 300,000.000           | Discrep         | ancy (ha) OK                     |                                     | Approach              | 2                      |        |   | 20 | )15 |
|         |          |                               |                                  |                       |                 | Area<br>(2015)<br>(ha)           |                                     |                       |                        |        |   |    |     |
| ₽►      | Forest L | and .                         |                                  |                       |                 |                                  | 132,415                             |                       |                        |        |   |    |     |
|         |          | Land us                       | e subcategory                    |                       |                 | Area<br>(2015)<br>(ha)           |                                     |                       | Remark                 |        |   |    |     |
|         | Man      | aged Forest Land              |                                  |                       |                 |                                  | 132,415                             |                       |                        |        |   |    |     |
|         |          |                               | Current Land use :               | subdivision           |                 |                                  |                                     | Re                    | mark                   |        |   |    |     |
|         | ÷ -      | Broadleaves Natural           |                                  |                       |                 |                                  |                                     |                       |                        |        |   |    | ×   |
|         |          | Land unit code<br>(Automatic) | Land unit code<br>(User defined) | Previous L<br>subcate | and use<br>gory | Previous Land use<br>subdivision | Transition Period<br>(D)<br>(years) | Year of<br>conversion | Area<br>(2015)<br>(ha) | Remark | P | м  |     |
|         | ٠        | MFL-BN-NF-UD-1                | FL-FL_1                          | Managed Forest        | t Land          | Broadleaves Natural              | NA                                  | NA                    | 89,662 ↔               |        | 2 |    | x   |
|         | Ð        | MFL-BN-NF-UD-13               | GL-FL_1995-1                     | Managed Forest        | t Land          | Broadleaves Natural              | NO                                  | NO                    | 5 ↔                    |        | 2 | (م | ×   |
|         | ٠        | MFL-BN-NF-UD-28<-MFL-C        | FL-FL_2000-1                     | Managed Forest        | t Land          | Conifers Plantation              | 20                                  | 2000                  | 30 ↔                   |        | 2 |    | X   |
|         |          | MFL-BN-NF-UD-42<-MGL          | GL-FL_2005-1                     | Managed Grass         | land            | Grassland                        | 20                                  | 2005                  | 15 ↔                   |        | 2 |    | x   |
|         |          | MFL-BN-NF-UD-51<-MFL-C        | FL-FL_2010-1                     | Managed Forest        | t Land          | Conifers Plantation              | 20                                  | 2010                  | 5 ↔                    |        | 2 |    | ×   |
|         | ۲        | MFL-BN-NF-UD-52<-PCL-P        | CL-FL_2010-1                     | Cropland Peren        | nial Crops      | Perennial crops                  | 20                                  | 2010                  | 5 ↔                    |        | 2 |    | x   |

By clicking on the symbol  $\bigcirc$  a dialog box opens where we have to select<sup>172</sup>, in the *Land unit* field, the unit of land to which merging the unit of land that has completed its conversion period. In this case unit *GL-FL\_1995\_1* of an area of 5 *ha* has undergone its transition period D and can thus be merged with the relevant unit of land *Remaining* in the relevant land use subdivision -i.e. *Broadleaves natural* -, which is *FL-FL\_1*.

|    |                               | Current Land use si              | ubdivision                       |                                  |                      | Remark                  |       | 1      |
|----|-------------------------------|----------------------------------|----------------------------------|----------------------------------|----------------------|-------------------------|-------|--------|
|    | Broadleaves Natural           |                                  |                                  |                                  |                      |                         | ×     |        |
|    | Land unit code<br>(Automatic) | Land unit code<br>(User defined) | Previous Land use<br>subcategory | Previous Land use<br>subdivision | Merge Land Unit      |                         |       | ×      |
|    | MFL-BN-NF-UD-1                | FL-FL_1                          | Managed Forest Land              | Broadleaves Natural              | Jand use subsets and | Managed French Land     |       |        |
| ÷  | MFL-BN-NF-UD-13               | GL-FL_1995-1                     | Managed Forest Land              | Broadleaves Natural              | Land use subcategory | Managed Forest Land     |       |        |
|    | MFL-BN-NF-UD-28<-MFL-C        | FL-FL_2000-1                     | Managed Forest Land              | Conifers Plantation              | Land use subdivision | Broadleaves Natural     |       |        |
| ÷. | MFL-BN-NF-UD-42<-MGL          | GL-FL_2005-1                     | Managed Grassland                | Grassland                        | Land unit            | GL-FL_1995-1            |       |        |
|    | MFL-BN-NF-UD-51<-MFL-C        | FL-FL_2010-1                     | Managed Forest Land              | Conifers Plantation              | Area [ba]            | 5                       |       |        |
| ÷. | MFL-BN-NF-UD-52<-PCL-P        | CL-FL_2010-1                     | Cropland Perennial Crops         | Perennial crops                  | , too play           | <u> </u>                |       |        |
|    | *                             |                                  |                                  | ~ ~                              | Target Land Unit     |                         |       |        |
|    |                               | Current Land use si              | ubdivision                       |                                  | Land use subcategory | Managed Forest Land     |       |        |
|    | Conifers Natural              |                                  |                                  |                                  | I and una a dedicion | Provide source Mark and |       |        |
|    | Broadleaves Plantation        |                                  |                                  |                                  | Land use subdivision | broadleaves Natural     |       |        |
|    | Conifers Plantation           |                                  |                                  |                                  | Land unit            | FL-FL_1                 |       | ~      |
| *  |                               |                                  |                                  | ~                                | Area [ha]            | 89662 +5 [ha]           |       |        |
|    | Land us                       | e subcategory                    |                                  | Area<br>(2015)<br>(ha)           |                      |                         | Merge | Cancel |

Once merged, the area of unit of land FL-FL\_1 is increased of an area equivalent to the area of unit of land GL-FL\_1995\_1 -i.e. from 89,622 to 89,667 ha-and unit of land GL-FL\_1995\_1 is not anymore tracked in the NGHGI.

| Land Repr | esentati | ion Manager                   |                                  |                   |                               |                                  |                                     |                       |                        | _      |   | ×    |
|-----------|----------|-------------------------------|----------------------------------|-------------------|-------------------------------|----------------------------------|-------------------------------------|-----------------------|------------------------|--------|---|------|
| Regions   | Land re  | epresentation table Land      | use conversion matrix (Appro     | oach 2 & 3) Tot   | tal Land-use conve            | sion matrix (All Regions and     | Approaches)                         |                       |                        |        |   |      |
| Region    | Examp    | ole 2                         | ✓ Region area (ha)               | 300,00            | 00.000 Discrep                | ancy (ha) OK                     |                                     | Approach              | 2                      |        |   | 2015 |
|           |          |                               |                                  |                   |                               | Area<br>(2015)<br>(ha)           |                                     |                       |                        |        |   |      |
| F         | orest La | nd                            |                                  |                   |                               |                                  | 132,415                             |                       |                        |        |   |      |
|           |          |                               |                                  |                   |                               | Area<br>(2015)<br>(ha)           |                                     |                       |                        |        |   |      |
| e         | Manaş    | ged Forest Land               |                                  |                   |                               |                                  | 132,415                             |                       |                        |        |   |      |
|           |          |                               | Current Land                     | l use subdivision |                               |                                  |                                     | Re                    | mark                   |        |   |      |
|           | Bre      | oadleaves Natural             |                                  |                   |                               |                                  |                                     |                       |                        |        |   | ×    |
|           |          | Land unit code<br>(Automatic) | Land unit code<br>(User defined) | Pre               | vious Land use<br>subcategory | Previous Land use<br>subdivision | Transition Period<br>(D)<br>(years) | Year of<br>conversion | Area<br>(2015)<br>(ha) | Remark | P | м    |
|           | >        | MFL-BN-NF-UD-1                | FL-FL_1                          | Manageo           | d Forest Land                 | Broadleaves Natural              | NA                                  | NA                    | 89,667 ↔               |        | 2 | ×    |
|           |          | MFL-BN-NF-UD-28<-MFI          | -C FL-FL_2000-1                  | Manageo           | d Forest Land                 | Conifers Plantation              | 20                                  | 2000                  | 30 ↔                   |        | 2 | ×    |
|           | ÷        | MFL-BN-NF-UD-42<-MG           | GL-FL_2005-1                     | Manageo           | d Grassland                   | Grassland                        | 20                                  | 2005                  | 15 💮                   |        | 2 | ×    |
|           | ÷.       | MFL-BN-NF-UD-51<-MFI          | -C FL-FL_2010-1                  | Manageo           | d Forest Land                 | Conifers Plantation              | 20                                  | 2010                  | 5 ↔                    |        | 2 | ×    |
|           |          | MFL-BN-NF-UD-52<-PCL          | -P., CL-EL 2010-1                | Cropland          | Perennial Crons               | Perennial crops                  | 20                                  | 2010                  | 5 6.0                  |        | 1 | Y    |

Merging of units of land occurs also in the inventory years 2020 and 2025.

<sup>&</sup>lt;sup>172</sup> The dialog box contains in a dropdown menu all units of land of the relevant subdivision that are not in a conversion status. In our case only 1 unit of land corresponds to such description.

V

# Conclusion

In conclusion of this example, in the Land representation table Tab you will see your land representation as expected to be reported in an NGHGI:

| and N  | presentation  |                             | and use con       | version matrix (         | (Approach 24                | 2)]                            |                      |                            | (4)10               |                           | -t 2                       |                            |                  |                     |                    |                   |
|--------|---------------|-----------------------------|-------------------|--------------------------|-----------------------------|--------------------------------|----------------------|----------------------------|---------------------|---------------------------|----------------------------|----------------------------|------------------|---------------------|--------------------|-------------------|
| Region | Example 2     | sentation table             | and-use com       | Region area              | (Approach 2 c               | 300.00                         | nd-use conv          | ersion matrix              | (All Region         | s and Approa              | ches)                      |                            |                  |                     |                    | 1990              |
| logio  | Enampie 2     | Initial                     | Fore              | stland                   | Cro                         | pland                          | Gras                 | sland                      | Wet                 | lands                     | Settle                     | ments                      | Othe             | rland               |                    | 1000              |
|        | Final         |                             | Managed<br>Forest | Unmanaged<br>Forest Land | Cropland<br>Annual<br>Crops | Cropland<br>Perennial<br>Crops | Managed<br>Grassland | Unmanage<br>d<br>Grassland | Managed<br>Wetlands | Unmanage<br>d<br>Wetlands | Settleme<br>nts<br>(Treed) | Settleme<br>nts<br>(Other) | Managed<br>Other | Unmanage<br>d Other | Final Area<br>(ha) | Net chang<br>(ha) |
| Fo     | orest Land    | Managed Forest              | 133,575           |                          |                             |                                |                      |                            |                     |                           |                            |                            |                  |                     | 133,575            | 0                 |
|        |               | Unmanaged                   |                   |                          |                             |                                |                      |                            |                     |                           |                            |                            |                  |                     | 0                  | 0                 |
| Cr     | opland        | Cropland                    |                   |                          | 80.865                      |                                |                      |                            |                     |                           |                            |                            |                  |                     | 80.865             | 0                 |
|        |               | Cropland                    |                   |                          |                             | 8 020                          |                      |                            |                     |                           |                            |                            |                  |                     | 8 020              | 0                 |
| G      | assland       | Perennial Crops<br>Managed  |                   |                          |                             | 0.010                          | 70.525               |                            |                     |                           |                            |                            |                  |                     | 70.525             | 0                 |
|        |               | Grassland<br>Unmanaged      |                   |                          |                             |                                | 10,525               |                            |                     |                           |                            |                            |                  |                     | 0                  | 0                 |
| w      | etiands       | Grassland<br>Managed        |                   |                          |                             |                                |                      |                            |                     |                           |                            |                            |                  |                     | 0                  | 0                 |
|        |               | Wetlands<br>Unmanaged       |                   |                          |                             |                                |                      |                            |                     |                           |                            |                            |                  |                     | 0                  | 0                 |
| Se     | ttlements     | Wetlands<br>Settlements     |                   |                          |                             |                                |                      |                            |                     |                           |                            |                            |                  |                     | 0                  |                   |
|        |               | (Treed)<br>Settlements      |                   |                          |                             |                                |                      |                            |                     |                           |                            |                            |                  |                     | 0                  | 0                 |
| 0      | bar Land      | (Other)<br>Managed Other    |                   |                          |                             |                                |                      |                            |                     |                           |                            | 6,000                      |                  |                     | 6,000              | 0                 |
|        |               | Land                        |                   |                          |                             |                                |                      |                            |                     |                           |                            |                            | 1,015            |                     | 1,015              | 0                 |
|        |               | Other Land                  | 100 575           | -                        | 00.005                      | 0.000                          | 70 505               | -                          | -                   | -                         | 0                          | 0.000                      | 1.015            | -                   | 0                  | 0                 |
|        |               | Initial Area (ha)           | 133,575           | 0                        | 80,865                      | 8,020                          | /0,525               | 0                          | 0                   | 0                         | 0                          | 6,000                      | 1,015            | 0                   | 300,000            | 0                 |
| nd Re  | epresentation | Manager                     |                   |                          |                             |                                |                      |                            |                     |                           |                            |                            |                  |                     | -                  |                   |
| egior  | ns Land repre | sentation table L           | and-use con       | version matrix           | (Approach 2                 | & 3) Total La                  | and-use conv         | version matrix             | (All Region         | is and Approa             | ches)                      |                            |                  |                     |                    |                   |
| legio  | n Example 2   |                             | ~                 | Region area              | (ha)                        | 300,0                          | 00.000               | Approach 2                 |                     |                           |                            |                            |                  |                     |                    | 199               |
|        |               | Initial                     | Fore              | st Land                  | Cro                         | pland                          | Gras                 | ssland                     | Wet                 | tlands                    | Settle                     | ments                      | Oth              | er Land             |                    |                   |
|        |               |                             | Managed<br>Forest | Unmanaged<br>Forest Land | Cropland<br>Annual          | Cropland<br>Perennial          | Managed<br>Grassland | Unmanage<br>d              | Managed<br>Wetlands | Unmanage<br>d             | Settleme<br>nts            | Settleme<br>nts            | Managed<br>Other | Unmanage<br>d Other | Final Area<br>(ha) | Net chan          |
| Fo     | orest Land    | Managed Forest              | Land              |                          | Crops                       | Crops                          | 105                  | Grassland                  |                     | Wetlands                  | (Treed)                    | (Other)                    | Land             | Land                | 122.655            | -920              |
|        |               | Land<br>Unmanaged           | 132,330           |                          |                             |                                | 105                  |                            |                     |                           |                            |                            |                  |                     | 0                  | -520              |
| Cr     | opland        | Forest Land<br>Cropland     |                   |                          | 00.050                      |                                | 000                  |                            |                     |                           |                            |                            |                  |                     | 01.470             | 0                 |
|        |               | Annual Crops<br>Cropland    |                   |                          | 80,850                      |                                | 320                  |                            |                     |                           |                            |                            |                  |                     | 81,170             | 305               |
| 0      | arsland       | Perennial Crops             | 940               |                          | 10                          | 8,000                          | 60                   |                            |                     |                           |                            |                            |                  |                     | 9,010              | 990               |
|        |               | Grassland                   | 35                |                          | 5                           |                                | 70,000               |                            |                     |                           |                            |                            |                  |                     | 70,040             | -485              |
|        |               | Grassland                   |                   |                          |                             |                                |                      |                            |                     |                           |                            |                            |                  |                     | 0                  | 0                 |
|        |               | Wetlands                    |                   |                          |                             |                                |                      |                            |                     |                           |                            |                            |                  |                     | 0                  | 0                 |
|        |               | Wetlands                    |                   |                          |                             |                                |                      |                            |                     |                           |                            |                            |                  |                     | 0                  | 0                 |
| Se     |               | Settlements<br>(Treed)      |                   |                          |                             |                                |                      |                            |                     |                           |                            |                            |                  |                     | 0                  | 0                 |
|        |               | Settlements<br>(Other)      | 50                |                          |                             | 20                             | 40                   |                            |                     |                           |                            | 6.000                      | 15               |                     | 6,125              | 125               |
|        |               | Managed Other<br>Land       |                   |                          |                             |                                |                      |                            |                     |                           |                            |                            | 1,000            |                     | 1,000              | -15               |
|        |               | Unmanaged<br>Other Land     |                   |                          |                             |                                |                      |                            |                     |                           |                            |                            |                  |                     | 0                  | 0                 |
|        |               | Initial Area (ha)           | 133,575           | 0                        | 80,865                      | 8,020                          | 70,525               | 0                          | 0                   | 0                         | 0                          | 6,000                      | 1,015            | 0                   | 300,000            | 0                 |
| nd Re  | presentation  | Manager                     |                   |                          |                             |                                |                      |                            |                     |                           |                            |                            |                  |                     | -                  |                   |
| Region | as Land repre | sentation table             | and-use com       | version matrix           | (Approach 28                | 3 3) Total La                  | ind-use conv         | ersion matrix              | (All Region         | s and Approa              | ches)                      |                            |                  |                     |                    |                   |
| Regio  | n Example 2   |                             | ~                 | Region area              | (ha)                        | 300.0                          | 00.000               | Approach 2                 |                     |                           |                            |                            |                  |                     |                    | 200               |
|        |               | Initial                     | Fore              | st Land                  | Cro                         | pland                          | Gras                 | sland                      | Wet                 | lands                     | Settle                     | ments                      | Othe             | r Land              |                    |                   |
| _      |               |                             | Managed           | Unmanaged                | Cropland                    | Cropland                       | Managed              | Unmanage                   | Managed             | Unmanage                  | Settleme                   | Settleme                   | Managed          | Unmanage            | Final Area         | Net chang         |
|        | Final         |                             | Land              | Forest Land              | Annual<br>Crops             | Crops                          | Grassland            | d<br>Grassland             | Wetlands            | d<br>Wetlands             | nts<br>(Treed)             | nts<br>(Other)             | Uther<br>Land    | d Other<br>Land     | (ha)               | (ha)              |
| Fo     |               | Managed Forest<br>Land      | 132,315           |                          | 10                          |                                | 130                  |                            |                     |                           |                            |                            |                  |                     | 132,455            | -200              |
|        |               | Unmanaged<br>Forest Land    |                   |                          |                             |                                |                      |                            |                     |                           |                            |                            |                  |                     | 0                  | 0                 |
|        |               | Cropland<br>Annual Crops    |                   |                          | 81,160                      |                                | 20                   |                            |                     |                           |                            |                            |                  |                     | 81,180             | 10                |
|        |               | Cropland<br>Perennial Crops | 100               |                          |                             | 9,010                          |                      |                            |                     |                           |                            |                            |                  |                     | 9,110              | 100               |
| G      | assland       | Managed<br>Grassland        | 168               |                          |                             |                                | 69,870               |                            |                     |                           |                            |                            |                  |                     | 70,038             | -2                |
|        |               | Unmanaged<br>Grassland      |                   |                          |                             |                                |                      |                            |                     |                           |                            |                            |                  |                     | 0                  | 0                 |
| w      | etlands       | Managed<br>Wetlands         |                   |                          |                             |                                |                      |                            |                     |                           |                            |                            |                  |                     | 0                  | 0                 |
|        |               | Unmanaged<br>Wetlands       |                   |                          |                             |                                |                      |                            |                     |                           |                            |                            |                  |                     | 0                  | 0                 |
| Se     | ttlements     | Settlements<br>(Treed)      |                   |                          |                             |                                |                      |                            |                     |                           |                            |                            |                  |                     | 0                  | 0                 |
|        |               | Settlements                 | 72                |                          |                             |                                |                      |                            |                     |                           |                            | 6,125                      |                  |                     | 6,197              | 72                |
| 0      | her Land      | Managed Other               |                   |                          |                             |                                | 20                   |                            |                     |                           |                            |                            | 1.000            |                     | 1,020              | 20                |
|        |               | Land<br>Unmanaged           |                   |                          |                             |                                | 20                   |                            |                     |                           |                            |                            | .,               |                     | 0                  | 0                 |
|        |               | Other Land                  | 100.055           | 0                        |                             | 0.010                          | 70.040               | 0                          | 0                   | 0                         | 0                          | 0.105                      | 1.000            | -                   | 200,000            | 0                 |

| d Representation  | Manager                         |                   |                          |                    |                       |                      |                |                     |               |                 |                 |                  |                     |                    | U        |
|-------------------|---------------------------------|-------------------|--------------------------|--------------------|-----------------------|----------------------|----------------|---------------------|---------------|-----------------|-----------------|------------------|---------------------|--------------------|----------|
| egions Land repr  | esentation table                | and-use con       | version matrix           | (Approach 28       | & 3) Total Li         | and-use con          | version matrix | (All Region         | s and Approa  | iches)          |                 |                  |                     |                    |          |
| egion Example     | 2                               | ~                 | Region area              | (ha)               | 300,0                 | 00.000               | Approach 2     |                     |               |                 |                 |                  |                     |                    | 200      |
|                   | Initial                         | Fore              | st Land                  | Cro                | pland                 | Gra                  | ssland         | Wet                 | lands         | Settle          | ments           | Othe             | r Land              |                    |          |
|                   |                                 | Managed<br>Forest | Unmanaged<br>Forest Land | Cropland<br>Annual | Cropland<br>Perennial | Managed              | Unmanage<br>d  | Managed             | Unmanage<br>d | Settleme<br>nts | Settleme<br>nts | Managed<br>Other | Unmanage<br>d Other | Final Area         | Net chan |
| ForestLand        | Managed Forest                  | Land              | T Orest Land             | Crops              | Crops                 | Grassiano            | Grassland      | wenanus             | Wetlands      | (Treed)         | (Other)         | Land             | Land                | (na)               | (114)    |
|                   | Land                            | 132,355           |                          | 5                  |                       | 45                   |                |                     |               |                 |                 |                  |                     | 132,405            | -50      |
|                   | Forest Land                     |                   |                          |                    |                       |                      |                |                     |               |                 |                 |                  |                     | 0                  | 0        |
|                   | Cropland<br>Annual Crops        |                   |                          | 81,175             |                       | 5                    |                |                     |               |                 |                 |                  |                     | 81,180             | 0        |
|                   | Cropland<br>Perennial Crops     | 50                |                          |                    | 9,080                 |                      |                |                     |               |                 |                 |                  |                     | 9,130              | 20       |
| Grassland         | Managed                         | 20                |                          |                    | 20                    | 69,988               |                |                     |               |                 |                 |                  |                     | 70,028             | -10      |
|                   | Unmanaged                       |                   |                          |                    |                       |                      |                |                     |               |                 |                 |                  |                     | 0                  | 0        |
| Wetlands          | Grassland<br>Managed            |                   |                          |                    |                       |                      |                |                     |               |                 |                 |                  |                     | -                  | -        |
|                   | Wetlands                        |                   |                          |                    |                       |                      |                |                     |               |                 |                 |                  |                     | U                  | 0        |
| 0-10-1-1-         | Wetlands                        |                   |                          |                    |                       |                      |                |                     |               |                 |                 |                  |                     | 0                  | 0        |
|                   | (Treed)                         |                   |                          |                    |                       |                      |                |                     |               |                 |                 |                  |                     | 0                  | 0        |
|                   | Settlements<br>(Other)          | 30                |                          |                    | 10                    |                      |                |                     |               |                 | 6,197           |                  |                     | 6,237              | 40       |
| Other Land        | Managed Other<br>Land           |                   |                          |                    |                       |                      |                |                     |               |                 |                 | 1,020            |                     | 1.020              | 0        |
|                   | Unmanaged<br>Other Land         |                   |                          |                    |                       |                      |                |                     |               |                 |                 |                  |                     | 0                  | 0        |
|                   | Initial Area (ha)               | 132,455           | 0                        | 81,180             | 9,110                 | 70,038               | 0              | 0                   | 0             | 0               | 6,197           | 1,020            | 0                   | 300,000            | 0        |
|                   |                                 |                   |                          |                    |                       |                      |                |                     |               |                 |                 |                  |                     |                    | _        |
| o Representation  | manager                         |                   |                          |                    |                       |                      |                |                     |               |                 |                 |                  |                     |                    |          |
| gions   Land repr | esentation table                | and-use con       | version matrix           | (Approach 28       | 3) Total Li           | and-use conv         | version matrix | (All Region         | s and Approa  | ches)           |                 |                  |                     |                    |          |
| egion Example     | 2                               | ~                 | Region area              | (ha)               | 300,0                 | 00.000               | Approach 2     |                     |               |                 |                 |                  |                     |                    | 20       |
|                   | Initial                         | Fore              | st Land                  | Cro                | pland                 | Gra                  | sland          | Wet                 | lands         | Settie          | ments           | Othe             | r Land              |                    |          |
|                   |                                 | Managed<br>Forest | Unmanaged<br>Forest Land | Cropland<br>Annual | Cropland<br>Perennial | Managed              | Unmanage<br>d  | Managed<br>Wetlands | Unmanage<br>d | Settleme<br>nts | Settleme<br>nts | Managed<br>Other | Unmanage<br>d Other | Final Area<br>(ba) | Net cha  |
| Forest Land       | Managed Forest                  | Land              |                          | Crops              | Crops                 |                      | Grassland      |                     | Wetlands      | (Treed)         | (Other)         | Land             | Land                | (                  |          |
|                   | Land                            | 132,400           |                          |                    | 5                     | 10                   |                |                     |               |                 |                 |                  |                     | 132,415            | 10       |
|                   | Forest Land                     |                   |                          |                    |                       |                      |                |                     |               |                 |                 |                  |                     | 0                  | 0        |
|                   | Cropland<br>Annual Crops        |                   |                          | 81,180             | 40                    |                      |                |                     |               |                 |                 |                  |                     | 81,220             | 40       |
|                   | Cropland<br>Perennial Crops     |                   |                          |                    | 9,085                 |                      |                |                     |               |                 | 60              |                  |                     | 9,145              | 15       |
| Grassland         | Managed                         |                   |                          |                    |                       | 70,008               |                |                     |               |                 |                 |                  |                     | 70,008             | -20      |
|                   | Unmanaged                       |                   |                          |                    |                       |                      |                |                     |               |                 |                 |                  |                     | 0                  | 0        |
| Wetlands          | Grassland<br>Managed            |                   |                          |                    |                       |                      |                |                     |               |                 |                 |                  |                     | 0                  | -        |
|                   | Wetlands<br>Unmanaged           |                   |                          |                    |                       |                      |                |                     |               |                 |                 |                  |                     | 0                  | 0        |
| Collinson         | Wetlands                        |                   |                          |                    |                       |                      |                |                     |               |                 |                 |                  |                     | 0                  | 0        |
|                   | (Treed)                         |                   |                          |                    |                       |                      |                |                     |               |                 |                 |                  |                     | 0                  | 0        |
|                   | Settlements<br>(Other)          | 5                 |                          |                    |                       | 10                   |                |                     |               |                 | 6,177           |                  |                     | 6,192              | -4       |
|                   | Managed Other<br>Land           |                   |                          |                    |                       |                      |                |                     |               |                 |                 | 1,020            |                     | 1,020              | 0        |
|                   | Unmanaged<br>Other Land         |                   |                          |                    |                       |                      |                |                     |               |                 |                 |                  |                     | 0                  | 0        |
|                   | Initial Area (ha)               | 132,405           | 0                        | 81,180             | 9,130                 | 70,028               | 0              | 0                   | 0             | 0               | 6,237           | 1,020            | 0                   | 300,000            | 0        |
| l Democratetico   | Manager                         |                   |                          |                    |                       |                      |                |                     |               |                 |                 |                  |                     |                    | _        |
| , Nepresentation  | manager                         |                   |                          |                    |                       |                      |                |                     |               |                 |                 |                  |                     |                    | U        |
| gions   Land repr | esentation table                | and-use con       | version matrix           | (Approach 2)       | & 3)   Total L        | and-use con          | version matri: | x (All Region       | is and Approa | iches)          |                 |                  |                     |                    |          |
| gion Example      | 2                               | ~                 | Region area              | (ha)               | 300,0                 | 00.000               | Approach 2     |                     |               |                 |                 |                  |                     |                    | 20       |
|                   | Initia                          | Fore              | st Land                  | Cro                | pland                 | Gra                  | ssland         | We                  | lands         | Settle          | ments           | Othe             | er Land             |                    |          |
|                   |                                 | Managed<br>Forest | Unmanaged<br>Forest Land | Cropland<br>Annual | Cropland<br>Perennial | Managed<br>Grassland | Unmanage<br>d  | Managed<br>Wetlands | Unmanage<br>d | Settleme        | Settleme        | Managed<br>Other | Unmanage<br>d Other | Final Area<br>(ha) | Net ch   |
| Forest Land       | Managed Forest                  | Land              |                          | Crops              | Crops                 |                      | Grassland      |                     | Wetlands      | (Treed)         | (Other)         | Land             | Land                | 122.005            |          |
|                   | Land                            | 132,385           |                          |                    |                       |                      |                |                     |               |                 |                 |                  |                     | 132,385            | -3       |
| 0                 | Forest Land                     |                   |                          |                    |                       |                      |                |                     |               |                 |                 |                  |                     | 0                  | (        |
|                   | Annual Crops                    |                   |                          | 81,120             |                       |                      |                |                     |               |                 |                 |                  |                     | 81,120             | -1       |
|                   | Cropland<br>Perennial Crops     |                   |                          | 30                 | 9,125                 |                      |                |                     |               |                 |                 |                  |                     | 9,155              | 1        |
| Grassland         | Managed<br>Grassland            |                   |                          | 60                 |                       | 69,998               |                |                     |               |                 |                 |                  |                     | 70,058             | 5        |
|                   | Unmanaged                       |                   |                          |                    |                       |                      |                |                     |               |                 |                 |                  |                     | 0                  | (        |
| Wetlands          | Managed                         |                   |                          |                    |                       |                      |                |                     |               |                 |                 |                  |                     | 0                  |          |
|                   | Wetlands<br>Unmanaged           |                   |                          |                    |                       |                      |                |                     |               |                 |                 |                  |                     | 0                  |          |
| 0                 | Wetlands                        |                   |                          |                    |                       |                      |                |                     |               |                 |                 |                  |                     | 0                  | 0        |
|                   | (Treed)                         |                   |                          |                    |                       |                      |                |                     |               |                 |                 |                  |                     | 0                  | (        |
|                   | Settlements<br>(Other)          | 30                |                          | 10                 | 20                    | 10                   |                |                     |               |                 | 6,192           |                  |                     | 6,262              | 7        |
| Other Land        | Managed Other                   |                   |                          |                    |                       |                      |                |                     |               |                 |                 | 1,020            |                     | 1.020              | C        |
|                   | Unmanaged                       |                   |                          |                    |                       |                      |                |                     |               |                 |                 |                  |                     | 0                  | 0        |
|                   | Other Land<br>Initial Area (ha) | 132 415           | 0                        | 81 220             | 9.145                 | 70.008               | 0              | 0                   | 0             | 0               | 6.192           | 1.020            | 0                   | 300.000            | 0        |
|                   | (IIII)                          |                   |                          | 0.,                | 0,110                 | 10,000               |                |                     |               |                 | 0,.01           |                  |                     | 000,000            |          |

# Guide to Land Representation

| ions Land rep                                                                                                    | resentation table                                                                                                    | and-use con                                                                 | version matrix                                                            | (Approach 28                                                                                        | k 3)    Total Li                                                                     | and-use conv                                                                                                    | ersion matrix                                                                                                    | TAIL REGION                                                                                                    | s and Abbroa                                            | cies) i                                              |                                                                                                    |                                            |                                             |                                                                                                    |                 |
|----------------------------------------------------------------------------------------------------|----------------------------------------------------------------------------------------------------|-----------------------------------------------------------------------------|---------------------------------------------------------------------------|----------------------------------------------------------------------------------------------------|--------------------------------------------------------------------------------------|----------------------------------------------------------------------------------------------------|----------------------------------------------------------------------------------------------------|----------------------------------------------------------------------------------------------------|---------------------------------------------------------|------------------------------------------------------|----------------------------------------------------------------------------------------------------|--------------------------------------------|---------------------------------------------|----------------------------------------------------------------------------------------------------|-----------------|
| gion Example                                                                                                    | 2                                                                                                    | ~                                                                           | Region area                                                               | (ha)                                                                                                | 300,0                                                                                | 00.000                                                                                                    | Approach 2                                                                                                    |                                                                                                    |                                                         |                                                      |                                                                                                    |                                            |                                             |                                                                                                    | 20              |
|                                                                                                    | Initial                                                                                                    | Fore                                                                        | st Land                                                                   | Cro                                                                                                 | pland                                                                                | Gras                                                                                                    | sland                                                                                                    | Wet                                                                                                    | lands                                                   | Settle                                               | ments                                                                                                    | Othe                                       | r Land                                      |                                                                                                    |                 |
|                                                                                                    |                                                                                                    | Managed<br>Forest<br>Land                                                   | Unmanaged<br>Forest Land                                                  | Cropland<br>Annual<br>Crops                                                                         | Cropland<br>Perennial<br>Crops                                                       | Managed<br>Grassland                                                                                                    | Unmanage<br>d<br>Grassland                                                                                                    | Managed<br>Wetlands                                                                                                    | Unmanage<br>d<br>Wetlands                               | Settleme<br>nts<br>(Treed)                           | Settleme<br>nts<br>(Other)                                                                                                    | Managed<br>Other<br>Land                   | Unmanage<br>d Other<br>Land                 | Final Area<br>(ha)                                                                                                    | Net ch<br>(h    |
| Forest Land                                                                                                    | Managed Forest                                                                                                    | 132,225                                                                     |                                                                           | 40                                                                                                  | 30                                                                                   |                                                                                                    |                                                                                                    |                                                                                                    |                                                         |                                                      |                                                                                                    |                                            |                                             | 132,295                                                                                                    | -               |
|                                                                                                    | Unmanaged<br>Ecrest Land                                                                                                    |                                                                             |                                                                           |                                                                                                    |                                                                                      |                                                                                                    |                                                                                                    |                                                                                                    |                                                         |                                                      |                                                                                                    |                                            |                                             | 0                                                                                                    |                 |
| Cropland                                                                                                    | Cropland<br>Annual Crops                                                                                                    |                                                                             |                                                                           | 81,080                                                                                              |                                                                                      |                                                                                                    |                                                                                                    |                                                                                                    |                                                         |                                                      |                                                                                                    |                                            |                                             | 81,080                                                                                                    |                 |
|                                                                                                    | Cropland<br>Decembial Crops                                                                                                    | 150                                                                         |                                                                           |                                                                                                    | 9,135                                                                                |                                                                                                    |                                                                                                    |                                                                                                    |                                                         |                                                      |                                                                                                    |                                            |                                             | 9,285                                                                                                    |                 |
| Grassland                                                                                                    | Managed                                                                                                    |                                                                             |                                                                           |                                                                                                    |                                                                                      | 70,028                                                                                                    |                                                                                                    |                                                                                                    |                                                         |                                                      |                                                                                                    |                                            |                                             | 70,028                                                                                                    |                 |
|                                                                                                    | Unmanaged                                                                                                    |                                                                             |                                                                           |                                                                                                    |                                                                                      |                                                                                                    |                                                                                                    |                                                                                                    |                                                         |                                                      |                                                                                                    |                                            |                                             | 0                                                                                                    |                 |
| Wetlands                                                                                                    | Managed                                                                                                    |                                                                             |                                                                           |                                                                                                    |                                                                                      |                                                                                                    |                                                                                                    |                                                                                                    |                                                         |                                                      |                                                                                                    |                                            |                                             | 0                                                                                                    |                 |
|                                                                                                    | Unmanaged                                                                                                    |                                                                             |                                                                           |                                                                                                    |                                                                                      |                                                                                                    |                                                                                                    |                                                                                                    |                                                         |                                                      |                                                                                                    |                                            |                                             | 0                                                                                                    |                 |
| Settlements                                                                                                    | Settlements                                                                                                    |                                                                             |                                                                           |                                                                                                    |                                                                                      |                                                                                                    |                                                                                                    |                                                                                                    |                                                         |                                                      |                                                                                                    |                                            |                                             | 0                                                                                                    |                 |
|                                                                                                    | Settlements                                                                                                    | 10                                                                          |                                                                           |                                                                                                    |                                                                                      | 30                                                                                                    |                                                                                                    |                                                                                                    |                                                         |                                                      | 6,262                                                                                                    |                                            |                                             | 6,302                                                                                                    |                 |
| Other Land                                                                                                    | Managed Other                                                                                                    |                                                                             |                                                                           |                                                                                                    |                                                                                      |                                                                                                    |                                                                                                    |                                                                                                    |                                                         |                                                      |                                                                                                    | 1.010                                      |                                             | 1,010                                                                                                    |                 |
|                                                                                                    | Unmanaged                                                                                                    |                                                                             |                                                                           |                                                                                                    |                                                                                      |                                                                                                    |                                                                                                    |                                                                                                    |                                                         |                                                      |                                                                                                    |                                            |                                             |                                                                                                    |                 |
|                                                                                                    |                                                                                                    |                                                                             |                                                                           |                                                                                                    |                                                                                      |                                                                                                    |                                                                                                    |                                                                                                    |                                                         |                                                      |                                                                                                    |                                            |                                             | 0                                                                                                    |                 |
| Representation                                                                                                    | Initial Area (ha)<br>n Manager<br>resentation table                                                                                                    | 132,385<br>and-use con                                                      | 0<br>version matrix                                                       | 81.120<br>(Approach 2.8                                                                             | 9,165                                                                                | 70,058                                                                                                    | 0<br>rersion matrix                                                                                                    | 0<br>: (All Region                                                                                                    | 0<br>s and Approa                                       | 0<br>ches)                                           | 6,262                                                                                                    | 1,010                                      | 0                                           | 0<br>300,000<br>—                                                                                                    |                 |
| Representatior<br>ons Land rep<br>ion Example                                                                                | Initial Area (ha)<br>n Manager<br>resentation table                                                                                                    | 132,385<br>and-use con                                                      | 0<br>version matrix<br>Region area                                        | 81,120<br>(Approach 2.8<br>(ha)                                                                     | 9,165                                                                                | 70,058<br>and-use conv<br>00.000                                                                                                    | 0<br>version matrix<br>Approach 2                                                                                                    | 0<br>: (All Region                                                                                                    | 0<br>s and Approa                                       | 0<br>ches)                                           | 6,262                                                                                                    | 1,010                                      | 0                                           |                                                                                                    | 2               |
| Representation<br>ons Land rep<br>ion Example                                                                                | Initial Area (ha)<br>n Manager<br>resentation table<br>2<br>Initial                                                                                                    | 132,385<br>and-use con                                                      | 0<br>version matrix<br>Region area<br>st Land                             | 81.120<br>(Approach 2.8<br>(ha)                                                                     | 9, 165<br>k 3) Total Li<br>300,0<br>pland                                            | 70,058<br>and-use conv<br>00.000                                                                                                    | 0<br>rersion matrix<br>Approach 2<br>Island                                                                                                    | 0<br>: (All Region<br>Wet                                                                                                    | 0<br>s and Approa                                       | 0<br>ches)                                           | 6,262<br>ments                                                                                                    | 1,010<br>Othe                              | 0<br>Ir Land                                | 0 300,000                                                                                                    | 2               |
| Representation<br>ons Land repr<br>ion Example<br>Final                                                                      | Initial Area (ha)<br>In Manager<br>resentation table                                                                                                    | 132,385<br>and-use con<br>V<br>Fore<br>Managed<br>Forest<br>Land            | 0<br>version matrix<br>Region area<br>st Land<br>Unmanaged<br>Forest Land | 81,120<br>(Approach 2.8<br>(ha)<br>Cro<br>Cropland<br>Annual<br>Crops                               | 9,165<br>300,0<br>9,165<br>300,0<br>9<br>9<br>0,0<br>0,0<br>0,0<br>0,0<br>0,0<br>0,0 | and-use conv<br>00.000 Gras<br>Managed<br>Grassland                                                                                                    | 0<br>erision matrix<br>Approach 2<br>island<br>Unmanage<br>d<br>Grassland                                                                                                    | 0<br>: (All Region<br>Wet<br>Managed<br>Wetlands                                                                                                    | 0<br>s and Approa<br>lands<br>Unmanage<br>d<br>Wetlands | 0<br>ches)<br>Settleme<br>nts<br>(Treed)             | 6,262<br>ments<br>Settleme<br>nts<br>(Other)                                                                                                    | 0the<br>Managed<br>Other<br>Land           | 0<br>rr Land<br>Unmanage<br>d Other<br>Land | U<br>300,000<br>Final Area<br>(ha)                                                                                                    | D<br>2          |
| Representation<br>ons Land rep<br>ion Example<br>Final<br>Forest Land                                                        | Initial Area (ha) Initial Area (ha) Initial Initial In | 132.385<br>and-use con<br>v<br>Fore<br>Managed<br>Forest<br>Land<br>132.245 | 0<br>version matrix<br>Region area<br>st Land<br>Unmanaged<br>Forest Land | 81,120<br>(Approach 2.8<br>(ha)<br>Cro<br>Cropland<br>Annual<br>Crops<br>40                         | 9,165<br>300,0<br>pland<br>Cropland<br>Perennial<br>Crops                            | 70.058<br>and-use conv<br>00.000<br>Gras<br>Managed<br>Grassland                                                                                                    | 0<br>Approach 2<br>Island<br>Unmanage<br>d<br>Grassland                                                                                                    | (All Region<br>Wet<br>Managed<br>Wetlands                                                                                                    | 0<br>s and Approa<br>lands<br>Unmanage<br>d<br>Wetlands | ches)<br>Settle<br>Settleme<br>nts<br>(Treed)        | 6,262<br>ments<br>Settleme<br>nts<br>(Other)                                                                                                    | 1,010<br>Othe<br>Managed<br>Other<br>Land  | 0<br>Ir Land<br>Unmanage<br>d Other<br>Land | 0<br>300,000<br>                                                                                                    | D<br>2          |
| Representation<br>ons Land repr<br>ion Example<br>Final<br>Forest Land                                                       | Initial Area (ha)<br>In Manager<br>resentation table L<br>2<br>Initial<br>Managed Forest<br>Land<br>Ummanaged<br>Forest Land                                                                                                    | 132.385<br>and-use com<br>v<br>Fore<br>Managed<br>Forest<br>Land<br>132.245 | 0<br>version matrix<br>Region area<br>st Land<br>Unmanaged<br>Forest Land | 81,120<br>(Approach 2 &<br>(ha)<br>Cropland<br>Annual<br>Crops<br>40                                | 9,165<br>300,0<br>pland<br>Cropland<br>Crops                                         | 70,058<br>and-use conv<br>00,000<br>Grass<br>Managed<br>Grassland                                                                                                    | 0<br>rersion matrix<br>Approach 2<br>sland<br>Unmanage<br>Grassland                                                                                                    | 0<br>(All Region<br>Wet<br>Managed<br>Wetlands                                                                                                    | 0<br>s and Approa<br>lands<br>Unmanage<br>d<br>Wetlands | 0<br>ches)<br>Settleme<br>nts<br>(Treed)             | 6,262<br>ments<br>Settleme<br>nts<br>(Other)                                                                                                    | 1,010<br>Othe<br>Managed<br>Other<br>Land  | 0<br>Ir Land<br>Unmanage<br>d Other<br>Land | U<br>300.000<br>Final Area<br>(ha)<br>132,285<br>0                                                                                                    | 2<br>Net c      |
| Representation<br>ons Land rep<br>ion Example<br>Final<br>Forest Land<br>Cropland                                            | Initial Area (ha)<br>In Manager<br>resentation table L<br>2<br>Initial<br>Managed Forest<br>Land<br>Ummanaged<br>Forest Land<br>Cropland<br>Annual Crops                                                                                                    | 132,385<br>and-use con<br>Sorrest<br>Land<br>132,245                        | 0<br>version matrix<br>Region area<br>st Land<br>Unmanaged<br>Forest Land | 81.120<br>(Approach 2 &<br>(ha)<br>Cropland<br>Annual<br>Crops<br>40<br>80.910                      | 9,165<br>3) Total L<br>300,0<br>pland<br>Cropland<br>Prennial<br>Crops               | 70,058<br>and-use conv<br>00,000<br>Grass<br>Managed<br>Grassland                                                                                                    | 0<br>version matrix<br>Approach 2<br>sland<br>Unmanage<br>d<br>Grassland                                                                                                    | 0<br>(All Region<br>Wet<br>Managed<br>Wetlands                                                                                                    | 0<br>s and Approa<br>iands<br>Unmanage<br>d<br>Wetlands | 0<br>ches)<br>Settleme<br>nts<br>(Treed)             | 6,262<br>ments<br>Settleme<br>nts<br>(Other)                                                                                                    | 1,010<br>Othe<br>Managed<br>Other<br>Land  | r Land<br>Unmanage<br>d Other<br>Land       | 0<br>300,000<br>Final Area<br>(ha)<br>132,285<br>0<br>80,940                                                                                              | C<br>Net c<br>( |
| Representation<br>ons Land repr<br>ion Example<br>Final<br>Forest Land<br>Cropland                                           | Initial Area (ha) Initial Area (ha) Initial Area (ha) Initial Initial  | 132,385                                                                     | 0<br>version matrix<br>Region area<br>st Land<br>Unmanaged<br>Forest Land | 81,120<br>(Approach 2 &<br>(ha)<br>Cropland<br>Annual<br>Crops<br>40<br>80,910<br>70                | 9,165<br>300.0<br>pland<br>Cropland<br>Crops<br>9,265                                | 70,058<br>and-use conv<br>00,000<br>Grassland<br>30                                                                                                    | 0<br>errsion matrix<br>approach 2<br>sland<br>Unmanage<br>d<br>Grassland                                                                                                    | 0<br>: (All Region<br>Wet<br>Managed<br>Wetlands                                                                                                    | 0<br>s and Approa<br>lands<br>Unmanage<br>d<br>Wetlands | 0<br>ches)<br>Settleme<br>nts<br>(Treed)             | 6,262<br>ments<br>Settleme<br>nls<br>(Other)                                                                                                    | 1.010<br>Other<br>Land                     | r Land<br>Unmanage<br>d Other<br>Land       | 0<br>300,000<br>Final Area<br>(ha)<br>132,285<br>0<br>80,940<br>9,335                                                                                     | 2<br>Net c<br>( |
| Representation<br>ons Land rep<br>ion Example<br>Final<br>Forest Land<br>Cropland                                            | Initial Area (ha) IManager resentation table I I I I I I I I I I I I I I I I I I I                                                                                                    | 132,385                                                                     | 0<br>version matrix<br>Region area<br>st Land<br>Unmanaged<br>Forest Land | 81,120<br>(Approach 2.8<br>(ha)<br>Cropland<br>Annual<br>Crops<br>40<br>80,910<br>70                | 9,165<br>3) Total L<br>300.0<br>pland<br>Cropland<br>Perennial<br>Crops<br>9,265     | 70,058<br>and-use conv<br>00,000 a<br>Grass<br>Managed<br>Grassland<br>30<br>69,978                                                                                                    | errsion matrix<br>Approach 2<br>sland<br>Unmanage<br>Grassland                                                                                                    | 0<br>: (All Region<br>Wet<br>Managed<br>Wetiands                                                                                                    | s and Approa                                            | 0<br>ches) ]<br>Settie<br>Settieme<br>nts<br>(Treed) | 6.262<br>ments<br>Settleme<br>nts<br>(Other)                                                                                                    | 1,010<br>Other<br>Managed<br>Other<br>Land | 0<br>r Land<br>Unmanage<br>d Other<br>Land  | 0<br>300,000<br>Final Area<br>(ha)<br>132,285<br>0<br>80,940<br>9,335<br>69,978                                                                           | Net (           |
| Representation<br>ons Land rep<br>ion Example<br>Final<br>Forest Land<br>Cropland                                            | Initial Area (ha) IManager resentation table I IMANAGE INITIAL IMANAGE Forest Land Ummanaged ForestLand Cropland Annual Crops Cropland Cropland Grassland Ummanged Grassland                                                                                                    | 132.385                                                                     | 0 Version matrix Region area st Land Unmanaged Forest Land                | 81.120<br>(Approach 2 &<br>(ha)<br>Cropland<br>Annual<br>Cropland<br>Annual<br>80.910<br>70         | 9,165<br>3) Total L<br>300,0<br>pland<br>Cropland<br>Prennial<br>Crops<br>9,265      | 70,058<br>and-use conv<br>00,000<br>Grassland<br>30<br>69,978                                                                                                    | ersion matrix<br>Approach 2<br>Island<br>Urimanage<br>Grassland                                                                                                    | (All Region<br>Wet<br>Managed<br>Wetlands                                                                                                    | s and Approa                                            | 0<br>ches)<br>Settleme<br>nts<br>(Treed)             | 6,262 ments Settleme nts (Other)                                                                                                    | 1.010<br>Othe<br>Managed<br>Land           | 0<br>r Land<br>Unmanage<br>d Other<br>Land  | 0<br>300,000<br>Final Area<br>(ha)<br>132,285<br>0<br>80,940<br>9,335<br>69,978<br>0                                                                      | Net (           |
| Representation<br>ons Land rep<br>ion Example<br>Final<br>Forest Land<br>Cropland<br>Strassland                              | Initial Area (ha) IManager resentation table L 2 Initial Managed Forest Land Ummanged Forest Land Cropland Annual Crops Cropland Grassland Ummanged Grassland Ummanged Managed Managed Managed Managed                                                                                                    | 132.385                                                                     | 0 version matrix Region area st Land Unmanaged Forest Land                | 81.120<br>(Approach 2.6<br>(ha) Crop<br>Annual<br>Crops<br>40<br>80.910<br>70                       | 9,165<br>300,0<br>pland<br>Cropsand<br>9,265                                         | 70.058<br>and-use conv<br>00.000 /<br>Grassland<br>30<br>69.978                                                                                                    | ersion matrix<br>Approach 2<br>sland<br>Unmanage<br>Grassland                                                                                                    | 0<br>(All Region<br>Wet<br>Managed<br>Wetlands                                                                                                    | s and Approa                                            | 0<br>Ches)<br>Settleme<br>nts<br>(Treed)             | 6,262 ments<br>Settleme<br>nts<br>(Other)                                                                                                    | 1.010<br>Othe<br>Managed<br>Anaged<br>Land | 0<br>r Land<br>Unmanage<br>d Other<br>Land  | 0<br>300,000<br>Final Area<br>(ha)<br>132,285<br>0<br>80,340<br>9,335<br>69,978<br>0<br>0                                                                 | Net c (         |
| Representation<br>ons Land rep<br>ion Example<br>Final<br>Forest Land<br>Gropland<br>Grassland                               | Initial Area (ha) I Manager resentation table L 2 Initial Managed Forest Land Ummanaged Forest Land Cropland Annual Crops Cropland Grassland Ummanaged Grassland Ummanaged Wanaged Wanaged Wanaged Wanaged Ummanaged Wanaged Ummanaged Wanaged Ummanaged Ummanaged I Ummanaged I Ummanaged | 132.385                                                                     | 0 Version matrix Version matrix Region area st Land Unmanaged Forest Land | 81,120<br>(Approach 2 8<br>(ha)<br>Cropland<br>Annual<br>Crops<br>40<br>80,910<br>70                | 9,165<br>300,0<br>pland<br>Cropsad<br>9,265                                          | 70.058<br>and-use conv<br>00.000<br>Grassland<br>30<br>69.978                                                                                                    | 0 ersion matrix<br>Approach 2<br>siand<br>Unmanage<br>d<br>Grassland                                                                                                    | 0<br>(All Region<br>Managed<br>Wetlands                                                                                                    | 0<br>s and Approa<br>dands<br>Unmanage<br>d<br>Wetlands | 0 Settieme nts (Treed)                               | 6,262 ments<br>Settleme<br>rits<br>(Other)                                                                                                    | 1,010<br>Other<br>Land                     | 0<br>r Land<br>Ummanage<br>d Other<br>Land  | U<br>300,000<br>Final Area<br>(ha)<br>132,285<br>0<br>80,940<br>9,335<br>69,978<br>0<br>0<br>0                                                            | 2<br>Net c<br>( |
| Representation<br>ons Land rep<br>ion Example<br>Final<br>Forest Land<br>Gropland<br>Gropland<br>Grassland<br>Settlements    | Initial Area (ha) IManager resentation table L 2 Initial Managed Forest Land Ummanaged Forest Land Ummanaged Forest Land Cropland Annual Crops Cropland Grassland Ummanaged Ummanaged Ummanaged Ummanaged Statements Ummanaged Wetlands Settlements                                                                                                    | 132.385                                                                     | 0 version matrix Region area st Land Unmanaged Forest Land                | 81,120<br>(Approach 2 8<br>(ha)<br>Cropland<br>Annual<br>Crops<br>40<br>80,910<br>70                | 9,165<br>300,0<br>pland<br>Cropsand<br>9,265                                         | 70.058<br>and-use conv<br>00.000 /<br>Grass<br>Managed<br>Grassland<br>59.978                                                                                                    | 0<br>Persion matrix<br>Person 2<br>Stand<br>Unmanage<br>Grassland                                                                                                    | CAII Region Wet Managed Wetlands                                                                                                    | 0<br>s and Approa<br>iands<br>Ummanage<br>d<br>Wetlands | 0<br>Settle<br>Settleme<br>nts<br>(Treed)            | 6,262                                                                                                    | 1,010<br>Othe<br>Managed<br>Other<br>Land  | 0 r Land Umanage d Other Land               | 0<br>300.000<br>Final Area<br>(ha)<br>132.285<br>0<br>80.940<br>9.335<br>69.978<br>0<br>0<br>0<br>0<br>0<br>0                                             | 2<br>Net c<br>( |
| Representation<br>ons Land rep<br>ion Example<br>Final<br>Forest Land<br>Grospland<br>Grassland<br>Wetlands                  | Initial Area (ha) IManager resentation table L 2 Initial Managed Forest Land Umbanaged Forest Land Umbanaged Forest Land CropIand Annual Crops CropIand Annual Crops CropIand Annual Crops CropIand Managed Watands Settements Umbanaged Vectands Settements Settements  | 132.385                                                                     | 0 version matrix Region area st Land Ummanaged Forest Land                | 81,120<br>(Approach 2 &<br>(ha) Cropiand<br>Cropiand<br>Annual<br>Crops<br>40<br>80,910<br>70<br>60 | 9,165<br>9,165<br>300,0<br>pland<br>Cropland<br>Perennial<br>Crops<br>9,265<br>9,265 | 70.058 and-use conv 00.000 Grass Managed Grassland Grassland Grassland 20 20 20                                                                                                    | 0 Peression matrix Peression matrix Pere | (All Region     Wetherson and a second second       | 0<br>s and Approa<br>iands<br>Ummanage<br>d<br>Wetlands | 0 Settleme nts (freed)                               | 6,262 ments Settleme nts (Other)                                                                                                    | 1,010 Cthe Managed Other Land              | o<br>r Land<br>Ummanage<br>d Other<br>Land  | 0<br>300.000<br>Final Area<br>(ha)<br>132.285<br>0<br>80.940<br>9.335<br>63.978<br>0<br>0<br>0<br>0<br>0<br>0<br>0<br>0                                   |                 |
| Representation<br>ons Land rep<br>ion Example<br>Final<br>Forest Land<br>Cropland<br>Grassland<br>Settlements<br>Settlements | Initial Area (ha) IManager resentation table L 2 Initial Managed Forest Land Ummanaged Forest Land Ummanaged Forest Land CropIand Annual Crops CropIand Annual Crops CropIand Annual Crops CropIand Managed Watanads Ummanaged Settements Ummanaged Settements Settements Settements Settements Settements Settements Settements Settements Initial                                                                                                    | 132.385                                                                     | 0 version matrix Region area st Land Ummanaged Forest Land                | 81,120<br>(Approach 2 &<br>(ha) Cropiand<br>Cropiand<br>Annual<br>Crops<br>40<br>80,910<br>70<br>60 | 9,165<br>9,165<br>300,0<br>9and<br>Perennial<br>Crops<br>9,265<br>9,265<br>20        | 70.058 md-use com 00.000 rd raxsland raxsland ra | 0 ersion matrix sproach 2 siand Grassland Grassland                                                                                                    | 0 Vetanged Vetanged V | 0 s and Approa                                          | 0 Cetes) Settlene (Treed)                            | 6.262 ments Setteme rts rts rts rts rts form form form form form form form form                                                                                                    | 1.010<br>Other<br>Land                     | 0 r Land Ummanage d Other Land              | 0<br>300.000<br>Final Area<br>(ha)<br>132.285<br>0<br>80.940<br>9.335<br>69.978<br>0<br>9.335<br>69.978<br>0<br>0<br>0<br>0<br>0<br>0<br>0<br>0<br>0<br>0 |                 |
| Representation<br>ons Land rep<br>ion Example<br>Final<br>Forest Land<br>Grossland<br>Grassland<br>Wetlands<br>Settlements   | Initial Area (ha) Initial Area (ha) Initial Area (ha) Initial Initial  | 132.385<br>and-use com<br>Forest<br>Land<br>132.245                         | 0 version matrix Region area st Land Ummanaged Forest Land                | 81,120<br>(Approach 2 &<br>(ha) Crops<br>40<br>80,910<br>70<br>60                                   | 9,165<br>9,165<br>300,0<br>pland<br>Cropland<br>Perennial<br>Crops<br>9,265<br>20    | 70.058 and-use com 00.000 and-use com and-use com and- | 0 errion matrix errion matrix  | 0 V/etands V/etands V | 0 s and Approx wetands Ummanage d Wetands               | 0 Settine Settine (Treed)                            | 6.262 Setteme nts (Ofher) Galaxie Galaxie Gala | 1.010<br>Other<br>Land                     | 0 r Land Unmanage d Other Land              | 0<br>300.000<br>Final Area<br>(ha)<br>132.285<br>0<br>80.940<br>9.335<br>69.978<br>0<br>0<br>0<br>0<br>0<br>0<br>0<br>0<br>0<br>6.452<br>1.010<br>0<br>0  |                 |

# Glossary

**Category/Subcategory/Subdivision**: in the *Software*, <u>category</u> refers to the 6 IPCC land use categories, <u>subcategory</u> refers to the pairs under which subdivisions aggregate in the <u>Land Use Manager</u>, <u>subdivision</u> refers to the land use types entered by users in the <u>Land Use Manager</u>.

- ✓ **Category**: The 6 IPCC land use categories are broadly defined in <u>Chapter 3</u> (Volume 4, 2006 IPCC Guidelines), and it is recognized that these categories are a mixture of land cover (e.g., Forest, Grassland, Wetlands) and land use (e.g., Cropland, Settlements) classes. Within a GHG Inventory, each land use category is composed of 2 reporting sets: Land remaining in the land category and Land converted to the land category.
- ✓ **Subcategory**: The Software disaggregates the 6 IPCC land use categories in pairs of subcategories -i.e. 12-, depending on the presence of human activity i.e. Forest land, Grassland, Wetlands and Other land, as Managed vs Unmanaged land, or for those categories that are manmade depending on the presence of woody biomass i.e. Cropland, annual vs perennial crops, and Settlements, treed vs other.
- ✓ **Subdivisions**: are those land use types entered by users in the <u>Land Use Manager</u> under any of the 12 subcategories. There is not a limit to the number of subdivisions users can enter.

**Region**: Any stratification of the national territory in subnational units, as defined by users (e.g., administrative regions, ecological zones, parks, land subject to specific project activities, as well as a mix of those). Users can enter any number of user-specific regions. If users wish to report for the entire country, only one region is to be defined.

**Unit of land**: is an area homogeneous for all relevant variables that qualify a land use subcategory. Under approach 1, homogeneity is limited to the current status of the land; under Approaches 2 and 3 it depends on historical records too. Units of land are entered in the <u>Land Representation Manager</u> and then transferred by the *Software* to the relevant calculation worksheets.

<u>Units of land</u> can be in a:

- *Remaining* status, which means that the area did not undergo a conversion to another land use subdivision within the last D years; where D is the transition period.
- ✓ Conversion status, which means that the area did undergo a conversion to another land use subdivision within the last D years; where D is the transition period.